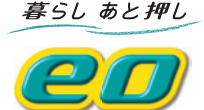

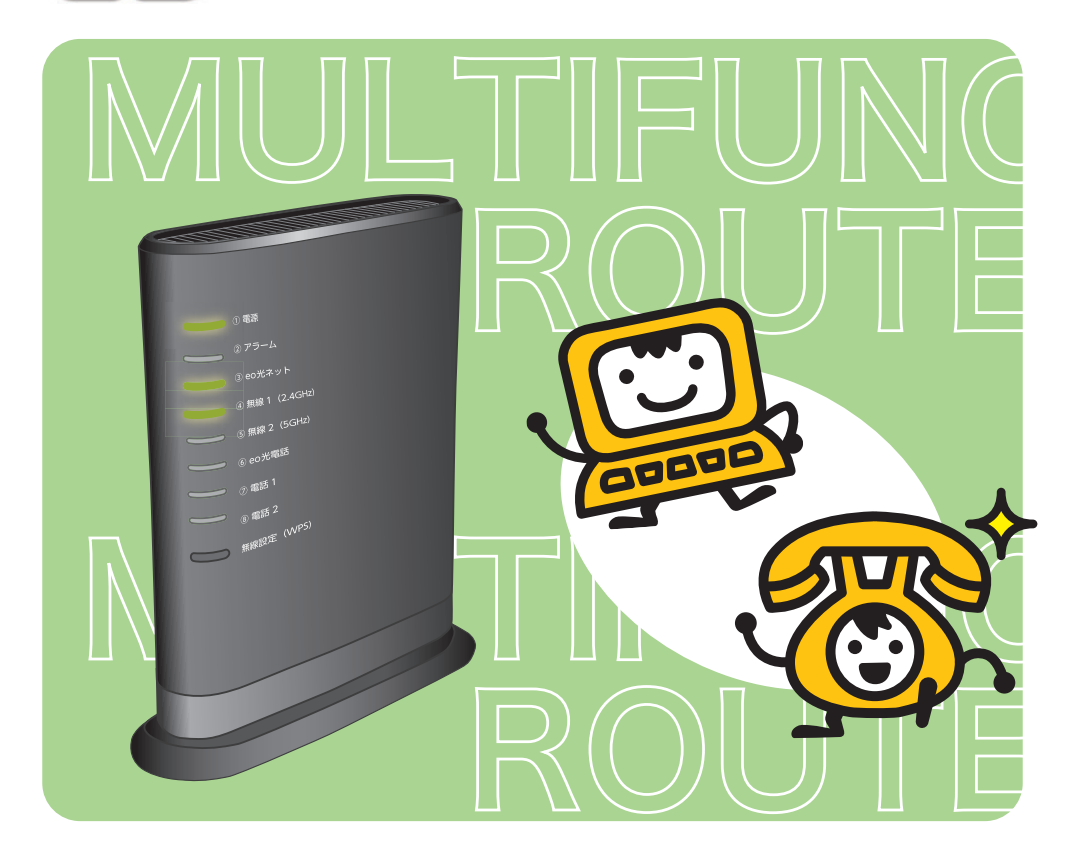

# **eo光多機能ルーター** ご利用ガイド【詳細編】

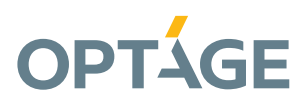

#### はじめに

このたびは、CO光多機能ルーターをお申し込みいただき誠にありがとうございます。 本書には、本機器の設置・配線の仕方から、さまざまな機能の設定方法、困ったときの Q&Aまで詳しくご説明しておりますので、大切に保管してください。

#### ■ マニュアル構成

OC光多機能ルーターには、本書を含めて以下のようなマニュアルがございます。 ご利用の状況に合わせて必要なマニュアルをご覧ください。

eo光多機能ルーターご利用ガイド 【基本編】

基本的な配線方法や、インターネットへの接続方法など をご案内しているマニュアルです。

eO光多機能ルーターをはじめてご利用になる場合は、 まずこちらのマニュアルをご覧いただき設定を行ってく ださい。

eo光多機能ルーターご利用ガイド 【詳細編】

本書です。「基本編」ではご案内していない、**CO**光多機 能ルーター本体の設定方法や、ハードウェア仕様などを ご案内しています。

「基本編」と合わせてご活用ください。

**eo**光多機能ルーター (eo-RT100)の接続・設定方法 [Webマニュアル]

**eO**のホームページ(https://eonet.jp/p/31001/)にて掲載しているHTML形式のマニュアルです。

本書ではご案内していない、 eO光多機能ルーター本体の詳細な機能説明をご確認い ただくことができます。

おことわり

- 本製品は、eO光ネット回線に接続し使用されることを前提に設計、製造されています。eO光ネット回線以外では使用しないでください。
- 本製品の故障・誤動作・不具合・通信不良、停電・落雷などの外的要因、第三者による妨害行為などの要因によって、通信機会を逃したために生じた損害などの経済損失につきましては、弊社は一切その責任を負いかねます。
- 通信内容の秘密保持の漏洩、改ざん、破壊などによる経済的・精神的損害につきましては、弊社は一切その責任を負いかねます。
- CO光多機能ルーターご利用ガイド【詳細編】の記載内容は、将来予告なく変更されることがあります。

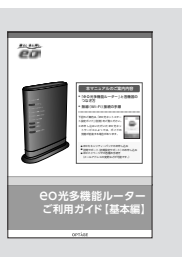

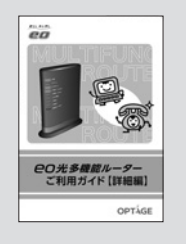

もくじ

#### 第1章 はじめにお読みください

| 1-1章 | 本機器の特徴                     | 5 |
|------|----------------------------|---|
| 1-2章 | 本機器でご利用いただける機能と配線について      | 6 |
| 1-3章 | <b>CO光多機能ルーターの各部の名称と働き</b> |   |
| 1-4章 | 機器の設置方法                    |   |

## 第2章 **EO**光多機能ルーター クイック設定 Webのご案内

| 2-1章 | eo光多機能ルーター クイック設定Webについて         | 19 |
|------|----------------------------------|----|
| 2-2章 | eo光多機能ルーター クイック設定Webの開き方         | 21 |
| 2-3章 | <b>CO光多機能ルーター</b> クイック設定 Webの使い方 | 23 |
| 2-4章 | パソコンとスマートフォンの設定                  | 25 |

#### 第3章 **EO光**多機能ルーター本体の設定方法

| 63   |
|------|
| . 05 |
| 66   |
| 68   |
| 70   |
| 72   |
| 75   |
|      |

#### 第4章 無線LANの設定方法

| 4-1章 | 無線LAN 設定のご案内                  | 80  |
|------|-------------------------------|-----|
| 4-2章 | 2.4GHz通信 / 5GHz通信を有効 (無効) にする | 81  |
| 4-3章 | セカンダリー SSIDを有効(無効)にする         | 83  |
| 4-4章 | ネットワーク名 (SSID) を変更する          | 87  |
| 4-5章 | セキュリティー強度を変更する                | 90  |
| 4-6章 | 暗号化キーを変更する                    | 99  |
| 4-7章 | WPS で無線の設定を行う                 | 103 |
| 4-8章 | 無線LAN を手動で設定する                | 107 |
|      |                               |     |

もくじ

## 第5章 無線LANセキュリティーの設定方法

| 5-1章 | 無線LANのセキュリティーについて   | 127 |
|------|---------------------|-----|
| 5-2章 | SSIDステルス機能の設定       | 128 |
| 5-3章 | MACアドレスフィルタリング機能の設定 | 130 |
| 5-4章 | ネットワーク分離機能の設定       | 136 |

#### 第6章 **EO**光電話の設定方法

| 6-1章 | <b>eo</b> 光電話のお申し込み状態について | 140 |
|------|---------------------------|-----|
| 6-2章 | eo光電話の設定(固定電話)            | 141 |

#### 付録

| 同梱物の一覧                                | 158 |
|---------------------------------------|-----|
| 本機器のバージョンアップの方法                       | 159 |
| 無線LANご利用時のセキュリティーに関するご注意              | 160 |
| eo光多機能ルーター ハードウェア仕様                   | 161 |
| <b>eo</b> 光多機能ルーターが対応している無線規格と速度について… | 163 |
| 索引                                    | 165 |
| eo光多機能ルーターのご返却について                    | 167 |
| 登録商標一覧                                | 171 |

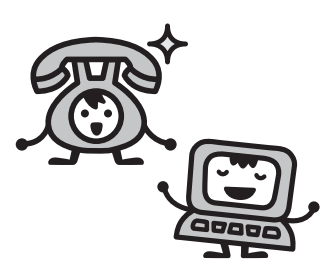

# 第1章 はじめにお読みください

## 1-1章 本機器の特徴

ここでは eo光多機能ルーターの特徴的な機能についてご説明します。

つなぐだけネットスタート(有線ルーター機能または、無線ルーター機能をご契約の場合)

本機器を **CO** 光ネットの回線に接続して電源を入れるだけで、自動的にインターネットへの接続を行う機能です。そのため本機器では、インターネットご利用時に必要な接続アカウント(認証ID、認証IDパスワード)の設定は不要です。

また、接続中は、最新ファームウェアの確認も自動的に行われ、新しいファームウェアが 見つかった場合は、本機器前面のアラームランプが橙色に点灯してお知らせします。 バージョンアップの方法は「本機器のバージョンアップの方法(159ページ)」をご覧くだ さい。

Wi-Fi通信(無線ルーター機能をご契約の場合)

●本機器では、5GHz通信(IEEE802.11ac、IEEE802.11n、IEEE802.11a)と2.4GHz通 信(IEEE802.11n、IEEE802.11g、IEEE802.11b)を同時に利用できます。※1

●デュアルチャネル機能

Wi-Fi通信で利用する通信チャネルの幅を20MHz幅から40MHz幅に拡大することにより、約2 倍の通信速度を実現するデュアル通信機能を搭載しています。

※デュアルチャネル通信機能が利用可能な周波数帯は、2.4GHz帯(計13チャネル)です。※1

●クワッドチャネル機能

IEEE802.11acの5GHz帯で利用可能なWi-Fi通信で利用する通信チャネルの幅を、20MHzから 80MHzに拡大することにより、約4倍の通信速度を実現するクワッドチャネル通信機能を搭載し ています。※1

●オートチャネルセレクトモード

起動時に、周囲にある他の無線LAN機器のチャネルの利用状況をチェックして、電波状態の良い チャネルを自動で選択し設定します。そのため電波干渉の影響が少なく混雑していないチャネル を使用することができます。

WPS

WPSに対応した機器であれば、Wi-Fiの設定をかんたんに行っていただけます。(※WPSとは、Wi-Fiの接続・セキュリティーの設定をかんたんに行うための規格です)

※1ご利用いただくには無線子機の規格が対応している必要があります。通信速度の規格値については「OO光多機能ルーター ハードウェア仕様 (161ページ)」の仕様をご確認ください。

# ■1-2章 本機器でご利用いただける機能と配線について

ここでは **EO**光多機能ルーターでご利用いただける機能と配線パターンについてご案内します。

#### eo光多機能ルーター機能一覧

eO光多機能ルーターには複数の機能が備わっていますが、お申し込みいただいているオプション契約によって、ご利用いただける機能が異なります。

ご契約いただいている機能は、本機器前面のランプでご確認いただけます。

| 1 インターネット自動設定機能(有線ルーター機能)                                                           |                                               |                                                                     |            |  |  |
|-------------------------------------------------------------------------------------|-----------------------------------------------|---------------------------------------------------------------------|------------|--|--|
| 説明                                                                                  | 必要なご契約                                        | ご契約時のランプの状態                                                         | 本書での<br>表記 |  |  |
| 本機器を有線ルーターとして利用する機能です。<br>有効時には本機器とパソコンを<br>LANケーブルでつなぐだけで自動的にインターネットの設定が<br>完了します。 | 有線ルーター<br>機能 (無料)<br>または<br>無線ルーター<br>機能 (有料) | 「③ <b>℮O</b> 光ネット ] のランプが<br>「点灯」・「点滅」 している<br>※消灯時は未契約             | Ŋ          |  |  |
| 2 無線ルーター機能                                                                          | <b>2</b> 無線ルーター機能                             |                                                                     |            |  |  |
| 説明                                                                                  | 必要なご契約                                        | ご契約時のランプの状態                                                         | 本書での<br>表記 |  |  |
| 本機器の無線LAN接続を利用す<br>るための機能です。                                                        | 無線ルーター<br>機能 (有料)                             | 「④無線1(2.4GHz)」および<br>「⑤無線2(5GHz)」のランプが<br>「点灯」・「点滅」している<br>※消灯時は未契約 | <u></u>    |  |  |
| 3 eo光電話アダプター機能                                                                      |                                               |                                                                     |            |  |  |
| 説明                                                                                  | 必要なご契約                                        | ご契約時のランプの状態                                                         | 本書での<br>表記 |  |  |
| ○ 20 光電話をご利用いただくためのアダプターとして、本機器を利用するための機能です。                                        | eO光電話<br>(有料)                                 | 「⑥ <del>C</del> O光電話」ランプが<br>「点灯」・「点滅」している<br>※消灯時は未契約              |            |  |  |

本機器前面のランプの詳しいご説明は、「CO光多機能ルーターの各部の名称と働き(12ページ)」をご覧ください。

#### eo光多機能 ルーター配線パターン例

ここでは CO光多機能ルーターの配線パターンについてご案内します。 ご希望の使い方に合った配線方法をご確認ください。

※インターネットへ接続するための基本的な配線図は、「CO光多機能ルーターご利用ガイド【基本編】(別冊)」にて詳しくご案内しておりますので、そちらをご覧ください。

パターンA

市販のルーターを利用せず、本機器のすべての機能を有効にして利用する場合

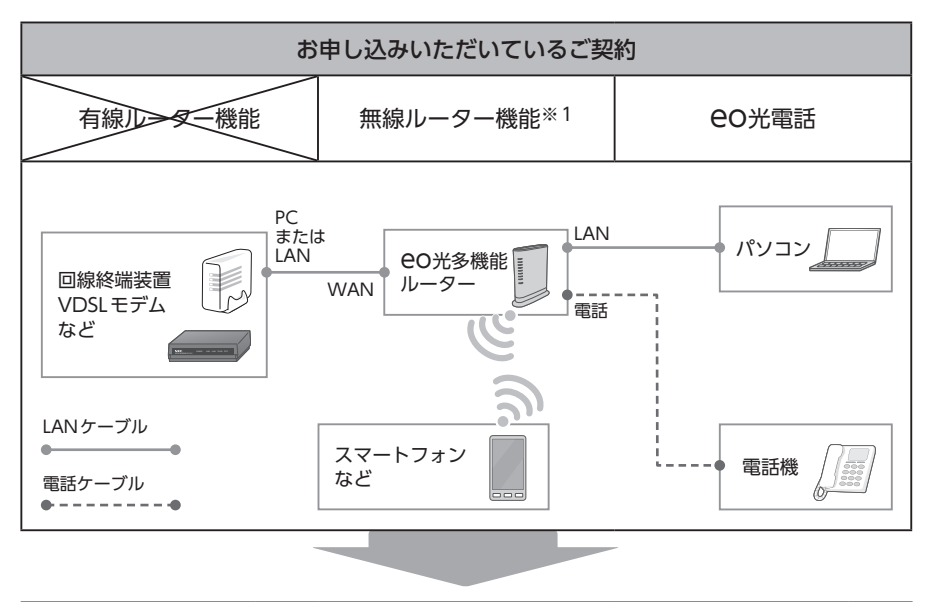

| <b>eo</b> 光多機能ルーターでご利用いただける機能          |              |                  |  |  |
|----------------------------------------|--------------|------------------|--|--|
| <b>インターネット</b><br>自動設定機能<br>(有線ルーター機能) | 無線ルーター<br>機能 | €O光電話<br>アダプター機能 |  |  |

※1 無線ルーター機能には、有線ルーター機能も含みます。

## パターンB

#### 本機器の無線機能を利用せず、市販のルーターの無線機能を利用する場合

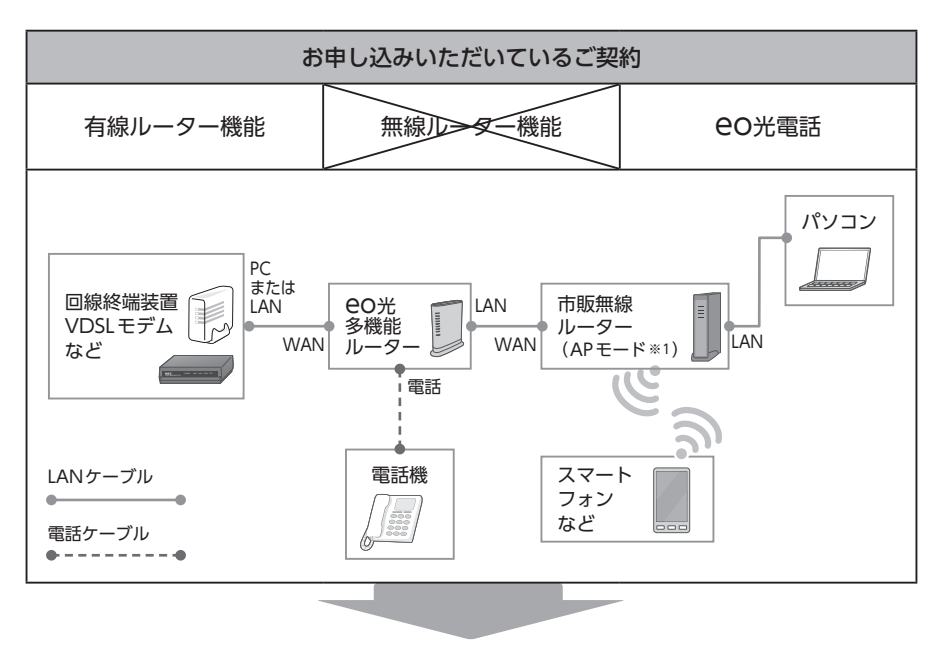

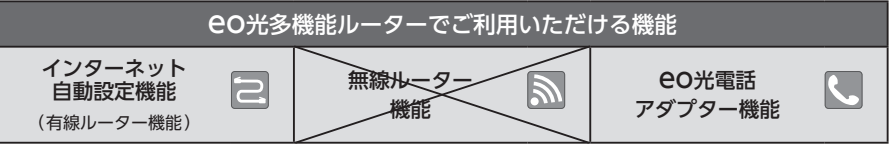

※1 市販ルーターの無線機能をご利用いただく場合は、市販ルーターを「APモード」に切り替えてご利用ください。

パターンC

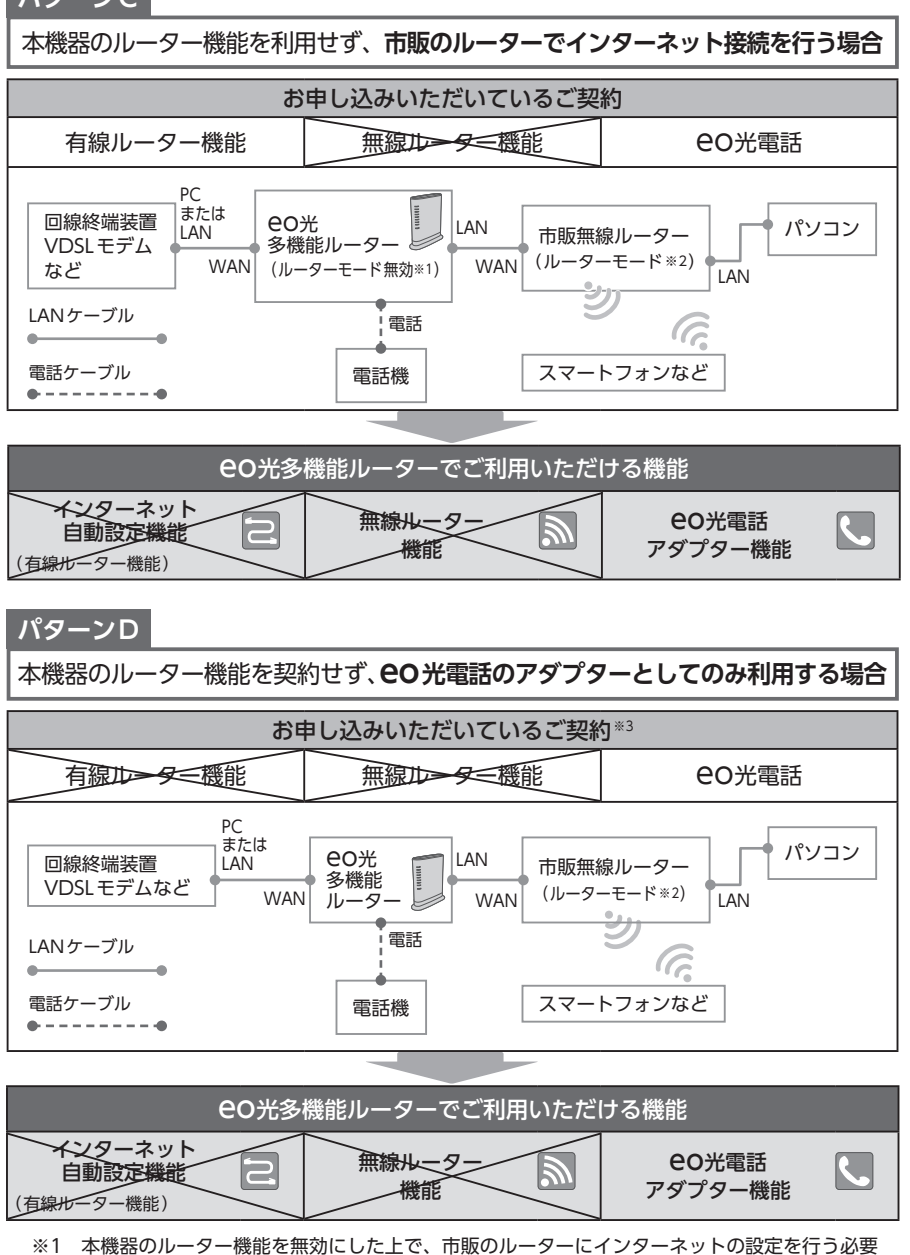

- ※1 本機器のルーダー機能を無効にした上で、市販のルーダーにインダーネットの設定を行う必要 があります。インターネット自動設定機能がご利用いただけなくなりますので、特別な事情が ない限り、パターンBなどの配線をご利用いただくことをおすすめします。
- ※2 本機器のルーター機能を利用せず、市販ルーターにPPPoE設定を行う場合、IPv6接続はご利用 いただけません。
- ※3 有線ルーター機能をお申し込みでない場合、CO光多機能ルーターのルーター機能は自動的に 無効になります。ルーター機能を有効にしたい場合は、有線ルーター機能をお申し込みいただ く必要があります。 1-2章 本機器でご利用いただける機能と配線について

91

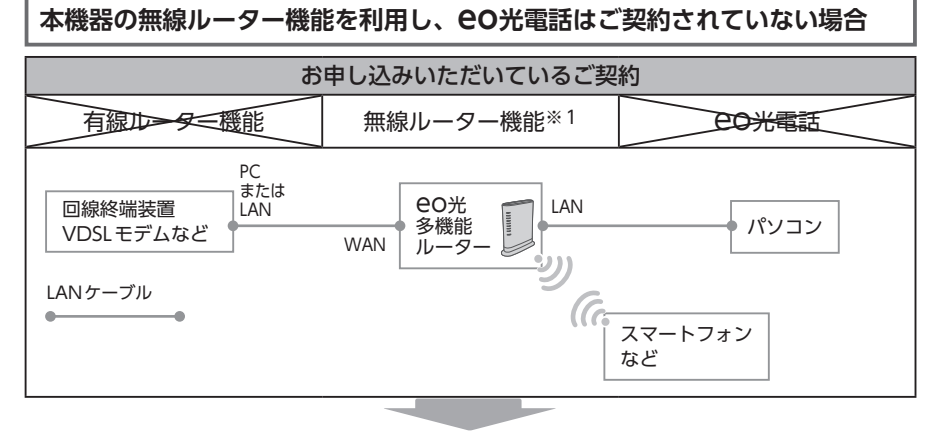

| <b>eo</b> 光多機能ルーターでご利用いただける機能 |   |                     |          |                  |
|-------------------------------|---|---------------------|----------|------------------|
| インターネット<br>自動設定機能             | 2 | <b>無線ルーター</b><br>機能 | <b>M</b> | eo光電話<br>アダプター機能 |

<sup>※1</sup> 無線ルーター機能には、有線ルーター機能も含みます。

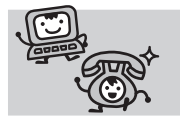

eO光電話をご契約で、eO光多機能ルーターを 電話機やパソコンとは別の部屋で利用したい場合は、 次のページもご覧ください。

## eO光多機能ルーターと電話機やパソコンを 別の部屋で利用したい場合の配線パターン例

eO光多機能ルーターと電話機やパソコンを、別の部屋で利用したい場合の配線例をご紹介します。

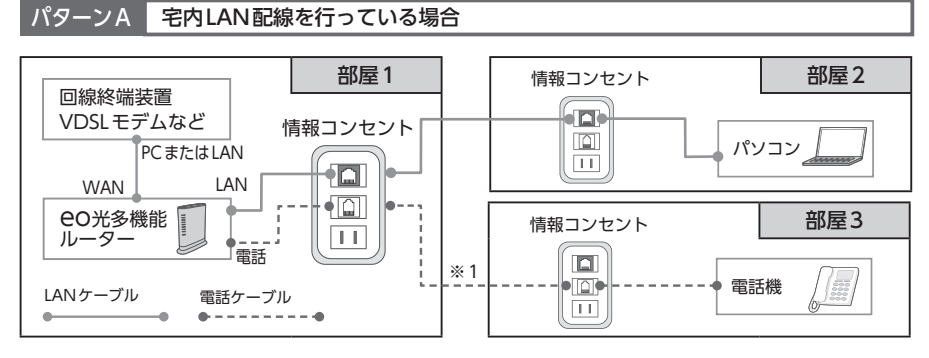

※1 別の部屋で利用する場合、本機器を設置した部屋から、電話機を設置する部屋へは、電話配線の工事が必要です。

パターンB 宅内 LAN 配線を行っているが、電話を設置する部屋に電話配線の工事を行っていない場合

本機器を設置した部屋と、電話機を設置する部屋との間に、電話配線の工事を行っていない場合、 この個所でLANケーブルの先端に、「RJ45-RJ11変換コネクター」\*2 を装着していただくことを おすすめします。

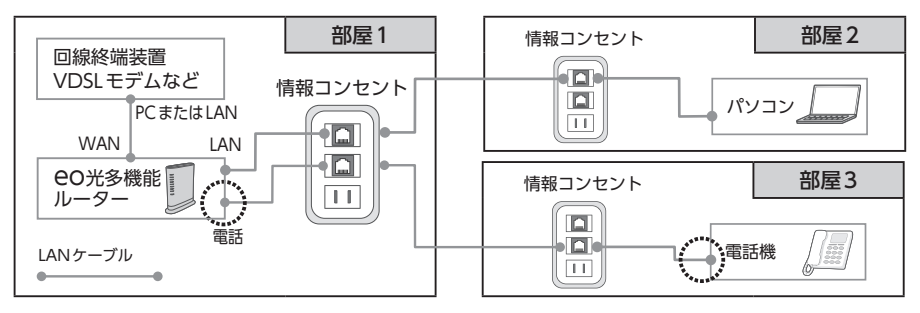

※2 LANケーブルの差し込み口を、電話線の差し込み口に変換するコネクターです。家電量販店などでご購入 いただけます。

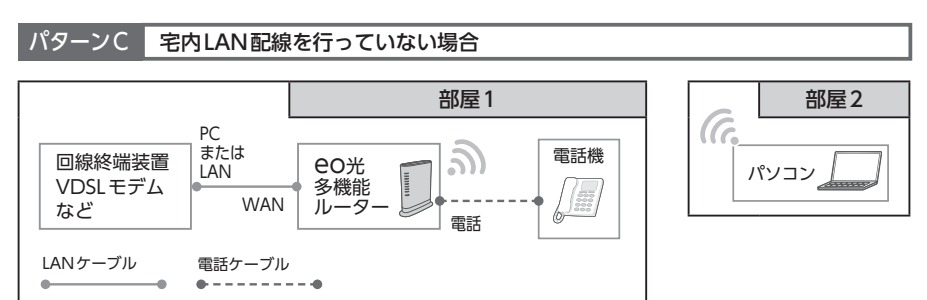

※3 お客さまの室内環境や電波状況により、無線接続がご利用いただけない場合があります。

1-2章 本機器でご利用いただける機能と配線について 11

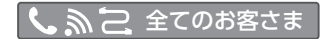

# ■1-3章 **CO光多機能ルーターの各部の名称と働き**

eO光多機能ルーター前面と背面のランプの種類と状態についてご案内します。

## eo光多機能ルーター(前面)

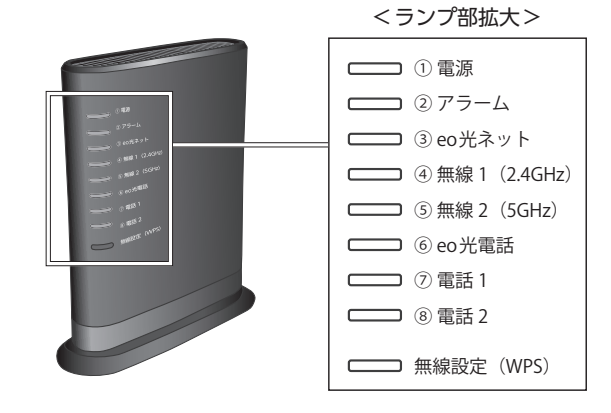

| ランプ表示              |                 |                               |  |
|--------------------|-----------------|-------------------------------|--|
| ランプの種類             | ランプの色<br>(つきかた) | 状態                            |  |
|                    | 緑(点灯)           | 電源が入っているとき                    |  |
|                    | 緑(点滅)           | 本体背面の初期化ボタンにより初期化を行っているとき     |  |
|                    | 橙(点灯)           | WPS で無線LAN 接続の設定が完了したとき       |  |
| ①电源                | 橙(点滅)           | WPSで無線LAN接続が行われているとき          |  |
|                    | 赤(点灯)           | WPSで無線LAN接続の設定が失敗したとき         |  |
|                    | 消灯              | 電源が入っていないとき                   |  |
|                    | 緑(点滅)           | お届け時および初期化時                   |  |
|                    | 橙(点灯)           | 新しいファームウェアがリリースされた時など         |  |
|                    | 橙(早い点滅)         | 設定情報書き込み時                     |  |
| ② アラーム             | 橙(遅い点滅)         | eO光多機能ルーター管理サーバーアクセス時         |  |
|                    | 赤(点灯)           | 本体起動中または機器故障時                 |  |
|                    | 赤(遅い点滅)         | eO光多機能ルーター管理サーバーアクセス失敗時       |  |
|                    | 消灯              | 本体が正常な状態                      |  |
|                    | 緑(点灯)           | IPv6とIPv4で CO光ネットの接続に成功しているとき |  |
|                    | 緑(早い点滅)         | IPv6で <b>CO</b> 光ネットの接続試行中    |  |
| ② <b>00光</b> 才 w b | 橙(点灯)           | IPv4で CO光ネットの接続に成功しているとき      |  |
| 3 EO114 9 F        | 橙(早い点滅)         | IPv4で OO光ネットの接続試行中            |  |
|                    | 赤(点灯)           | IPv6とIPv4でeO光ネットの接続に失敗しているとき  |  |
|                    | 赤(点滅)           | IPv6で eO光ネットの接続に成功しているとき      |  |

#### 12 1-3章 **CO光多機能ルーターの各部の名称と働き**

| ランプの種類            | ランプの色<br>(つきかた) | 状態                                                                                                    |
|-------------------|-----------------|----------------------------------------------------------------------------------------------------|
| ③ eo光ネット<br>[つづき] | 消灯              | <ul> <li>●O光ネットまたはルーター機能をご契約されていないとき</li> <li>回線終端装置と ●O光多機能ルーターが接続できていないとき</li> <li>※以下をご確認ください</li> <li>・LANケーブルが ●O光多機能ルーターの WAN ポートの奥まで差し込まれていない</li> <li>・LANケーブルが損傷している</li> <li>・ONU (回給総端装置)の標準が知れている</li> </ul> |
|                   |                 | 2 4GHz帯の無線IAN) 通信が利用可能なとき                                                                                                    |
|                   | 禄(点滅)           | 2.4GHz帯の無線LAN通信でデータを送受信中のとき                                                                                                    |
| ④ 無線1             | 橙(点灯)           | 2.4GHz帯の無線LAN 通信が無効になっているとき                                                                                                    |
| (2.4GHz)          |                 | 2.4GHz帯の無線LAN 通信と干渉する電波を検出したとき                                                                                                    |
|                   | 消灯              | 無線ルーター機能をご契約されていないとき                                                                                                    |
|                   | 禄(点灯)           | 5GHz帯の無線LAN通信が利用可能なとき                                                                                                    |
|                   | 禄(点滅)           |                                                                                                    |
| ⑤ 無線 2            | 橙(点灯)           | 5GHz帯の無線LAN通信が無効になっているとき                                                                                                    |
| (5GHz)            | 赤(点灯)           | 5GHz帯の無線LAN通信と干渉する電波を検出したとき                                                                                                    |
|                   | 赤(点滅)           | DFS (Dynamic Frequency Selection) が動作中のとき ※1                                                                                                    |
|                   | 消灯              | 無線ルーター機能をご契約されていないとき                                                                                                    |
|                   | 緑(点灯)           | eO光電話がご利用可能なとき (待ち受け中)                                                                                                    |
|                   | 緑 (遅い点滅)        | eO光電話1番号のみご利用可能なとき(2番号サービス契約時)                                                                                                    |
|                   | 緑(点滅)           | 電話着信中・通話中                                                                                                    |
| ⑥ eo光電話           | 橙(点滅)           | eO光電話サーバーと接続試行中                                                                                                    |
|                   | 赤(点灯)           | eO光電話サーバーとの認証に失敗したとき                                                                                                    |
|                   | 赤(点滅)           | eo光電話サーバーとの接続に失敗したとき                                                                                                    |
|                   | 消灯              | eo光電話のご契約をされていないとき                                                                                                    |
|                   | 緑(点灯)           | 電話利用中                                                                                                    |
| ⑦ 電話1             | 緑(早い点滅)         | 電話着信時                                                                                                    |
|                   | 緑(点滅)           | 電話機からのダイヤル信号受信時 ※2                                                                                                    |
|                   | 消灯              | 電話1の電話機が待ち受け状態のとき                                                                                                    |
|                   | 緑(点灯)           | 電話利用中                                                                                                    |
| ⑧ 雷話 2            | 緑(早い点滅)         | 電話着信時                                                                                                    |
|                   | 緑(点滅)           | 電話機からのダイヤル信号受信時 ※2                                                                                                    |
|                   | 消灯              | 電話2の電話機が待ち受け状態のとき                                                                                                    |

※1 DFSとは5GHz帯の無線LAN通信が気象レーダーなどに影響を与えないよう、使用する周波数帯を変更する機能です。

※2 ダイヤル信号受信時の点滅は、点灯0.25秒 ⇔ 消灯0.25秒です。

| 設定ボタン     |                           |  |
|-----------|---------------------------|--|
| 名称        | 説明                        |  |
| 無線設定(WPS) | WPS機能を利用して無線設定を行う場合に使用します |  |
|           |                           |  |

| 早い点滅 | 点灯0.2秒 ⇔ 消灯0.2秒を繰り返します。 |
|------|-------------------------|
| 遅い点滅 | 点灯1.0秒⇔消灯1.0秒を繰り返します。   |
| 点滅   | 点灯0.5秒⇔消灯0.5秒を繰り返します。   |

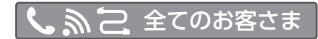

## eo光多機能ルーター(背面)

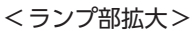

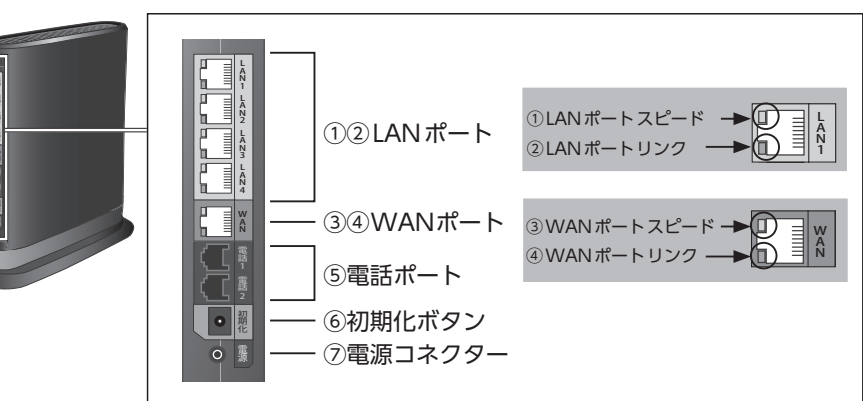

| ランプ表示                  |       |                              |  |
|------------------------|-------|------------------------------|--|
| ランプの種類 ランプの色 状態 (つきかた) |       | 状態                           |  |
|                        | 緑(点灯) | 1000Mbpsで接続が確立しているとき         |  |
| ①LAN側 スピード             | 橙(点灯) | 100Mbpsで接続が確立しているとき          |  |
|                        | 消灯    | 10Mbpsで接続が確立しているとき           |  |
|                        | 緑(点灯) | LAN 側 (パソコンなど) のリンクが確立しているとき |  |
| ②LAN側 リンク              | 緑(点滅) | LAN側とデータを送受信しているとき           |  |
|                        | 消灯    | LAN側と接続ができていないとき             |  |
|                        | 緑(点灯) | 1000Mbpsで接続が確立しているとき         |  |
| ③WAN側 スピード             | 橙(点灯) | 100Mbpsで接続が確立しているとき          |  |
|                        | 消灯    | 10Mbpsで接続が確立しているとき           |  |
|                        | 緑(点灯) | WAN側(回線終端装置など)の接続が確立しているとき   |  |
| ④WAN側 リンク              | 緑(点滅) | WAN側とデータを送受信しているとき           |  |
|                        | 消灯    | WAN側と接続ができていないとき             |  |

| 名称       | 説明                              |
|----------|---------------------------------|
| ⑤電話ポート   | <b>e</b> O光電話で使用する電話機を接続するポートです |
| ⑥初期化ボタン  | 本機器を初期化するときに使用します ※             |
| ⑦電源コネクター | ACアダプターを差し込むコネクターです             |

※初期化ボタンを押すと設定が全てお届け時の状態となるためご注意ください。

## 1-4章 機器の設置方法

ここでは eo光多機能ルーターの設置方法についてご説明します。

#### 設置場所について

本機器は、前後左右5cm、上5cmにパソコンや壁などのものがない場所に設置してください。

壁掛けの場合は壁掛け面を除きます。

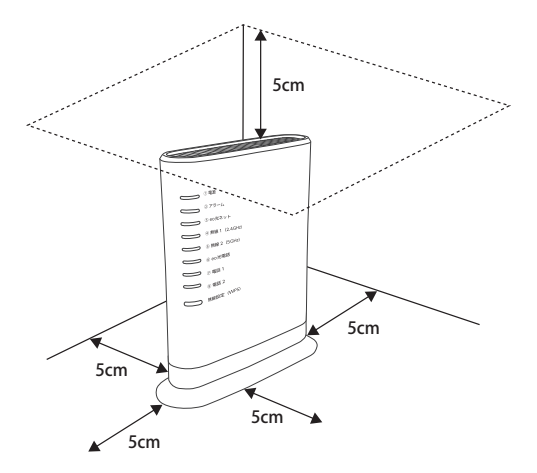

# ∕!∖警告

ACアダプターを接続および設置する際は、以下のことにご注意ください。

- ACアダプターは、必ず本機器に添付のものをお使いください。また、本機器に添付の ACアダプターは、他の製品に使用しないでください。
- 風通しの悪い場所に設置しないでください。

ACアダプターに物をのせたり、布をかけたりしないでください。

- ■ACアダプター本体が宙吊りにならないよう設置してください。
- たこ足配線にしないでください。

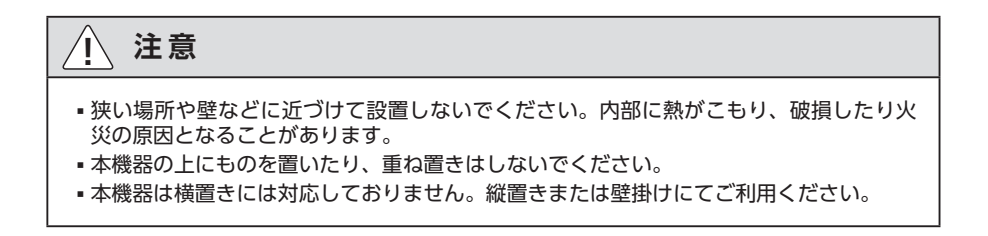

R

1111111

## 縦置きの場合

1

スタンドを本体底面に差し込み、本体を立てる スタンドの凸部を本体下部のスタンド用取り付け穴に差し込みます。

「カチッ」と音がするまで差し込んでください。

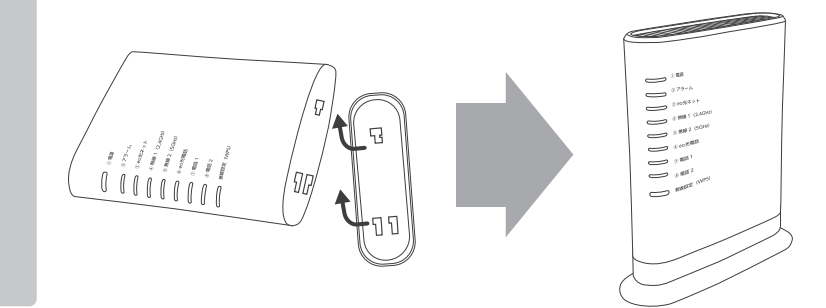

## 壁掛けの場合

1

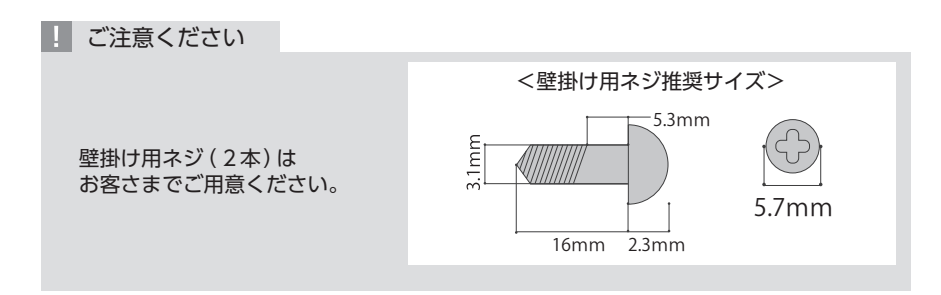

本体を取り付ける位置を決め、スタンドを壁掛け用のネジで壁に取り 付ける

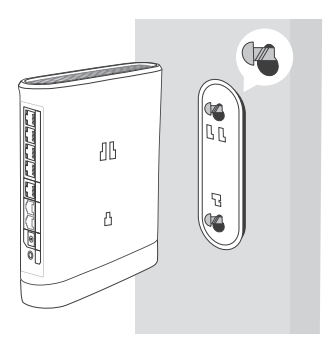

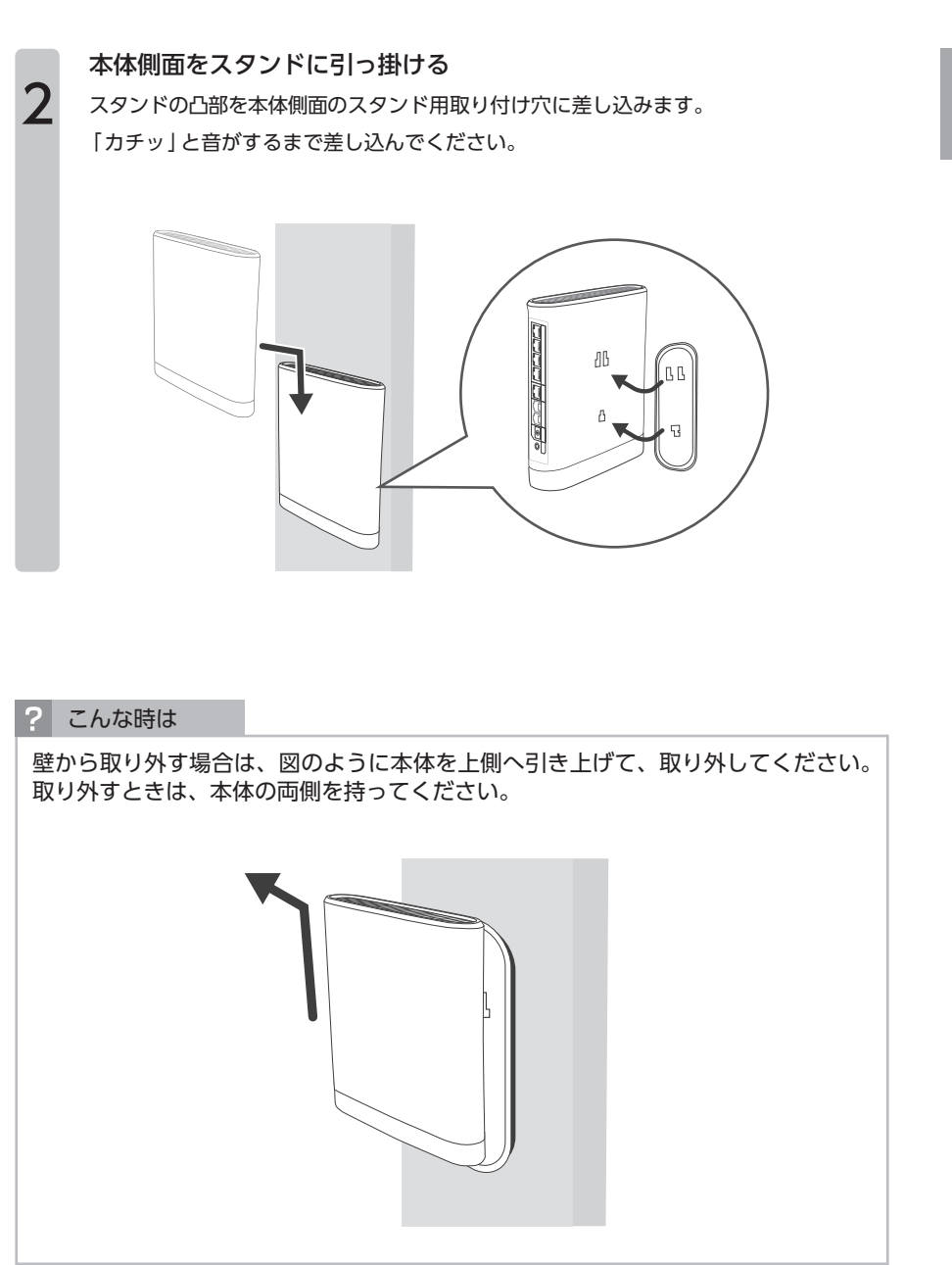

# ⚠ 注意

- 大きな衝撃や振動などが加わる場所には設置しないでください。また、垂直面以 外の壁や天井などには設置しないでください。振動などで落下し、故障、けがの 原因となります。
- ベニヤ板などのやわらかい壁には設置しないでください。確実に固定できる場所 に設置してください。ネジが外れ落下し、故障、けがの原因となります。
- ・壁掛け設置されている状態で、本機器にケーブルを接続したり、スイッチの操作 などを行う際には、必ず本商品を手で支えながら行ってください。落下すると、 故障、けがの原因となります。
- ・本機器を落とさないでください。落下によって故障の原因となったり、そのまま 使用すると火災・感電の原因となることがあります。万一、本機器を落としたり 破損した場合は、すぐに本機器のACアダプターをコンセントから抜いて、裏表 紙記載の GOサポートダイヤルにご連絡ください。
- 通風孔をふさがないでください。右図の例のように 通風孔をふさぐと内部に熱がこもり、火災の原因と なることがあります。

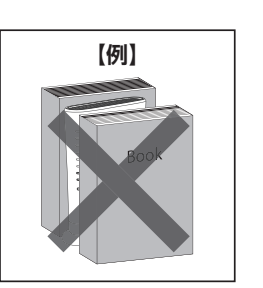

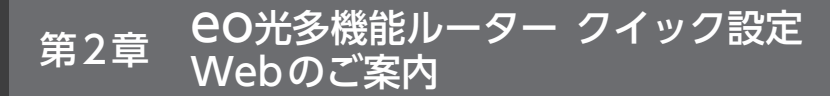

## 2-1章 **CO**光多機能ルーター クイック設定Webに ついて

第2章では、「eo光多機能ルーター クイック設定Web」についてご案内します。

「EO光多機能ルーター クイック設定Web」とは?

**EO**光多機能ルーター本体の設定は、「Microsoft Edge」「Google Chrome」 「Safari」などのブラウザーソフトを利用して設定画面にアクセスすることで行え ます。

eO光多機能ルーターの設定画面を「eO光多機能ルーター クイック設定Web」 と言います。

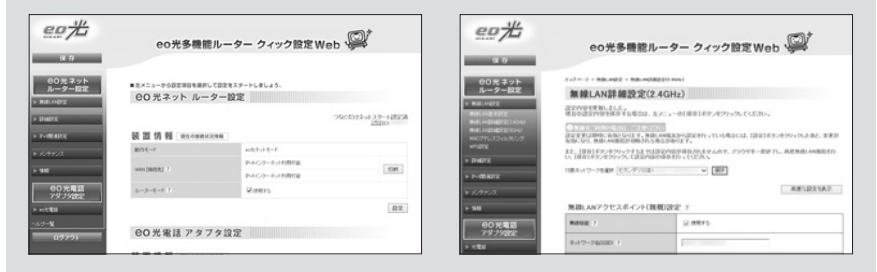

「ONSを機能ルーター クイック設定Web」の画面

#### ✓ チェック

- 「eO光多機能ルーター クイック設定Web」で行える設定の詳細は、「eO光 多機能ルーター (eo-RT100)の接続・設定方法」[Webマニュアル] (https:// eonet.jp/p/31001/)」をご覧ください。
   ※インターネットに接続されている必要があります。
- 使用している画面の表示は、ご利用のブラウザーやOSによって異なります。

## 「CO光多機能ルーター クイック設定Web」での設定に対応したブラウザ・

| OS      | 対応しているブラウザー                                |
|---------|--------------------------------------------|
| Windows | Firefox<br>Google Chrome<br>Microsoft Edge |
| Mac OS  | Safari<br>Firefox<br>Google Chrome         |

## 第2章でご案内している操作・設定方法について

| 章題                                               | 説明                                                                 | 関係するご契約                  |
|--------------------------------------------------|--------------------------------------------------------------------|--------------------------|
| 第2-2章<br><b>eO</b> 光多機能ルーター クイック<br>設定 Webの開き方   | 「 <del>CO</del> 光多機能ルーター ク<br>イック設定Web」を表示さ<br>せる方法についてご案内し<br>ます。 | <b>し、 ふ こ</b><br>全てのお客さま |
| 第2–3章<br><del>CO光多機能ルーター クイック</del><br>設定Webの使い方 | 「EO光多機能ルーター ク<br>イック設定Web」の使い方<br>についてご案内します。                      | <b>く。》 こ</b><br>全てのお客さま  |
| 第2-4章<br>パソコンとスマートフォンの<br>設定                     | 「EO光多機能ルーター ク<br>イック設定Web」ご利用時<br>のパソコンの設定方法をご<br>案内します。           | <b>く ふ こ</b><br>全てのお客さま  |

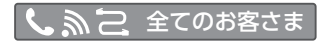

## 2-2章 CO光多機能ルーター クイック設定Webの 開き方

ここでは「**EO**光多機能ルーター クイック設定Web」の開き方をご案内します。 画面はご利用のOS やブラウザー (Microsoft Edge · Google Chrome · Safari など)によって異なります。

ご利用のブラウザー (Microsoft Edge · Google Chrome · Safariなど)を

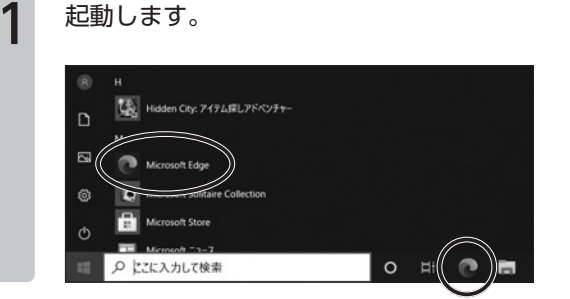

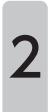

ブラウザーのアドレス欄に「192.168.0.1」と入力し、キーボードの 「Enter | または [ return | を押します。

| 🖬 New tab                       | x +           |  |
|---------------------------------|---------------|--|
| $\leftrightarrow \rightarrow c$ | ⊕ 192.168.0.1 |  |
| For quick access, place y       | ⊕ 192.168.0.1 |  |

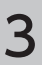

はじめて設定される場合は、「管理者パスワード」の設定が必要です。 「パスワード」および「パスワード再入力」に、「パスワードに設定したい 任意の文字列目を半角英数字で入力します。

| こんた時は |
|-------|
| このる可は |

?

起動します。

この画面が表示されない場合は、手順5へお進みください。

|                                                                                                    | ご注意ください                                                                                                    |
|----------------------------------------------------------------------------------------------------|----------------------------------------------------------------------------------------------------|
| COLD of WRITE/POP OF OF OUR DEAL BY EVEN GAT           CREAT/COLD         REAL REAL STATE           REAL REAL STROPPORTUNE         REAL REAL STROPPORTUNE           REAL REAL STROPPORTUNE         REAL REAL STROPPORTUNE           REAL REAL STROPPORTUNE         REAL REAL STROPPORTUNE           REAL REAL STROPPORTUNE         REAL REAL STROPPORTUNE           REAL REAL STROPPORTUNE         REAL REAL STROPPORTUNE           REAL REAL STROPPORTUNE         REAL REAL STROPPORTUNE | ここで設定されたパス<br>ワードは、「 <b>EO</b> 光多機能<br>ルーター クイック設定<br>Web」を表示する場合に<br>必要になりますので、忘<br>れないようにメモなどに<br>お控えください。 |

[設定]をクリックします。 eo t eo光多機能ルーター クィック設定Web 管理者バスワードの初期設定 本制品は、第三巻による子巻のアクセスや計探支更相比とするため、屋巻巻いにスワードモスカルでおめてアクセスだきるようになっています。 バスワードに使用できるのは半角英訳下、ハイスン、アンダースコアのみです。名前や生年月日など、老人から雄振れやすい。申請を用いることは意 10日本/22-Fの目的にと .... 29

4

ログイン画面が表示されますので、各項目を入力します。 「サインイン(または『ログイン』)」をクリックします。

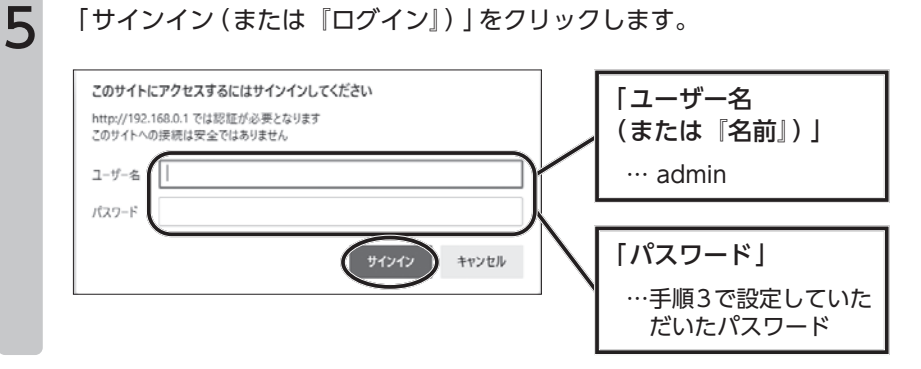

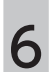

下の画面が表示されれば、「eo光多機能ルーター クイック設定Webの開 き方」は完了です。

各項目の設定方法は、第3章以降をご覧ください。

| 2076                                                                                                    | eo光多機能                                                                          | ミルーター クィック設定 Web                     | <b>Q</b> '                | こんな時は                                    |
|----------------------------------------------------------------------------------------------------|---------------------------------------------------------------------------------|--------------------------------------|---------------------------|------------------------------------------|
| (¥ 存)<br>○○光ネット<br>ルーター設定<br>→ Rull(Addr:<br>→ Rull(Addr:<br>→ | <ul> <li>ネメニューから起立つ目を導圧</li> <li>CO光ネット ルー</li> <li>茶 器 情 線 Decembra</li> </ul> | して設定キスタートレましょう。<br>- ター設定<br>- 24    | 80日月本小2.5~1日第2月<br>(1日10) | 「EO光多機能ルーター<br>イック設定Web」の画<br>が正常に表示されない |
|                                                                                                    | 403E-F                                                                          | auだネットモード                            |                           | コは、  ピリカ 多 機                             |
| > 11                                                                                                    | WAN DRIVERS 1                                                                   | 25.4くパウーネック手術的な数<br>25.4くパウーネック手術的な数 | CM                        | ルーター クイック設                               |
| EO光電話<br>アダプタ認定                                                                                                    | 1-9-8-8-8                                                                       | 記録用する                                |                           | VVED』か開かない」I                             |
| 1 - 11 - 12 - 14                                                                                                    |                                                                                 |                                      | 設況                        | ページをご覧ください。                              |
| ~117- <b>%</b>                                                                                                    | 00 W 7 I 7 7 1 1                                                                |                                      |                           |                                          |
| ログアウト                                                                                                    | e0 光電話 アタ:                                                                      | フタ設定                                 |                           |                                          |

## 2-3章 **CO**光多機能ルーター クイック設定Webの 使い方

ここでは「eo光多機能ルーター クイック設定Web」の使い方をご案内します。

「eo光多機能ルーター クイック設定Web」の使い方

「**EO**光多機能ルーター クイック設定Web」を開いていただくと、下のような 画面が表示されます。

| <i>eo<sup>+</sup>//</i>                                                               | eo光多機能ルー                   | -ター クィック設定 Web 👰 |
|---------------------------------------------------------------------------------------|----------------------------|------------------|
| 保存<br>60光ネット<br>ルーター設定                                                                | トップページ > 加速にの設定 > 加速にの増る設定 | 4                |
| IF MIRLANER<br>MIRLANERER<br>MIRLANERERE<br>MIRLANERERE<br>MIRLANERERE<br>MIRLANERERE | 無線LAN基本設定<br>無線LAN基本設立     |                  |
| MACTYLZZANOUZO<br>WPSEKIE<br>IMMERIE                                                  | SOHE BETTER                | © 6875           |
| ▶ 3×02(#1322) ▶ 3×0777×23 ▶ 16時                                                       | 11n202 7<br>ショートガードインターバ   | 第25で)<br> 記念     |
| ●O 光電話<br>アダプタ設定<br>▶ 光電話                                                             | <u> L</u>                  | トップページへ戻る        |
| ^**J=%<br>ログアウト 3                                                                     |                            |                  |

|   | 項目の説明                                                                                                    |
|---|----------------------------------------------------------------------------------------------------|
| 0 | 設定を保存するボタンです。設定を変更された場合は、必ず「保存」をクリックして設<br>定を保存してください。                                                        |
| 2 | 設定メニューです。「無線LAN設定*1」「詳細設定*2」「IPv6関連設定*2」「メンテナンス」「情報*2」「光電話(または『EO光電話』)*3」のそれぞれのタイトル項目をクリックすると、詳細なメニューが表示されます。 |
| 8 | ログアウトのボタンです。クリックすると「OO光多機能ルーター クイック設定Web」<br>からログアウトします。                                                      |
| 4 | 設定画面です。設定メニューで選択したタイトル項目の設定画面が表示されます。                                                                         |
| 6 | 各項目の「[?]」をクリックすると、ヘルプ画面が表示されます。ヘルプ画面では、各項<br>目の内容や入力できる文字列の条件などがご確認いただけます。                                    |
| 9 | 目の内容や入力できる文字列の条件などがご確認いただけます。                                                                                 |

※1 無線ルーター機能のお申し込みをされていない場合は、クリックすると「無線サービスのご契約なし」と表示されます。

※2 有線ルーター機能のお申し込みをされていない場合は、項目が表示されません。

※3 eo光電話をご契約でない場合は、項目が表示されません。

## ご契約状態の確認方法

eO光多機能ルーターは、お申し込みいただいているサービスによって、ご利用いただける機能が異なります。

| eo#                                    | eo光多機能                        | ドルーター クィック設定 Web                  | <u>P</u>         |
|----------------------------------------|-------------------------------|-----------------------------------|------------------|
| (¥ 存<br>00光ネット<br>ルーター始定<br>▶ ■#LA49te | ■左メニューから設定項目を選択<br>C〇 光ネット ルー | れて設立をスタートしましょう。<br>- <b>クー 設定</b> |                  |
| ► IMERICE                              | 装置情報 課金の目標                    | - いた<br>つなぐだけネ<br>12日<br>X2:5番    | ットスタート設定済<br>ID: |
| ▶ メンテナンス                               | 約13モード                        | PPPoll-2                          |                  |
| ► 9418                                 |                               | ア・4インターネット未接続ジンクDOWNエラー)          | (100)            |
| AO WEIT                                | WAN[38885921] ?               | アットインターネット未接迭(未設定)                | 预线               |
| アダプタ設定                                 | ルータモード ?                      | 記念用する                             |                  |
| ▶ 光電話                                  |                               |                                   | 40.0             |
| ~ <i>iJ</i> - <b>%</b>                 | 00米西班 7.6                     | ゴム乳白                              | 3                |
| ログアウト                                  | 60元電話 パタ                      | ノダ設定                              |                  |
|                                        | 装置情報 副在の間間                    | 12.没情報                            |                  |
|                                        |                               |                                   |                  |

| 機能一覧                    | 機能の説明                                                                                                    | ご確認方法                                                                                                    |
|-------------------------|----------------------------------------------------------------------------------------------------|----------------------------------------------------------------------------------------------------|
| 【1】<br>有線ルーター機能         | CO光多機能ルーターを有線<br>ルーターとして利用する機能<br>です。<br>有線ルーター機能、または無<br>線ルーター機能のお申し込み<br>が必要です。                               | <ul> <li>「eO光多機能ルーター クイック設定Web」のトップ画面に「eO光ネットルーター設定」</li> <li>(●) が表示されていればご利用いただけます。</li> <li>※「WAN [接続先]」が「利用可能」となっていれば、正常にインターネットへの接続ができています。</li> </ul> |
| 【2】<br>無線ルーター機能         | <ul> <li>CO光多機能ルーターの無線<br/>LAN通信機能を有効にする機<br/>能です。</li> <li>ご利用には、無線ルーター</li> <li>機能のお申し込み(有料)が必要です。</li> </ul> | 左のメニュー項目で「無線LAN設定」(❷) を<br>クリックし、下に詳細なメニューが表示され<br>ればご利用いただけます。                                                                                             |
| 【3】<br>EO光電話<br>アダプター機能 | CO光電話をご利用いただくための機能です。<br>ご利用には、CO光電話サービス(有料)のお申し込みが必要です。                                                        | 「 eO光多機能ルーター クイック設定 Web」<br>のトップ画面に「 eO光電話アダプター設定」<br>( ③) が表示されていればご利用いただけま<br>す。                                                                          |
| 【4】<br>IPv6接続機能         | lPv6接続をご利用いただける<br>機能です。                                                                                        | 「℮O光多機能ルーター クイック設定Web」<br>のトップ画面で、「WAN [接続先]」に「IPv6<br>ご利用可能(または『未接続」)」と表示され<br>ていればご利用いただけます。                                                              |

# ■2-4章 パソコンとスマートフォンの設定

ここでは「**EO**光多機能ルーター クイック設定Web」を利用するためのパソコンの設定方法についてご案内します。

✓ チェック

本章の設定は、「第2-2章 CO光多機能ルーター クイック設定Webの開き方」 で「CO光多機能ルーター クイック設定Web」を表示することができなかった場 合のみ必要です。

## Windows をご利用の場合

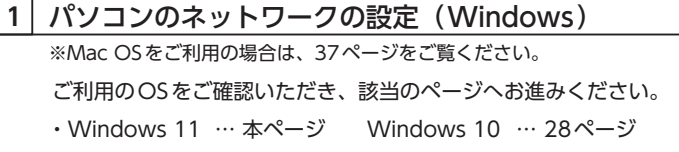

パソコンのネットワークの設定(Windows 11)

※ご利用のOSのバージョンによっては、画面遷移が異なる場合があります。

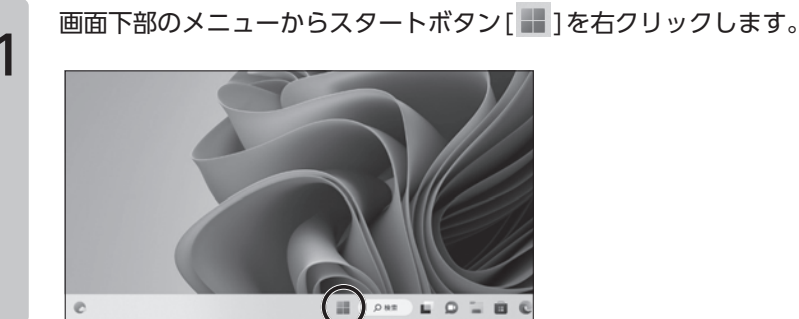

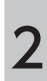

「ネットワーク接続」をクリックします。

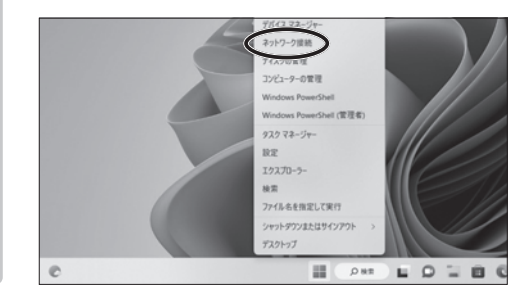

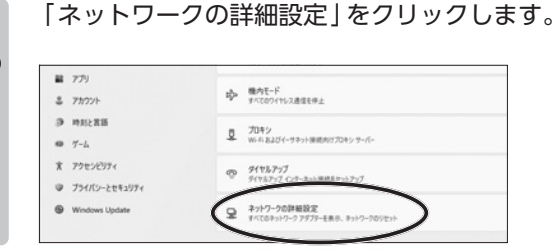

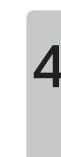

6

3

「ネットワーク アダプター オプションの詳細」をクリックします。

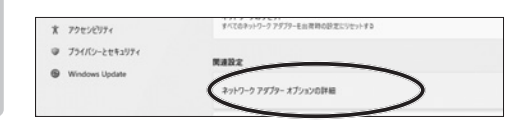

「イーサネット」のアイコンを右クリックし、「プロパティ」をクリックし ます。

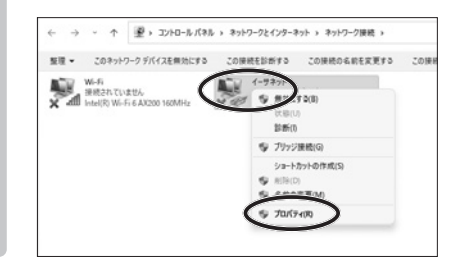

チェック 無線をご利用の場合は 「イーサネット」のアイコ ンではなく、「Wi-Fi」の アイコンを右クリックし、 [プロパティ]をクリック します。

「インターネット プロトコル バージョン4 (TCP/IPv4)」を選択し、「プロ パティ」をクリックします。

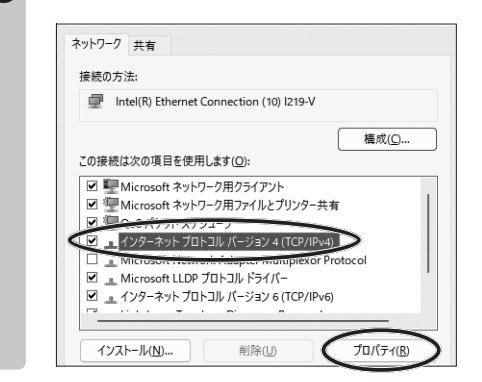

「IPアドレスを自動的に取得する」と「DNSサーバーのアドレスを自動的に取得する」にチェックが入っていることを確認します。 「OK」をクリックします。

| インターネット プロトコル パージョン 4 (TCP/IPv                          | /4)のプロパティ                                        |         |
|---------------------------------------------------------|--------------------------------------------------|---------|
| 全般 代替の構成                                                |                                                  |         |
| ネットワークでこの機能がサポートされている<br>きます。サポートされていない場合は、ネット<br>ください。 | 5場合は、IP 設定を自動的に取得することが<br>ワーク管理者に適切な IP 設定を問い合わせ | で<br>tて |
| ● アドレスを自動的に取得する(0)                                      | >                                                |         |
| ○次のIF / TPALIC / DF                                     |                                                  |         |
| IP アドレス(D):                                             |                                                  |         |
| サブネット マスク(山):                                           |                                                  |         |
| デフォルト ゲートウェイ( <u>D</u> ):                               |                                                  |         |
| ONSサーバーのアドレスを自動的に耳 〇次の DNS サーバーのアドレスを自動的に耳              | 奴得する(B)<br>E7:                                   |         |
| 優先 DNS サーバー(P):                                         |                                                  |         |
| 代替 DNS サーバー( <u>A</u> ):                                |                                                  |         |
| ○終了時に設定を検証する(L)                                         | 詳細設定(\)                                          |         |

7

8

| こんな時は |
|-------|
|-------|

CO光多機能ルーターの 「ルーターモード」または 「DHCPサーバー機能」の チェックを外した場合は、 IPアドレスを固定に設定 する必要があります。

詳しくは、「IPアドレスを 固 定 に 設 定 す る 方 法 (Windows) ] 42 ペ ー ジ をご覧ください。

「OK(または『閉じる』)」をクリックします。

再度手順5をご覧いただき、「インターネット プロトコル バージョン6」 を選択し、同様の確認を行ってください。

これで「パソコンのネットワークの設定(Windows 11)」は完了です。 続けて、「ブラウザーの設定(Windows)」32ページへお進みください。

| インターネット プロトコル パージョン 4 (TCP/IPv4)                          | のプロパティ                                        | ×                    |
|-----------------------------------------------------------|-----------------------------------------------|----------------------|
| 全般 代替の構成                                                  |                                               |                      |
| ネットワークでこの機能がサポートされている場<br>きます。サポートされていない場合は、ネットワ<br>ください。 | 合は、IP 設定を自動的に取得することが<br>- ク管理者に適切な IP 設定を問い合わ | <sup>が</sup> で<br>せて |
| ● IP アドレスを自動的に取得する(Q)                                     |                                               |                      |
| ○ 次の IP アドレスを使う(S):                                       |                                               |                      |
| IP アドレス(D:                                                |                                               |                      |
| サブネット マスク(山):                                             | • • •                                         |                      |
| デフォルト ゲートウェイ( <u>D</u> ):                                 |                                               |                      |
| ● DNS サーバーのアドレスを自動的に取得                                    | 手する( <u>B</u> )                               |                      |
| ○次の DNS サーバーのアドレスを使う(E):                                  |                                               |                      |
| 優先 DNS サーバー(P):                                           | • • •                                         |                      |
| 代替 DNS サー/(-( <u>A</u> ):                                 |                                               |                      |
| □終了時に設定を検証する(L)                                           | 詳細設定(⊻                                        |                      |
|                                                           | OK ++7/                                       | セル                   |
|                                                           | $\sim$                                        |                      |

「スタート ( 🖽 ) 」 から 「 設定 ( <mark></mark>鑗) 」 をクリックします。

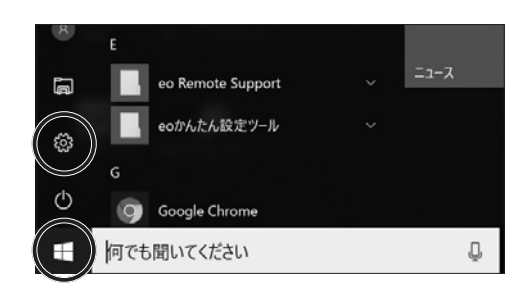

● ○ 光多機能ルーター クイック設定 ₩ ∈ b のご案内

1

「ネットワークとインターネット」をクリックします。

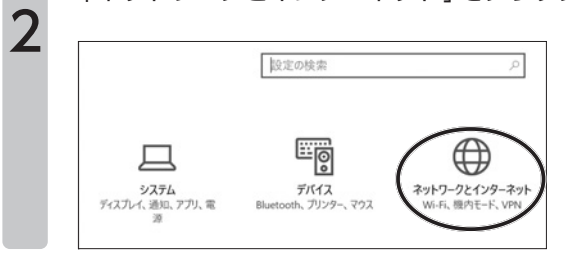

| 2 | 「アダプターのオ         | プションを変更する」をクリックします。                   |
|---|------------------|---------------------------------------|
| 5 | ◎ ホ-ム            | ネットワークの状態                             |
|   | 設定の検索            |                                       |
|   | ネットワークとインターネット   | 未接続                                   |
|   | <i>i</i> ≪ Wi-Fi | どのネットワークにも接続されていません。<br>▲ トラブルシューティング |
|   | 空 イーサネット         | 利用できるネットワークの表示                        |
|   | ダイヤルアップ          | ネットワーク設定の変更                           |
|   | % VPN            | 年 アダブターのオブションを変更する                    |
|   | ゆ 機内モード          | ネットワークアダプターを表示して接続設定を一支               |
|   | (※) モバイル ホットスポット |                                       |

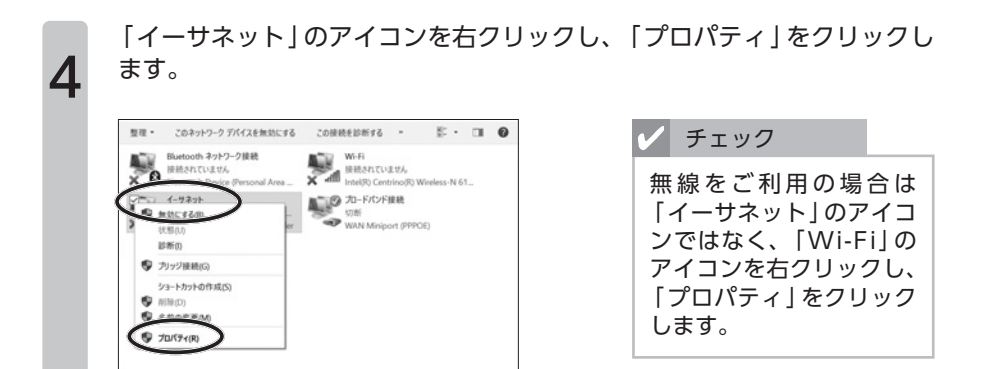

「インターネット プロトコル バージョン4」を選択し、「プロパティ」をク リックします。

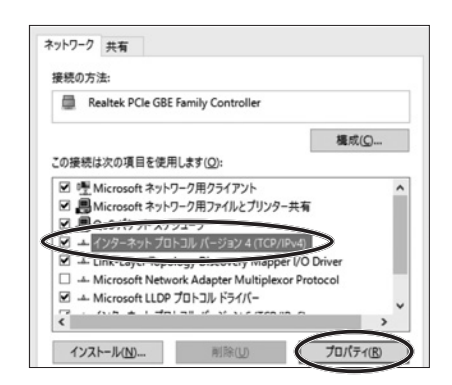

6

5

「IPアドレスを自動的に取得する」と「DNSサーバーのアドレスを自動的 に取得する」にチェックが入っていることを確認します。 「OK」をクリックします。

| 全般                | 代替の構成                                      |                      |    |     |                   |     |
|-------------------|--------------------------------------------|----------------------|----|-----|-------------------|-----|
| ネット<br>きます<br>くださ | ワークでこの機能がサポートされて<br>。サポートされていない場合は、ネ<br>い。 | いる場合は、II<br>ドットワーク管理 | 設定 | を自動 | 的に取得する<br>P 設定を問い | ことだ |
| 9                 | IP アドレスを自動的に取得する()<br>次のIPファレスをよう(2)       |                      |    |     |                   |     |
| IP                | アドレス(D:                                    |                      |    |     |                   |     |
| Ŧ                 | ブネット マスク(山):                               |                      |    |     |                   |     |
| Ŧ                 | フォルトゲートウェイ( <u>D</u> ):                    |                      |    |     | •                 |     |
| 6                 | DNS サーバーのアドレスを自動的                          | に取得する(目              |    | >   |                   |     |
| 0                 | 次の DNS サーバーのアトレスを使                         | 27(E):               |    |     |                   |     |
| 便                 | 先 DNS サーバー( <u>P</u> ):                    |                      |    |     |                   |     |
| ft                | 替 DNS サーバー( <u>A</u> ):                    |                      |    |     |                   |     |
|                   |                                            |                      |    |     |                   |     |

| ?                 | こんな時は                                                                          |        |
|-------------------|--------------------------------------------------------------------------------|--------|
| er<br>「I<br>チIP す | O光多機能ルーター<br>ルーターモード」また<br>DHCPサーバー機能」<br>マックを外した場合I<br>アドレスを固定に設<br>る必要があります。 | のはのよ。定 |
| 詳<br>固<br>()<br>を | しくは、「IPアドレス<br>定に設定する方<br>Windows)」42ペー<br>ご覧ください。                             | を法ジ    |

「OK (または『閉じる』)」をクリックします。

7

再度手順5をご覧いただき、「インターネット プロトコル バージョン6」 を選択し、同様の確認を行ってください。

これで「パソコンのネットワークの設定(Windows 10)」は完了です。 続けて、「ブラウザーの設定(Windows)」32ページへお進みください。

| È般                | 代替の構成                                       |                     |       |     |                 |              |
|-------------------|---------------------------------------------|---------------------|-------|-----|-----------------|--------------|
| ネット<br>きます<br>くださ | ワークでこの機能がサポートされてい<br>。サポートされていない場合は、ネ<br>い。 | いる場合は、IP<br>ットワーク管理 | 設定者に通 | を自動 | 的に取得す<br>P 設定を間 | ることが<br>い合わせ |
| ۲                 | IP アドレスを自動的に取得する(C                          | נו                  |       |     |                 |              |
| 0                 | 次の IP アドレスを使う(5):                           |                     |       |     |                 |              |
| IP                | アドレス(D:                                     |                     |       |     |                 |              |
| ť                 | ブネット マスク(山):                                |                     |       |     |                 |              |
| Ŧ                 | フォルトゲートウェイ( <u>D</u> ):                     |                     |       |     |                 | 1            |
| ۲                 | DNS サーバーのアドレスを自動的                           | こ取得する(B)            |       |     |                 |              |
| 0                 | 次の DNS サーバーのアドレスを使                          | 3(E):               |       |     |                 |              |
| 優                 | 先 DNS サーバー(P):                              |                     |       |     |                 |              |
| ft.               | 潜 DNS サーバー( <u>A</u> ):                     |                     |       |     |                 |              |
|                   | 終了時に設定を検証する(L)                              |                     |       |     | 詳細設             | 定(1)         |
|                   |                                             |                     | -     | -   | ~               |              |

## 2 ブラウザーの設定(Windows)

※Mac OSをご利用の場合は、40ページをご覧ください。

「Microsoft Egde (

)」をクリックします。

ここでは一例として「Microsoft Edge」を利用した場合の画面でご案内しています。

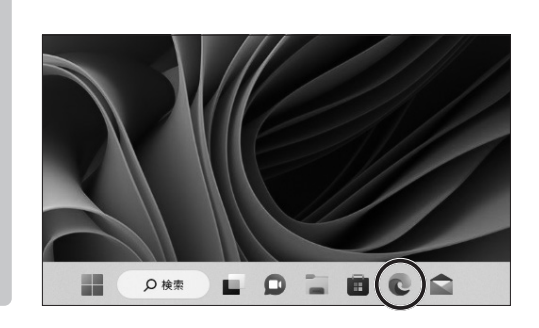

画面右上の「…」をクリックし、「設定」をクリックします。 2 . ☆ お気に入り Ctrl+Shift+O X G コレクション Ctrl+Shift+Y 5 履歴 Ctrl+H ↓ ダウンロード Ctrl+J Q 日 アプリ > + ○ 拡張機能 • P Microsoft Rewards ☞ パフォーマンス -Q アラートとヒント 20 ◎ 印刷 Ctrl+P O Web キャプチャ Ctrl+Shift+S 0 〇 Web 選択 Ctrl+Shift+X 0 12 共有 8 ページ内の検索 Ctrl+F + A<sup>N</sup> 音声で読み上げる Ctrl+Shift+U ☑ Internet Explorer モードで再読み込みする その他のツール > (2) 設定 • ■ サイドバーを非表示 Ctrl+Shift+/ කු ③ ヘルプとフィードバック Microsoft Edge を閉じる

1

「設定」をクリックし、「Cookieとサイトのアクセス許可」をクリックし ます。

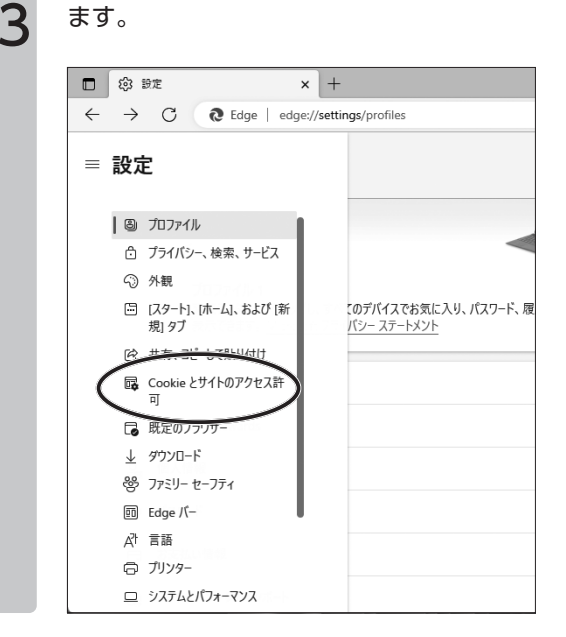

Cookieデータの保存と読み取りをサイトに許可する(推奨)がオンになって いる事を確認します。(オフになっていた場合はクリックしてオンにします。) 「←保存されたCookie とデータ」をクリックします。

| Cookie データの保存と読み取りをサイト      | に許可する (推奨)                                       |
|-----------------------------|--------------------------------------------------|
| サードパーティの Cookie をブロックする     |                                                  |
| 有効にすると、サイトでは Web 上でユーザーを追   | 跡する Cookie を使用できなくなります。 一部のサイトの機能が遮断される可能性があります。 |
| ページをプリロードして閲覧と検索を高速化        | kja                                              |
| Cookie を使用すると、これらのページにアクセスし | ない場合にも、基本設定を保存できます                               |
| すべての Cookie とサイト データを表示す    | వ                                                |

「JavaScript」をクリックします。 6

7

5

= 設定 Q 設定の検索 X1.48279.2 (-) モーション センサーまたは光センサー サイトでのモーション センサーと元センサーの使用を許可する ○ 通知 常に確認する JavaScript 許可済み 図 イメージ すべて表示

許可の欄がオンになっている事を確認します。

オフになっている場合は、クリックしてオンにします。 「← サイトのアク セス許可」をクリックします。

|                           | of accelonation |
|---------------------------|-----------------|
|                           |                 |
| $\frown$                  |                 |
| ← サイトのアクセス許可 / JavaScript |                 |
|                           |                 |
|                           |                 |

「設定」をクリックし、「システムとパフォーマンス」をクリックします。

8

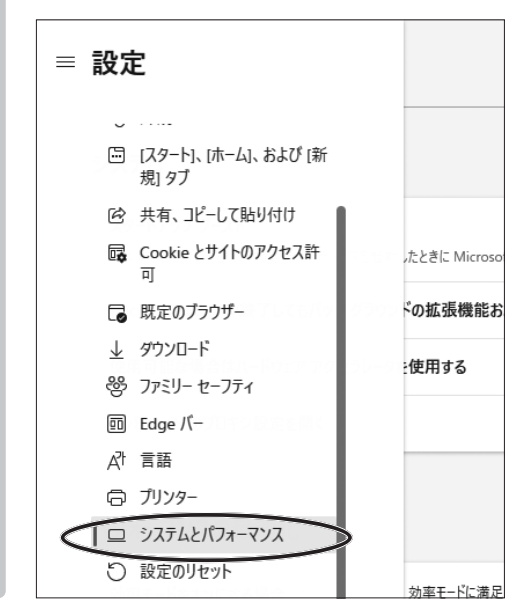

 ● ○ 光多機能ルーター クイック設定 ₩ eb のご案内

10 「設定を自動的に検出する」「セットアップスクリプトを使う」がオフに なっている事を確認します。(オンであった場合はクリックしてオフにしま す。)

画面右上の「×」をクリックします。 これでブラウザーの設定は完了です。

|                                                            | -   |      |  |
|------------------------------------------------------------|-----|------|--|
| ネットワークとインターネット > プロキシ                                      |     |      |  |
| イーサネットまたは Wi-Fi 接続にプロキシ サーバーを使います。これらの設定は、VPN 接続には適用されません。 |     |      |  |
| 自動プロキシ セットアップ                                              |     |      |  |
| 設定を自動的に検出する                                                | (*) |      |  |
| セットアップ スクリプトを使う                                            | セッ  | トアップ |  |
| 手動プロキシ セットアップ                                              |     |      |  |
| プロキシ サーバーを使う<br>オフ                                         | セツ  | トアップ |  |
| ▲ ヘルプを表示                                                   |     |      |  |
1 パソコンのネットワークの設定(Mac OS)

※Windowsをご利用の場合は、25ページをご覧ください。

パソコンのネットワークの設定(Mac OS)

「アップルメニュー())」から「システム環境設定」をクリックします。

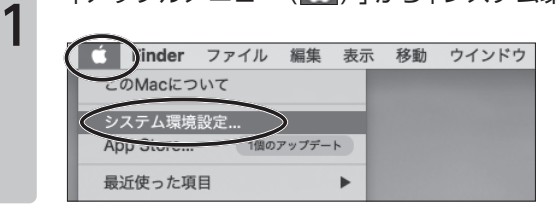

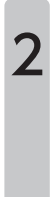

「ネットワーク | をクリックします。

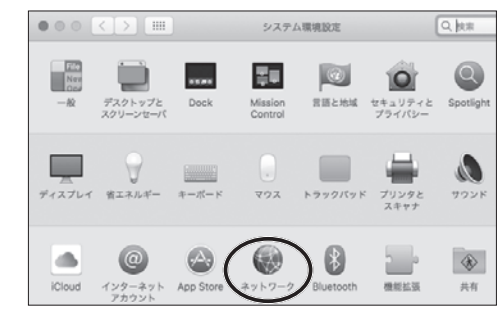

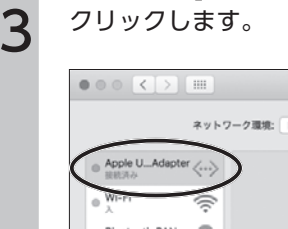

[Ethernet]またはご利用のネットワークアダプターの名称を

| 0         | 0   |                                       |           | ネットワー    | 2                                                                     | Q              |
|-----------|-----|---------------------------------------|-----------|----------|-----------------------------------------------------------------------|----------------|
|           |     |                                       | ネットワーク環境: | 8.0      | 0                                                                     |                |
| $\langle$ | 0 0 | Apple UAdapter<br>BRRAA<br>Wi-Pr<br>A |           | 状况:      | <b>接続済み</b><br>Apple USB Ethernet Adapterは3<br>アドレス 192.168.0.2が設定されて | 現在使用中・<br>います。 |
|           | •   | Bluetooth PAN<br>未接続                  | 8         | IPv4の設定: | DHCPサーバを使用                                                            |                |
|           |     | Thundetプリッジ                           | ()        | IPアドレス:  | 192.168.0.2                                                           |                |

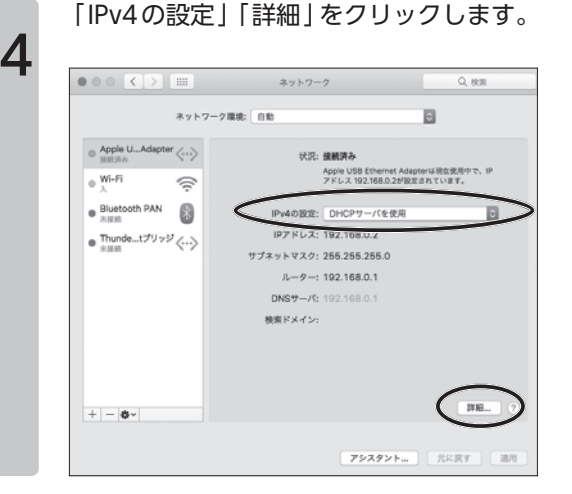

5

「IPv4の設定」「DHCPサーバを使用」を選択します。 「IPv6の設定」「自動」を選択します。

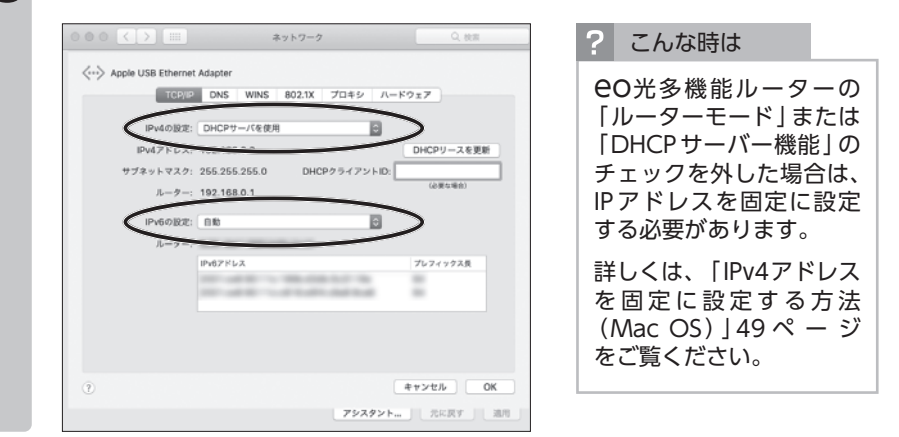

|                       | ネットワーク                          | Q.      |
|-----------------------|---------------------------------|---------|
| <> Apple USB Ethernet | Adapter                         |         |
| TCP/IP                | DNS WINS 802.1X プロキシ ハー         | ドウェア    |
| IPv4の設定:              | DHCPサーバを使用                      |         |
| IPv4アドレス:             | 192.168.0.2                     | DHCPU-A |
| サブネットマスク:             | 255.255.255.0 DHCPクライアントID:     |         |
| ルーター:                 | 192.168.0.1                     | (必要な場合  |
| IPv6の設定:              | 810                             |         |
| ルーター:                 | AND THE OWNER AND               |         |
|                       | IPv67ドレス                        | プレフィックス |
|                       | the second second second second | -       |
|                       |                                 |         |

7

「適用」をクリックします。 ※適用がクリックできない場合は、そのままで問題ありません。 これでネットワークの設定は完了です。 続けてブラウザーの設定へお進みください。

|                                                                             | ネットワーク環境 | E 0.80    | ¢                                                                                 |
|-----------------------------------------------------------------------------|----------|-----------|-----------------------------------------------------------------------------------|
| <ul> <li>Apple UAdapter</li> <li>BBRAD</li> <li>Wi-Fi</li> <li>A</li> </ul> | <>       | HR:       | <b>接続済み</b><br>Apple USB Ethernet Adapterは現在洗用中で、IP<br>アドレス 192.168.0.2が設定されています。 |
| Bluetooth PAN     *##8                                                      | 8        | IPv4の設定:  | DHCPサーバを使用                                                                        |
| ● Thundetプリッジ                                                               | ·        | IPアドレス:   | 192.168.0.2                                                                       |
| * 未接続                                                                       | ~ /      | サブネットマスク: | 255.255.255.0                                                                     |
|                                                                             |          | ルーター:     | 192.168.0.1                                                                       |
|                                                                             |          | DNSサーバ:   | 192.168.0.1, 2001:ce8:90:11c:9af1:                                                |
|                                                                             |          | 検索ドメイン:   |                                                                                   |
|                                                                             |          | IPv6アドレス: | 10° -47 10° -1, 100-100 10° -1                                                    |
| + - 0-                                                                      |          |           | 1748                                                                              |

## 2 ブラウザーの設定(Mac OS)

※Windowsをご利用の場合は、32ページをご覧ください。 ここでは一例として「Safari」を利用した場合の画面でご案内しています。

ブラウザーの設定(Mac OS)

[Dock]から[Safari]をクリックします。

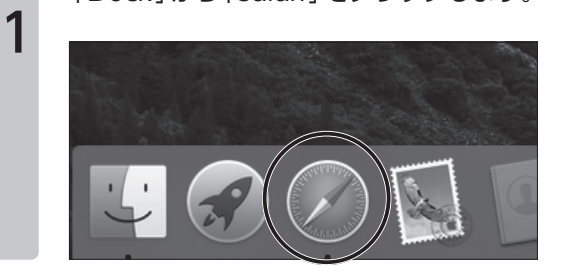

**eo光多機能ルーター クイック設定webのご案内** 

メニューバーの「Safari」をクリックします。 「環境設定」をクリックします。

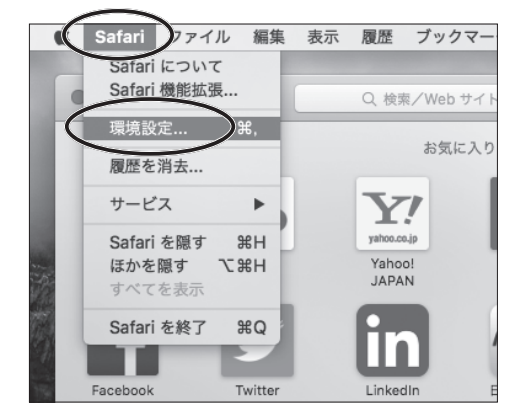

#### 「セキュリティ」をクリックします。 -٥ Safari の起動時: 新用ウインドウ 新規ウインドウを開く場合: ٥ お気に入り 新規タブを開く場合: お気に入り 0 ホームページ: -履歴からの削除: 1年後 ٥ お気に入りに表示: 印 お気に入り ٥ トップサイトに表示: 12 信のサイト ٦ ٥ ファイルのダウンロード先: 🔤 ダウンロード ダウンロードリストからの削除: 1日後 0 図 ダウンロード後、"安全な"ファイルを買く "安全な"ファイルには、ムービー、ビクチャ、ワウン ド、PDF やテキスト書紙、およびアーカイブが含ま れます。

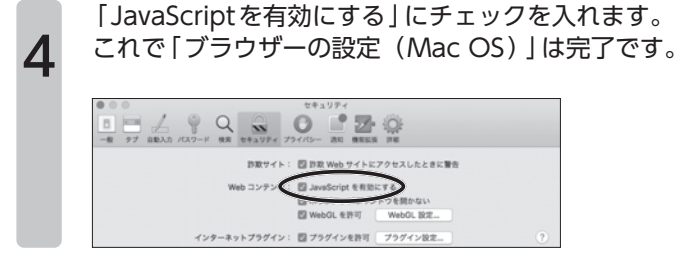

#### IPv4アドレスを固定に設定する方法

CO光多機能ルーターの「ルーターモード」または「DHCPサーバー機能」の チェックを外した場合は、以下の方法でIPv4アドレスを固定に設定する必要が あります。

※CO光電話サービスを単独でご利用のお客さまや、無線ルーター機能または有線ルーター機能をお申 し込みでないお客さまが、クイック設定Webにログインするためには本設定が必要です。

IPアドレスを固定に設定する方法(Windows)

※「Mac OSをご利用の方は、49ページ Androidをご利用の方は、53ページ iOSをご利用の方は、 57ページ

ご利用のOSをご確認いただき、該当のページへお進みください。

・Windows 11 … 本ページ Windows 10 … 44ページ

IPv4アドレスを固定に設定する方法(Windows 11)

画面下部のメニューからスタートボタン[ 📕 ]を右クリックします。

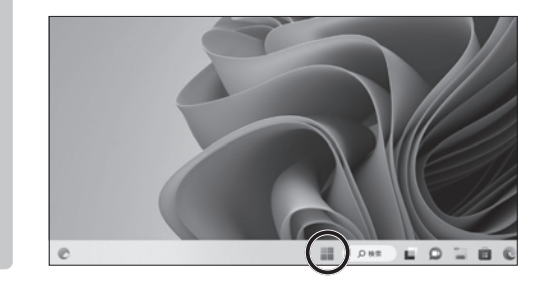

「ネットワーク接続」をクリックします。

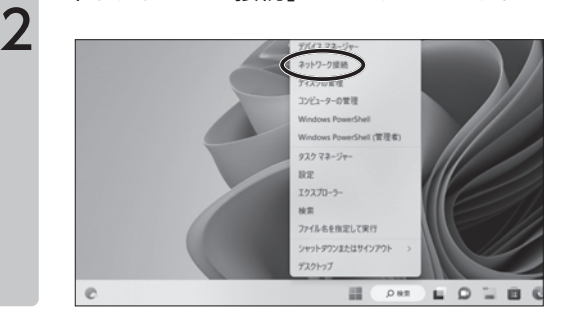

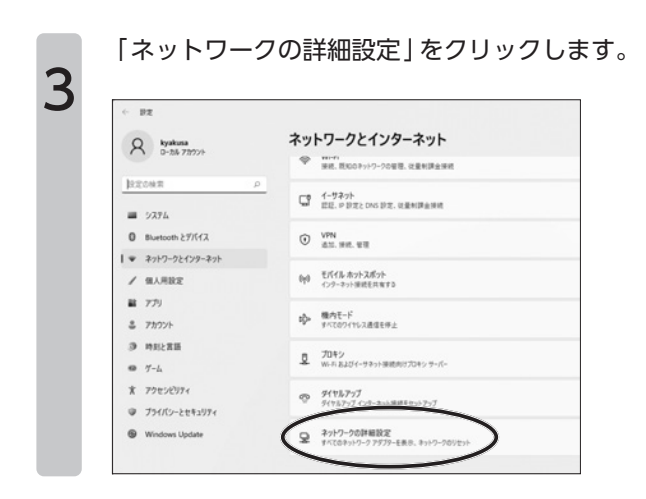

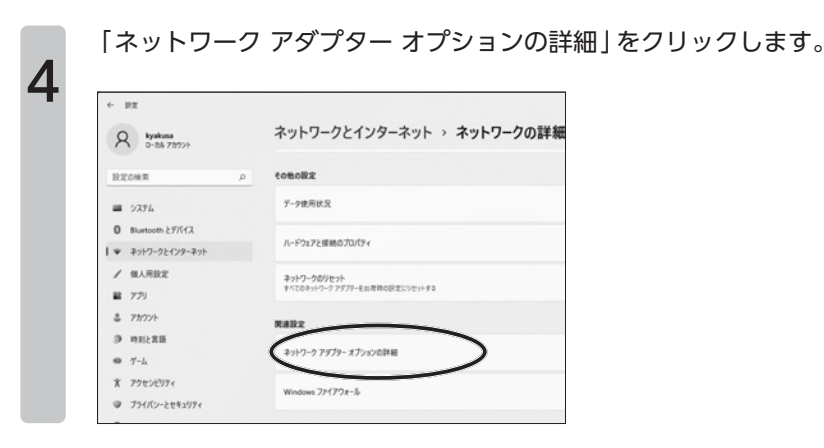

「イーサネット」のアイコンを右クリックし、「プロパティ」をクリックし ます。

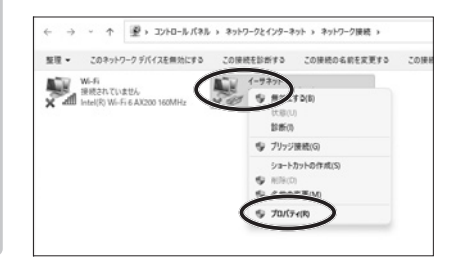

5

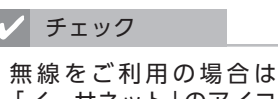

「イーサネット」のアイコ ンではなく、「Wi-Fi」の アイコンを右クリックし、 「プロパティ」をクリック します。 「インターネットプロトコル バージョン4」を選択し、「プロパティ」をク リックします。

|                          | 構成( <u>C</u> )                                                                        |
|--------------------------|---------------------------------------------------------------------------------------|
|                          |                                                                                       |
|                          |                                                                                       |
| イアント                     |                                                                                       |
| イルとプリンターき                | 共有                                                                                    |
|                          |                                                                                       |
| 974 (TCP/IP              | Protocol                                                                              |
| sriviulupiexor<br>S⊀1(°- | PIOLOCOI                                                                              |
| シリハ<br>ヨン 6 (TCP/IP      | v6)                                                                                   |
| -                        |                                                                                       |
|                          |                                                                                       |
|                          | 0                                                                                     |
| -                        |                                                                                       |
|                          | イルとプリンター:<br>イヨン 4 (TCP/IP<br>イヨン 4 (TCP/IP<br>イー<br>イー<br>イー<br>イー<br>イー<br>イー<br>イー |

IPv4アドレスを固定に設定する方法(Windows 10)

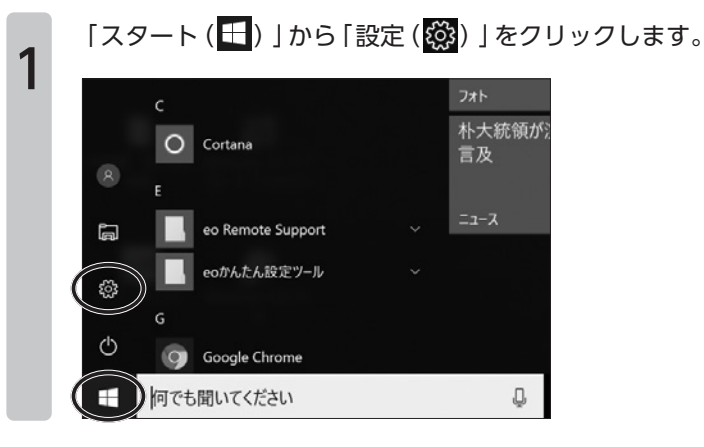

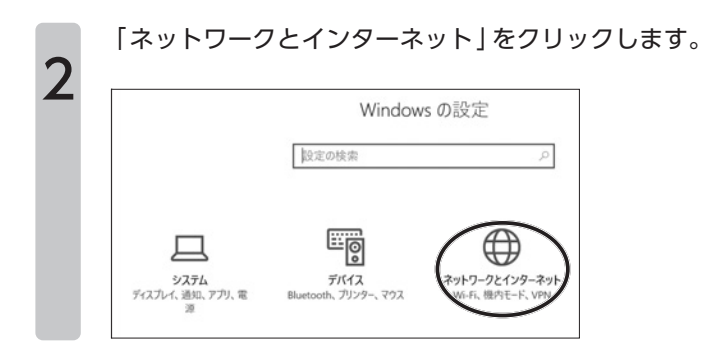

2

「アダプターのオプションを変更する」をクリックします。

|                | 1.71 7 707608              |
|----------------|----------------------------|
| 設定の検索          | <u> </u>                   |
| ネットワークとインターネット |                            |
| 費 状態           | 未接続<br>どのネットワークにも接続されていません |
| 儼 Wi-Fi        | ▲ トラブルシューティング              |
| 短 イーサネット       | 利用できるネットワークの表示             |
| ダイヤルアップ        | ネットワーク設定の変更                |
| % VPN          | 日 アダプターのオプションを変更する         |
| ♣ 梅内∓-ド        | ネットワーク アダプターを表示して接続        |

4

「イーサネット」のアイコンを右クリックし、「プロパティ」をクリックし ます。

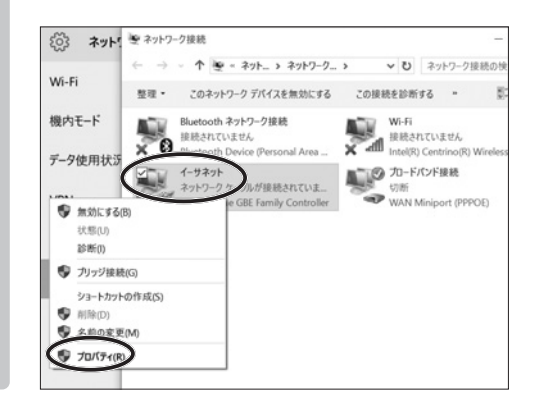

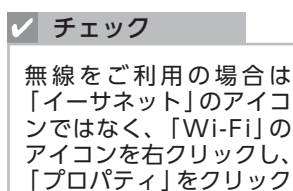

します。

「インターネットプロトコル バージョン4」を選択し、「プロパティ」をク リックします。

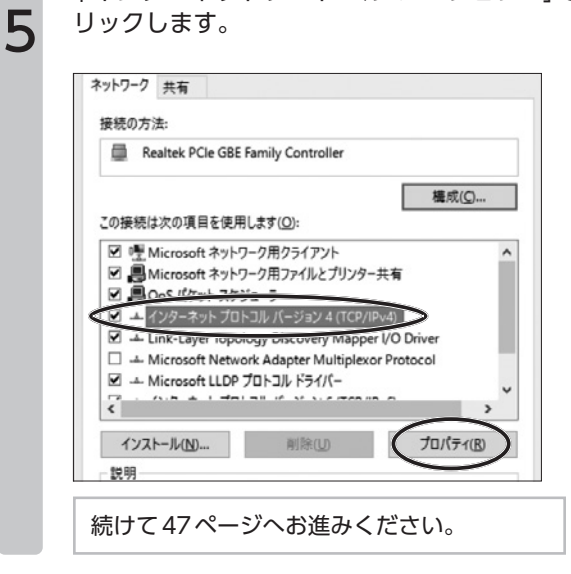

| インターネ        | ペット プロトコル パージョン 4 (TCP/IP | ∿4)のプロパティ |   |             |              |
|--------------|---------------------------|-----------|---|-------------|--------------|
| 全般           | 代替の構成                     |           |   |             |              |
| (22)<br>(22) | Pアドレスを自動的に取得する(Q)         |           |   | P BOLE LIND | <b>H</b> 176 |
| < 0          | 火の IP アドレスを使う(E):         | -         |   |             |              |
| ¢<br>P       | アドレス():                   |           |   |             |              |
| ۹<br>به      | ブネット マスク( <u>U</u> ):     | -         | • |             |              |

# 2

### 各項目を入力します。

チェック

ここでご案内している設定は、**EO光**多機能ルーターの「詳細設定」をお届け 時の状態から変更されていない場合です。変更されている場合は、変更した 設定に合った値をご入力ください。

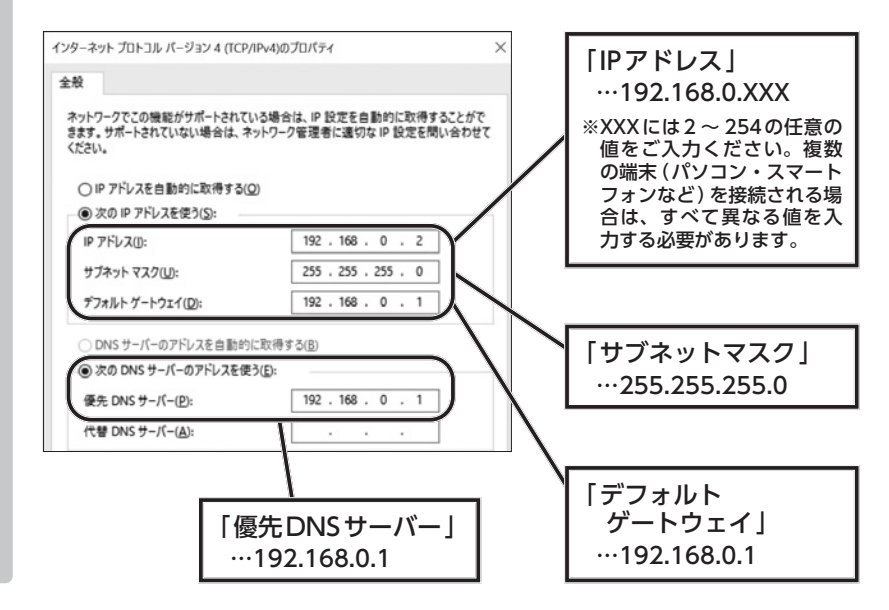

[OK]をクリックします。

| ② 次の IP アトレスを使う(S):                |                     |
|------------------------------------|---------------------|
| IP アドレス(():                        | 192 . 168 . 0 . 2   |
| サブネット マスク(山):                      | 255 . 255 . 255 . 0 |
| デフォルト ゲートウェイ(D):                   | 192 . 168 . 0 . 1   |
| 優先 DNS サーバー(P):                    | 192 . 168 . 0 . 1   |
| 使先 DNS サーバー(D):<br>代替 DNS サーバー(A): | 192 . 100 . 0 . 1   |
| □終了時に設定を検証する(」)                    | 詳細設定の               |

「OK」または「閉じる」をクリックします。

**4** これで「IPアドレスを固定に設定する方法(Windows)」は完了です。

「eo光多機能ルーター クイック設定Web」に正常にログインできることをご確認ください。

| Microsoft 7                       | ットワーク用クライアント               |                         |
|-----------------------------------|----------------------------|-------------------------|
| Microsoft ネ<br>マーののパケット           | ットワーク用ファイルとフリンター<br>スケジューラ | 一共有                     |
| <ul> <li>インターネット</li> </ul>       | プロトコル バージョン 4 (TCP/II      | Pv4)                    |
| Link-Layer                        | opology Discovery Mappe    | r I/O Driver            |
| Microsoft N                       | etwork Adapter Multiplexo  | or Protocol             |
| Microsoft Ll                      | DP プロトコル ドライバー             |                         |
| 12 · A.B + I                      | Helen it statement         |                         |
| <                                 |                            |                         |
| <                                 | 8/152/LD                   | 101(=4(B)               |
| <<br>インストール( <u>N</u> )           | 削除( <u>U)</u>              | プロパティ( <u>R</u> )       |
| <<br>インストール(N)<br>説明              | 削除(U)                      | プロパティ( <u>R</u> )       |
| <<br>インストール(N)<br>説明<br>伝送制御プロトコル | 削除(U)                      | プロパティ(R)<br>互接続されたさまざまな |

#### IPv4アドレスを固定に設定する方法(Mac OS)

 ※ [Windowsをご利用の方は、42ページ Androidをご利用の方は、53ページ iOSをご利用の方は、57ページ]

ここではMac OS 10.8を利用した場合の画面でご案内しています。

IPv4アドレスを固定に設定する方法(Mac OS)

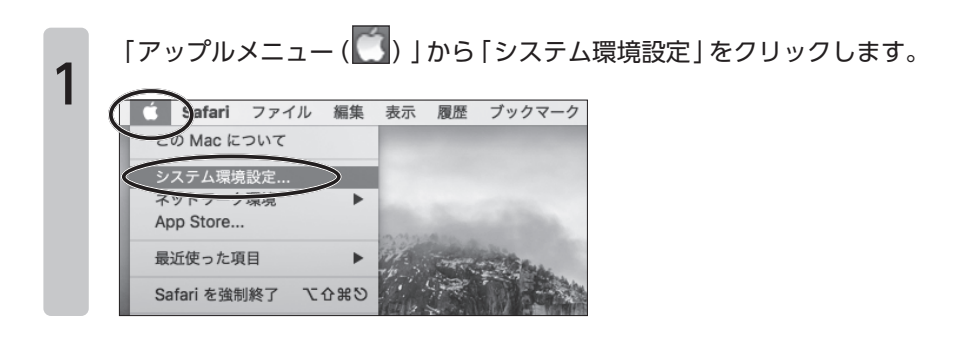

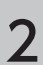

「ネットワーク」をクリックします。

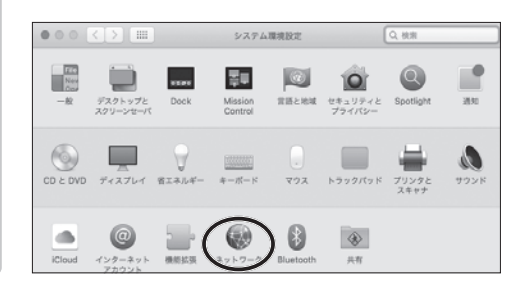

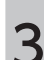

「ネットワーク環境」のプルダウンメニューから、「ネットワーク環境を 編集」をクリックします。

|                                       |        | ネットワー             | 7                              | Q. 秋雨       |
|---------------------------------------|--------|-------------------|--------------------------------|-------------|
| (**                                   | トワーク環境 | : ✓ 自助            |                                |             |
| <ul> <li>Ethernet<br/>服統表み</li> </ul> | <>     | ネットワークは11日<br>状況: | 接続済み                           |             |
| ● FireWire<br>*Stit                   | ****   |                   | Ethernet は現在使用中で、IP<br>が設定されてい | アドレス<br>まず。 |
| ● Wi-Fi                               | (iç    | iPv4 の設定:         | DHCP サーバを使用                    |             |
| Bluetooth PAN                         |        | IP アドレス:          | 1000 1000 111                  |             |
| ×94                                   |        | サブネットマスク:         | 2000.0000.0000.0               |             |
|                                       |        |                   |                                |             |

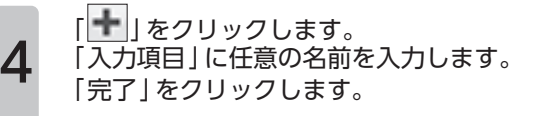

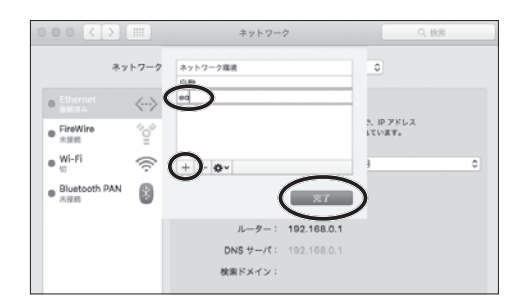

「ネットワーク環境」のプルダウンメニューから手順4で入力した任意の名 前をクリックします。

「Ethernet」をクリックします。

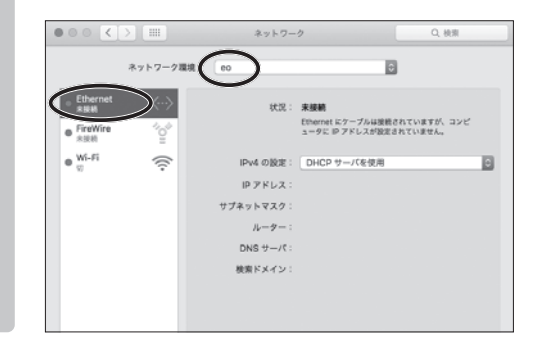

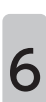

5

「IPv4の構成」のプルダウンメニューから、「手入力」をクリックします。

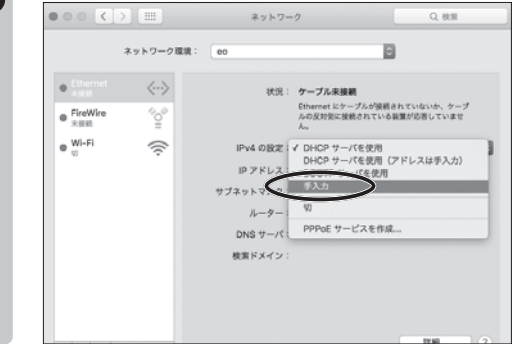

各項目を入力し、「詳細」をクリックします。

チェック

7

ここでご案内している設定は、eO光多機能ルーターの「詳細設定」をお届け 時の状態から変更されていない場合です。変更されている場合は、変更した 設定に合った値をご入力ください。

| • • • <                                 |           | ネットワーク Q 枝                                   | 「IPアドレス」                                                 |
|-----------------------------------------|-----------|----------------------------------------------|----------------------------------------------------------|
|                                         | ネットワーク環境: | 60                                           | ···192.168.0.XXX                                         |
| Ethernet     Aust     FireWire     Rist | ~>        | 伏況: ケーブル未接続     Ethernet にケーブルが接続されていないか、    | *** XXX には 2 ~ 254の任意の<br>値をご入力ください。複数<br>の端末 (パソコン・スマート |
| ● <sup>Wi-Fi</sup>                      | (li:      | iPv4 の設定: 手入力<br>IP アドレス: 192.168.0.2        | フォンなど)を接続される場合は、すべて異なる値をス                                |
|                                         |           | サブネットマスク: 255.255.255.0<br>ルーター: 192.168.0.1 | カする必要があります。                                              |
|                                         |           | DNS サーバ:<br>検索ドメイン:                          |                                                          |
|                                         |           | <u> </u>                                     | [サブネットマスク]<br>…255.255.255.0                             |
| + - 0-                                  |           |                                              |                                                          |
|                                         |           | アシスタント 元に戻す                                  | 「ルーター」<br>…192.168.0.1                                   |

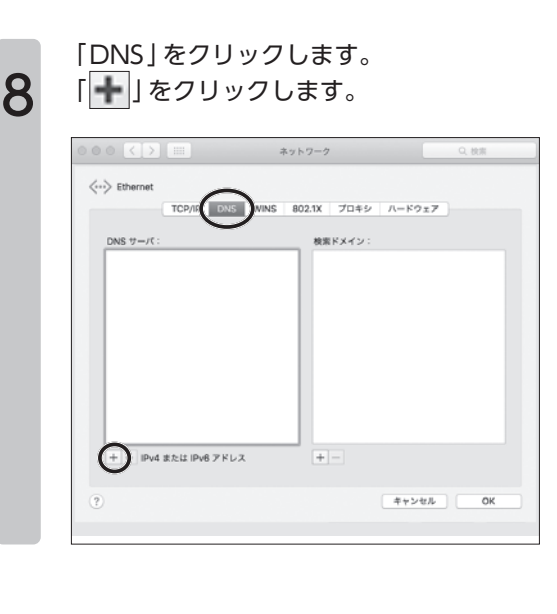

#### 入力欄に「192.168.0.1」と入力します。 「OK」をクリックします。

| TCP/IP            | DNS WINS | 802.1X 7D | キシ ハードウェ | 7 |
|-------------------|----------|-----------|----------|---|
| DNS #-/(:         |          | 検索ドメイ     | יע:      |   |
| 192.168.0.1       |          |           |          |   |
|                   |          |           |          |   |
|                   |          |           |          |   |
|                   |          |           |          |   |
|                   |          |           |          |   |
|                   |          |           |          |   |
|                   |          |           |          |   |
| + - IPv4 または IPv6 | アドレス     | + -       |          |   |

「適用」をクリックします。

**10** これで「IPv4アドレスを固定に設定する方法(Mac OS)」は完了です。

「eo光多機能ルーター クイック設定Web」に正常にログインできること をご確認ください。

|                                           | キットワーク環境: | eo        | 0                                              |
|-------------------------------------------|-----------|-----------|------------------------------------------------|
| Ethernet     Risk                         | <>        | 状况:       | <b>ケーブル未接続</b><br>Ethernet にケーブルが接続されていないか、ケープ |
| <ul> <li>Firewire</li> <li>未接続</li> </ul> | 10°       |           | ルの反対側に接続されている装置が応答していませ<br>ん。                  |
| ● WI-FI                                   | ((;-      | IPv4 の設定: | 币入力 0                                          |
|                                           |           | IP アドレス:  | 192.168.0.2                                    |
|                                           |           | サブネットマスク: | 255.255.255.0                                  |
|                                           |           | ルーター:     | 192.168.0.1                                    |
|                                           |           | DNS サーパ:  | 192.168.0.1                                    |
|                                           |           | 検索ドメイン:   |                                                |
|                                           |           |           |                                                |
|                                           |           |           |                                                |
| + - &-                                    |           |           | <b>IFM</b> ?                                   |
|                                           |           |           | 6                                              |

#### IPv4アドレスを固定に設定する方法 (Android)

 ※ [Windowsをご利用の方は、42ページ] Mac OSをご利用の方は、49ページ iOSをご利用の方は、57ページ]

IPv4アドレスを固定に設定する方法(Android)

アプリケーション一覧の画面を表示し、「設定」をタップします。

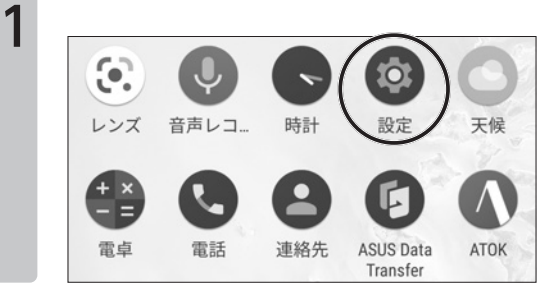

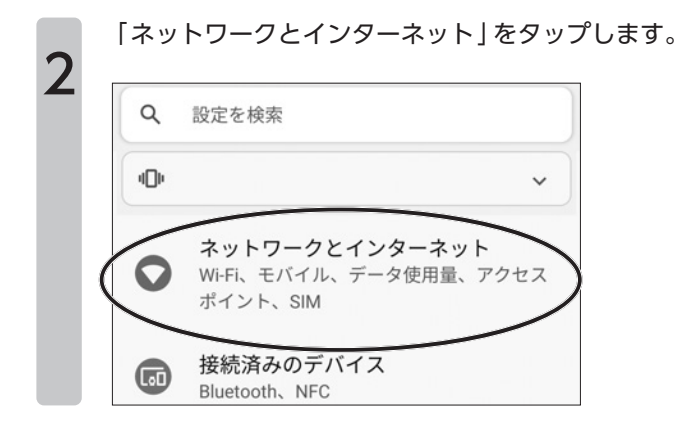

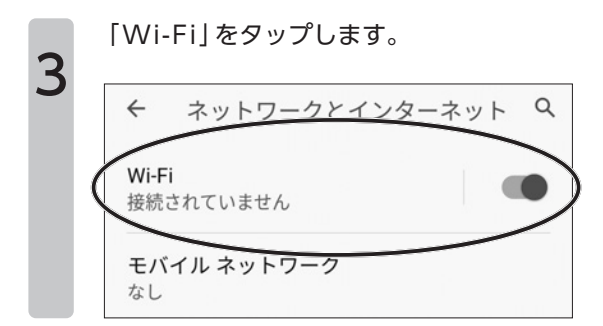

● ○ 光多機能ルーター クイック設定 ₩ eb のご案内

一覧から本機器の「ネットワーク名(SSID)」をタップします。

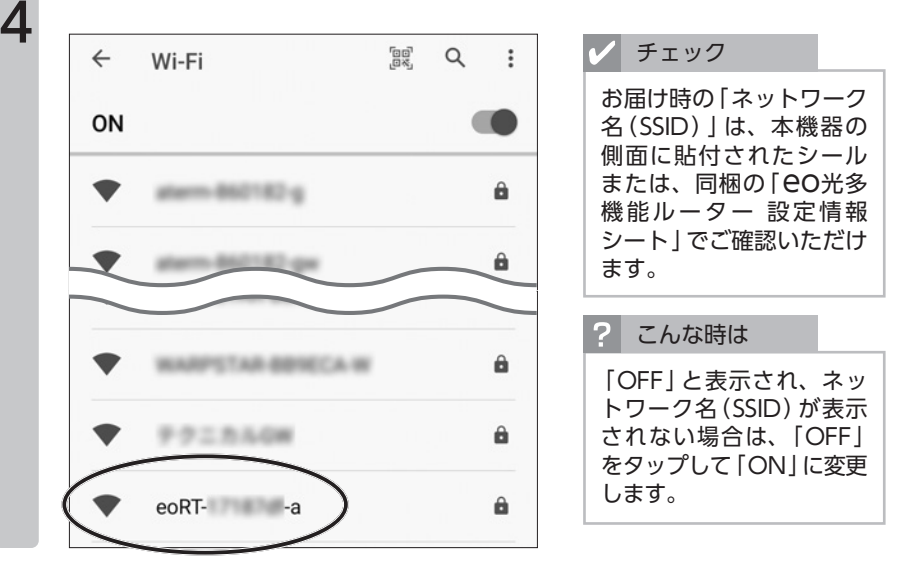

「パスワード」に暗号化キー(無線接続用パスワード)を入力します。 「詳細設定」をタップします。

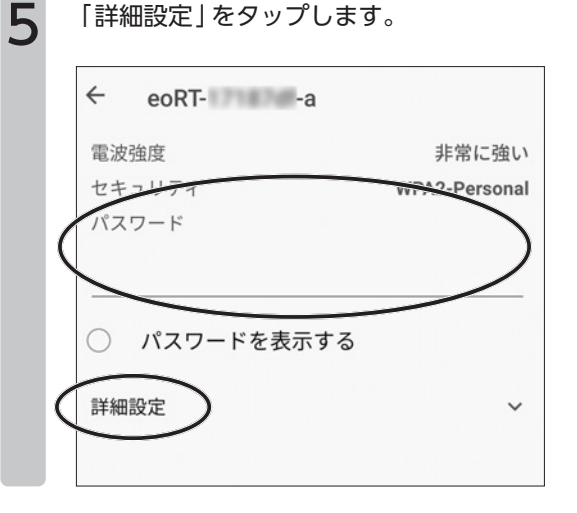

**eo光多機能ルーター クイック設定webのご案内** 

画面をスクロールしていただき、「IP設定」のプルダウンメニューから、 「静的」を選択します。

|   | ← eoRTa           |   |
|---|-------------------|---|
|   | 詳細設定              | ^ |
|   | 〇 Wi-Fiカバレッジを拡張   |   |
|   | 従量制               |   |
|   | 自動的に検出            | ~ |
|   | プロキシ              |   |
|   | tu<br>tu          | ~ |
|   | IP 設定             |   |
|   | <del>Dilici</del> | ~ |
| ( | 静的<br>            | ~ |

各項目の入力と値を確認し、「接続」をタップします。

#### チェック

7

8

ここでご案内している設定は、eO光多機能ルーターの「詳細設定」をお届け 時の状態から変更されていない場合です。変更されている場合は、変更した 設定に合った値をご入力ください。

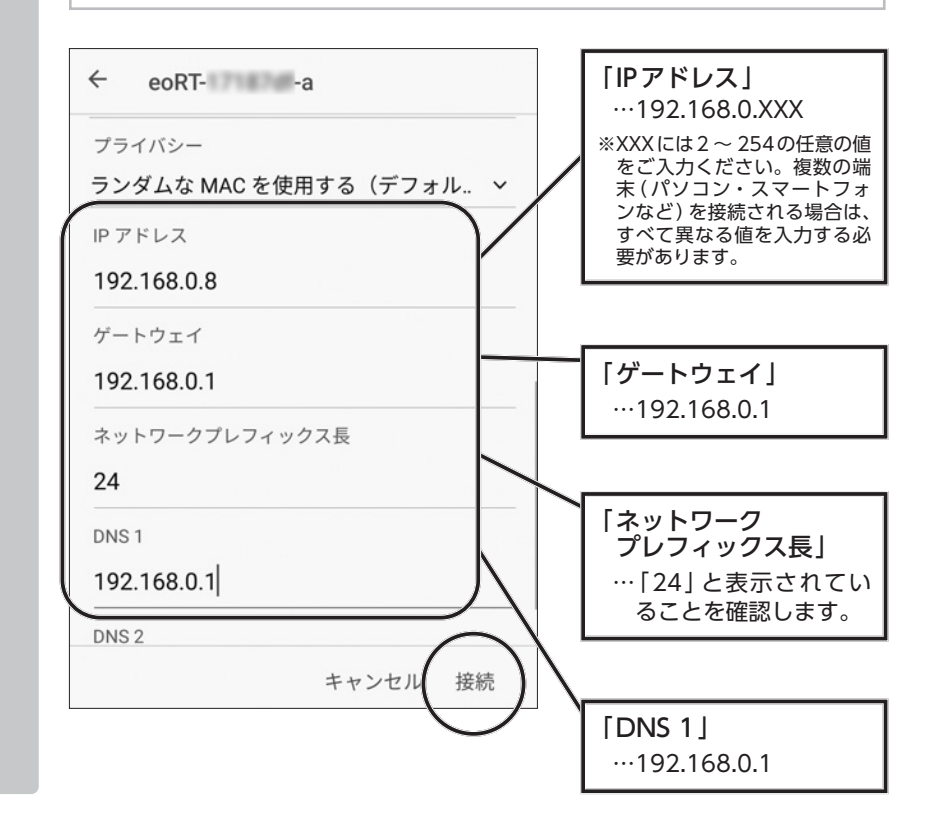

本機器の「ネットワーク名(SSID)」に「接続済み」と表示されれば、設定 は完了です。

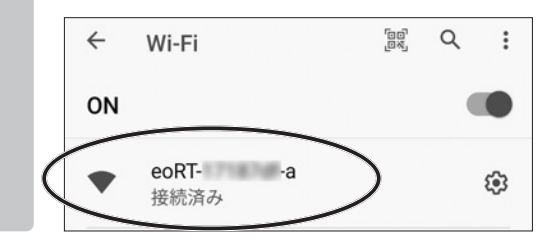

#### IPv4アドレスを固定に設定する方法 (iOS)

※ [Windowsをご利用の方は、42ページ] Mac OSをご利用の方は、 49ページ Androidをご利用の方は、 53ページ]

IPv4アドレスを固定に設定する方法(iOS)

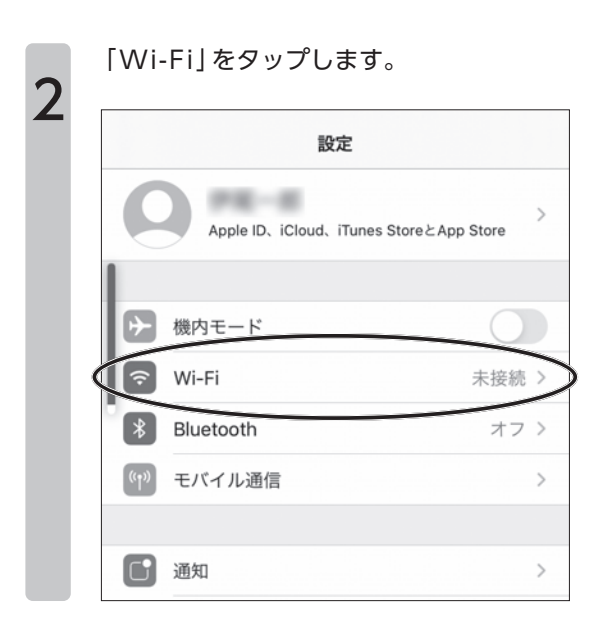

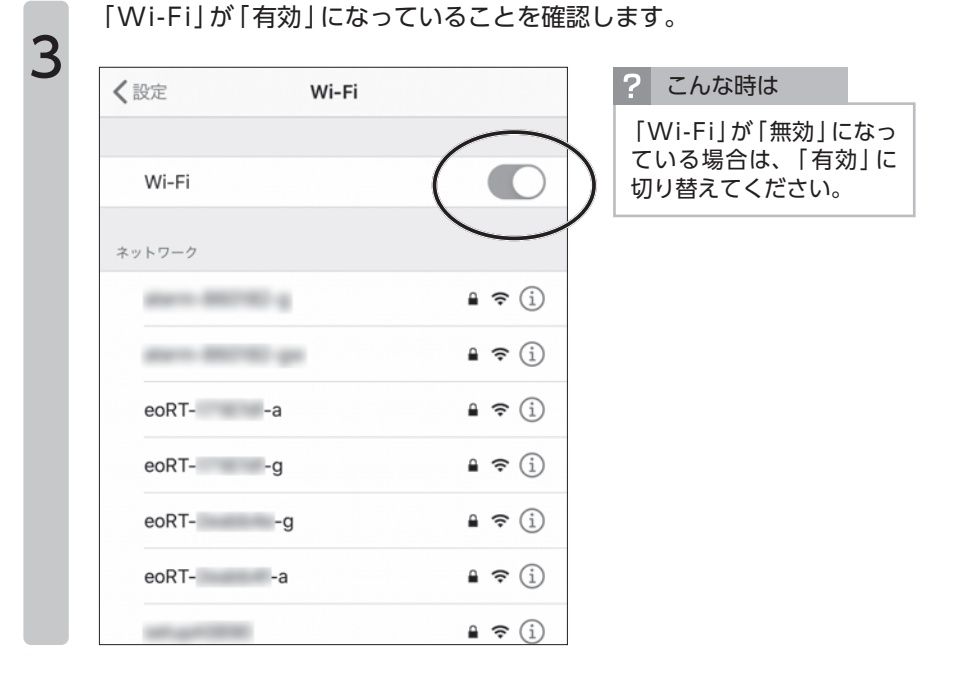

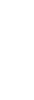

4

本機器の「ネットワーク名(SSID)」の右側に表示されている「①」」を タップします。

| <b>〈</b> 設定 Wi-Fi |               | ✔ チェック                                                                      |
|-------------------|---------------|-----------------------------------------------------------------------------|
| Wi-Fi<br>ネットワーク   |               | お届け時の「ネットワーク<br>名 (SSID)」は、本機器の<br>側面に貼付されたシール<br>または、同梱の「 <del>CO光</del> 多 |
| Acres 400740-4    | 🔒 🗢 (j)       | 機能ルーター 設定情報<br>シート」でご確認いただけ                                                 |
| ALC: 101710-01    | 🔒 🗢 📋         | まり。                                                                         |
| eoRTa             | ₽ <b>(</b> i) |                                                                             |
| eoRTg             | 🔒 🗢 📋         |                                                                             |
| eoRTg             | 🔒 🗢 i         |                                                                             |
| eoRTa             | 🔒 🗢 i         |                                                                             |
| 101-007-00700     | 🔒 🗢 (j)       |                                                                             |
|                   |               |                                                                             |

# 「手動」をタップします。

各項目を入力します。

チェック

ここでご案内している設定は、**eO**光多機能ルーターの「詳細設定」をお届け 時の状態から変更されていない場合です。変更されている場合は、変更した 設定に合った値をご入力ください。

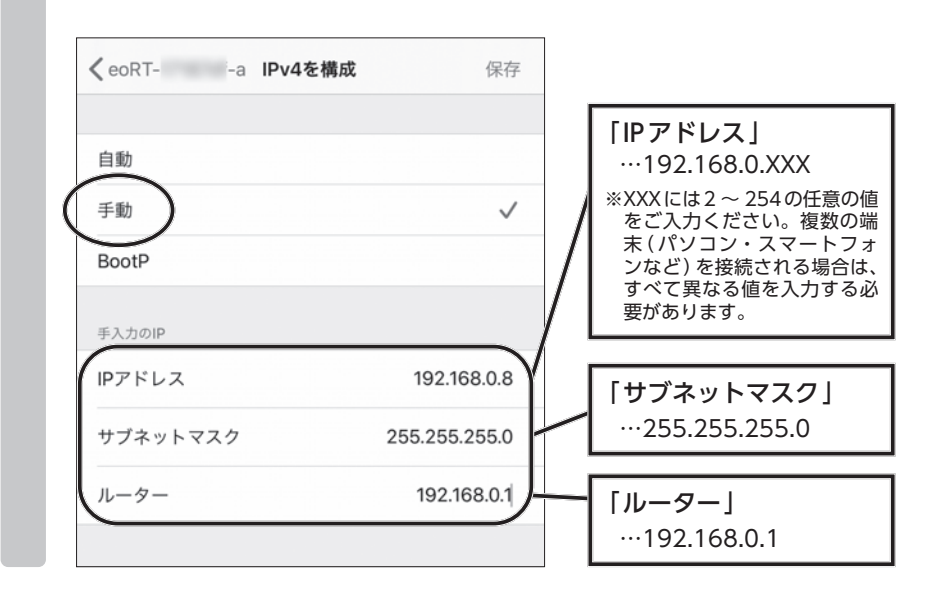

|   | 🗸 Wi-Fi  | e     | oRT- | -a |           |
|---|----------|-------|------|----|-----------|
|   | このネット    | 、ワークに | こ接続  |    |           |
|   | IPV4アドレフ | ţ     |      |    |           |
| _ | IPを構成    | ~     |      | _  | 手動        |
|   | ルーター     |       |      |    | 192.168.0 |

59

#### 「手動」をタップします。 DNSサーバの欄に「192.168.0.1」と入力します。 「保存」をタップします。

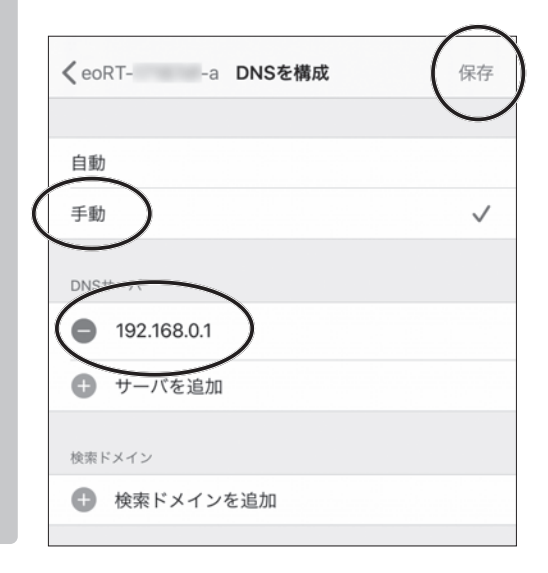

「このネットワークに接続」をタップします。

🗸 Wi-Fi eoRT- -a このネットワークに接続 IPV4アドレス 手動 > IPを構成 IPアドレス 192.168.0.8 サブネットマスク 255.255.255.0 ルーター 192.168.0.1 DNS 手動 > DNSを構成 HTTPプロキシ

7

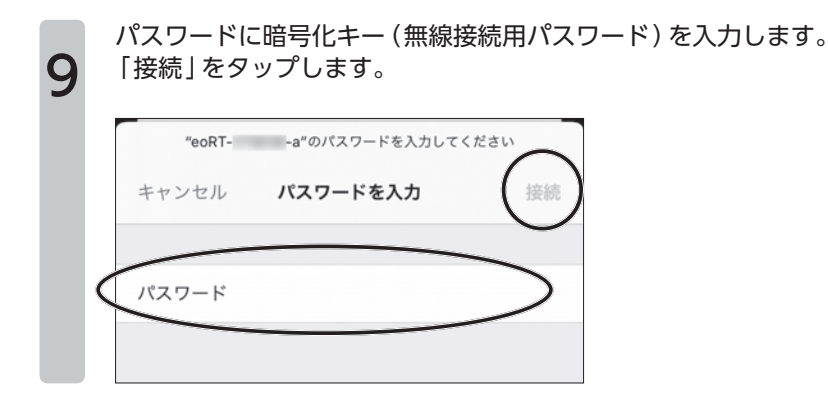

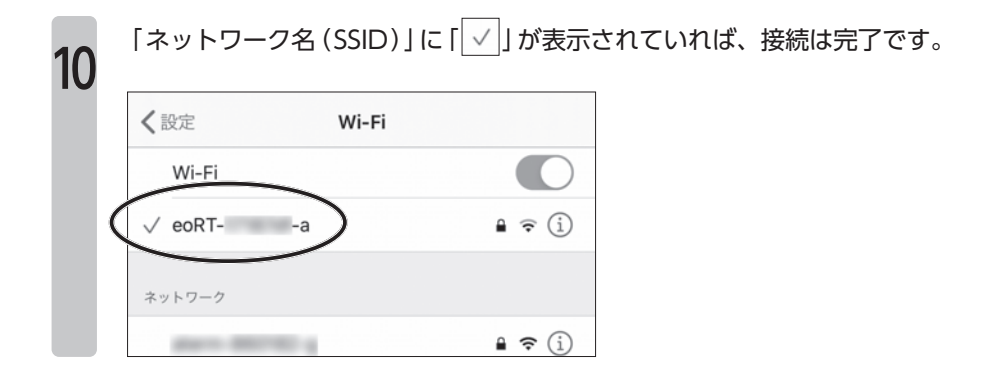

# 第3章 eo光多機能ルーター本体の設定方法

# 3-1章 本体設定のご案内

第3章では、「eo光多機能ルーター」本体の設定についてご案内します。

| 章題                                  | 説明                                                      | 関係するご契約                 |
|-------------------------------------|---------------------------------------------------------|-------------------------|
| 第3-2章<br>ルーターモードを<br>切り替える方法        | 本機器の動作モードを変更します。<br>通常は変更する必要はありません。                    | 2 有線ルーター                |
| 第3-3章<br>DHCPサーバー機能<br>を有効 (無効) にする | 本機器のDHCPサーバー機能を有効<br>(無効)に変更します。<br>通常は有効の状態でご利用ください。   | <b>し、ふ こ</b><br>全てのお客さま |
| 第3-4章<br>ログインパスワード<br>を変更する         | 本機器に設定したログインパス<br>ワードを変更します。                            | <b>く。かこ</b><br>全てのお客さま  |
| 第3–5章<br>本機器を再起動する                  | 本機器の再起動を行います。                                           | <b>し ふ こ</b><br>全てのお客さま |
| 第3–6章<br>本機器を初期化する                  | 本機器をお届け時の状態に戻しま<br>す。本体に設定した情報は全て削除<br>されます。            | <b>く ふ こ</b><br>全てのお客さま |
| 第3–7章<br>本機器の設定を保存・<br>復元する         | 本機器に設定した情報をパソコンへ<br>保存します。保存したファイルから<br>設定を復元することもできます。 | <b>く ふ こ</b><br>全てのお客さま |

# 3-2章 ルーターモードを切り替える方法

ここでは CO光多機能ルーターの動作モードを変更する方法をご案内します。 市販のブロードバンドルーターを CO光多機能ルーターと接続し、市販ルーター からインターネットへ接続を行いたい場合は、CO光多機能ルーターの 「ルーターモード」を無効にする必要があります。

ルーターモードが「有効」(ルーターモードを使用する)

**eO**光多機能ルーターの基本のモードです。<u>通常はこのままご利用ください。</u> 「ルーターモード」を「使用する」場合は以下のような動作が行われます。

インターネット自動設定機能が有効となります。 CO光ネットの回線に接続していただくと、インターネットの接続に必要な設定が 自動的に行われます。

ルーターモードが「無効」(ルーターモードを使用しない)

「ルーターモード」を「使用しない(『使用する』のチェックを外した状態)」場合は以 下のような動作が行われます。

の接続を行います。

「ルーターモード」を「使用しない」に設定した状態では、市販のブロードバンド ルーターまたはパソコンにインターネットの接続設定を行う必要があります。

■ DHCP サーバー機能が無効となります。

CO光多機能ルーターからは自動的にIPアドレスを割り当てなくなります。そのままでは「CO光多機能ルーター クイック設定Web」に接続できなくなりますので、ご注意ください。

「DHCPサーバー機能」が無効の状態で、「OO光多機能ルーター クイック設定 Web」へ接続していただくには、ご利用の端末へ手動でIPアドレスを割り当て る必要があります。設定方法は「IPv4アドレスを固定に設定する方法」42 ページをご覧ください。 ご利用のブラウザーを起動して、「EO光多機能ルーター クイック設定 Web」を開きます。

| 20光                      | eo光多機能                          | ミルーター クィック設定 Web                             | Q,                   |
|--------------------------|---------------------------------|----------------------------------------------|----------------------|
| ほ 存<br>日の光 ネット<br>ルーター設定 | ■#メニューから放支回日を選択<br>C〇 光ネット ルー   | して設定有スタートしましょう.<br>- <b>ター</b> 設定            |                      |
| > property               | 装置情報 网络 网络 网络 网络 网络 网络 网络 网络 网络 | 248                                          | 105014-94-2.9-94827A |
| 1 1 AV A                 | #r03-7                          | $\exp(\theta_i,\theta_{i-1}) = \theta_i - F$ |                      |
| > 946                    | WAN DRIERS 7                    | Pri+Cr5ーネック利用可能<br>Pri+Cr5ーネック利用可能           | CM                   |
| <b>60元電話</b>             | 5-2-6-7 1                       | Cetters                                      |                      |
|                          |                                 |                                              | 82                   |
| 07791                    | CO光電話アタン                        | ブタ設定                                         |                      |
|                          |                                 |                                              |                      |

+ ヒント

「EO光多機能ルーター ク イック設定 Web」の開き 方は、21 ページをご覧く ださい。

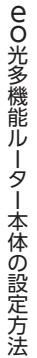

1

2

#### 「ルーターモード」の「使用する」にチェックを入れます。

| eo #                                   | eo光多機能ルーター クィ                                | ック設定Web 👰         | •              | + ヒント                 |            |
|----------------------------------------|----------------------------------------------|-------------------|----------------|-----------------------|------------|
| 後 存<br>00光ネット<br>ルーター設定<br>単語:40次<br>0 | メニューから立て回日を選択して立てキスタートしましょ<br>20 光ネット ルーター設定 | 13.               |                | 「ルーターモード」<br>にする場合は、チ | を無効<br>エック |
| - Dealth C                             | 置情報 第20月8日12月8日                              | -24CE114-9        | スタート設定満<br>認識の | を外してください。             |            |
| 1000                                   | 94-F aut 7.14                                | -1                |                |                       |            |
|                                        | N (1869) 7 (1946-0)                          | eseenna<br>Seenna | CM             |                       |            |
| 60元電話<br>                              | -3-4-7 1 Rants                               | )                 |                |                       |            |
| 7.740.6                                | $\sim$                                       |                   | 382            |                       |            |
| 270) C                                 | O 光電話 アダプタ設定                                 |                   |                |                       |            |
|                                        | 10 10 10 mm                                  |                   |                |                       |            |

| 207                                                                | <u>と</u><br>eo光多機能     | 悲ルーター クィック設定 Web                      | <b>\$</b>              |
|--------------------------------------------------------------------|------------------------|---------------------------------------|------------------------|
| 日<br>日<br>日<br>日<br>日<br>日<br>日<br>日<br>日<br>日<br>日<br>日<br>日<br>日 | 2h<br>22gg<br>00光ネットルー | して設定もスタートしましょう。<br>- <b>ター設定</b><br>つ | ゆくだけネットスタート設<br>(2020) |
| > P-05822                                                          | 装置情報 用00##             | 12144                                 |                        |
| \$ 5.995.17.                                                       | 101(-/                 | 40次キットモード<br>たんだいたいための部門であ            |                        |
| 10.010E                                                            | WAN DRIVES 2           | P.4.C.A-2-3-10002                     | 08                     |
|                                                                    |                        |                                       |                        |

| 内容をご確認の上、「OK」をクリックしま<br>再起動が行われますのでそのままお待ちく | す。<br>ださい。                                                                                              |
|---------------------------------------------|----------------------------------------------------------------------------------------------------|
| eo光                                         | ✔ チェック                                                                                                  |
| eo光多機能ルーター クィック設定 Web                       | 「ルーターモード」を無効に                                                                                           |
| 将起始中<br>maticmaners、0.47.mitisteretet       | 変更された場合は、「IPアト<br>レスを固定に設定する方法<br>(Windows) ] 42 ペ ー ミ<br>をご覧いただき、パソコン<br>などの端末にIPアドレスを<br>手動で設定してください。 |

「OK」をクリックします。 これで「ルーターモードを切り替える方法」は完了です。

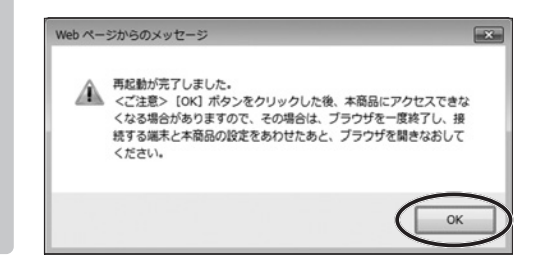

# ■3-3章 DHCPサーバー機能を有効(無効)にする

ここでは「DHCPサーバー機能」を有効(無効)にする方法をご案内します。

[DHCPサーバー機能]とは?

DHCPサーバー機能とは、本機器に接続しているパソコンなどの端末が起動した際、IPアドレスなど、ネットワークの利用に必要な設定情報を、本機器から自動的に割り当てる機能です。

この機能により、各端末で詳細な設定を行わなくても、本機器を利用してイン ターネットへ接続することができますので、通常は有効にしてご利用ください。

<u>無効にした場合、IPアドレスなどの情報を手動でパソコンなどに設定しないと、</u> インターネットへの接続および「OO光多機能ルーター クイック設定Web」への ログインができなくなります。

ご利用のブラウザーを起動し「EO光多機能ルーター クイック設定Web」 を開き、左のメニューから「詳細設定」をクリックします。

| eo光              | eo光多機能              | ミルーター クィック設定 Web | ,<br>Q                  |
|------------------|---------------------|------------------|-------------------------|
| 18.09            |                     |                  |                         |
| 90光ネット<br>ルーター約定 | ■ 友メニューから設定項目を選択    | して設定をスタートしましょう。  |                         |
| > B(0) (44)(2    | 00 光ネット ルー          | ター設定             |                         |
|                  |                     | 26               | にだけネットスタートは定済<br>(近日)0: |
| ► F-1開書記定        | 装置情報 用0.0###        | 1.没情趣            |                         |
|                  | 403-1-1             | 4475-7-1-F-F     |                         |
|                  | was based of        | アットインターネット利用可能   | [mail]                  |
|                  | and participants of | アルビウーネット利用可能     | Last                    |
| 00元電話<br>7月7月9日日 | 8-2-8-7 1           | Reers            |                         |
| 127200.<br>11580 |                     |                  | 122                     |
| (d+ <b>%</b>     |                     |                  |                         |
| 04721            | eo 光電話 アタ:          | ブタ設定             |                         |
|                  |                     |                  |                         |

- ヒント

「EO光多機能ルーター ク イック設定Web」の開き 方は、21 ページをご覧 ください。

2

1

左のメニューから「LAN側設定」をクリックします。

| <u>eo</u> 75              | eo光多機能ルー                  | -ター クィック設定 Web 鱓  |
|---------------------------|---------------------------|-------------------|
| 00光ネット                    | 1-97-4-9 > 28822 > LANK22 |                   |
| ト 第月人会定                   | LAN側設定                    |                   |
|                           | IPアドレス/ネットマスク T           |                   |
|                           | 1979しスノネルマスクビット数回 1       | 112.148.00.1 / D4 |
| ドリアットフィルク保留<br>ボートフィルク/開留 | DHCPT-N 2                 |                   |
| その他の設定                    | CHCPT-/IME /              | 2 (8815           |
| > Price all 2             | 9-23-660MBD 1             | [4                |
| 5 100 × 100               | 7月レス制部(ローン・ド              | 08022 V           |
| 80光電話                     | 10.02.10.77L2 1           |                   |
| 7979882                   | BURR ?                    | 52                |

| 「設定」をクリックします。                     |                       |                  |               |              |
|-----------------------------------|-----------------------|------------------|---------------|--------------|
| ※無効に変                             | 変更する場合に               | は、「使用する」(        | <b>Dチェックを</b> | 外します。        |
| 00光ネット<br>ルーター担定                  | トックページ > 注目正文 > しの残点文 |                  |               | ご注音ください      |
| ► BULANES                         | LAN側設定                |                  |               |              |
| > INERE                           | 107ドレス/ネットマスク エ       |                  |               |              |
| LANINGKE<br>DHCHIBHIGE            | #7Fレスノネットマスクビット着宅) ト  | 112.144 0 t / 04 |               | 無効にした場合、IP ア |
| DHCPEREIDINE<br>11753-12-06/08/RE | DHCPサーバ 2             |                  |               | スを手動で設定しない   |
| 40808R                            | DHCPT-/IEE 7          | 0 ####5          |               | インターウットへの    |
| > P-08482                         | 0-7572000 )           | $\sim$           |               | 1 2 2        |
| 1×1/11/17.                        |                       |                  |               | および   80光多機能 |
| 1- 1818                           | 77623880/0-5-2        | all location     |               | ター クイック設定い/  |
| 80元電話<br>74-1485                  | 1010元第77レス ?          |                  |               |              |
| 7777ace                           |                       |                  |               | へのログインができ    |
| ▶ 元電話                             | BORK /                |                  |               |              |

「DHCPサーバー機能」の「使田する」にチェックを入れます

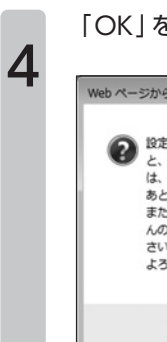

[OK]をクリックします。

| Web ページからのメッセージ                                                                                                    |
|----------------------------------------------------------------------------------------------------|
| 設定変更は即時に有効となります。【設定】ボタンをクリックしたあ<br>と、本商品にアクセスできなくなる場合がありますので、その場合<br>は、ブラウザを一度終了し、接続する端末と本商品の設定をあわせた<br>あと、ブラウザを構きなおしてください。<br>また、【保存】ボタンをクリックするまでは設定内容が保存されませ<br>んので、【保存】ボタンをクリックして設定内容の保存を行ってくだ<br>さい。<br>よろしいですか? |
|                                                                                                    |

トックページへ戻る

5

画面左上の「保存」をクリックします。 これで「DHCPサーバー機能を有効(無効)にする」方法は完了です。

| eo#                                   | eo光多機能ルー                                                                | -ター クィック設定 Web 🎾                                               |
|---------------------------------------|-------------------------------------------------------------------------|----------------------------------------------------------------|
| 00777F                                | 1-57-4-5 > 28822 > LHM22                                                |                                                                |
| ルーター設定<br>ト MillAdiz                  | LAN側設定                                                                  |                                                                |
| > INERT                               | 設定内容を更新しました。<br>現在の設定内容を保存する場合は、など                                      | ニューの【保存】ボタンをクリックしてください。                                        |
| LANNERE<br>DHOMENERE<br>DHOMENERE     | <ul> <li>         ・         ・         ・</li></ul>                       | <br>  「「「「「」」」」」<br>  「「」」」」、「」」、「「」」、「」」、「」」、「」」、「」」、「」」、「」、「 |
| パラットフィルクBRE<br>ポートマッピンクBRE<br>その他のBRE | また。(#4) ボタンボクリックするまでは決定<br>い、(#4) ボタンボクリックして決定)48600<br>IPアドレスノネットマスク T | 内容が保存されませんので、プラウザを一度於了し、再度無趣LAN連絡を行<br>協変行ってください。              |
| > 2×084812                            | 1979しスノネットマスクビット数回)                                                     | 112.148.0.1./.24                                               |
| ► 30/99/22                            | DHCPサーバ z                                                               |                                                                |
| 0×23                                  | CHCPT-rilling (?                                                        | <ul> <li>(法用すら)</li> </ul>                                     |
| 797982                                | 0-29(LAMB) 1                                                            |                                                                |

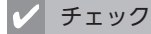

「DHCPサーバー機能」を 無効に変更された場合は、 「IPアドレスを固定に設定 する方法 (Windows)」 42ページをご覧いただ き、パソコンなどの端末 にIPアドレスを手動で設 定してください。

# 3-4章 ログインパスワードを変更する

ここでは「**EO**光多機能ルーター クイック設定Web」へログインするパス ワードを変更する方法をご案内します。

ご利用のブラウザーを起動して、「**EO**光多機能ルーター クイック設定 Web」を開き、左のメニューから「メンテナンス」をクリックします。

| <u>eo#</u>      | eo光多機i                                                                      | ミルーター クィック設定 Web                   | Q,                  | + ヒント                              |                        |
|-----------------|-----------------------------------------------------------------------------|------------------------------------|---------------------|------------------------------------|------------------------|
| 後 み<br><u> </u> | <ul> <li>モメニューから立て回したAPP</li> <li>EO 光ネット ルー</li> <li>装置情報 modem</li> </ul> | いて設定をスタートしましょう。<br>- ター設定<br>- 2   | 901012-4-2.51.02220 | 「eO光多機能ルー<br>イック設定Web」<br>方は、21ページ | -ター ク<br>] の開き<br>`をご覧 |
|                 | \$10-E-1                                                                    | 40%7-1+E-F                         |                     |                                    |                        |
| + 111           | WAN DRIVERS 7                                                               | Pri+Cyケーネット利用で並<br>Pri+Cyケーネット利用で並 | MC9                 |                                    |                        |
| 60光電話           | And States 1                                                                | Zames                              |                     |                                    |                        |

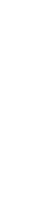

1

左のメニューから「管理者パスワードの変更」をクリックします。

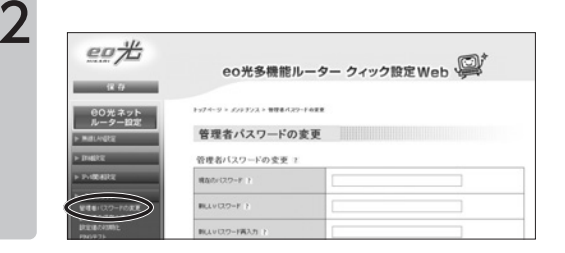

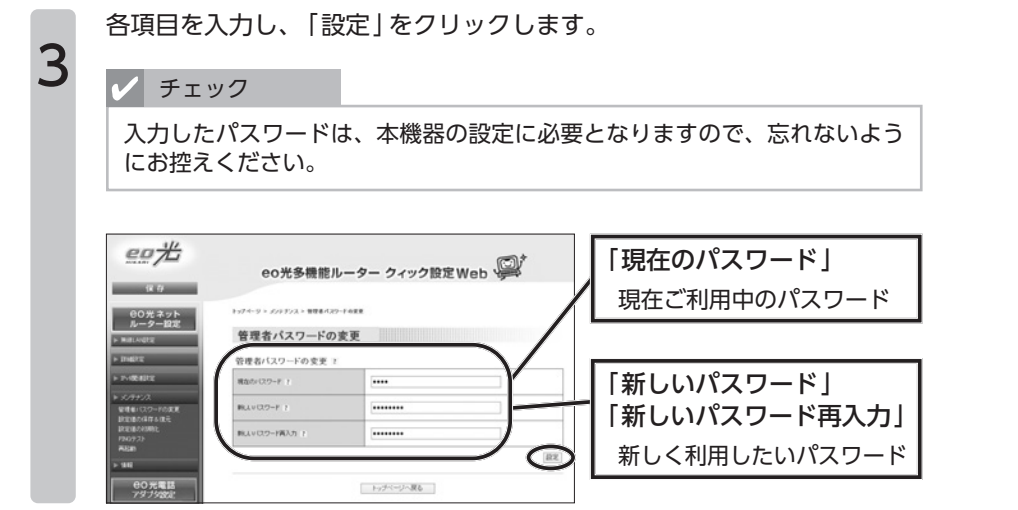

「設定内容を更新しました」と表示されたら、画面左上の「保存」をクリックします。

| - **                 | eo光多機能)                          | レーター クィック服         | 定Web 学科 |
|----------------------|----------------------------------|--------------------|---------|
| 00%77h               | トップページ トメントデンスト 管理者パス            |                    |         |
| レーターBCE<br>ト WallAGE | 管理者パスワードの                        | 変更                 |         |
| > INGER              | 設定内容を更新しました。<br>現在の設定内容を保存する場合は、 | をメニューの(保存)ボタンをクリック | recean. |
| > 2×100-0012         | 管理者バスワードの変更 ?                    |                    |         |
| + 1/7+/X             | 現在の(2.2-ドー)                      |                    |         |
| REBORNE<br>REBORNE   | BLUV CLO-F ?                     |                    |         |
| 1207.31<br>Ritan     | 新しんマロスワード構入力 ト                   |                    |         |
| > 910                |                                  |                    |         |

ログイン画面が表示されますので、「パスワード」に新しく設定したパス ワードを入力します。 「OK(または『ログイン』)」をクリックします。

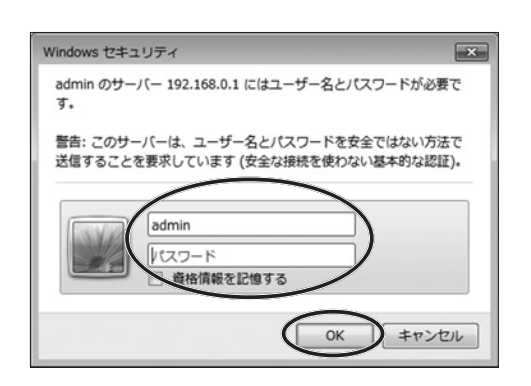

6

Δ

5

「ONDERTIFY 「ONDERTIFY STATES NET STATES NET STATES NE

# ■3-5章 本機器を再起動する

ここでは **EO**光多機能ルーターを再起動する方法をご案内します。

ご利用のブラウザーを起動して、「CO光多機能ルーター クイック設定 Web」を開き、左のメニューから「メンテナンス」をクリックします。

| <u>eo#</u>               | eo光多機能                | ミルーター クィック設定 Web                             | Q,     | + ヒント                                      |                         |                 |
|--------------------------|-----------------------|----------------------------------------------|--------|--------------------------------------------|-------------------------|-----------------|
| 18 79<br>00% 7-324<br>-> | * 5 × 2 3 - からはエヨロキスF | して設定をスタートしましょう。<br>・ <b>クー設定</b><br>ジオ<br>27 | 2015 2 | 「 <del>CO光</del> 多機能<br>イック設定 V<br>方は、21ペ- | llルータ·<br>Veb」の<br>ージをご | - ク<br>開き<br>覧く |
|                          | 803-7                 | 407577FE-F                                   |        | /22010                                     |                         |                 |
| > 94                     | WAN DRIVER ?          | Pri+C/クーネック利用可能<br>Pri+C/クーネック利用可能           | CIM    |                                            |                         |                 |
| CO光電話<br>アダプ5995F        | 5-2-8-7.7             | Retro                                        |        |                                            |                         |                 |
| > ert Bil                |                       |                                              | 龍光     |                                            |                         |                 |
| ~4.0~%<br>ログアウト          | O 光電話 アタン             | ブタ設定                                         |        |                                            |                         |                 |

左のメニューから「再起動」をクリックします。

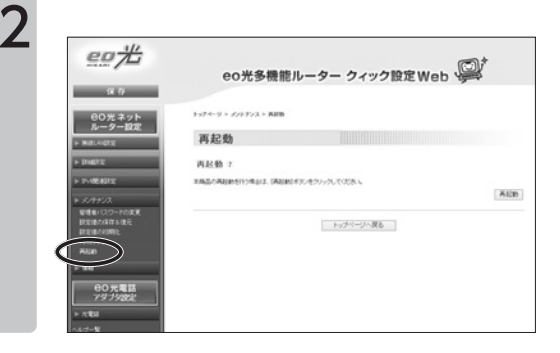

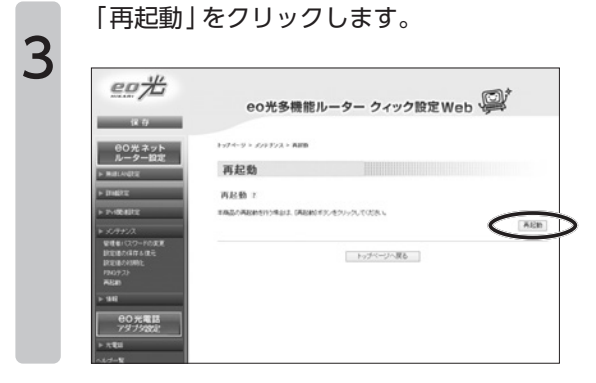

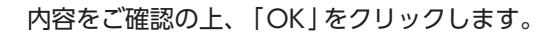

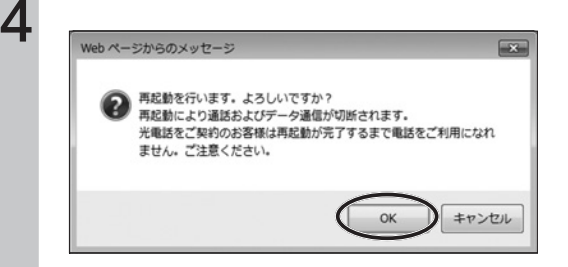

再起動がはじまりますので、次の画面が表示されるまでそのままお待ちく ださい。

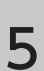

[OK]をクリックします。

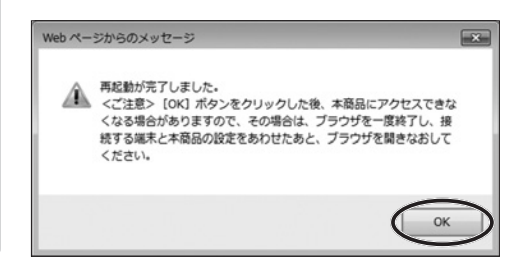

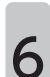

「ONSを機能ルーター クイック設定Web」のトップ画面が表示されれば、再起動は完了です。

|                       | eo光多機能                       | 『ルーター クィック設定 Web                  | 臺                       |
|-----------------------|------------------------------|-----------------------------------|-------------------------|
| 0光ネット<br>ター設定<br>ター設定 | ×==-から設定300を80<br>30 光ネット ルー | して設ますスタートしましょう。<br>- <b>ター</b> 設定 |                         |
| x                     |                              | 20                                | にたけネットスタート設定の<br>(2010) |
| 401 K                 | 置情報 meosure                  | 1.2(##                            |                         |
| 22                    | 03-7                         | 40(\$77);F-\$7-17                 |                         |
|                       | AN DRIVER 1                  | 2546ノジーネット利用行業                    | (max)                   |
| -                     |                              | アルトロウーネット利用可能                     | Last                    |
|                       | -9-8-81                      | Reers                             |                         |
|                       |                              |                                   | 82                      |
|                       |                              |                                   |                         |
|                       |                              |                                   |                         |

# 3-6章 本機器を初期化する

ここでは**EO**光多機能ルーターをお届け時の状態に初期化する方法をご案内し ます。

■ ご注意ください

初期化を行うと、お客さまが本機器に設定した情報がすべて削除されます。設定 情報を後から復元したい場合は、「3-7章 本機器の設定を保存・復元する」 75ページをご覧いただき、あらかじめ設定情報を保存してください。

本機器を初期化する方法 ([eo光多機能ルーター クイック設定Web]の画面から初期化する)

ここでは「**EO**光多機能ルーター クイック設定Web」の画面から、本機器の初期化を 行う方法をご案内します。

本機器へのログインパスワードを忘れてしまった場合など、「**ЄО**光多機能ルーター クイック設定Web|ヘログインできない場合は、「本機器を初期化する方法 (本体 の初期化ボタンから初期化する) |74ページをご覧ください。

ご利用のブラウザーを起動して、「eO光多機能ルーター クイック設定 Web | を開き、左のメニューから 「メンテナンス | をクリックします。

| 8.0                  | eo光多機能                                                                | 『ルーター クィック設定 Web                                                                                                    | - Contraction of the second second se |
|----------------------|-----------------------------------------------------------------------|----------------------------------------------------------------------------------------------------|----------------------------------------------------------------------------------------------------|
| 80光 ネット<br>ルーター設定    | ● 友メニューから設定項目を選択                                                      | して設定をスタートしましょう。                                                                                                    |                                                                                                    |
| * BIRLARE            | 00 光ネット ルー                                                            | ター設定                                                                                                    |                                                                                                    |
| > Indiff:            |                                                                       | 25                                                                                                    | にたけネットスタート認定                                                                                                    |
|                      | 22 100 48 40                                                          |                                                                                                    | 12200                                                                                                    |
| > Primatric          | SK RE 141 AR INCOMMO                                                  | 05444                                                                                                    |                                                                                                    |
| + F-188AINE          | ROI-F                                                                 | aut;2-1-1-1                                                                                                    |                                                                                                    |
| • Freitrager         | Rot-r                                                                 | 2019年<br>                                                                                                    | -                                                                                                    |
| > FMBADS<br>> 577777 | 80.22-1.<br>80.22-1.<br>86 83 10 48 (science)                         | 2014年<br>                                                                                                    | CM                                                                                                    |
|                      | 9-3-6-4 (<br>mortande) (<br>9-2-6-4 (                                 | 10日期<br>10日日 - 11日<br>11日日 - 11日<br>11日日 - 11日日<br>11日日 - 11日日<br>11日日<br>11日日 - 11日日<br>11日日 - 11日日<br>11日日<br>11日日 - 11日日<br>11日日<br>11日                                        | CM                                                                                                    |
|                      | 809(-F<br>WALDBRED) 7<br>809(-F                                       |                                                                                                    | CM.                                                                                                    |
|                      | 80.9 (a) 19 12 (90.9 (a)<br>80.9 (-7<br>9 (a) (90.9) (<br>8-2-9-5-7 ( | 405年4月<br>405年1月1日<br>第465月-1月1日<br>第465月-1日<br>第68月1日<br>第68月11日<br>第68月11日<br>第68月111日<br>第68月111111111111111111111111111111111111 | (1)<br>(1)                                                                                                    |

+ ヒント

「eo光多機能ルーター ク イック設定Weblの開き 方は、21ページをご覧く ださい。

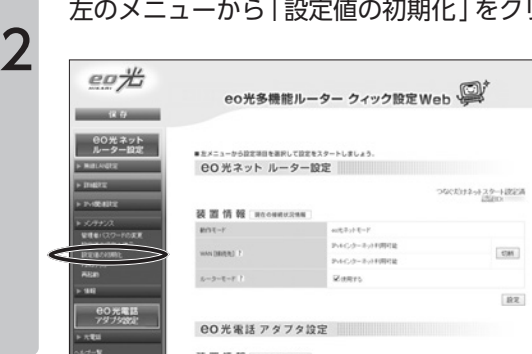

左のメニューから「設定値の初期化」をクリックします。
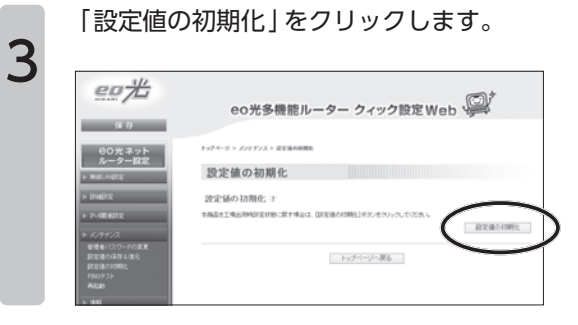

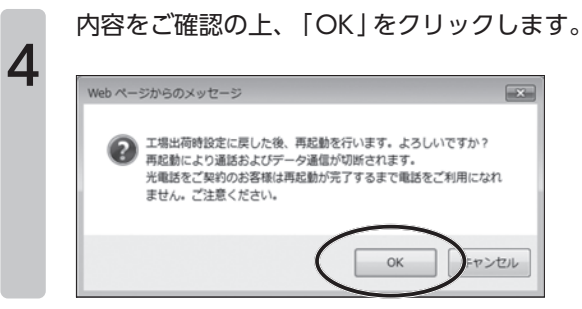

|   | 再起動が行われます。そのままお待ちください。                  |
|---|-----------------------------------------|
| 5 | <u>eo</u> #                             |
|   | eo光多機能ルーター クィック設定 Web                   |
|   | 再起動中<br>##20#8##155.01#7.009223095025.v |
|   |                                         |

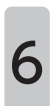

「再起動が完了しました」と表示されれば、初期化は完了です。

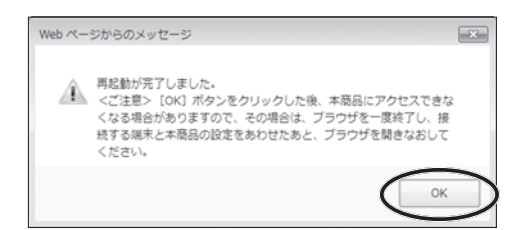

本機器を初期化する方法 (本体の初期化ボタンから初期化する)

ここでは本機器背面の「初期化ボタン」を押して初期化する方法をご案内します。

ご注意ください

初期化を行うと、お客さまが本機器に設定した情報がすべて削除されます。設定 情報を後から復元したい場合は、「3-7章 本機器の設定を保存・復元する」 75ページをご覧いただき、あらかじめ設定情報を保存してください。

本機器前面の電源ランプが緑点灯していることを確認します。

※電源を入れ直した場合や、電源を入れた直後の場合は、40秒ほどお待ちください。

2

3

本機器の背面にある初期化ボタンを 細い棒状のもの(つまようじの先な ど、電気を通さない材質のもの)で 押し続け、アラームランプが赤点灯 を始めたら放します。

※アラームランプが赤点灯するまで、 約6秒~10秒かかります。

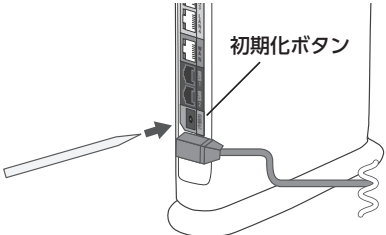

約6秒~10秒かかります。

本機器の前面のランプが一斉に緑点滅したあと、電源ランプが緑点灯した ら初期化は完了です。

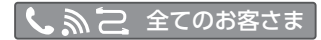

## ■3-7章 本機器の設定を保存・復元する

ここでは **EO**光多機能ルーター本体の設定を保存・復元する方法についてご案内します。

本機器の初期化を行われる前に設定情報を保存しておけば、後から設定を復元 することができます。

#### 設定を保存する方法

1

ご利用のブラウザーを起動して、「eO光多機能ルーター クイック設定 Web」を開き、左のメニューから「メンテナンス」をクリックします。

|            | eo光多機能                                     | ミルーター クィック設定 Web                                                                                                    |                              |
|------------|--------------------------------------------|----------------------------------------------------------------------------------------------------|------------------------------|
| 80% 3.2 h  |                                            |                                                                                                    |                              |
| ルーター設定     | ● 友メニューから設定項目を選択                           | して設定をスタートしましょう。                                                                                                    |                              |
| > BALLANDY | 00光ネット ルー                                  | ター設定                                                                                                    |                              |
|            |                                            |                                                                                                    |                              |
|            | 装置情報。■丸への用用                                | 2                                                                                                    | 2000 - 2000 - 2000<br>2000   |
|            | 鼓图情報 meaning                               | C2488<br>4052745-Y                                                                                                    | 2008/14-4-29-4/022<br>2000   |
|            | 装置情報 Intonnu<br>NOモード                      | つ<br>(20月)<br>                                                                                                    | 9000013-01.29-01820<br>12200 |
|            | 装置情報 Internation<br>Intern<br>www.DBUTRJ / | つ<br>(2)14日<br>(2)14日<br>(2)14<br>(2)14<br>(2)14<br>(2)14<br>(2)14<br>(2)14<br>(2)14 | 201014-4-2,9-4-1022<br>20200 |

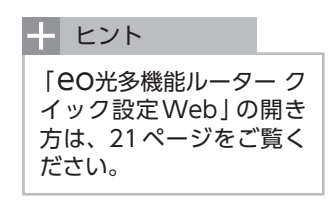

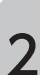

左のメニューから「設定値の保存&復元」をクリックします。

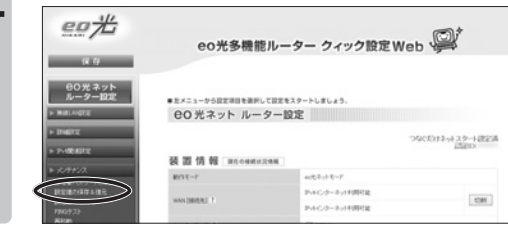

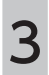

「ファイルへ保存」をクリックします。

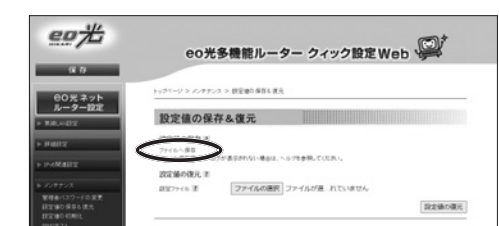

ここではMicrosoft Edgeを利用してファイルを保存します。

「<sup>……</sup> (オプション) 」をクリックします。 「フォルダーに表示 (S) 」をクリックします。 4

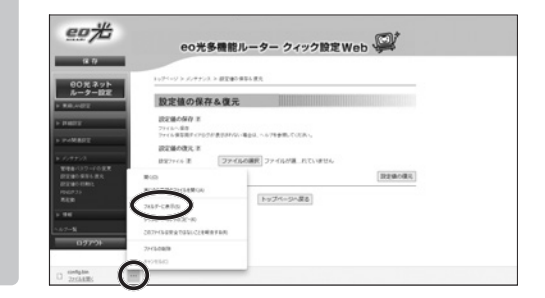

5

設定ファイルが保存されたことを確認してください。これで「設定を保存 する方法」は完了です。

| - + + + + - + - + - + + - + + + + + + + | > eo > 9700-F    |          | ~ 0 | 5 09 |
|-----------------------------------------|------------------|----------|-----|------|
| # 9199 79tz                             | 東新日時 ~           | @18      | 747 |      |
|                                         | 2020/11/10 16:03 | BN 22452 | 2   | 6 KB |
| II IHU.17#167- (2)                      |                  |          |     |      |

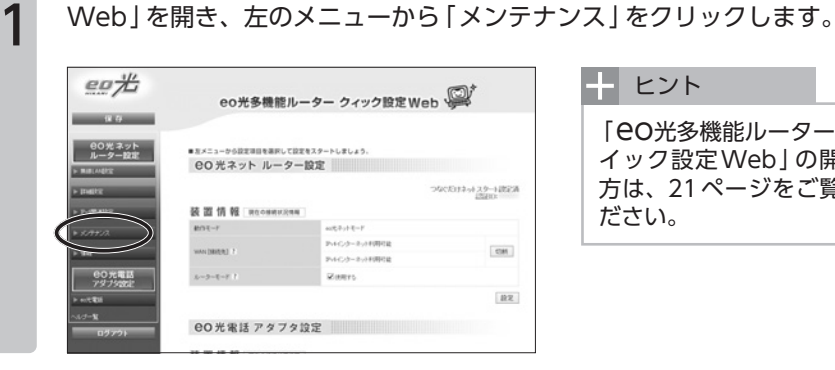

ご利用のブラウザーを起動して、「eo光多機能ルーター クイック設定

| + ヒント                                                     |                  |
|-----------------------------------------------------------|------------------|
| 「 <b>EO</b> 光多機能ルータ<br>イック設定 Web」の<br>方は、21 ページをご<br>ださい。 | ー ク<br>開き<br>)覧く |

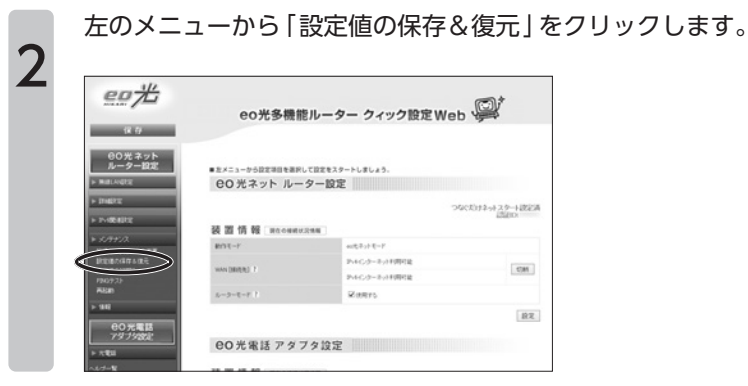

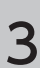

「ファイルの選択(または『参照」) | をクリックします。

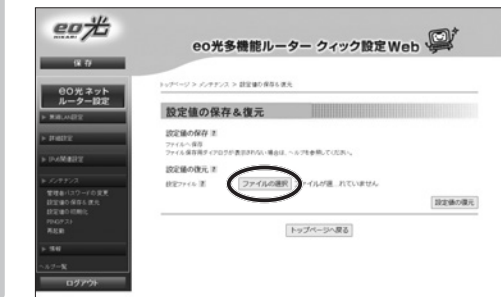

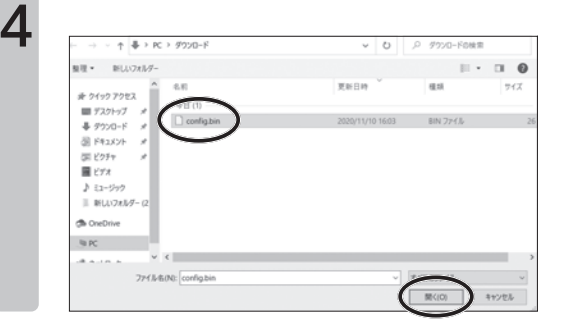

保存したファイルを選択し、「開く」をクリックします。

5

「設定値の復元」をクリックします。

| eo <del>/</del>                                                                            | eo光多機能ルーター クィック設定Web                                                                                                    |
|--------------------------------------------------------------------------------------------|----------------------------------------------------------------------------------------------------|
| 保存<br>60光ネット                                                                               | トップページ > ディテテンス > 放空場合 毎年6 復元                                                                                                    |
| ルーター設定<br>ト 用地への注<br>ト 用地への注<br>ト 日本所来が注<br>ト PA所来が注                                       | 設定値の保存を復元<br>近空の約3<br>30-0-0-2<br>30-0-0-2<br>30-0-0-0-2<br>30-0-0-0-2<br>30-0-0-0-2<br>30-0-0-0-0-2<br>30-0-0-0-0-0-2<br>30-0-0-0-0-0-0-0-0-0-0<br>30-0-0-0-0-0-0-0-0<br>30-0-0-0-0-0-0-0-0-0-0-0-0-0-0-0-0-0-0- |
| <ul> <li>アングナンス</li> <li>管理条(3,2~Fの実実<br/>計量)(5,2~Fの実実<br/>設定場の目標時に<br/>Pb0973)</li> </ul> | 2018/94/04 8<br>227/6-21 [27/6/28] only be<br>[228/98]                                                                                                    |
| 75LM                                                                                       | トップページへ戻る                                                                                                    |

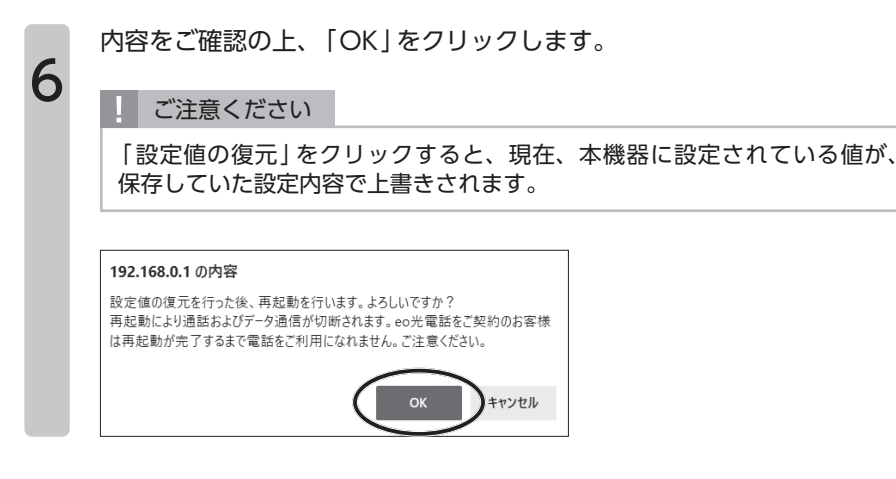

| 7 | 再起動が行われます。<br>そのままお待ちください。                  |
|---|---------------------------------------------|
|   |                                             |
|   | eo光多機能ルーダー クィック設定Web いまい<br><sup>再起動中</sup> |
|   | *###0####1710#7.####20##281                 |
|   |                                             |
|   |                                             |
|   |                                             |

「OK」をクリックします。 再起動が完了したら、「設定を復元する方法」は完了です。

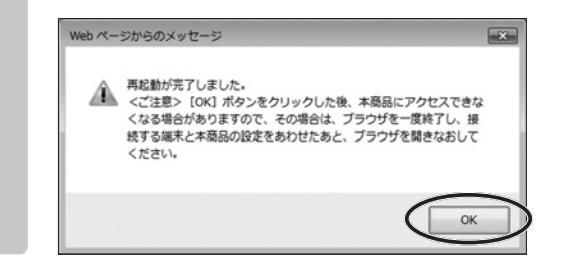

8

# 第4章 無線LANの設定方法

# ■4-1章 無線LAN設定のご案内

第4章では**EO**光多機能ルーターの無線LAN設定についてご案内します。 **EO**光 多 機 能 ル ー タ ー で は、5GHz 帯 (IEEE802.11ac/n/a)、2.4GHz 帯 (IEEE802.11n/g/b)の無線LAN通信に対応しています。

※無線LANをご利用になる場合、必ずセキュリティー対策を行ってください。詳しく は「5-1章 無線LANのセキュリティーについて」127ページおよび「無線LANご 利用時のセキュリティーに関するご注意」160ページをご覧ください。

#### 2.4GHz帯と5GHz帯の通信について

無線電波の周波数帯には2.4GHzと5GHz帯の2つの帯域があります。

お客さまのご利用環境に合わせて、接続する周波数帯を変更していただくことで、状況が改善される可能性があります。

#### ■ 通信イメージ

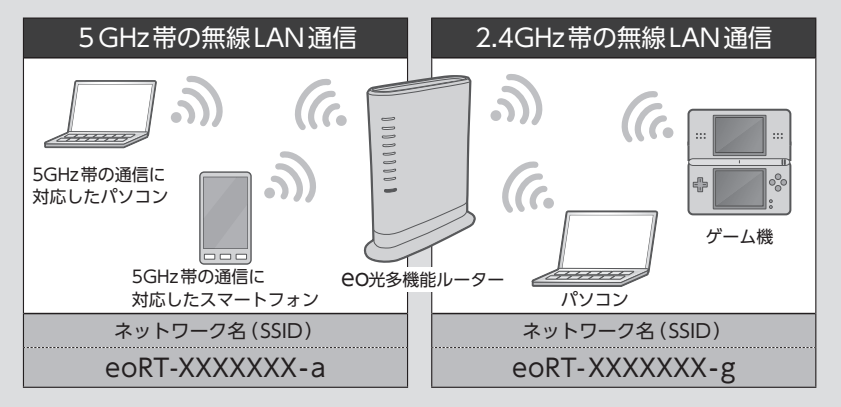

#### チェック

#### 5GHz帯の無線LAN通信を利用する場合

5GHz帯の無線LAN通信を利用する場合、ご利用の子機(パソコンやスマートフォンなど)も、5GHz帯の通信に対応している必要があります。 子機から無線LANを検索したときに、

・「eoRT-XXXXXXX-a」(末尾が"-a"のもの)

が表示されていれば、5GHz帯の通信に対応しています。

※通信速度の規格値につきましては、「CO光多機能ルーター ハードウェア仕様」161ページをご覧 ください。

# ■4-2章 2.4GHz通信 / 5GHz通信を有効(無効)にする

ここでは**EO**光多機能ルーターの無線LAN通信を有効(無効)にする方法をご案内します。

**eo**光多機能ルーターは、2.4GHz帯を利用した無線LAN通信と5GHz帯を利用 した無線LAN通信が同時に利用できます。

どちらか一方の通信のみ利用したい場合や、どちらも停止したい場合は、本章 の設定を行ってください。

ご利用のブラウザーを起動して、「EO光多機能ルーター クイック設定 Web」を開き、左のメニューから「無線LAN設定」をクリックします。

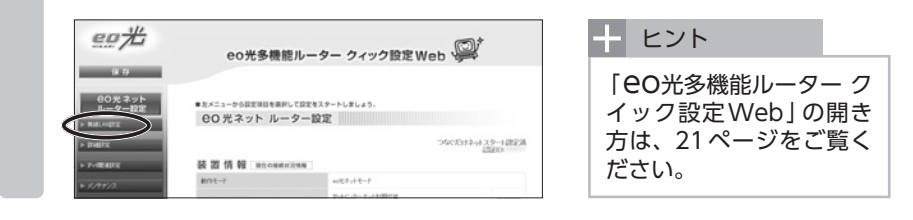

2

1

左のメニューから「無線LAN基本設定」をクリックします。

「2.4GHz通信機能」「5GHz通信機能」の「使用する」にチェックが入っていることを確認します。

チェックが入っている帯域の無線LAN通信が有効になっています。無効に する場合は、チェックを外してください。

| eo/G                                         | eo光多機能ル                                                                                                    | ーター クィック設定Web                                           |
|----------------------------------------------|----------------------------------------------------------------------------------------------------|---------------------------------------------------------|
| 保存                                           |                                                                                                    |                                                         |
| 00光ネット                                       | 1-17-1-5 > MBLARCE > MBLARES                                                                                                    | 82                                                      |
| ルーター設定                                       | 無線LAN基本設定                                                                                                    |                                                         |
|                                              | 設定内容を更新しました。<br>現在の設定内容を採存する場合は、太                                                                                                    | メニューの【保存】ボタンをクリックしてください。                                |
| ##LANDH#25(1504)<br>HAC771/スライルクバング<br>Wr282 | Contraction of the second second seco | 1<br>ANRまたから決定を行っている場合には、[決定]ギタンをクリックしたみと、実更<br>合計参ります。 |
| Didd P II                                    | また、「原有】ボタンボウリックするまでは3<br>い、(原有)ボタンボウリックして設定が用い                                                                                                    | まご内容が存在られませんので、ブラウザを一意味了し、再成無意LAN接続を行<br>5倍なを行ってください。   |
| PHEATE                                       | 無線LAN基本設定 2                                                                                                    | $\frown$                                                |
| \$1997.02                                    | 24042002002 1                                                                                                    | 0.000 C                                                 |
| 940                                          | 10mm#1882 7                                                                                                    | 2 10010                                                 |
| 60元電話<br>797938定                             | 110202 2                                                                                                    | $\smile$                                                |
|                                              |                                                                                                    | (and a second                                           |

「設定」をクリックします。

| eo75                                                  | eo光多機能ル                                      | ーター クィック設定 Web |
|-------------------------------------------------------|----------------------------------------------|----------------|
| 保存                                                    |                                              |                |
| 日の光ネット                                                | 1974-9 > MBLARE > MBLARE                     | 82             |
| ルーター設定                                                | 無線LAN基本設定                                    |                |
| MARLANDERSTE<br>MARLANDERSTERSTERST                   | 無線LAN基本設定 ?                                  |                |
| RIELANDINGREISSA)<br>RASTYLJ, D. S. (1937)<br>NY 1977 | 240408/2008 7                                | C (6975        |
| > 21427.02                                            | NACONTRACT /                                 | 2.8月75         |
| > P-IDAILE                                            | 11-22年11                                     |                |
| ► X/992A                                              | 5-18-1-17-17-17-17-17-17-17-17-17-17-17-17-1 | am             |
| > 910                                                 |                                              | (BE            |
| 00 光電話                                                |                                              | <u> </u>       |

4

3

次の画面で、内容をご確認の上、「OK」をクリックします。

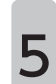

画面左上の「保存」をクリックします。 これで「2.4GHz通信 / 5GHz通信を有効 (無効)にする」方法は完了です。

| eo75                          | eo光多機能ル                                                                                                    | ーター クィック設定Web 👰                                            |
|-------------------------------|----------------------------------------------------------------------------------------------------|------------------------------------------------------------|
| 9074 47 h                     | 1-74-5 > MBLARZ > MBLARES                                                                                                    | #X                                                         |
| ルーター設定<br>ト MillAGUE          | 無線LAN基本設定                                                                                                    |                                                            |
| MALANETERE<br>MALANETERE (SA) | 設定内容を更新しました。<br>現在の設定内容を採存する場合は、カ                                                                                                    | メニューの【保存】ボタンモクリックしてください。                                   |
|                               | Dimensional and the second second sec |                                                            |
| + IN672                       | また、1度有1米タンモクリックするまでは<br>し、1度有1米タンモクリックするまでは                                                                                                    | 定定内容が存在されませんので、ブラウザを一意味了し、再度無趣LAN撮話を行<br>の保存を行ってください。      |
| + PHRAIRE                     | 無線LAN基本設定 1                                                                                                    |                                                            |
|                               | 24046-0030082 2                                                                                                    | <ul> <li>(1) (1) (1) (1) (1) (1) (1) (1) (1) (1)</li></ul> |
| > 166                         | 10mm#1882 7                                                                                                    | 2 mmrs                                                     |
| 00元電話<br>7ダブダ改正               | 11n202 1                                                                                                    |                                                            |
| ► ATELI                       | Sm-HH-P-CH-HW P                                                                                                    | 822 -                                                      |
|                               |                                                                                                    |                                                            |

# ■4-3章 セカンダリー SSIDを有効(無効)にする

ここでは「セカンダリー SSID」を有効(無効)にする方法をご案内します。

「セカンダリー SSID」とは?

eO光多機能ルーターでは、2.4GHz帯・5GHz帯ともに「プライマリー SSID」「セカンダリー SSID」の2つのネットワークを利用できます。一部ゲーム機などで、セキュリティー強度の低いネットワークを使用したりする場合に、強固なセキュリティーを設定したメインのネットワーク(プライマリー SSID)とは分離されたネットワークを設定することができます。

※セカンダリー SSIDはお届け時には無効の状態になっています。

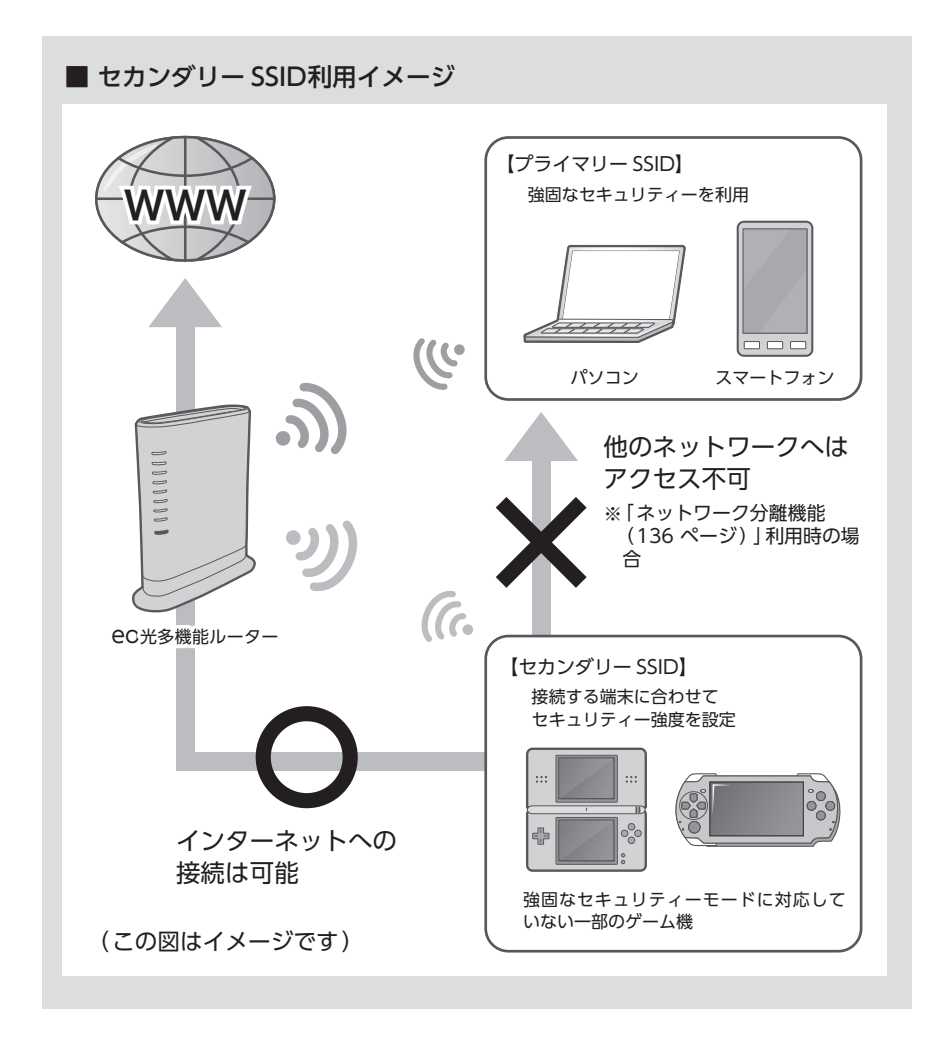

ご利用のブラウザーを起動して、「CO光多機能ルーター クイック設定 Web」を開き、左のメニューから「無線LAN設定」をクリックします。

| <u>eo</u> #        | eo光多機能                                                | ミルーター クィック設定 Web                                                      | <u>p</u>                |
|--------------------|-------------------------------------------------------|-----------------------------------------------------------------------|-------------------------|
| 18 日<br>日の光ネット<br> | <ul> <li>EX=3-からロ支用目を用P</li> <li>Eの光ネット ルー</li> </ul> | して設まをスタートしましょう。<br>- 夕一設定                                             |                         |
| > DIRECT           | 装置情報 (RECONST                                         | 2C<br>第一章                                                             | におけキットスタート設定剤<br>(2000) |
| b X ##/2           | \$103-F                                               | $a_{12}(\overline{\eta},\overline{\tau}_{-1}+\overline{\eta}_{-1}-1)$ |                         |
|                    |                                                       | アットインターネットを用ける                                                        | [mm]                    |
| > 10               | ANA DESCRIPT                                          | アルインターネット利用可能                                                         | LOW.                    |
| 00光電話<br>7分/500/jr | 1-2-2-7-7                                             | Retro                                                                 |                         |
| P art Bill         | -                                                     |                                                                       | 餘足                      |

| + | ヒント      |
|---|----------|
| Г | eo光多機能ルー |

「EO光多機能ルーター ク イック設定 Web」の開き 方は、21 ページをご覧く ださい。

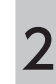

1

「無線LAN詳細設定(2.4GHz)」または「無線LAN詳細設定(5GHz)」を クリックします。

#### 十 ヒント

[セカンダリー SSID]を有効 (無効) にしたい通信を選択してクリックしてください。

| 20/1                                                                                   | eo光多機能                                                                            | 胞ルーター クィック設定 Wel                 | , @/                                                                                                    |
|----------------------------------------------------------------------------------------|-----------------------------------------------------------------------------------|----------------------------------|----------------------------------------------------------------------------------------------------|
| 00光ネット<br>ルーター設定<br>ト Ball Addite                                                      | <ul> <li>         EX=3-から設定場合を展開     </li> <li>         EO光ネット ルー     </li> </ul> | して設まをスタートしましょう。<br>- <b>ター設定</b> |                                                                                                    |
|                                                                                        |                                                                                   |                                  |                                                                                                    |
| Matteries Fairs                                                                        |                                                                                   |                                  |                                                                                                    |
| RELATED                                                                                | >                                                                                 | 7                                | 2010年4月29日日<br>1月10日                                                                                                    |
| weight                                                                                 | 要證情報 moones                                                                       | 2                                | 20月1日本小29日日<br>1月1日日<br>1月1日日                                                                                                    |
| NUTACIAN CONTRACTOR                                                                    |                                                                                   | 2566                             | 201073-9-23-9-1202<br>201073-9-23-9-1202                                                                                                    |
| RALINGTED AND<br>RALINGTED AND<br>RALINGTED AND<br>MODEL<br>DIRECT                     | 夜面情報 Roosse                                                                       | 2216年<br>25月1日日日<br>25月1日日日日     | 201373-3-2-9-182<br>(2010)                                                                                                    |
| MALANDARISE ANN<br>MALANDARISE ANN<br>MALANDARISE ANN<br>MARKE<br>> IMARKE<br>> PARANE | 夜置情報 (Recount<br>Rest-r<br>was)38(2) 1                                            | 2月後編<br>                         | 200172-0-2.9-1425<br>(2000<br>(2000)                                                                                                    |
|                                                                                        | 夜回情報 macaute<br>mater<br>watamata i<br>acouter i                                  | 20<br>2010年<br>                  | 2(2):12-9-2.29-1-122<br>2020:12-9-122<br>2020:12-9-122<br>2020:12-12<br>2020:12-12<br>2020:12020:12-12<br>2020:12-12<br>2020:120 |

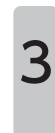

「対象ネットワークを選択」のプルダウンから「セカンダリ SSID:XXXX-XX」を選択し、「選択」をクリックします。

|                                                                                                    | eo光多機能ル                                                                           | ーター クィック設定 Web 🎉                      |
|----------------------------------------------------------------------------------------------------|-----------------------------------------------------------------------------------|---------------------------------------|
| 00#2+1                                                                                                    | 1-77-1-9 > Millioner > Millionerine                                               | (TO MIN)                              |
| ルーター設定                                                                                                    | 無線LAN詳細設空(2)                                                                      | (GHz)                                 |
| Million The State                                                                                                    | 184-1-7-78 W MARRIED C                                                            |                                       |
| and the second second se                                                                                                    | CULT FOR STREET                                                                   |                                       |
| W407FL33463525<br>W407FL33463525                                                                                                    | ~                                                                                 | ARVIRES                               |
| HACTYLUCONUUU<br>WARTYLUCONUUUU<br>WART                                                                                                    | 無線LANアクセスポイント(現る                                                                  | BURSE T                               |
| HIGLANDINGTONIO<br>HIGTYLIJOUUDIC<br>HIGTYLIJOUUDIC<br>HIGHRE<br>HIGHRE<br>HIGHR | 無路LANアクセスポイント(数8<br>MARRE )                                                       | Anvalue<br>Realize<br>Realize         |
| жаларадар хио<br>морту, 204, 201/2<br>нарта<br>нарта<br>на<br>нарта<br>на<br>нарта<br>на<br>на<br>на<br>на<br>на<br>на<br>на<br>на<br>на<br>на<br>на<br>на<br>на                                                                                                    | 無線LANアクセスポイント(現在<br>第時回転 )<br>ネットワーク後3380 1                                       | ARGER                                 |
| нал жараларууна<br>МСТР(2016/01/29<br>wrakg<br>> Dialata<br>> Politikata<br>> SCP+///<br>> 188                                                                                                    | 無線LANアクセスポイント(現在<br>無線線度:)<br>ネットワークル(3020):<br>オートチャネルセレクキード:)                   | Antiper<br>Digit r<br>Units<br>2 mits |
|                                                                                                    | 無容LANアクセスボイント(現在<br>単純相談)<br>キャリワーク40500 1<br>オートチャネルセレクトモード)<br>プェアルケーネルセレクトモード) | ARGER                                 |

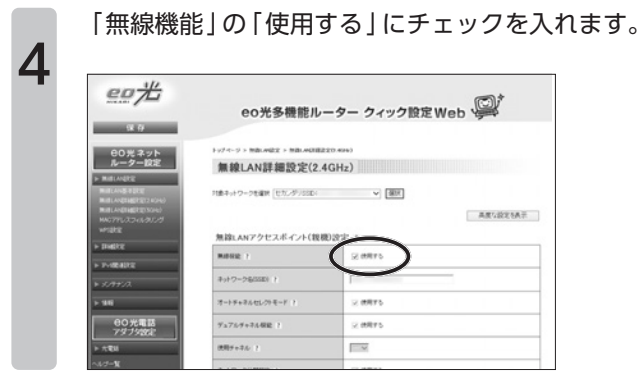

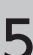

## 画面をスクロールしていただき、「設定」をクリックします。

| RE53 1                          | ARTUR V                               |
|---------------------------------|---------------------------------------|
| (世界する福年にキー番号<br>(キーインデック2) 1    |                                       |
| 理教法寺-(HEP4-)1番()                | F                                     |
| 理专行之中-(HEPキー)2番 (               | · · · · · · · · · · · · · · · · · · · |
| 129:124-(HEP4-)0# (1            |                                       |
| 100(24-0094-000 7               |                                       |
| WFARER12-4-(FSI) 7              |                                       |
| 105124-X1020030 7               | 12                                    |
| 無線LAN端末(子硯)の放装制                 | R z                                   |
| 555-02.9%2根他55005 <b>88</b> 0 1 | _ ##F5                                |
| 1000700-770-0-0-0-00000-1       | 0.0975                                |

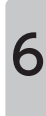

# 内容をご確認の上、「OK」をクリックします。

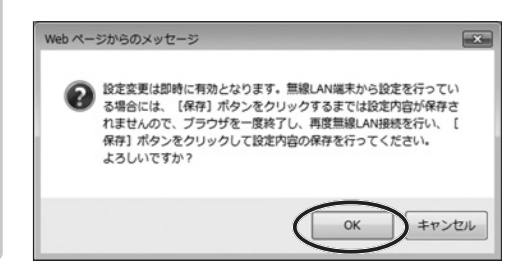

#### 画面左上の「保存」をクリックします。 これで「セカンダリー SSID」を有効(無効)にする」方法は完了です。

| 20光                                                                                            | eo光多機能ル                                                                                                    | ーター クィック設定Web 🔎                                                                                                    |
|------------------------------------------------------------------------------------------------|----------------------------------------------------------------------------------------------------|----------------------------------------------------------------------------------------------------|
| 007647F                                                                                        | 1-574-5 > MBLAG22 > MBLAG28                                                                                                    | 22() 40+)                                                                                                    |
| ルーター設定                                                                                         | 無線LAN詳細設定(2.                                                                                                    | 4GHz)                                                                                                    |
| Hall ANGERED AND<br>MALANDERED AND<br>MALANDERED AND<br>MODEL AND<br>MODEL AND<br>MERE<br>FIRE | ① こうまたいにしたことのであります。単純に<br>設定ままご評価にたかたらなります。単純に<br>有効に少し、物価に外価値に多く加速さいであったが<br>また。「自由18シンキクリックできますご正<br>し、「自由18シンキクリック」できたでは正<br>り巻キットワークを編集「たた」グリのにお | マンスのなどのなどのです。このものないは、「ほど」ギジンをクリックしたみと、実実が<br>さかやりえます。     マンの目的ないたますんので、ジンクブを一定がてい、再定用品にAN構成を行<br>ざきを行ってくてあっ、     マングラを一定がてい、再定用品LAN構成を行     マン (変更)     マン (変更)     マン(なの)     マン(なの) |
| > 11-100-82112                                                                                 |                                                                                                    | 用度与設定を表示                                                                                                    |
| » XA+XA                                                                                        | 無線LANアクセスポイント(現                                                                                                    | ·••)政定 1                                                                                                    |
| > 98.0                                                                                         | materia y                                                                                                    | 2 (BR15)                                                                                                    |
| 00元電話<br>7分7分数法                                                                                | キットワーク和151年) 1                                                                                                    |                                                                                                    |
| ► π.€11                                                                                        | オートチャネルセレクトモード ?                                                                                                    | 2 MRF5                                                                                                    |
| 18-1-18                                                                                        |                                                                                                    |                                                                                                    |

#### チェック

お届け時に「セカンダリー SSID」に設定されているセキュリティー強度は、 「WPA/WPA2-PSK (AES)」です。 接続する端末 (ゲーム機など)が対応しているセキュリティー強度に合わせ て設定を変更してご利用ください。 セキュリティー強度変更方法は、「4-5章 セキュリティー強度を変更す る」90ページをご覧ください。

7

# ■4-4章 ネットワーク名(SSID)を変更する

ここでは「ネットワーク名(SSID)」をお客さまご希望の値に変更する方法をご 案内します。

「ネットワーク名(SSID)」とは?

「ネットワーク名 (SSID)」とは、無線LAN通信を識別するために付けられたIDの ことです。 CO光多機能ルーターでは、お届け時に設定されているネットワーク名 (SSID)は、本体の側面に貼付されたシールまたは、同梱の「CO光多機能 ルーター 設定情報シート」 でご確認いただけます。

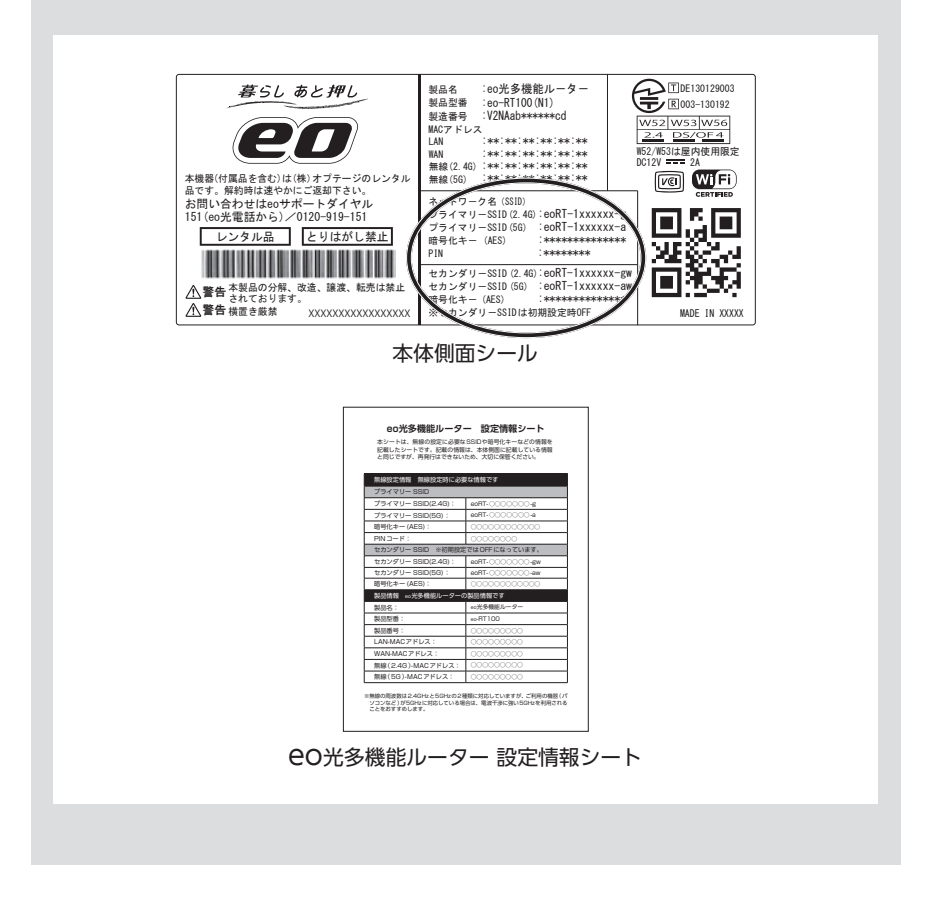

2 ご注意ください

すでに無線LAN通信を行っている状態で、該当の「ネットワーク名(SSID)」を 変更した場合は、子機(パソコン・スマートフォンなど)の無線LAN設定をやり 直す必要があります。 1

ご利用のブラウザーを起動して、「OC光多機能ルーター クイック設定 Web」を開き、左のメニューから「無線LAN設定」をクリックします。

| ~~/L      | eo光多機                                                                                                    | 能ルーター クィック設定 Web         |       |
|-----------|----------------------------------------------------------------------------------------------------|--------------------------|-------|
| 18.0      |                                                                                                    |                          |       |
| 80光ネット    |                                                                                                    |                          |       |
| ルーター設計    | ■北メニューから設定項目を通                                                                                                    | IFLUT REをなスタートしましょう。     |       |
| M.B. MARK | 00 光ネットル                                                                                                    | -9-設定                    |       |
| THERE .   |                                                                                                    | 14-0.5.または3つなで<br>(1982) | aria. |
| PHILIPPE  | 装置情報 第6088                                                                                                    | ##22#₩                   |       |
|           | POTAT                                                                                                    | 42727-172-17             |       |
|           | and a second second sec |                          |       |

| + ヒント                                                       |                 |
|-------------------------------------------------------------|-----------------|
| 「 <b>EO光</b> 多機能ルーター<br>イック設定 Web」の関<br>方は、21ページをご覧<br>ださい。 | · ク<br>引き<br>這く |

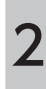

左のメニューから「無線LAN詳細設定 (2.4GHz)」または「無線LAN詳細 設定 (5GHz)」をクリックします。

「ネットワーク名(SSID)」を変更したい通信を選択してクリックしてください。

| eo#                    | eo光多機           | 胞ルーター クィック設定 Web                                  | , @/         |
|------------------------|-----------------|---------------------------------------------------|--------------|
| 保存<br>00光ネット<br>ルーター設定 | ■北メニューから設定が日を選び | して設定をスタートしましょう。                                   |              |
|                        | 00光ネット ル-       | - ター設定                                            |              |
| $\smile$               | 装置情報 maceue     | 20<br>82988                                       | 121112-12220 |
| > Date:                | <b>新作</b> 用一户   | $\alpha_{2}(\theta_{i},T) \geq \theta_{i} \geq 1$ |              |
| + P-IRADE              | WAN DRIVERS 7   | アルビックーネットも用くま                                     | CM           |

i de construir de la construir de la construir

3

- ヒント

「ネットワーク名(SSID)」の入力欄にご希望の「ネットワーク名(SSID)」を 入力します。

? こんな時は

「セカンダリー SSID」の「ネットワーク名 (SSID)」を変更したい場合は、 「対象ネットワークを選択」のプルダウンから「セカンダリ SSID:XXXX-XX」を選択し、「選択」をクリックします。

|                                                                                                    | eo光多機能ル                                                                                        | ーター クィック設定 Web |     |
|----------------------------------------------------------------------------------------------------|------------------------------------------------------------------------------------------------|----------------|-----|
| (R #)                                                                                                    |                                                                                                |                |     |
| 00光ネット                                                                                                    | 1-17-1-9 > MBLARZ > MBLARTER                                                                   | ETO see        |     |
| ルーター設定                                                                                                    | 無線LAN詳細設定(2.                                                                                   | 4GHz)          |     |
| MallAnger     MallAnger     MallAnger                                                                                                | 対象キットワークを雇用 (プライマリの)()                                                                         | v (##          |     |
| Maturational Section 2017                                                                                                    |                                                                                                | A#2831         | πĀ  |
| MILANDARESTAND<br>MACTYLIJJANIJIJJ<br>WYSKE<br>+ INALKE                                                                              | 無違LANアクセスポイント(数)                                                                               | AROLDE F       | π.  |
| HILADIAETEISSA<br>HAOTPLUISSAUSU<br>HAOTPLUISSAUSU<br>HAOTE<br>HAOTE<br>F THAETE                                                     | 無線LANアクセスボイント(数)<br>M#SE ?                                                                     | A#52821        | AT  |
| HILLAURADIE(1544)<br>HIGTYLJ32-16/81/2<br>HIGRZ<br>> DIARZE<br>> DIARZE<br>> SCHEZZA                                                 | 無線LANアクセスボイント(数)<br>無線総定:<br>キャナワーク和SIED:1                                                     |                | ΑŦ. |
| BALMONDERECOM<br>WACTURDON/DI<br>WACTURDON/DI<br>DANKE<br>> DANKE<br>> DANKE<br>> SUPERA<br>> SUPERA                                 | 無線LANアクセスポイント(数<br>無線縦):<br>キットワーフを5500 1<br>オートチャネルビッチャード:1                                   |                | πA  |
| ##1.4dm#2125043<br>#ACTFL25043123<br>#E3422<br># D##2<br># 7.405422<br># 5.45522<br># 5.45522<br># 5.45522<br># 5.45522<br># 5.45522 | 無はなLANアクセスポイント(現)<br>用非確定::<br>ネックつうな5000 1<br>オートチャネルビックモード:<br>ジェアルク+ネル構成::<br>ジェアルク+ネル構成::) |                | π.  |

- ヒント

半角英数字、-(ハイフン)、 \_(アンダースコア)を使 用して32文字以内で入力 してください。 なお、本機器のほかの 「ネットワーク名(SSID)」 と同一の名称を使用するこ とはできません。

| 指定方法 ?                      | [月間(11)(11)]] (11)                                                                                                    |
|-----------------------------|----------------------------------------------------------------------------------------------------|
| 使用する場合にキー番号<br>(キーイングック2) ? | 10 -                                                                                                    |
| 100(24-(1074-))# 1          | F                                                                                                    |
| 1810(L+-(x0P+-)28 1         |                                                                                                    |
| 184(24-(1074-)08 )          | r                                                                                                    |
| 184(2.0-(107/0-)48 (7       |                                                                                                    |
| WF482号(上中一(F54) ?           |                                                                                                    |
| 相考化.4-美的图8.30 F             | and the second second sec |
| 無線LAN端末(子機)の接続制度            | R r                                                                                                    |
| 030-02.9%288033056880 P     | _ ####5                                                                                                    |
| MAC7キレスフィルタング現象 1           | O MRYS                                                                                                    |
|                             |                                                                                                    |
|                             | A set of set of a WA                                                                                                    |

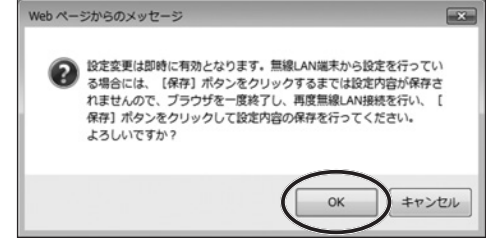

### 画面左上の「保存」をクリックします。 これで「ネットワーク名 (SSID) を変更する」方法は完了です。

| eo#                                                        | eo光多機能ル                                                                                                    | ーター クィック設定 Web 👰                                         |
|------------------------------------------------------------|----------------------------------------------------------------------------------------------------|----------------------------------------------------------|
| PIOW A 7/h                                                 | 1-74-9 > MBLARZ > MBLARTB                                                                                                    | EEO MOR)                                                 |
| ルーター設定                                                     | 無線LAN詳細設定(2.                                                                                                    | 4GHz)                                                    |
| + Balanger                                                 | 設定内容を更新しました。<br>現在の設定内容を保存する場合は、太                                                                                                    | メニューの[保存]ボタンルクリックしてください。                                 |
| MURLANDINGDODINAN<br>MURLANDINGDODINAN<br>MACTYLICTON/DISC | O THE STREET WAS DESCRIPTED AND A DESCRIPTED AND A DESCRIPTION OF A DESCRIPTION OF A DESCRI | こ<br>ANREまから設定を行っていら考点には、目注注1ボタンモクリックしたあと、実実が<br>店があります。 |
| writer                                                     | また、「保有」ボタンボクリックすらまでは3<br>い、「保存」ボタンボクリックして設定が目的                                                                                                    | に沿内容が信なわれませんので、ブラウザを一意訳了し、再度無趣LAN撮影を行<br>2個音を行ってくだめら     |
| A DODALLY                                                  | 対象キットワークを痛死 (アライマリジロロ)                                                                                                    | ✓] (#01)                                                 |
| * \$/9+2/2                                                 |                                                                                                    | 高度与稳定专利评                                                 |
| > \$10                                                     | 無容LANアクセスボイント(現)                                                                                                    | 1. 2500                                                  |
| <b>60光電話</b>                                               | Material 1                                                                                                    | 2 (MF75                                                  |
| <u>7979302</u><br>≻ x184                                   | #++2-286360 F                                                                                                    | [                                                        |
| and we                                                     |                                                                                                    |                                                          |

6

| ~        | チェ                                                                                                    | ック                                                                         |                                                                                                    |             |
|----------|----------------------------------------------------------------------------------------------------|----------------------------------------------------------------------------|----------------------------------------------------------------------------------------------------|-------------|
| すて「を後(ンに | でいっ<br>ネ変の<br>SSID<br>、<br>記<br>し、<br>て<br>に<br>る<br>、<br>の<br>に<br>の<br>ト<br>の<br>で<br>い<br>ネ変の<br>に<br>の<br>の<br>の<br>の<br>の<br>の<br>の<br>の<br>の<br>の<br>の<br>の<br>の<br>の<br>の<br>の<br>の<br>の | 線LAN<br>マレン<br>マレン<br>マレン<br>マレン<br>マレン<br>マレン<br>マレン<br>マレン<br>マレン<br>マレン | 通<br>(SSI<br>名<br>は<br>ー<br>パ<br>た<br>て<br>だ<br>て<br>で<br>微<br>ま<br>て<br>彩<br>ち<br>ち<br>ち<br>ち<br>ち<br>ち<br>ち<br>ち<br>ち<br>ち<br>ち<br>ち<br>ち | 行当 D)変クソビい。 |
|          |                                                                                                    |                                                                            |                                                                                                    |             |

# ■4-5章 セキュリティー強度を変更する

ここでは無線LAN通信の「セキュリティー強度(暗号化の方式)」を変更する方法をご案内します。

#### 無線LANのセキュリティーについて

CO光多機能ルーターでは、無線LAN通信を第三者に利用されたり、送受信する 無線データを傍受・盗聴されたりすることを防ぐために、無線LAN通信ごとに 「暗号化キー(パスワード)」を設定して、データを暗号化しています。

セキュリティーを施さずに無線LAN通信をご利用いただくことは大変危険です。 本機器では、お届け時に「WPA2-PSK (AES)」(プライマリー SSID)という強固 なセキュリティーが設定されていますので、通常はこのままご利用ください。

#### ■ eo光多機能ルーターで利用できる3つの暗号化方式

| 名称                                                  | 説明                                                                                                    | 強度 |
|-----------------------------------------------------|----------------------------------------------------------------------------------------------------|----|
| AES<br>(Advanced Encryption<br>Standard)            | 3つの暗号化方式でもっとも安全なセキュリティーが利<br>用できます。本機器は、お届け時にAESが設定されてい<br>ますので、接続する無線LAN端末が対応していないな<br>ど、特別な理由がない限り、このままご利用ください。 | 強  |
| <b>TKIP</b><br>(Temporal Key Integrity<br>Protocol) | WEPよりも強いセキュリティーを利用できます。接続す<br>る無線LAN端末が、より安全なAESに対応している場合<br>は、AESを利用いただくことをおすすめします。                              | 中  |
| WEP<br>(Wired Equivalent Privacy)                   | AES / TKIP に比べてセキュリティーが弱くなりますの<br>で、接続する端末が対応していないなど、特別な理由が<br>ない限り、 <u>利用しないこと</u> をおすすめします。                     | 弱弱 |

■ セキュリティーイメージ

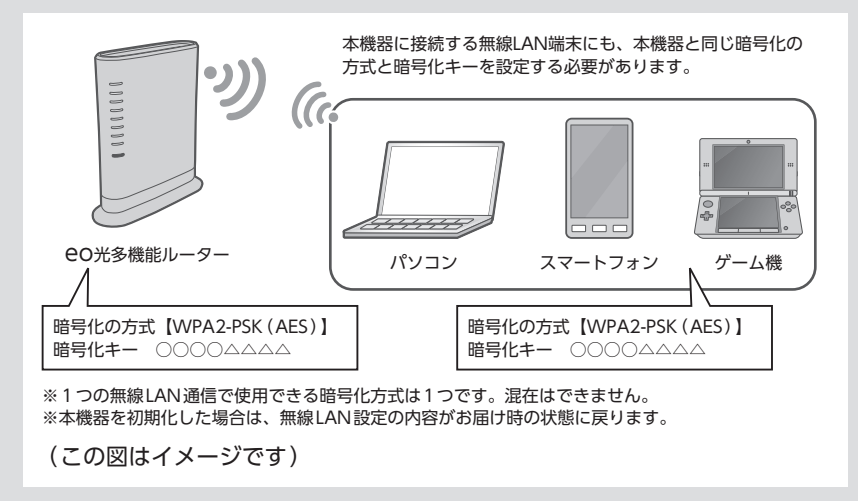

すでに無線LAN通信を行っている状態で、セキュリティー強度の設定を変更した場合は、無線LAN端末の無線LAN設定をやり直す必要があります。

ー部ゲーム機など、「AES」がご利用いただけない端末をご利用の場合

一部ゲーム機などでは、セキュリティー強度が「WEP」のみに対応していることがあります。本機器には、主に使用する無線LANネットワーク(「プライマリーSSID」)とは別に、隔離された無線LANネットワーク(「セカンダリーSSID」)を設定することができます。

パソコンなど、安全な「AES」に対応した端末は、「プライマリー SSID」に接続 し、ゲーム機など「WEP」に接続する必要がある場合は、「セカンダリー SSID」に接続していただくことで、より安全にご利用いただけますので、 「WEP」などに接続する必要がある場合は、ぜひご利用ください。

※ 「セカンダリー SSID」はお届け時には無効になっています。有効にする方法は 「4-3章 セカンダリー SSIDを有効 (無効) にする」83ページをご覧ください。

■ セカンダリー SSID利用イメージ

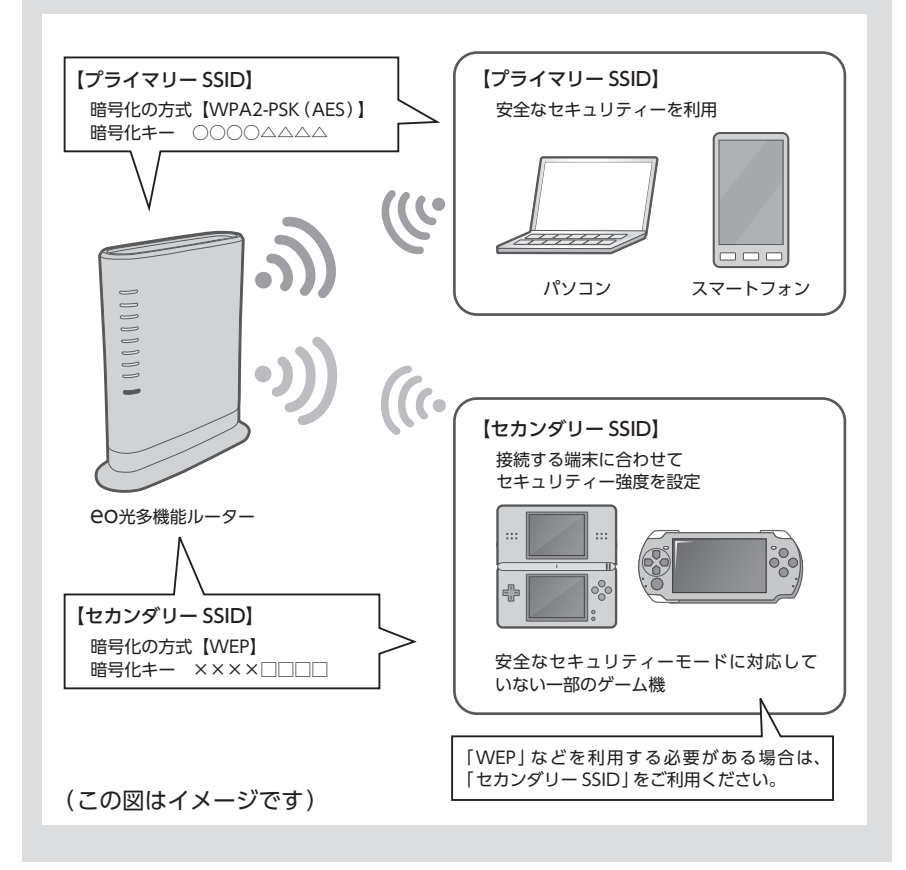

1

ご利用のブラウザーを起動して、「**EO**光多機能ルーター クイック設定 Web」を開き、左のメニューから「無線LAN設定」をクリックします。

| <u>eo</u> 光         | eo光多機能           | <sup>胞ルーター</sup> クィック設定 Web | ġ,              |
|---------------------|------------------|-----------------------------|-----------------|
| 18.0                |                  |                             |                 |
| 80光ネット              | ● 友メニューから設定項目を選択 | して設定をスタートしましょう。             |                 |
|                     | 00 光ネット ルー       | ター設定                        |                 |
| + PHETE             |                  | 26                          | CENT ++ 29-1022 |
| + P-READS           | 装置情報 用10月1日      | <b>北北市</b>                  |                 |
| 1 ×A+12             | 803-7            | 407577FE-F                  |                 |
| - 440               | WANDERPOT 2      | アルトロックーネックを明月度              | (TH)            |
|                     |                  | アットインターネット利用可能              | Later           |
| 00光電話               | 1-2-8-81         | 2 mers                      |                 |
| 747500              |                  |                             |                 |
| 7979882             |                  |                             | 設定              |
| 79759882<br>Feature |                  |                             | 82              |

| + ヒント |
|-------|
|-------|

「<del>CO光</del>多機能ルーター ク イック設定 Web」の開き 方は、21ページをご覧く ださい。

2

左のメニューから「無線LAN詳細設定 (2.4GHz)」または「無線LAN詳細 設定 (5GHz)」をクリックします。

| 20/1                      | eo光多機能          | ềルーター クィック設定Web | , @/                  |
|---------------------------|-----------------|-----------------|-----------------------|
| 14 97<br>日の光ネット<br>ルーター設定 | ■北メニューから設定項目を選択 | して設定をスタートしましょう。 |                       |
| MillANGTE                 | 00 光ネット ルー      | ター設定            |                       |
| $\bigcirc$                |                 | 20              | にたけネットスタート認定語<br>記録ID |
| wrate                     | 装置情報 Baceset    | 1.2:他相          |                       |
| ITHERE .                  | 41/3 ( - 11     | 40/27112-11     |                       |
| N. COLUMN                 | man Departure 1 | 2-4-(-2-ネットド用に変 | [ 1744 ]              |

| + ヒント                                               |                |
|-----------------------------------------------------|----------------|
| 「AES」または「TKIF<br>変更したい帯域のネ<br>ワークを選択してク<br>クしてください。 | りに<br>ット<br>リッ |

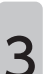

「対象ネットワークを選択」のプルダウンから、セキュリティー強度を 「AES」または「TKIP」に変更したいネットワークを選択し、「選択」をク リックします。

| 1 | チェ | ック |  |
|---|----|----|--|
|---|----|----|--|

「セカンダリー SSID」を選択された場合は、「無線機能」の「使用する」に チェックを入れます。

| eo#                                                             | eo光多機能ル                                                | ーター クィック設定We | eb 🚇     |
|-----------------------------------------------------------------|--------------------------------------------------------|--------------|----------|
| 保存                                                              |                                                        |              |          |
| 00光ネット                                                          | 1-7-1-9 > MBLARE > MBLARE                              | RED Hore)    |          |
| ルーター設定                                                          | 無線LAN詳細設定(2.4                                          | 4GHz)        |          |
| HALINGUE<br>HALINGUEDELISM<br>HALINGUEDELISM<br>HACTYLIJJANJUST | 21巻キットワーク23 (日本21日本)の日<br>(日本2月)/1日日の日<br>(日本2月)/1日日の日 | $) \odot$    | 高度/超256页 |
| white                                                           | MINLARY 2 CAMIZEUR                                     | PL/ 87. 10   |          |
| weater                                                          | RARE 1                                                 | (2 mm rs)    |          |
| MERE<br>DARE<br>PARENE                                          | R#822 1<br>7:+7-263321 1                               |              |          |

# 4

### 「暗号化モード」のプルダウンから、利用したいセキュリティー強度を選 択します。

| ► K/FE/2.       | キットワークを(5580 ト                |                                                     |
|-----------------|-------------------------------|-----------------------------------------------------|
| > 911           | オートチャネルセレクトモード ?              | S 9812                                              |
| 00光電話<br>7月14日日 | デュアルチャネル保障 !                  | 2 8875                                              |
| ド大電話            | (1999年1月1日)                   |                                                     |
| ~1:7=X          | ネットワーク分離構成 1                  | 0.0075                                              |
| <u>ログアウト</u>    | 5500/040002/1L-00_2           | $\frown$                                            |
|                 | 暗号化 1                         | 単年に単当<br>19月~7月4日、9月(11日)<br>19月~7月4日、9月(11日)       |
|                 | 植带比亚一片 计                      | 1002(-192)(1-29)<br>1022022(2)(-2)<br>1024-102(129) |
|                 | 10793.0                       | - WAL-POILASS                                       |
|                 | 8878 1                        | TROUBLIN                                            |
|                 | (世現する福祉にキー乗号<br>(キー・ビングックス) ? | ED.M.                                               |
|                 | 18/02/4-(167/4-)18 ?          |                                                     |
|                 | ·信号注:中一(1627-0-12∰ 2          |                                                     |

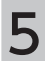

| 変更される場合は、 | 「WPA暗号化キー(PSK)」にご希望の「暗号化キー」 |
|-----------|-----------------------------|
| を入力します。   |                             |

| 暗号化 2                         |                |
|-------------------------------|----------------|
| 暗号化モード ド                      | SPA2-POKA(S)   |
| 10150E 1                      |                |
| 8858.1                        | ELENCE LINE OM |
| (世際する福奇化:キー番号<br>(キーイングック2) ? | D.M.           |
| <b>昭</b> 間(上布−(HEPホー)1番 )     |                |
| 1日町(1)-キー(1657キー)2番 )         |                |
| 相号(2.4~(HEP.4~)))番 ()         |                |
| 10月(1)月一(1027年一)4〇 (          | $\sim$         |
| WPARER(2;+-(P(X) )            |                |
| 增考化-4-美的图描(N) ?               | $\sim$         |
| 無線LAN端末(子根)の接続制限              | 2              |
| 630-02.9%288803004880 /       | _ (R#15        |

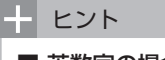

■ 英数字の場合

 $0 \sim 9$ 、 $a \sim z$ 、 $A \sim Z$ 、および下表の記号で構成された $8 \sim 63$ 桁の任意の半角文字列をご入力ください。

| ļ  | % | ) | - | ; | @ | ^  |   |
|----|---|---|---|---|---|----|---|
| "  | & | * |   | < | [ | _  | } |
| #  | I | + | / | = | \ | `` | ~ |
| \$ | ( | , | : | > | ] | {  |   |

※「\」(バックスラッシュ)はパソコンの設定によっては、 「¥」と表示されます。

■16進数の場合

0~9、a~f、A~Fで構成された64桁の任意の半角文字列をご入力ください。

#### 「設定」をクリックします。

| REAL 1                       | PLANALISTIC N                                                                                                    |
|------------------------------|----------------------------------------------------------------------------------------------------|
| 使用する暗号化キー番号<br>(キーイングック23) ? |                                                                                                    |
| 程度(2.4~(xEP4~))番 )           |                                                                                                    |
| 检查(化:本一(WEP:本一)3番 )          |                                                                                                    |
| 121(1).4-(HEP4-)0# (         |                                                                                                    |
| 理考化-キー(HEPキー)4番 ?            |                                                                                                    |
| 1 (A20)-+_050 1              | Freedom and the second second s |
| 相信化-年一美的 <b>国际</b> 300 (2    | (in)                                                                                                    |
| 無線LAN端末(子根)の技員制度             | 1.2                                                                                                    |
| 035-02.9%2.8885305/586 1     | 0 09075                                                                                                    |
| MAC711-3.3-(5クバング目前 )        | _ (RR75                                                                                                    |

7

# 内容をご確認の上、「OK」をクリックします。

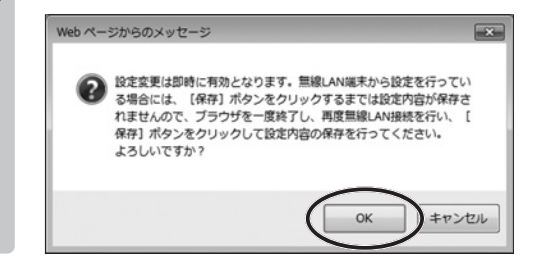

# 画面左上の「保存」をクリックします。 8

これで「暗号化方式を「AES」/「TKIP」に変更する方法」は完了です。

| 4.4                                                                                                    | eo光多機能                                                                                                    | レーター クィック設定 Web 👰                                           |
|----------------------------------------------------------------------------------------------------|----------------------------------------------------------------------------------------------------|-------------------------------------------------------------|
| 00光ネット                                                                                                    | 1-7-4-9 = MBLARE = MBLAR                                                                                                    | HERTO AGAS                                                  |
| ルーター設定                                                                                                    | 無線LAN詳細設定(                                                                                                    | 2.4GHz)                                                     |
| IN BREAKER                                                                                                    | 設定内容を更新しました。<br>現在の設定内容を保存する場合は、                                                                                                    | なメニューの[保存]ギタンモクリックしてください。                                   |
| Hind Long Ingel Egy (1994)<br>Hind Long Englisher (1994)<br>HAG 77FL (1994) (1997)<br>Hind Egy (1994) (1997)<br>Hind Egy | O THE PLET SALE AND A THE AND A THE | では、<br>個人が成まれら設定を行っている場合には、[注定] ボタンオクリックしたみと、5<br>5年回びかります。 |
| + IMAGRIE                                                                                                    | また、104日1キシンモクリックするまで<br>し、1体育1ギシンをクリックして設定内                                                                                                    | ADDF100000000000000000000000000000000000                    |
| + P-IDENTE                                                                                                    | 対象ネットワークを痛然 [プライマリコ00                                                                                                    | ✓ [BRR]                                                     |
| * \$A772A                                                                                                    |                                                                                                    | 高度な設定を表                                                     |
| > 100                                                                                                    | 無線LANアクセスボイント()                                                                                                    | 現現(225定) 1                                                  |
| 60光電話                                                                                                    | MARKER ?                                                                                                    | 2 0075                                                      |
| 7979388                                                                                                    | 8-17-28/3580 F                                                                                                    |                                                             |
| 1.44                                                                                                    |                                                                                                    |                                                             |

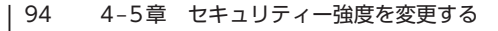

#### ! ご注意ください

1

2

「WEP」による暗号化は、「AES」/「TKIP」に比べて強度が弱く、現在では悪意を持った第三者から通信を傍受・盗聴されてしまうことを防げないと言われています。

最近のパソコン・スマートフォンなどは、安全な「AES」に対応しておりますので、特別な事情がない限り、そちらをご利用いただくことをおすすめします。

ー部ゲーム機など、暗号化方式が「WEP」のみに対応している場合は、「セカン ダリー SSID」を有効にしていただき、パソコンなどを接続する無線LANネット ワークとは隔離してご利用ください。「プライマリー SSID」では、「WEP」には 設定できません。

※「セカンダリー SSID」はお届け時には無効になっています。有効にする方法は 第4-3章をご覧ください。

ご利用のブラウザーを起動して、「OO光多機能ルーター クイック設定 Web」を開き、左のメニューから「無線LAN設定」をクリックします。

| 20光             | eo光多機能            | ミルーター クィック設定 Web | <b>,</b>                |
|-----------------|-------------------|------------------|-------------------------|
| 18.05           |                   |                  |                         |
| 80光ネット          | ●友メニューから設定項目を選択   | して設定をスタートしましょう。  |                         |
|                 | 00 光ネット ルー        | ター設定             |                         |
| + Digiti        |                   | 2                | いてだけネットスタート設定分<br>に行わりた |
| > P-18402       | 装置情報 用なの用用        | (2)(1)(1)        |                         |
| + ×.7+1.72      | #101-7            | au@#yF#_F        |                         |
|                 | variation 1       | からくクーネット利用可能     | (max)                   |
| P 14            | and another the   | アットインターネット利用可能   | [ cost ]                |
| 60光電話<br>アダプタ数定 | h = 2 - 2 - 7 - 7 | 記録用する            |                         |
| P elt Eli       |                   |                  | 18-22                   |
| ~10-¥           |                   |                  |                         |
| ログアウト           | eo 光電話 アタ:        | フタ設定             |                         |
|                 |                   |                  |                         |

| - ヒント      |     |
|------------|-----|
| 「eo光多機能ルータ | - ク |
| イック設定Web」の | )開き |
| 方は、21ページをこ | 簀く  |

ださい。

左のメニューから「無線LAN詳細設定(2.4GHz)」または「無線LAN詳細 設定(5GHz)」をクリックします。

| 12.9                                           | eo光多機能                                                  | 能ルーター クィック設定 Web                         |                       |
|------------------------------------------------|---------------------------------------------------------|------------------------------------------|-----------------------|
| 00光 ネット<br>ルーター設定                              | ●左メニューから設定項目を選邦                                         | して設定をスタートしましょう。                          |                       |
| ► BURLANDER                                    | 00 光ネット ルー                                              | - ター設定                                   |                       |
|                                                |                                                         | 20                                       | くだけネットスタート設定の<br>に気がり |
|                                                |                                                         |                                          |                       |
| esaka                                          | 装置情報 macount                                            | <b>此没想题</b>                              |                       |
| uka<br>Mira                                    | 装置情報 Inconn<br>Incon                                    | (2)情報<br>40(大平)トモード                      |                       |
| eraka<br>Dadira<br>Namatra                     | 装置情報 #1000##1                                           | #2日本編<br>#2月本第一下<br>Prite(:-(コーネットを用りまた) | -                     |
| 272<br>4872<br>48402                           | 装置情報 (macount<br>annt-r<br>weillann) r                  | 2218日<br>                                | CM                    |
| ाक्षेत्र<br>अक्षेत्र<br>अक्षेत्रीय<br>अन्तरभाग | 装置情報 (Internet<br>Inter-F<br>weil(Inter) )<br>ルーフーモード ( | 22日前<br>                                 | СМ                    |

| 「WEP」に変更したい帯<br>域のネットワークを選択<br>してクリックしてくださ<br>い。 | + ヒント                                      |                |
|--------------------------------------------------|--------------------------------------------|----------------|
|                                                  | 「WEP」に変更した<br>域のネットワークを<br>してクリックしてく<br>い。 | い帯<br>選択<br>ださ |

「対象ネットワークを選択」のプルダウンから、「セカンダリー SSID:XXXX-XX」を選択し、「選択」をクリックします。

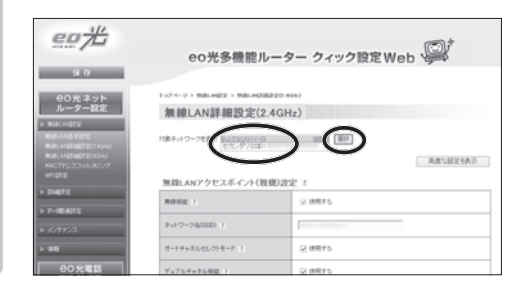

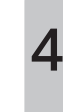

3

「暗号化モード」のプルダウンから、「WEP」を選択します。

チェック

「無線機能」の「使用する」にチェックが入っていない場合は、チェックを入れます。 「ネットワーク分離機能」は「使用する」にしていただくことをおすすめします。

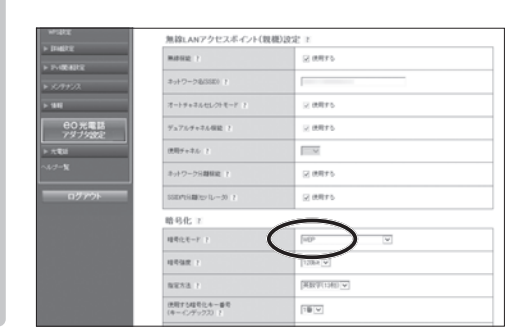

5

変更される場合は、「暗号強度」のプルダウンから、暗号強度を選択します。

| 273801 4        | manage 1          | O HERA        |
|-----------------|-------------------|---------------|
| PHERIC          |                   | 20 met 4      |
| 5.995.12        | ネットワーク名(350) ト    |               |
| 4               | オートチャネルセレクトモード さ  | 2 (88)5       |
| 90元電話<br>79793年 | デルアルチャネル保険 ?      | 2 0.075       |
| €1              | (20月5+3.6-7       | - V           |
| -x              | ネットワーク分離経路 ?      | 2 8875        |
| ログアウト           | 10009090000001L30 | 2 (6875       |
|                 | 暗号化 11            |               |
|                 | 相考化考一片 注          | NT V          |
|                 | 101582 2          | 1000          |
|                 | 8853 F            | [#1077(1341)] |
|                 | 使用于古福奇化中一番号       |               |

| ╋      | ヒント                    |   |   |   |
|--------|------------------------|---|---|---|
| 通<br>ご | _常は「128bit」<br>利用ください。 | の | ま | ま |

変更される場合は、「指定方法」のプルダウンから、暗号化キーの指定方 法を選択します。

| キットワーク分離日応 ?                  | S 9875                                                                                                    | ー ヒン                                                                                                    |
|-------------------------------|----------------------------------------------------------------------------------------------------|----------------------------------------------------------------------------------------------------|
| \$500*6600±02-30_7            | S 9812                                                                                                    | Г <del>++</del> ¥6 г                                                                                                    |
| 暗号化 2                         |                                                                                                    | 央鉯                                                                                                    |
| 相考化モード 1                      |                                                                                                    | 数」の                                                                                                    |
| 10158.00 2                    | TIME V                                                                                                    | キーを                                                                                                    |
| NE53 1                        | (FIRTING)                                                                                                    |                                                                                                    |
| (法則する福司化キー番号<br>(キーインデック23) ? | TE V                                                                                                    |                                                                                                    |
|                               | <ul> <li>ホナワークに朝鮮度 1</li> <li>SED内は前かりレークト 1</li> <li>総 号化、ド</li> <li>相号モンド・ド 1</li> <li>相号モンド・ド 1</li> <li>相号モンド 1</li> <li>相号モンド 1</li> <li>相号モンド 1</li> <li>相号モンド 1</li> <li>(ペアトラン目) 1</li> <li>(ペアトランジン) 1</li> </ul> | ポイクージング###E 1 2 日本で 5<br>100~100mの10~2011 2 日本で 5<br>単分化 7 1 FFF 2 日本で 2 日本で 5<br>単化化 7 1 FFF 2 日本で 2 日本で 5<br>単化化 7 1 FFF 2 日本で 5<br>単化化 7 1 FFF 2 日本で 5<br>用用 7 1 日本で 5<br>日本で 7 1 日本で 5<br>1 日本で 5 |

字」 または 「16 進 どちらで暗号化 入力するかを設定

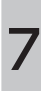

6

[使用する暗号化キー番号(キーインデックス)|のプルダウン[1番]~ [4番]から、使用する「暗号化キー(WEPキー)番号|を選択します。

| NENA P                       | [AB27(136) v                                                                                                    |
|------------------------------|----------------------------------------------------------------------------------------------------|
| (世界する福年化キー番年<br>(キーイングックス) ? | The second second secon |
| ·程符(汇令一(×62+6−)1番 )          |                                                                                                    |
| 相可()_4-(HEP4-33番 7           |                                                                                                    |
| 1011(L-4-(HEP-4-33)) 7       |                                                                                                    |
| 104(24-0074-000 7            |                                                                                                    |
| WPARER(2.4-(PSI) )           |                                                                                                    |
| 相考化-4-第8回第50 F               |                                                                                                    |
| 無線LAN端末(子棚)の技能制度             | 1                                                                                                    |
| (10-102.7%25(10)の読み) 1       |                                                                                                    |

| + ヒント                                                                              |        |
|------------------------------------------------------------------------------------|--------|
| 無線LAN端末 (パソニ<br>ゲーム機など)によっ<br>「1番」にしか接続で<br>い場合がありますので<br>常、「1番」を指定し<br>くことをおすすめしま | こてき、てす |

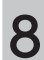

変更される場合は、「暗号化キー(WEPキー)1番 | ~ 「暗号化キー(WEP キー)4番|のうち、手順7で選択した番号の入力欄にご希望の「暗号化 キー(WEPキー)」を入力します。

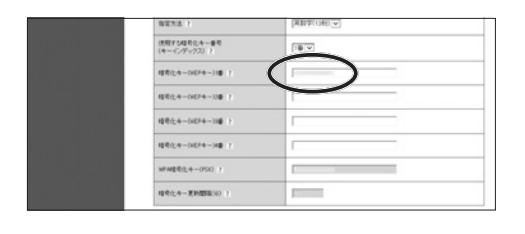

- ヒント 「指定方法」で選んだ文字列を「暗号強度」で設定した桁数分、暗号化 キー (WEPキー) として入力します。 ■ 英数字の場合

0~9、a~z、A~Zで構成された任意の半角文字列をご入力ください。

16進数の場合 0~9、a~f、A~Fで構成された任意の半角文字列をご入力ください。

#### 「設定」をクリックします。

| ATA P                          | [其数字(1342)]▼] |
|--------------------------------|---------------|
| (死用すら4年号に,キー番号<br>(キーイングックス) ? | TEV.          |
| 理号(上令一(H(F令一)1個) 1             | F             |
| 121512-0-0427-0-33# 7          |               |
| 1011(2-0-14(P-0-106) 7         |               |
| 相可化+-(HEP+-)4章 (1              |               |
| WPARER(2,4-(P(3)))             |               |
| ·检查化中一更新图象30 7                 | 22            |
| 無踪LAN端末(子機)の技                  | 統制限 2         |
| (35-0.2.9元-2.68歳(550小信載)       |               |
| MAC711レスコールタバンが接近 1            | 0.0875        |

10

Ο

内容をご確認の上、「OK」をクリックします。

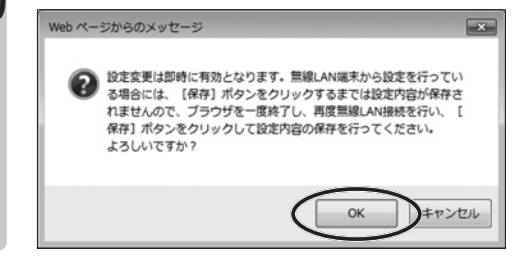

# 画面左上の「保存」をクリックします。これで「暗号化方式を『WEP』に変更する方法」は完了です。

| eo 72                                                                                            | eo光多機能儿                                                                                                    | ーター クィック設定 Web 🚇                                                                                           |
|--------------------------------------------------------------------------------------------------|----------------------------------------------------------------------------------------------------|----------------------------------------------------------------------------------------------------|
| WW armer 2 P                                                                                     | 1-y7-4-9 > MBLARZ > MBLARZ                                                                                                    | 210 mile)                                                                                                  |
| ルーター設定                                                                                           | 無線LAN詳細設定(2                                                                                                    | 4GHz)                                                                                                    |
| <ul> <li>Baladze</li> <li>Baladze</li> </ul>                                                     | 設定内容を更新しました。<br>現在の設定内容を保存する場合は、1                                                                                                    | メニューの[保存]ボタンをクリックしてくだろい。                                                                                   |
| MIRLANDINGERED KANA<br>MIRLANDINGERED KANA<br>MIRLANDINGERED<br>MIRLANDINGERED<br>MIRLANDINGERED | A STATE OF A STATE OF A STAT | 2010<br>AAREをから決定を行っている場合には、(決定) ギタンオクワックしたみと、文定が<br>自己があります。<br>DODD10月にたわりましょうか、「こつパター・デリン」 品が知道 AAREMAN |
| > Indiate                                                                                        | いて1歳後1米タジをクリックして303月間                                                                                                    | Salath Station                                                                                             |
| + PHENIX                                                                                         | 日本ネットワークを審決 (ビガンダリ3510)                                                                                                    | v (#17                                                                                                    |
| ► KAEA                                                                                           |                                                                                                    | 高度な設定を表示                                                                                                   |
| > 101                                                                                            | 無線LANアクセスポイント(数                                                                                                    | #D2021 F                                                                                                   |
| 60光電話                                                                                            | Maria 1                                                                                                    | 2 milles                                                                                                   |
| <u>アダプタ253:</u><br>▶ <b>大</b> 和田                                                                 | 8-17-28000 1                                                                                                    |                                                                                                    |
| 1.1.1-1.                                                                                         | 1.15.21.11.21.1.1                                                                                                    |                                                                                                    |

# ■4-6章 暗号化キーを変更する

ここでは **EO**光多機能ルーターに設定された 「暗号化キー」 を、お届け時のもの から、任意の値に変更する方法をご案内します。

お届け時に設定された「暗号化キー」は、本体の側面に貼付されたシールまたは、 同梱の「OO光多機能ルーター 設定情報シート」でご確認いただけます。

すでに無線LAN通信を行っている状態で、「暗号化キー」を変更した場合は、無線LAN端末 (パソコン・スマートフォン)の無線LAN設定をやり直す必要があります。

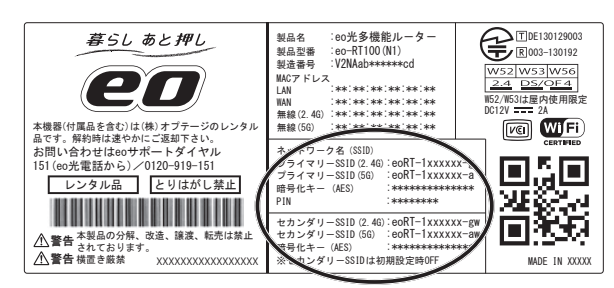

本体側面シール

| 無線設定情報 無線設定時に必要    | 要な情報です                                  |
|--------------------|-----------------------------------------|
| プライマリー SSID        |                                         |
| プライマリー SSID(2.4G): | eoRT-0000000-g                          |
| プライマリー SSID(5G):   | eoRT-0000000-a                          |
| 暗号化キー (AES):       | 000000000000                            |
| PINコード:            | 00000000                                |
| セカンダリー SSID ※初期設定  | 官では OFF になっています。                        |
| セカンダリー SSID(2.4G): | eoRT-000000-gw                          |
| セカンダリー SSID(5G):   | eoRT-0000000-aw                         |
| 暗号化キー (AES):       | 000000000000000000000000000000000000000 |
| 製品情報 eo光多機能ルーターの   | の製品情報です                                 |
| 製品名:               | eo光多機能ルーター                              |
| 製品型番:              | eo-RT100                                |
| 製品番号:              | 000000000                               |
| LAN-MACアドレス:       | 000000000                               |
| WAN-MACアドレス:       | 000000000                               |
| 無線(2.4G)-MACアドレス:  | 000000000                               |
| 無線(5G)-MACアドレス:    | 000000000                               |

ご利用のブラウザーを起動して、「OC光多機能ルーター クイック設定 Web」を開き、左のメニューから「無線LAN設定」をクリックします。

| 11.0                                                                                                    | eo光多機能           | ミルーター クィック設定Web                                  | ₩¥                  |
|----------------------------------------------------------------------------------------------------|------------------|--------------------------------------------------|---------------------|
| 80光ネット                                                                                                    | ■友メニューから設定項目を選択  | して設定をスタートしましょう。                                  |                     |
|                                                                                                    | 00光ネット ルー        | ター設定                                             |                     |
| Pretty                                                                                                    |                  | 2                                                | にたけネットスタート改定<br>認識の |
| PHILERE                                                                                                    | 装置情報 用0.08888    | 132mm                                            |                     |
| \$199712                                                                                                    | #r0-E-F          | $\max(\theta_i,\theta_{i-1}) \in \theta_i - 1^c$ |                     |
|                                                                                                    | was been 1       | アットインターネック大切りに載                                  | (max)               |
| 10                                                                                                    | and the start of | P-4-C-ターネット利用作能                                  |                     |
| COLOR STREET, STREET, | 5-2-5-1          | 2 mars                                           |                     |
| 74-1400                                                                                                    |                  |                                                  | 1977                |
| BO元曜品<br>7ダブ5歳定<br>                                                                                                    |                  |                                                  |                     |

| + ヒント                                                 |                    |
|-------------------------------------------------------|--------------------|
| 「 <b>EO</b> 光多機能ルーク<br>イック設定Web」<br>方は、21ページを<br>ださい。 | ヲー ク<br>の開き<br>ご覧く |

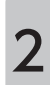

無線LANの設定方法

1

「無線LAN詳細設定 (2.4GHz) 」 または 「無線LAN 詳細設定 (5GHz) 」 を クリックします。

| <u>eo</u> #                         | eo光多機能                | 悲ルーター クィック設定 Wel                       | . <i>©</i> '              |
|-------------------------------------|-----------------------|----------------------------------------|---------------------------|
| 00光ネット<br>ルーター設定<br>ト Mill And Tot  | ■ & X = 3 - から設定場目を展開 | ∪て設定をスタートしましょう。<br>• <b>ター設定</b>       |                           |
| $\bigcirc$                          | 装置情報。******           | 2                                      | 9058349429-48828<br>09883 |
| > IME T                             | 0016-7                | ++++++++++++++++++++++++++++++++++++++ |                           |
| + P-10043112                        | www.committee_f       | Put(パーネットを用りま<br>Put(パーネットを用りま         | C386                      |
| \$ X1941A                           | 4-2-2-2-2             | Reers                                  |                           |
| > 111<br>BO光電話<br>7 <i>9.7926</i> 2 |                       |                                        | 82                        |
|                                     | e0光電話アダ               | フタ設定                                   |                           |

| + ヒント                                              |
|----------------------------------------------------|
| 「暗号化キー」を変更した<br>い帯域のネットワークを<br>選択してクリックしてく<br>ださい。 |

「対象ネットワークを選択」のプルダウンから、「暗号化キー」を変更した いネットワークを選択し、「選択」をクリックします。

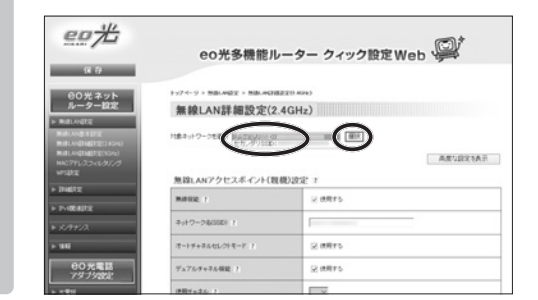

3

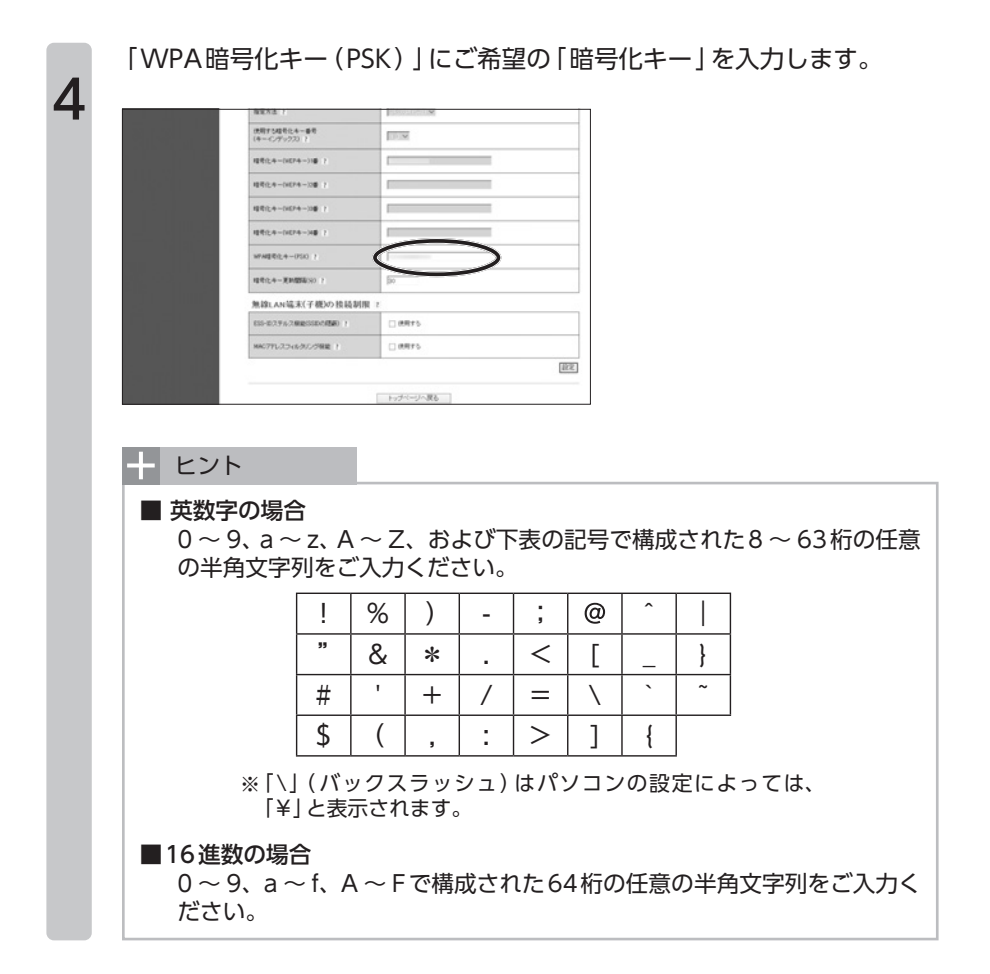

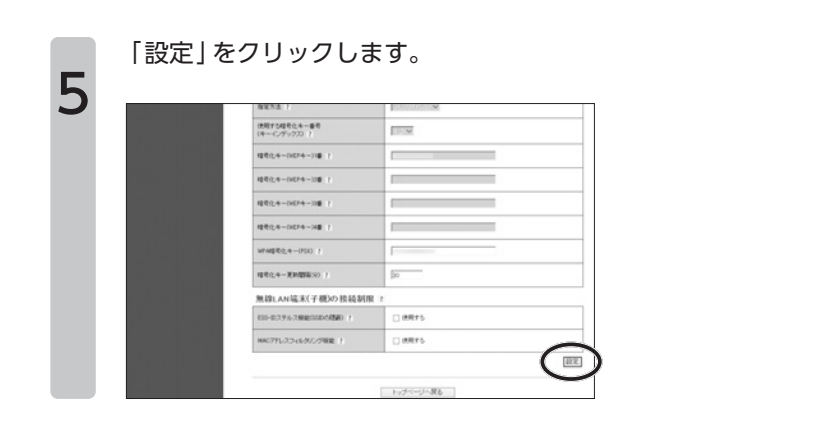

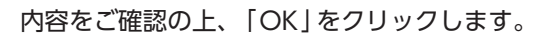

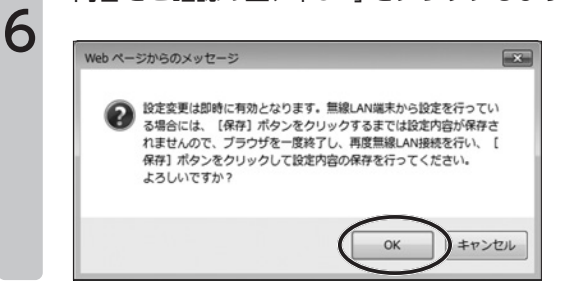

画面左上の「保存」をクリックします。 これで「暗号化キーを変更する(「AES」/「TKIP」を利用されている場 合)」は完了です。

| eu 75                                                        | eo光多機能儿                                                                                                    | ーター クィック設定Web 💚                                      |  |
|--------------------------------------------------------------|----------------------------------------------------------------------------------------------------|------------------------------------------------------|--|
|                                                              |                                                                                                    |                                                      |  |
| 00光ネット                                                       | Fy74-9 > MBLARZ > MBLARZ                                                                                      | \$2() #24)                                           |  |
| N-9-BE                                                       | 無線LAN詳細設定(2                                                                                                   | 4GHz)                                                |  |
| P BallAngeg                                                  | 設定内容を更新しました。<br>現在の設定内容を保存する場合は、オ                                                                             | メニューの「保存」ボタンをクリックしてください。                             |  |
| MatchelingReported<br>MatchelingReported<br>MAG771222-022122 | ○こことをはないためではないである。<br>およて来るは即時に、わからなります。無限はあぬなにから気にな行っている場合には、目前は14分ンセクリックにためと、ままが<br>もかたくひ、時間にあれ目の低いため低いたます。 |                                                      |  |
| - instan                                                     | また、「保存】ボタンモウリックするまでは、<br>い、「保存」ボタンをクリックして決定内容                                                                 | 変定内容が保存されませんので、ブラウザを一度足了し、再度無趣LAN機能を行<br>の保存を行ってくだめら |  |
|                                                              | 対象キットワークを実施 フライアリコニロト                                                                                         |                                                      |  |
| > 1×1004012                                                  | 無効: ムルアクセスモイル(例                                                                                               | 高度与股支长系示<br>#91101-111 x                             |  |
| - 00元電話                                                      | MURRIE 1                                                                                                    | 2 MHTS                                               |  |
| 7979882<br>> x184                                            | #+P-2465680 1                                                                                                 | [                                                    |  |
|                                                              |                                                                                                    |                                                      |  |

7

# ■4-7章 WPSで無線の設定を行う

ここでは「WPS」機能を利用して無線LANの設定を行う方法をご案内します。

[WPS]とは?

WPSとは、無線LANの設定をかんたんに行っていただくことができる機能です。

WPSには、**CO**光多機能ルーター本体前面の「無線設定(WPS)」ボタンを押して 設定していただく方法と、「PINコード」をご入力いただく方法があります。本書 では、「無線設定(WPS)」ボタンを押して設定する方法をご案内します。

※「PINコード」を利用した設定方法は、eOのホームページ(https://eonet.jp/ p/31001/)にて掲載している「eO光多機能ルーター(eo-RT100)の接続・設定方 法」[Webマニュアル]をご覧ください。

#### ✓ チェック

- 設定の際、本機器と設定する無線LAN端末(パソコン・スマートフォンなど) は近くに置いた状態で設定してください。(目安1m程度)
- WPSで設定を行うには、接続する無線LAN子機もWPSに対応している必要があります。
- 本機器で「SSIDステルス機能」を有効にしていると、WPSでの無線設定に失敗します。WPSでの設定時は、機能を無効にしてください。
- WPSで無線LANの設定を行っている間は、すでに本機器に無線で接続している端末からの通信が切断される場合があります。
- 本機器で「MACアドレスフィルタリング」を有効にしている場合、接続する端 末の無線LAN子機の「MACアドレス」が登録されていないと、子機によって はWPSでの無線設定ができない場合があります。

無線LAN子機のWPS機能を起動します。

✓ チェック

1

起動方法は、子機に添付の取扱説明書などをご覧ください。 ここでは例として、Windowsのパソコンに内蔵の無線LAN子機を利用して設定する方法をご案内します。 画面右下の [ ⑫ ] をクリックします。

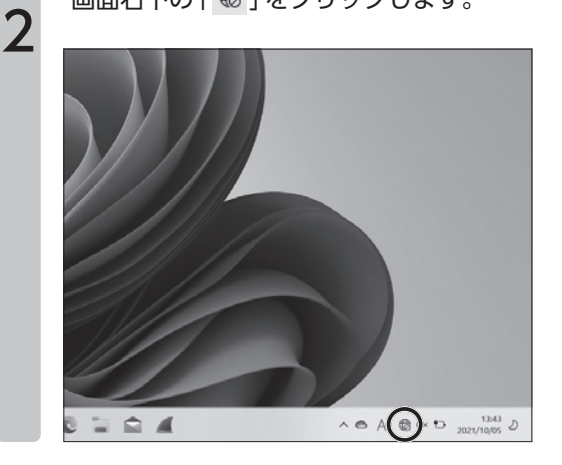

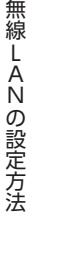

3

「>」をクリックします。

| )///// | (字)         ()           (学用可靠)         () | *<br>Bluetooth | ∲-<br>租内₹-ド               |
|--------|--------------------------------------------|----------------|---------------------------|
|        | の<br>パッテリー<br>節約発統                         | లి<br>75-60ఈ   | 賞 ><br>アクセンビリティ           |
|        | ÷                                          |                |                           |
|        | Q× •                                       |                | ,                         |
|        | ^                                          | ● A @ 4×       | ත 13:44<br>ව 2021/10/05 ව |

| ~       | チェック                                                                                                    |        |
|---------|----------------------------------------------------------------------------------------------------|--------|
| W際・いはらい | <sup>(indows</sup> で設定を <sup>;</sup><br>、本機器の「WPS<br>「PIN方式」を「使用<br>」に設定している<br>、先に手順6を行っ<br>本操作を行ってく<br>。 | 行定し場てだ |

一覧から本機器の「ネットワーク名(SSID)」をクリックします。

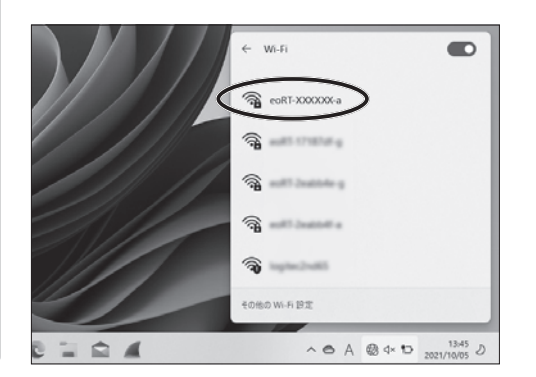

チェック
 お届け時の「ネットワーク
 名(SSID)」は、本機器の
 側面に貼付されたシール
 または、同梱の「EO光多
 機能ルーター 設定情報
 シート」でご確認いただけ
 ます。

「接続」をクリックします。

4

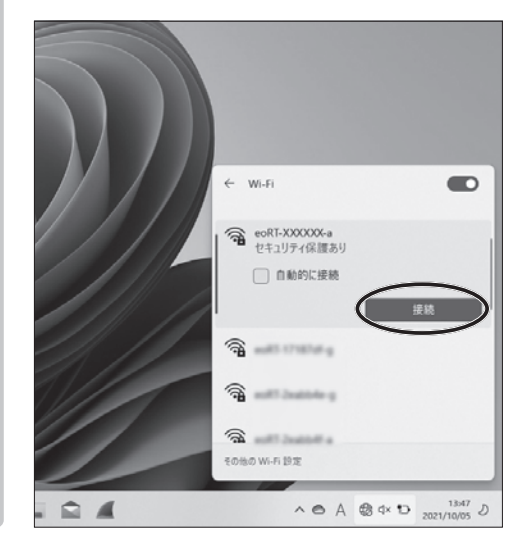

5

下の画面が表示されることを確認します。

|   | <ul> <li>← Wi-Fi</li> <li>● eoRT-XXXXXXX-a<br/>セキュリアィ保護あり</li> <li>ネットワークセキュリティキーの入力</li> <li>● ● ● ● ● ● ● ● ● ● ● ● ● ● ● ● ● ● ●</li></ul> |
|---|----------------------------------------------------------------------------------------------------|
| a | <ul> <li>(1) (1) (1) (1) (1) (1) (1) (1) (1) (1)</li></ul>                                                                                    |

#### チェック

「ルーターのボタンを押し て接続することもできま す。」のメッセージが表示 されない場合は、手動で 接続する必要があります。 本機器前面の「無線設定(WPS)」ボタンを押し続け、電源ランプが橙点 滅したら指を離します。

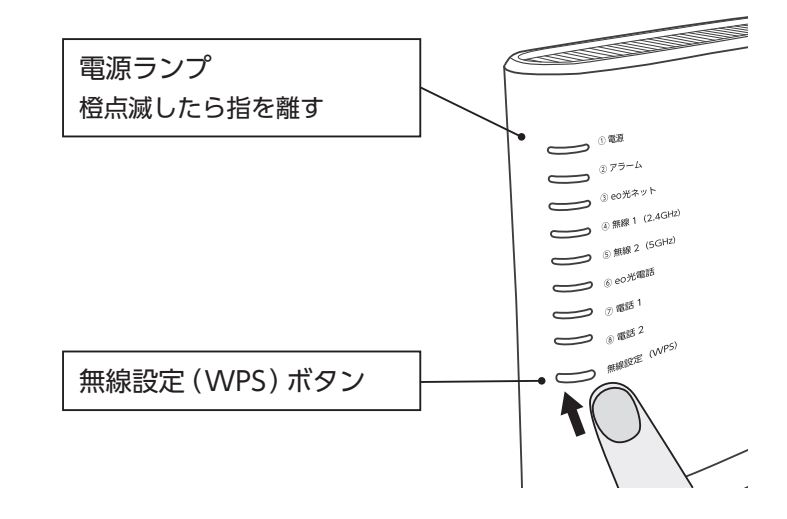

無線LANの設定方法

6

本機器の電源ランプが橙点灯することを確認します。 ※電源ランプは約10秒間橙点灯したあと、緑点灯に戻ります。 これで「WPS」を利用した無線の設定は完了です。

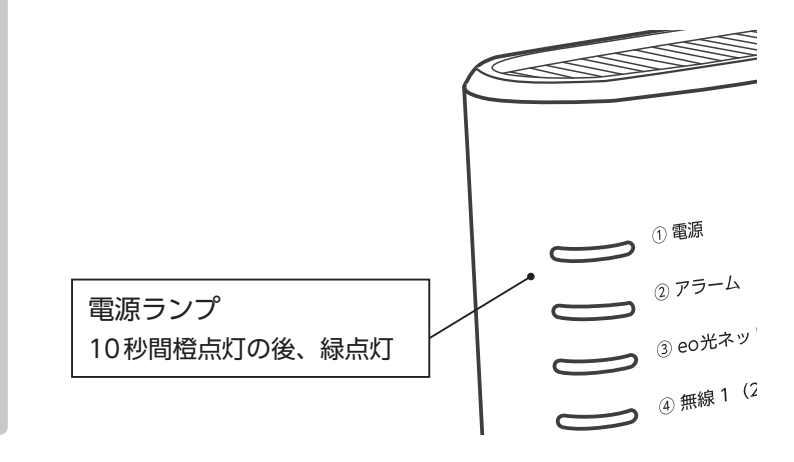

#### おねがい

失敗した場合は、電源ランプが約10秒間赤点灯します。再度手順1からやり直しても失敗する場合は、子機の取扱説明書などを参照して、本機器のネットワーク名(SSID)と暗号化 キーを設定してください。

# ■ 4-8章 無線LANを手動で設定する

ここでは**EO**光多機能ルーターと無線LAN端末(パソコン・スマートフォン)を 手動で接続する方法をご案内します。

「SSIDステルス機能」を利用して、本機器の「ネットワーク名(SSID)」を隠している場合は、本章に掲載している方法で設定を行ってください。

Windows 11の無線LAN 設定方法

※ご利用のOSのバージョンによっては画面遷移が異なる可能性があります。

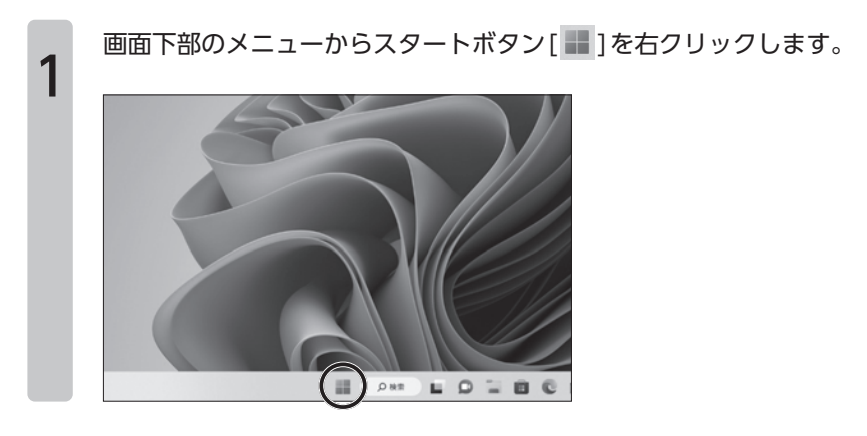

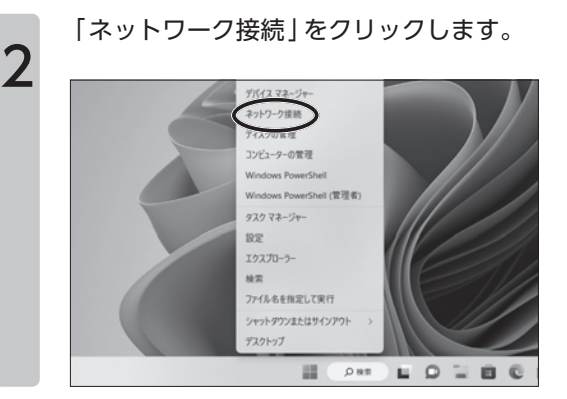

[Wi-Fi]をクリックします。 3 < 9π ネットワークとインターネット A kyakusa D-5% 75521-6 未接続 設定の検索 ρ どのネットワークにも接続されていません。 = システム Wi-Fi 接続、既知のネットワークの管理、従量制課金目 ◎ Bluetooth とデバイス \$ ● ネットワークとインターネット 【 イーサネット
 認証、IP 設定と DNS 設定、従量制課金接続 / 個人用設定 診 アプリ VPN 進加.接続,管理 3 アカウント ③ 時刻と言語 んふ モバイルホットスポット

「既知のネットワークの管理」をクリックします。

| 名 kyakusa<br>ローカル アカウント | ネットワークとインターネット > \                                 |
|-------------------------|----------------------------------------------------|
| 設定の検索                   | 🗇 Wi-Fi                                            |
| ■ >274                  | 管 利用できるネットワークを表示                                   |
| ◎ Bluetooth とデバイス       | $\frown$                                           |
| ● ネットワークとインターネット        | (注画 既知のネットワークの管理<br>ネットワークの追加、削除、編集)               |
| ✔ 個人用設定                 | $\sim$                                             |
| <b>離 アプリ</b>            | ハードウェアのプロパティ<br>Wi-Fi アダブターのプロパティの表示と管理            |
| アカウント                   |                                                    |
| 3 INSU-215              | メ シンテムなパードウェアノアレス<br>他の人があなたのデバイスの場所を追加したくくすることで、プ |

無線LANの設定方法

4
|                                    |           |                 | - 0       |
|------------------------------------|-----------|-----------------|-----------|
| ネットワークとインら<br><sup>戦闘のキットワーク</sup> | アーネット → W | i-Fi > 既知のネットワ· | -クを管理     |
| 氏知のネットワークの検索                       | p         | 並べ替え:優先順位 〜     | フィルター:すべ  |
| 新しいネットワークを追加                       |           | (               | ネットワークの追加 |
| eoRT-xxxxxx-a                      |           |                 | 8138      |
| @ eo81-176a152-a                   |           |                 | 609       |

「ネットワーク名」に本機器の「ネットワーク名 (SSID)」を入力します。 SSIDステルス機能を利用している場合は、「このネットワークがブロード キャストしていない場合でも接続する」にチェックを入れます。

| R kyakusa<br>0-tali 720024                                                                                                    | ネットワークとインターネット > Wi-Fi > 既知                                                                                                    | ✔ チェック                                                                                              |
|----------------------------------------------------------------------------------------------------|----------------------------------------------------------------------------------------------------|----------------------------------------------------------------------------------------------------|
| <ul> <li>設定の検索</li> <li>シスプム</li> <li>助いたのた とプバイス</li> <li>マーネット・クーシンドシット・マーメー</li> <li>ペース用数</li> <li>アクジント</li> <li>明に大田</li> </ul> | ВССЛА и на изда         ВС           4712-7-58         К           1087-голозова         ВС           142/7-68         К           142/7-68         К           142/7-68         К           142/7-68         К           142/7-68         К           150-700         К           150-700         К | お届け時の「ネットワーク<br>名(SSID)」は、本機器の<br>側面に貼付されたシール<br>または、同梱の「CO光多<br>機能ルーター 設定情報<br>シート」でご確認いただけ<br>ます。 |
| <ul> <li>ヴーム</li> <li>オ アクセンビリティ</li> <li>ブライバンーとセキュリティ</li> <li>Windows Update</li> </ul>                                            | このネットクークガフロードキャスルとていない場合でも回転する<br>単称 キャンセル                                                                                                    |                                                                                                    |

「セキュリティの種類」から、本機器に設定されたセキュリティーの種類 を選択します。

| R kyakusa<br>D-7/8-77/777          | ネットワークとインターネット > Wi-Fi >       |
|------------------------------------|--------------------------------|
| REOME                              | 新しいネットワークの追加                   |
| ■ 2274                             | ネットワーク名<br>eoRT-000000000-0    |
| ◎ Biuetooth とデバイス                  | 15-117-085                     |
| <ul> <li>ネットワークとインターネット</li> </ul> | WPA2-IT-VTIL AES               |
| / 個人用設定                            |                                |
| <b>離 アプリ</b>                       | 2420744-                       |
| 3 7h72h                            |                                |
| 3 HALERIA                          | ▲ 自動的に接続する                     |
| ♥ 7-4                              | このネットワークがプロードキャストしていない場合でも接続する |
| 東 アクセンビリティ                         |                                |
| ● プライバシーとセキュリティ                    | 保存 キャンセル                       |
| Windows Update                     |                                |

| ✔ チェック                              |     |
|-------------------------------------|-----|
| お届け時は以下のよ <sup>、</sup><br>設定されています。 | うに  |
| ネットワーク認証<br>→ 「 WPA2- パーソナ          | .ル] |
| データの暗号化<br>→「AES」                   |     |

無線LANの設定方法

8

7

「セキュリティ キー」に本機器の「セキュリティ キー」を入力し、「保存」 をクリックします。

| 設定の検索                                 | p | 新しいネットワークの追加                                                                              |
|---------------------------------------|---|-------------------------------------------------------------------------------------------|
|                                       |   | ネットワーク名                                                                                   |
| - 977FL                               |   | eoRT-xxxxxxxxx-a                                                                          |
| O Bluetooth とデバイス                     |   | セキュリティの種類                                                                                 |
| * ネットワークとインターネット                      |   | WPA2-パーソナル AES                                                                            |
| / 個人用設定                               |   |                                                                                           |
| 離 アプリ                                 |   | <u> </u> <u> </u> <u> </u> <u> </u> <u> </u> <u> </u> <u> </u> <u> </u> <u> </u> <u> </u> |
| 3 7777F                               |   |                                                                                           |
| · ··································· |   | 自動的に接続する                                                                                  |
| • 7-L                                 |   | □ このネットワークがプロードキャストしていない場合でも接続する                                                          |
| 末 アクセンビリティ                            |   | $\frown$                                                                                  |
| ● プライバシーとセキュリティ                       |   | (## ++>\th                                                                                |
| Windows Update                        |   |                                                                                           |

お届け時の「暗号化キー」 は、本機器の側面に貼付さ れたシールまたは、同梱の 「EO光多機能ルーター 設定情報シート」でご確認 いただけます。

チェック

? こんな時は

「セキュリティの種類」で「WEP」を設定された場合は、「キーのインデック ス」から設定している番号を選択します。通常は、「1」のままで問題ありませ  $h_{\circ}$ 

| ← BT               |                            |
|--------------------|----------------------------|
| Q kyakusa          | ネットワークとインターネット > Wi-Fi > 」 |
| 0-26 7277+         | 既知のキットワーク                  |
| 設定の検索 の            | 既知のネットワークの検索 の             |
| ■ 2774             | 新しいネットワークを追加               |
| 0 Bluetooth とデバイス  | $\frown$                   |
| ▼ ネットワークとインターネット   | ( @ eoff.amm               |
| / 個人用設定            | $\smile$                   |
| 副 アプリ              | ▲ ヘルプを表示                   |
| 3 アカウント            |                            |
| ③ 時刻と常語            |                            |
| ∅ 1 <sup>-</sup> L |                            |
| ★ アクセンビリティ         |                            |
| ◎ プライバシーとセキュリティ    |                            |
| Windows Update     |                            |

10 「範囲内の場合は自動的に接続する」にチェックが入っている事を確認し ます。 画面右上の「×」をクリックします。 以上で手動の無線設定は完了です。

| < BZ                    |                                                                                                   | - 0       |
|-------------------------|---------------------------------------------------------------------------------------------------|-----------|
| Q kyakusa<br>ローカル 7カウント | ···· > Wi-Fi > 既知のネットワークを管理 > eoRT-xx                                                             | ххххх-а   |
| 設定の検索 の                 | eoRT-xxxxxxx-a 0/7U/(7+                                                                           |           |
| ■ システム                  | ● 範囲内の場合は自動的に接続する                                                                                 |           |
| ◎ Bluetooth とデバイス       | 従量制課金便物<br>このネットワークに導動」という場合、データ使用要を減らすためにアプリによっては異なる動作が行わ                                        | <b>#7</b> |
| ▼ ネットワークとインターネット        | れる可能性があります。                                                                                       |           |
| ✔ 個人用設定                 | このネットワーク上のデータ使用量を制御するためのデータ通信量上限を設定する                                                             |           |
| アプリ                     | ランダムなハードウェア アドレス                                                                                  |           |
| アカウント                   | このネットワークに接続したときに、他の人があなたのデバイスの場所も進捗しにくくすることで、プライバシーの保護に没<br>立ちます。この好定は、次にこのネットワークに接続したときに有効になります。 | *7 ~      |
| ③ 時刻と言語                 | IP 割り当て: 自助 (DHCP)                                                                                | 18.8      |
|                         |                                                                                                   |           |

| Windows | 10の無線LAN 設定方法 |
|---------|---------------|
|---------|---------------|

| 1 | 「スタート ( 🛨 ) 」 から 「 🗟    | 設定 ( <mark> 徽</mark> ) ] をクリックしき | ます。 |
|---|-------------------------|----------------------------------|-----|
| 1 | ត្ត 📕 eo Remote Support | ג-בב                             |     |
|   | <ul> <li></li></ul>     | ~                                |     |
|   | C Google Chrome         |                                  |     |
|   | 何でも聞いてください              | Q                                |     |

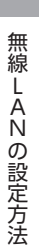

「ネットワークとインターネット」をクリックします。

|      | Windows の設定 |                |
|------|-------------|----------------|
|      | 設定の検索       | ٩              |
|      |             |                |
| 旦    |             |                |
| システム | デバイス        | ネットワークとインターネット |

| ◎ ホーム          | ネットワークの状態                        |
|----------------|----------------------------------|
| 設定の検索          | ۹                                |
| ネットワークとインターネット | □                                |
| ⊕ 状態           | 未接続<br>どのネットワークにも接続されていません       |
| wh.Fi          | A L=+11 2                        |
| 2 51 thr 77    | たの10の PC と画像、音<br>ホームグループを設定します。 |
| % VPN          | ネットワークのプロパティを表示                  |
| A              | Windows ファイアウォール                 |

「ネットワークと共有センター」をクリックします。

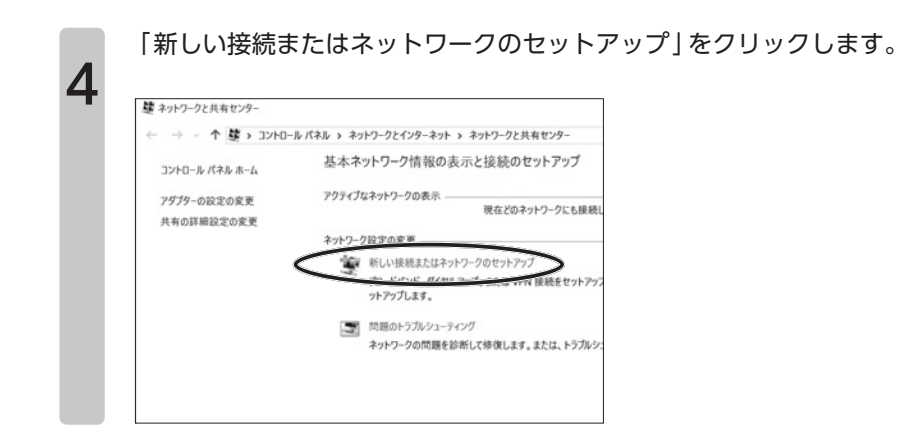

「ワイヤレスネットワークに手動で接続します」をダブルクリックします。

| 接続オプションを選択します                                           |  |
|---------------------------------------------------------|--|
| インターネットに接続します<br>プロードバンドまたはダイヤルアップによるインターネットへの接続を設定します。 |  |
| 新しいネットワークのセットアップ<br>新しいルーターまたはアクセス ポイントをセットアップします。      |  |
| アイヤレスネットワークに手動で接続します                                    |  |

6

「ネットワーク名」に本機器の「ネットワーク名 (SSID)」を入力します。 SSIDステルス機能を利用している場合は、「このネットワークがブロード キャストしていない場合でも接続する」にチェックを入れます。

| ネットワーク名(E):    | eoRTa                                                                                                    | >                |
|----------------|----------------------------------------------------------------------------------------------------|------------------|
| セキュリティの種類(S):  | WPA2-パーソナル                                                                                                    | ~                |
| 暗号化の種類(B):     | AES                                                                                                    |                  |
| セキュリティ キー(ロ):  | Number of Control of Control of C | □ 文字を非表示にする(H)   |
| ✓この接続を点料从いい    |                                                                                                    | _                |
| □ ネットワークがプロードキ | ヤストを行っていない場合でも接続                                                                                                    | \$\$( <u>0</u> ) |

✓ チェック お届け時の「ネットワーク 名 (SSID)」は、本機器の 側面に貼付されたシール または、同梱の「eO光多 機能ルーター 設定情報 シート」でご確認いただけ ます。

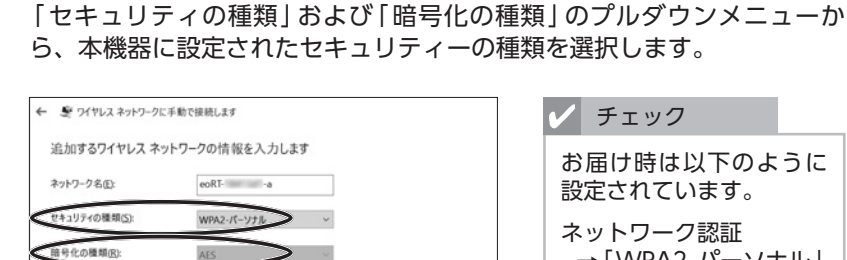

→ [WPA2- パーソナル]データの暗号化 →「AESI

「セキュリティ キー」に本機器の「セキュリティ キー」を入力し、「次へ」 をクリックします。

| 追加するワイヤレスネットワークの情報を入力します キッケフ・クな①: www.z・ケッケル キッケフ・クな①: www.z・ケッケル キュリティの爆構の: as: www.z・ケッケル キュリティーロ: x すを意意示にする① ドュリティーロ: x すを意意示にする② マククガラバートキマスと行っていない場合でも思想する② 王会・選択すると、このコンピューターのフライバン・が危険にとうとれる可能性があります。 メハロの キャンセル | ← ♥ ワイヤレス ネットワーク                                                                                                    | に手動で接続します                                                                                        |                                                                                                    | チェック                                                                       |       |
|----------------------------------------------------------------------------------------------------|----------------------------------------------------------------------------------------------------|--------------------------------------------------------------------------------------------------|----------------------------------------------------------------------------------------------------|----------------------------------------------------------------------------|-------|
|                                                                                                    | 追加するワイヤレスネ<br>ネットワークを①:<br>セキュリティの種類の:<br>暗号化の種類の:<br>セキュリアイー(Q:<br>セキュリアイキー(Q:<br>ごの接続を自動的に<br>ごをがりークがフロード<br>警告: 選択すると、このコンパ | ットワークの情報を入力しま<br>eoRT<br>WPA2-バーソナル<br>ALS<br>開始します①<br>F+27Aと行っていない場合でも接続<br>なーターのブライバシーが危険にさらさ | す<br>、<br>、<br>た<br>な<br>な<br>な<br>た<br>よ<br>よ<br>な<br>る<br>(1)<br>た<br>す<br>る<br>(1)<br>ま<br>ろ<br>(2)<br>た<br>す<br>る<br>(1)<br>ま<br>の<br>に<br>す<br>る<br>(1)<br>ま<br>の<br>に<br>す<br>る<br>(1)<br>ま<br>の<br>、<br>「<br>す<br>ら<br>(1)<br>う<br>、<br>「<br>す<br>ら<br>(1)<br>う<br>、<br>「<br>す<br>う<br>、<br>「<br>う<br>し<br>」<br>う<br>、<br>「<br>う<br>し<br>」<br>う<br>、<br>「<br>う<br>し<br>」<br>う<br>、<br>「<br>う<br>し<br>う<br>、<br>「<br>う<br>し<br>う<br>、<br>「<br>う<br>し<br>う<br>、<br>「<br>う<br>し<br>う<br>こ<br>て<br>う<br>し<br>う<br>う<br>、<br>う<br>こ<br>う<br>こ<br>う<br>こ<br>う<br>こ<br>う<br>こ<br>う<br>こ<br>う<br>こ<br>う<br>こ<br>「<br>う<br>こ<br>「<br>う<br>こ<br>う<br>こ<br>こ<br>う<br>こ<br>う<br>こ<br>う<br>こ<br>う<br>う<br>こ<br>う<br>う<br>こ<br>う<br>こ<br>う<br>こ<br>う<br>う<br>う<br>こ<br>う<br>う<br>う<br>こ<br>う<br>う<br>う<br>こ<br>う<br>う<br>う<br>う<br>う<br>う<br>う<br>う<br>う<br>う<br>う<br>う<br>う | お届け時の「暗号化キ<br>は、本機器の側面に貼<br>れたシールまたは、同<br>「EO光多機能ルータ<br>設定情報シート」でごていただけます。 | 一付梱ヲ確 |
|                                                                                                    | F 1                                                                                                    |                                                                                                  |                                                                                                    |                                                                            | _     |

「セキュリティの種類」で「WEP」を設定された場合は、「キーのインデック ス」から設定している番号を選択します。通常は、「1」のままで問題ありませ ん。

「正常に〇〇〇(入力したネットワーク名)を追加しました」と表示された ことを確認し、「閉じる」をクリックします。

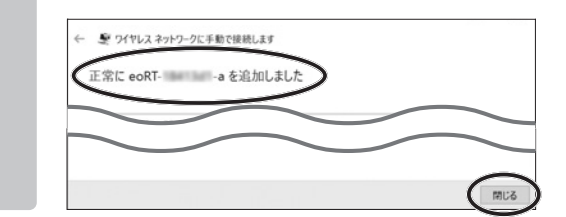

7

8

9

|                                                                                            | ルパネル > ネットワークとインターネット > ネット                                                                                                    | ワークと共有センター          | ✓ ひ コントロール バネルの検索                           |
|--------------------------------------------------------------------------------------------|----------------------------------------------------------------------------------------------------|---------------------|---------------------------------------------|
| コントロール パネル ホーム                                                                             | 基本ネットワーク情報の表示と                                                                                                    | 妾続のセットアップ           |                                             |
| アダプターの設定の変更                                                                                | アクティブなネットワークの表示 ――                                                                                                    |                     | $\frown$                                    |
| 共有の詳細設定の変更                                                                                 | eoRT-<br>プライベート ネットワーク                                                                                                    | 79セル<br>接続:         | の種類: インターネット<br>・M Wi-Fi (eoRT-18413d1-g)   |
|                                                                                            |                                                                                                    |                     |                                             |
| 「ワイヤレスの                                                                                    | )プロバティ ] をク                                                                                                    | リックしま               | <b>g</b> 。                                  |
| 』Wi-Fiの状態                                                                                  |                                                                                                    | ×                   |                                             |
| 全部                                                                                         |                                                                                                    |                     |                                             |
| 王欣                                                                                         |                                                                                                    |                     |                                             |
| 接続                                                                                         |                                                                                                    |                     |                                             |
| IPv4 接続:                                                                                   |                                                                                                    | インターネット             |                                             |
| IPv6 接続:                                                                                   | ネットワーク                                                                                                    | アクセスなし              |                                             |
| SSID:                                                                                      |                                                                                                    | 11 X0               |                                             |
| 継続時間:                                                                                      |                                                                                                    | 00:57:18            |                                             |
| 速度:                                                                                        |                                                                                                    | 65.0 Mbps           |                                             |
| シグナルの状態:                                                                                   |                                                                                                    | lle,                |                                             |
|                                                                                            |                                                                                                    |                     |                                             |
| ē丰細(E)                                                                                     | ウイヤレスのフロバティ(W)                                                                                                    |                     |                                             |
| 動作状況                                                                                       |                                                                                                    |                     |                                             |
|                                                                                            |                                                                                                    |                     |                                             |
| 「 <b>ァ</b> のウ…ト「                                                                           |                                                                                                    |                     | 安航 9 るーにナエツン                                |
| 「このネットワ                                                                                    | フークが範囲内にる                                                                                                    | めるとさに招              |                                             |
| 「このネットワ<br>いることを確調                                                                         | フークが範囲内にる<br>忍します。<br>マクレキオ                                                                                                    | めるとさに招              |                                             |
| 「このネットワ<br>いることを確認<br>「OK」をクリッ                                                             | フークが範囲内にる<br>忍します。<br>ックします。                                                                                                    | りるとさに招              |                                             |
| 「このネットワ<br>いることを確認<br>「OK」をクリッ<br>9/1                                                      | 7ークが範囲内にで<br>忍します。<br>ックします。<br>                                                                                                    |                     | 2 こんな時け                                     |
| 「このネットワ<br>いることを確認<br>「OK」をクリッ                                                             | 7ークが範囲内にる<br>忍します。<br>ックします。<br><sup>いスネットワークのプロパティ</sup>                                                                                         | あるとさに <u>持</u><br>× | ? こんな時は                                     |
| 「このネットワ<br>いることを確認<br>「OK」をクリい<br><sup>- 94</sup><br><sup>技続</sup> セキュリティ                  | フークが範囲内にる<br>忍します。<br>ックします。<br>                                                                                                    | x                   | <ul><li>? こんな時は</li><li>自動的に接続を行う</li></ul> |
| 「このネットワ<br>いることを確認<br>「OK」をクリい<br>- ワイヤ<br>接続 セキュリティ<br>名前:                                | 7 ー クが範囲内にな<br>忍します。<br>ックします。<br><br><sup>レス ネットワークのプロパティ</sup>                                                                                  | x                   | ? こんな時は<br>自動的に接続を行<br>場合は、チェック<br>ます       |
| 「このネットワ<br>いることを確認<br>「OK」をクリッ<br>- ワイヤ<br>接続 セキュリティ<br>名前:<br>SSID:                       | 7 ー クが範囲内にで<br>忍します。<br>ックします。<br>                                                                                                    | x<br>x              | ? こんな時は<br>自動的に接続を行<br>場合は、チェック<br>ます。      |
| 「このネットワ<br>いることを確認<br>「OK」をクリッ<br>技続 セキュリティ<br>名前:<br>SSID:<br>ネットワークの種類:                  | 7 ー クが範囲内にる<br>忍します。<br>ックします。<br><sup>レスネットワークのプロパティ</sup>                                                                                       | x                   | ? こんな時は<br>自動的に接続を行<br>場合は、チェック<br>ます。      |
| 「このネットワ<br>いることを確認<br>「OK」をクリい<br>をのり、<br>な前:<br>SSID:<br>ネットワークの種類:<br>ネットワークの利用範囲:       | 7 ー クが範囲内にる<br>忍します。<br>ックします。<br><sup>レス ネットワークのプロパティ</sup>                                                                                      | x                   | ? こんな時は<br>自動的に接続を行<br>場合は、チェック<br>ます。      |
| 「このネットワ<br>いることを確認<br>「OK」をクリッ<br>をクリッ<br>な前:<br>SSID:<br>ネットワークの種類:<br>ネットワークの種類:         | 7 ー クが範囲内にな<br>認します。<br>y クします。<br>u スネットワークのプロパティ<br>・・・・・・・・・・・・・・・・・・・・・・・・・・・・・・・・・・・・                                                        | X                   | ? こんな時は<br>自動的に接続を行<br>場合は、チェック<br>ます。      |
| 「このネットワ<br>いることを確認<br>「OK」をクリい<br>な前:<br>SSID:<br>ネットワークの種類:<br>ネットワークの種類:<br>マのネットワークの機類: | 7 ー クが範囲内にな<br>恐します。<br>y クします。<br>'レスネットワークのプロパティ<br>'レスネットワークのプロパティ<br>'レスネットワークのプロパティ<br>'レスネットワークのプロパティ<br>'レスネットワークのプロパティ<br>'レスネットワークのプロパティ |                     | ? こんな時は<br>自動的に接続を行<br>場合は、チェック<br>ます。      |

### Mac OS Xの無線LAN 設定方法

「アップルメニュー())」から「システム環境設定」をクリックします。

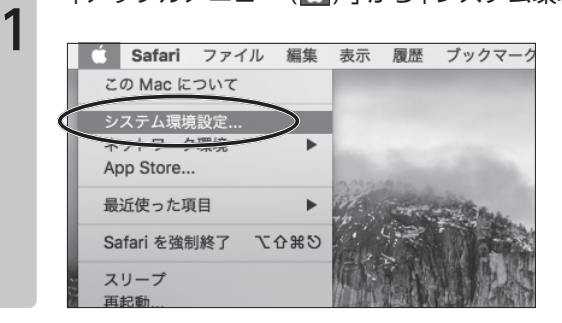

「ネットワーク」をクリックします。

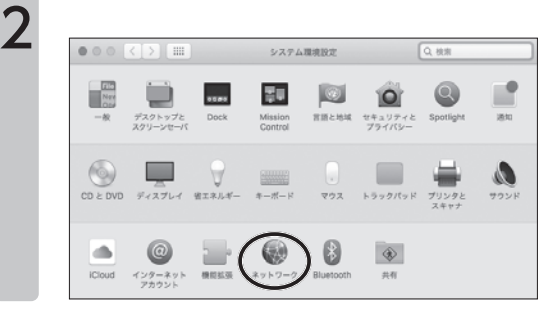

3

左のメニューから「Wi-Fi」をクリックします。 「状況」が「入」と表示されていることを確認します。

| 000 (      | 2               |         | ネットワーク       |                         |                     | Q, 10/31              |
|------------|-----------------|---------|--------------|-------------------------|---------------------|-----------------------|
|            | ネットワーク環境:       | 60      |              |                         |                     |                       |
| ● Ethernet | <··>            | 6       | 状況: 入        | 5                       | Wi-Fi               | を切にする                 |
| FireWire   | <sup>4</sup> 0* |         | 8            | n-Fi は入になってい<br>れていません。 | いますが、ネッ             | マークには狼り               |
| o Wi-Fi    | 8               | ネット     | 7ーク名:        | ネットワーク未足                | RIR.                |                       |
| $\sim$     |                 |         |              | 新しいネットワ                 | ークに接続1              | 「る前に確認                |
|            |                 |         |              | 接続したことのある<br>す。接続したことの  | ネットワークに<br>あるネットワー: | 1動的に接続され<br>21に接続できない |
|            |                 |         |              | 合は、手動でネット               | ワークを選択す             | いる要があります              |
|            |                 |         |              |                         |                     |                       |
|            |                 |         |              |                         |                     |                       |
|            |                 |         |              |                         |                     |                       |
|            |                 |         |              |                         |                     |                       |
|            |                 |         |              |                         |                     |                       |
|            |                 | Ø ×=ュ−/ | (−ic Wi-Fi d | の状況を表示                  |                     | 詳細                    |
| + - Q*     |                 |         |              |                         |                     |                       |
|            |                 |         |              | 2024VL                  |                     | 12.4                  |

? こんな時は

「状況」が「切」と表示され ている場合は、「Wi-Fiを 入にする」をクリックして ください。

#### 「詳細 | をクリックします。 4 000 <> == ネットワーク Q. 桃木 ネットワーク環境: eo 0 Ethernet Rite $\langle \cdots \rangle$ WI-FIを切にする 状况: λ WI-FIは入になっていますが、ネットワークには当 されていません。 ~o^ FireWire \*State ŝ ネットワーク名: ネットワーク未選択 0 ○ 新しいネットワークに接続する前に確認 接続したことのあるネットワークに自動的に接続されば す。接触したことのあるネットワークに自動的に接続されば 含い、手動でネットワークを選択する必要があります。 🖾 メニューパーに Wi-Fi の状況を表示 17 AB. + - +-アシスタント... 元に戻す 通用

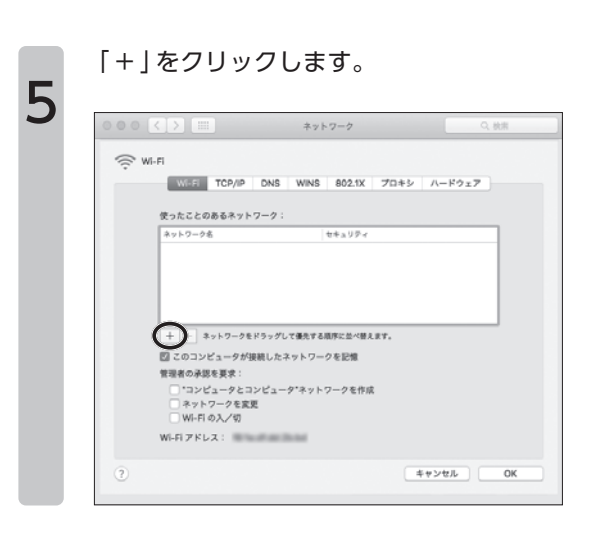

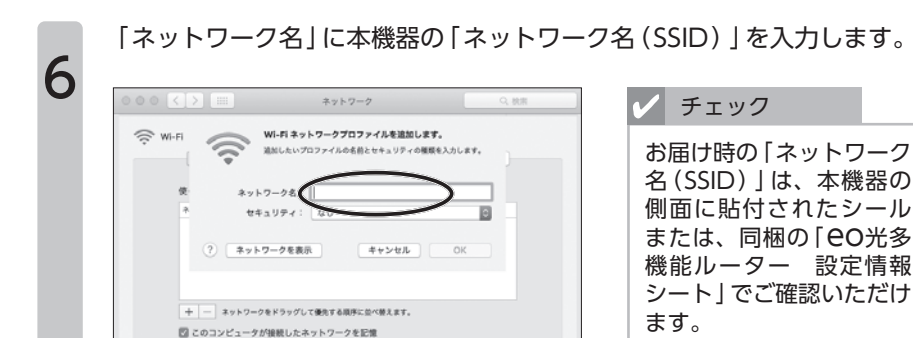

「セキュリティ」のプルダウンメニューから、本機器に設定されたセキュ リティーの種類を選択します。

| 000 < > III                                                     | キットワーク                                                                                                    | Q. 桃市                         |
|-----------------------------------------------------------------|----------------------------------------------------------------------------------------------------|-------------------------------|
| 🤅 WI-FI                                                         | VI-FI ネットワークプロファイルを追<br>Imしたいプロファイルの名前とセキュリテ                                                                                                    | 10 <b>します。</b><br>イの機能を入力します。 |
| 使 ネット5<br>ネ セキュ<br>/C2                                          | ローク名:<br>リティ<br>(リティ)<br>(リティ)<br>(リティ)<br>(リティ)<br>(ロード:<br>(ローソナル)<br>(ローソナル)<br>(ローソナル)<br>(ローソナル)<br>(ローソナル)<br>(ローソナル)<br>(ローソナル)<br>(ローソナル)<br>(ローソナル)<br>(ローソナル)<br>(ローソナル)<br>(ローソナル)<br>(ローソナル)<br>(ローソナル)<br>(ロー)<br>(ロー)<br>(ロー)<br>(ロー)<br>(ロー)<br>(ロー)<br>(ロー)<br>(ロー |                               |
| ? ***<br>+ - ***                                                | ークを表示 キャンセル<br>ドドラッグして優先する順序に並べ替えます                                                                                                    | ок                            |
| 図 このコンピュータが<br>管理者の承認を要求:<br>*コンピュータとコ<br>ネットワークを変<br>Wi-FIの入/切 | 接続したネットワークを記憶<br>コンピュータ*ネットワークを作成<br>更                                                                                                    |                               |
| ()                                                              |                                                                                                    | (キャンセル) (OK)                  |

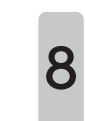

7

「パスワード」に本機器の「暗号化キー」を入力します。 「OK」をクリックします。

| ÷     | T MAR                                            | したいプロファイルの名前と         | セキュリティの確認を入 | 5689. |  |
|-------|--------------------------------------------------|-----------------------|-------------|-------|--|
| 使     | ネットワー                                            | ク名:                   |             |       |  |
| *     | セキュリ:<br>パスワ・                                    | 7 4 : <b>HERE 4</b>   | 5           |       |  |
| +     | ? ****7-5                                        | クを表示<br>ラッグして優先する順序に並 | **>th       |       |  |
| S 20  | Dコンピュータが接着                                       | もしたネットワークを記           | 12          |       |  |
|       | WFMRを受求:<br>コンピュータとコン<br>ネットワークを変更<br>WI-FI の入/切 | ピュータ*ネットワーク           | 5作成         |       |  |
| Wi-Fi | アドレス:                                            | Fall Date             |             |       |  |

```
チェック
```

お届け時の「暗号化キー」 は、本機器の側面に貼付さ れたシールまたは、同梱の 「EO光多機能ルーター 設定情報シート」でご確認 いただけます。

### 「使ったことのあるネットワーク」に入力した「ネットワーク名(SSID)」 が表示されていることを確認します。「OK」をクリックします。

|       |                                                                                           | ネットワーク                            | の、秋米       |
|-------|-------------------------------------------------------------------------------------------|-----------------------------------|------------|
| ((; • | WERI TCP/IP D                                                                             | NS WINS 802.1X 70:                | +5 //-K9x7 |
| (     | 使ったことのあるネットワー<br>ネットワーク名<br>-                                                             | ク:                                |            |
|       | + - キットワークをドラ<br>図 このコンピュータが接続                                                            | ッグして優先する順序に並べ替えます。<br>ッたネットワークを記憶 |            |
|       | <ul> <li>管理者の承認を要求:</li> <li>*コンピュータとコンビ</li> <li>ネットワークを変更</li> <li>WI-FIの入/切</li> </ul> | ュータ*ネットワークを作成                     |            |
| ?     | Wi-Fi アドレス:                                                                               | an Banad                          | 44>47      |

## 「適用」をクリックします。

9

「状況」に「接続済み」と表示されていれば、設定は完了です。

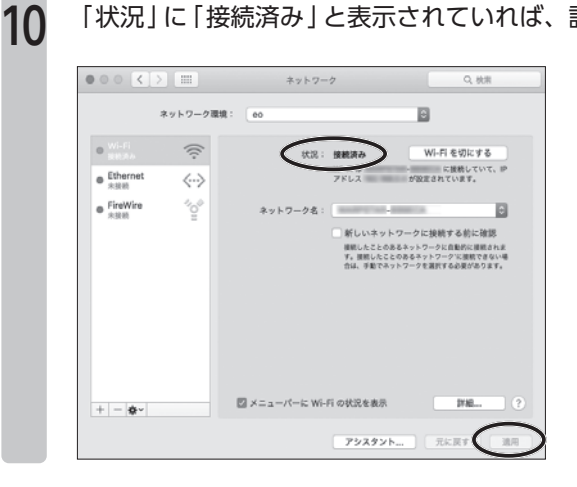

アプリケーション一覧の画面を表示し、「設定」をタップします。

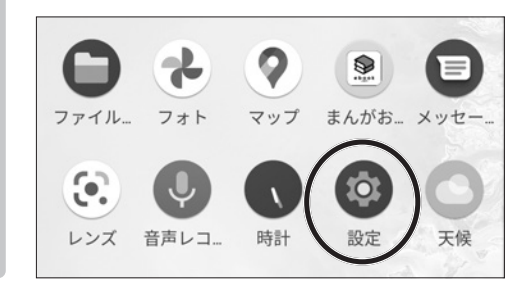

無線LANの設定方法

1

2

「ネットワークとインターネット」をタップします。

| Q   | 設定を検索                              |
|-----|------------------------------------|
| 101 | · · ·                              |
|     | ネットワークとインターネット                     |
|     | MiEi エバノル デーク体田島 マクセフ              |
| V   | Wi-Fi、モバイル、データ使用重、アウセス<br>ホイント、SIM |

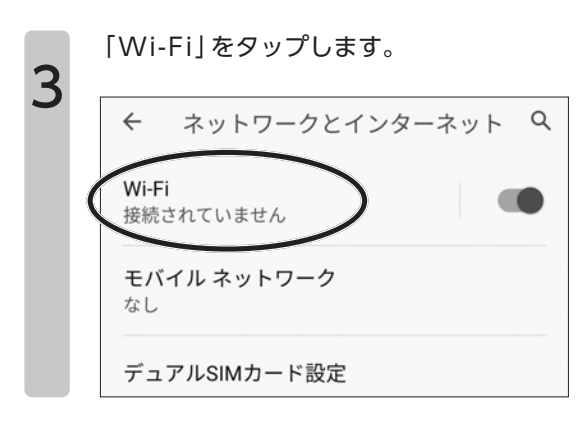

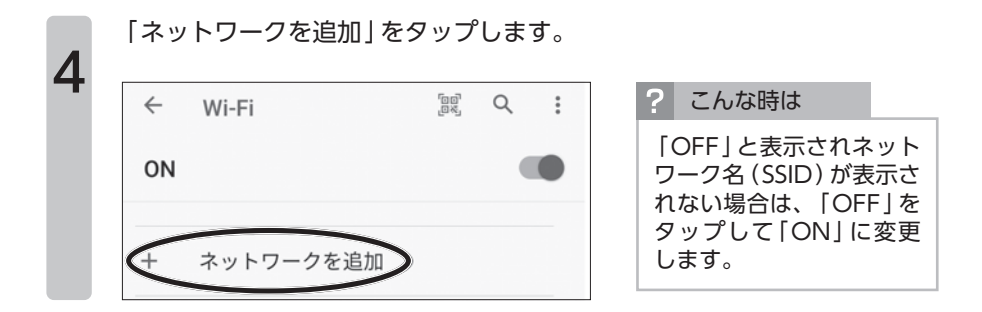

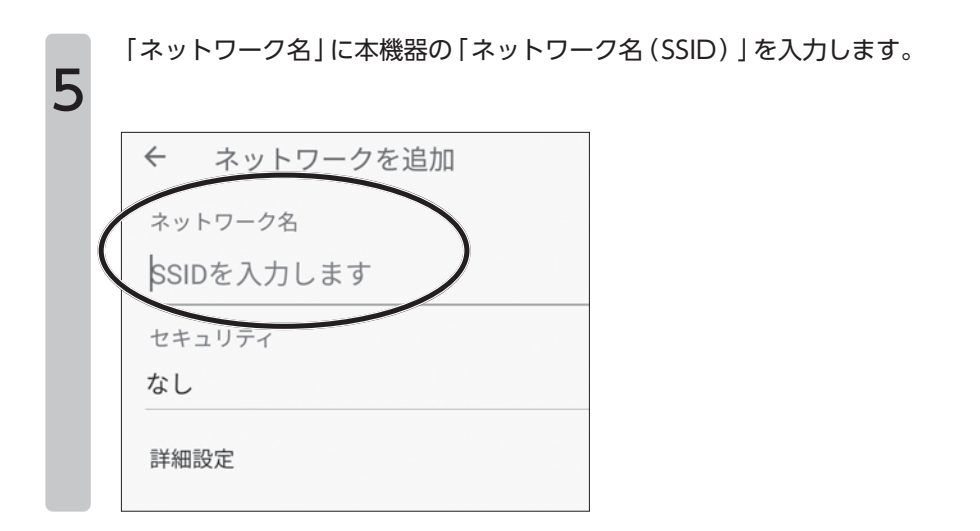

「セキュリティ」のプルダウンメニューから、本機器に設定されたセキュ リティーの種類を選択します。

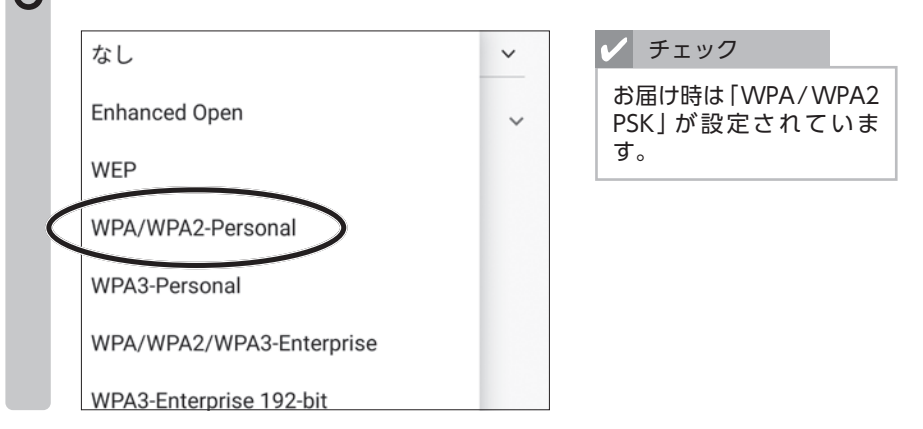

無線LANの設定方法

「パスワード」に本機器の「暗号化キー(無線接続用パスワード)」を入力 します。 「保存」をタップします。

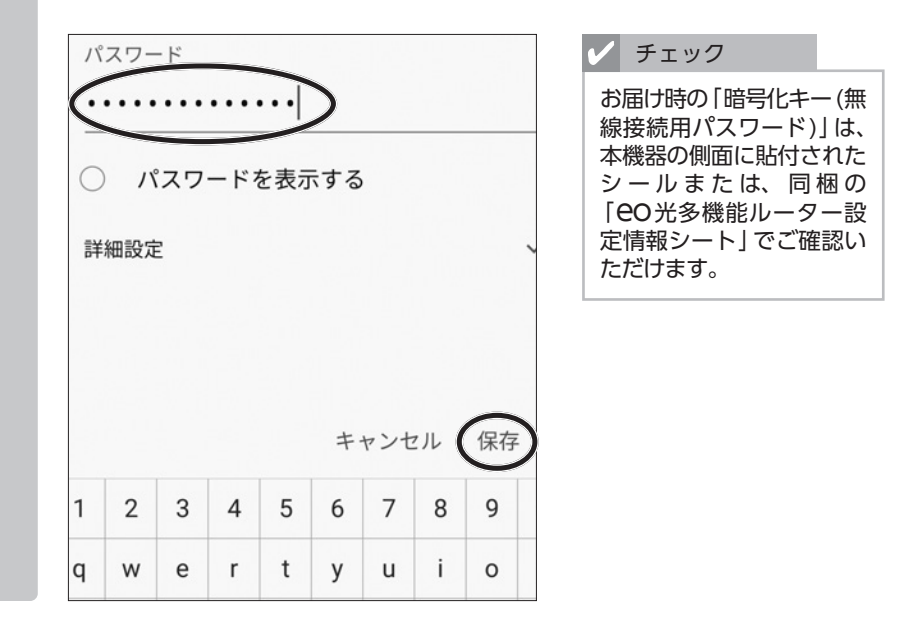

8

7

入力した「ネットワーク名(SSID)」に「接続済み」と表示されれば、設定 は完了です。

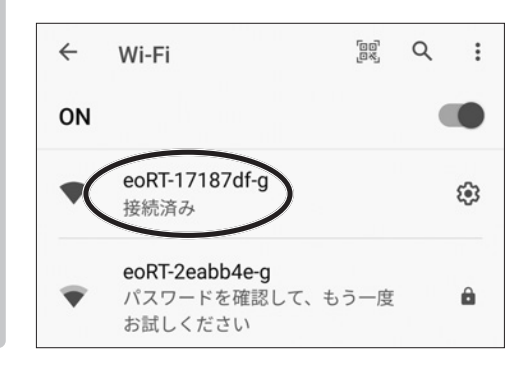

無線LANの設定方法

### iOS端末の無線LAN 設定方法

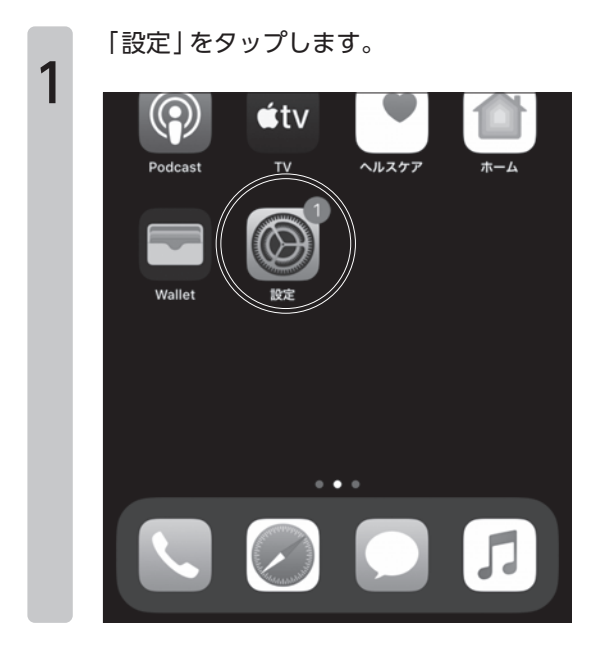

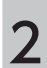

[Wi-Fi]をタップします。

| 設定                                    |                |
|---------------------------------------|----------------|
| 伊尾一郎<br>Apple ID、iCloud、iTunes Storeと | ><br>App Store |
| iPhoneのバックアップ未作成                      | 1 >            |
|                                       |                |
| 機内モード                                 |                |
| Wi-Fi                                 | 未接続 >          |
| * Bluetootn                           | オフ >           |
| (い) モバイル通信                            | >              |
|                                       |                |
| 通知                                    | >              |
| < ■ サウンドと触覚                           | >              |

「Wi-Fi」が「有効」になっていることを確認します。

| <b>〈</b> 設定 Wi-Fi |         | ? こんな時は                                       |
|-------------------|---------|-----------------------------------------------|
| Wi-Fi             |         | 「Wi-Fi」が「無効」になっ<br>ている場合は、「有効」に<br>切り替えてください。 |
| ネットワーク            |         |                                               |
| aterm-860182-g    | 🔒 🗢 📋   |                                               |
| aterm-860182-gw   | 🔒 🗢 (j) |                                               |
| eoRT-17187df-a    | 🔒 🗢 (j) |                                               |
| eoRT-17187df-g    | 🔒 🗢 i   |                                               |
| eoRT-2eabb4e-g    | 🔒 🗢 i   |                                               |
| eoRT-2eabb4f-a    | 🔒 🗢 (j) |                                               |
| setupA5B90        | 🔒 🧟 (j) |                                               |

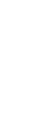

4

3

「その他…」をタップします。

| <b>★</b> 設定 Wi-Fi |                           |
|-------------------|---------------------------|
| eoRTa             | 🔒 🗢 (j)                   |
| 101-001000        | • 🗟 🗟                     |
| 100703-0070       | <b>§</b> <del>?</del> (j) |
| その他               |                           |

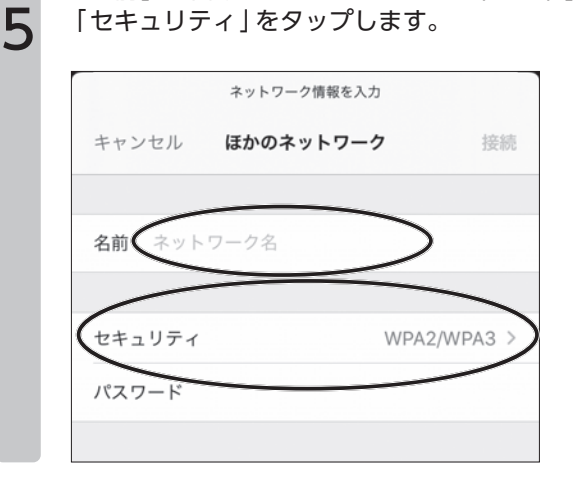

「名前 | に本機器の「ネットワーク名 (SSID) | を入力します。

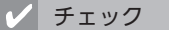

お届け時の「ネットワーク 名(SSID)」は、本機器の 側面に貼付されたシール または、同梱の「CO光多 機能ルーター 設定情報 シート」でご確認いただけ ます。

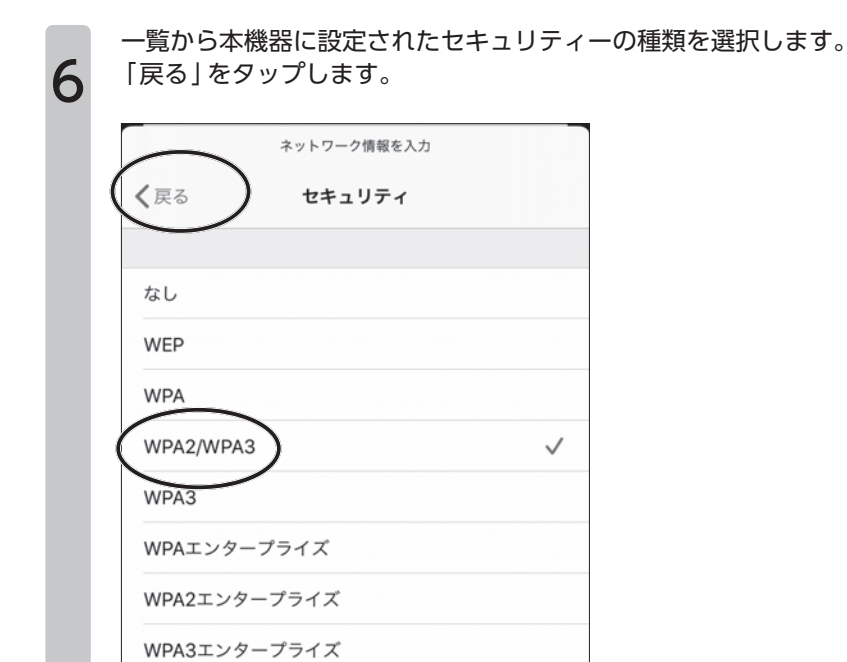

「パスワード」に本機器の「暗号化キー(無線接続用パスワード)」を入力 します。 「接続」をタップします。

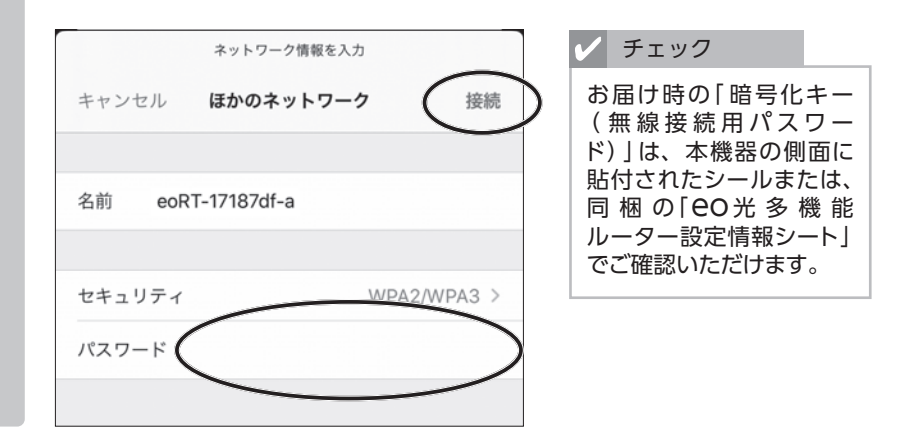

8

7

入力した 「ネットワーク名 (SSID) 」 の左に 「 🔽 」 が表示されていれば、設 定は完了です。

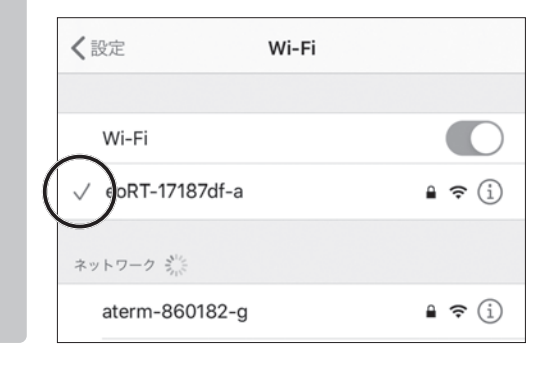

# 第5章 無線LANセキュリティーの設定方法

### ■5-1章 無線LANのセキュリティーについて

ここでは CO光多機能ルーターのセキュリティーについてご案内します。 無線LAN 通信を悪意のある第三者に利用されたり、送受信する無線データを傍 受・盗聴されたりすることを防ぐために、必ずセキュリティーを施した状態で ご利用ください。

#### ① 暗号化

無線LANのセキュリティーの中で最も一般的なのが、通信の暗号化です。 CO光多機 能ルーター本体と接続する端末 (パソコン・ゲーム機・スマートフォンなど) 間の無 線通信を暗号化して、やりとりしている情報を守ります。

本機器では、お届け時に「WPA2-PSK (AES)」(プライマリー SSID)という強固なセキュリティーが設定されていますので、通常はこのままご利用ください。

※暗号化について詳しくは、「4-5章 セキュリティー強度を変更する」 90ページをご覧 ください。

#### SSIDステルス機能

無線LAN端末から無線LANアクセスポイント(本機器)を検索したときに、本機器の ネットワーク名(SSID)が見えないようにする機能です。

あらかじめ本機器のネットワーク名 (SSID) を知っている無線LAN 端末以外からの本 機器への接続を制限することができますので、悪意のある第三者に本機器を利用され る可能性を低くすることができます。

- ※SSIDステルス機能について詳しくは、「5-2章 SSIDステルス機能の設定」128ページを ご覧ください。
- ※SSIDステルス機能のみを利用していても安全に無線LAN通信を行うことはできません。必ず暗号化と併用してください。

#### ③ MACアドレスフィルタリング機能

あらかじめ本機器に登録したMACアドレスを持つ無線LAN端末以外から、本機器への無線LAN接続を制限する機能です。

登録されていない無線LAN端末からの本機器への接続を制限することができますので、悪意のある第三者に本機器を利用される可能性を低くすることができます。

※MACアドレスとは、ネットワーク機器を識別するために割り振られる固有のアドレスです。
※MACアドレスフィルタリング機能について詳しくは、「5-3章 MACアドレスフィルタリング機能の設定」130ページをご覧ください。

※MACアドレスを偽装して接続することも可能なため、MACアドレスを制限するだけでは安全に無線LAN通信をご利用いただくことはできません。必ず暗号化と併用してください。

### ■5-2章 SSIDステルス機能の設定

ここでは「SSIDステルス機能」を有効にする方法をご案内します。

「SSIDステルス機能」とは?

無線LAN端末(パソコン・スマートフォンなど)から無線LANアクセスポイント (本機器)を検索したときに、本機器のネットワーク名(SSID)が見えないように する機能です。

あらかじめ本機器のネットワーク名 (SSID) を知っている無線LAN端末以外から の本機器への接続を制限することができますので、悪意のある第三者に本機器を 利用される可能性を低くすることができます。

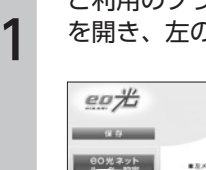

ご利用のブラウザーを開き、「**EO**光多機能ルーター クイック設定Web」 を開き、左のメニューから「無線LAN設定」をクリックします。

| <u>eo#</u>                           | eo光多機能ルーター クィック設定Web                                                                                                    | + ヒント                         |
|--------------------------------------|----------------------------------------------------------------------------------------------------|-------------------------------|
| 保存<br>80光ネット<br>リーニー 約定<br>ト ##Lodgs | * 8メニューや今回27801918月にて設てなスタートしましょう。<br>GO 光ネット ルーター 設定                                                                                                    | 「eo光多機能ルーター ク<br>イック設定Web」の開き |
|                                      | 5351-95.4×15329C<br>53555<br>- 53555                                                                                                    | 方は、21ページをご覧く                  |
| + 1/11/2                             | ● 1995年7日<br>● 1995年7日<br>● 1995 | たさい。                          |

「無線LAN詳細設定 (2.4GHz) 」 または 「無線LAN 詳細設定 (5GHz) 」 を クリックします。

| eo #                                                                                                    | eo光多機能川             | レーター クィック設定Wel                     | . 🚅                            | + ヒント                                                |                               |
|----------------------------------------------------------------------------------------------------|---------------------|------------------------------------|--------------------------------|------------------------------------------------------|-------------------------------|
| 後日<br>00代ネット<br>ルーター設定<br>ト #44.4472<br>1 # #44.4472<br>1 # #44.472<br>1 # #44.4472<br>1 # #44.447 | ■ EX=3-から記ま場目を展用して日 | 22を3.9~トしましょう。<br>一般定<br>          | 201012-05.270-188276<br>Elibor | ネットワーク名 (S<br>隠したい無線LAN<br>帯域 (2.4GHz・50<br>クリックします。 | SID)を<br>I通信の<br>3Hz)を<br>どちら |
| > INGRE                                                                                                    | 1077-F              | 和光年小子子一户                           |                                | も照したい埋合け                                             | e m t                         |
| > 2×100.40112                                                                                                    | was contend of      | Print(パーキットを用り起<br>Print(パーキットを用り起 | 036                            | したい物白い                                               | 、四刀                           |
| \$X197172                                                                                                    | 6-3-8-8 1           | Retro                              |                                |                                                      |                               |
| 60元電話                                                                                                    |                     |                                    | 18.2                           | ます。                                                  |                               |

3

「対象ネットワークを選択」のプルダウンから、設定するネットワーク名 (SSID)を選択し、「選択」をクリックします。

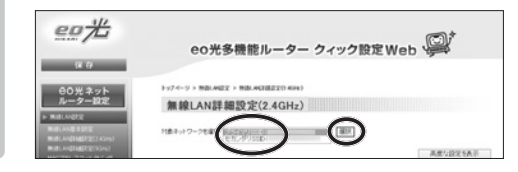

- ヒント 本機器お届け時には、「セ カンダリー SSID」は無効 になっています。

画面をスクロールしていただき、「ESS-IDステルス機能(SSIDの隠蔽)」の
 「使用する」にチェックを入れます。
 「設定」をクリックします。

| REAS ?                        | ESEALTER CM |
|-------------------------------|-------------|
| (洗用する様可化ホー番号<br>(キー-ビンデックス) ? | (TTN        |
| 程号(L-0-(HEP-0-)1番 )           |             |
| 相同化之中-(HEP-4-32番 P            | -           |
| 理符(L-0-(HEP-0-)3章 下           | F           |
| 相可化-0-0407-0-34章 ?            |             |
| WP402R124-0500 2              | F           |
| 植传化中一美新国家(S) ?                | po          |
| 無線LAN端末(子機)の技能制作              |             |
| 855-027%28885500/880 r        | 2 mirs )    |
| MAC7Yしスコーロータバング保護 1           | C WHY'S     |
|                               |             |
|                               | トップページへ戻る   |

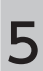

4

「OK」をクリックします。

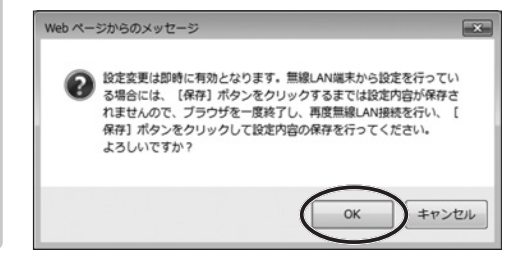

6

画面左上の「保存」をクリックします。 これで「SSIDステルス機能の設定」は完了です。

| eo光                                                                  | eo光多機能                                                                                                    | レーター クィック設定Web                                                 |
|----------------------------------------------------------------------|----------------------------------------------------------------------------------------------------|----------------------------------------------------------------|
| (                                                                    |                                                                                                    |                                                                |
| 9076477F                                                             | 1-74-9 > MBLARE > MBLAR                                                                                                    | WZTO Kit)                                                      |
| ルーター設定                                                               | 無線LAN詳細設定(                                                                                                    | 2.4GHz)                                                        |
| <ul> <li>BURLANDER</li> <li>BURLANDER</li> </ul>                     | 設定内容を更新しました。<br>現在の設定内容を採用する場合は、                                                                                                    | 左ノニューの【保存】ボタンをクリックしてください。                                      |
| Matchellegite(1010404)<br>Matchellegite(1004)<br>Matchellegite(1004) | O THE RELEVANCE AND A CONTRACT ON A CONTRACT OF A DECISION OF A DECISIONO OF A DECISIO | 2015<br>BLAN版またら設定を行っている場合には、目決定1ポタンオクリックしためと、実更が<br>5場合が毎ります。 |
| 10-10-0                                                              | また、「保存」ボタンボクリックするまで<br>い、「保存」ボタンボクリックして設定内                                                                                                    | お設定内容が保存されませんので、ブラウザを一度話了し、丙度無趣LAN機能を行<br>各の保存を行ってくだめら         |
| - Instruction                                                        | 月由ネットワークを痛苦 (アライマリン)(日本)                                                                                                    | ✓ #0.1                                                         |
| ► 15-7912.72                                                         |                                                                                                    | 高度/1世纪16月下                                                     |
| > 1442                                                               | 無線LANアクセスボイント()                                                                                                    | 現機)2012年1                                                      |
| 60光電話                                                                | MARKE 1                                                                                                    | 2 0875                                                         |
| + x184                                                               | #++7-786550 r                                                                                                    |                                                                |
| ~1.d=¥                                                               | Auto Arm Mark 1                                                                                                    | 0.000                                                          |

チェック

「SSIDステルス機能」設定 時は、パソコンなどから本 機器の無線LANアクセス ポイントを検索することが できません。 無線LANの設定を行う場 合は、「4-8章 無線LAN を手動で設定する」107 ページをご覧ください。

# ■5-3章 MACアドレスフィルタリング機能の設定

ここでは「MACアドレスフィルタリング機能」を設定する方法をご案内します。

「MACアドレスフィルタリング機能」とは?

あらかじめ本機器に登録したMACアドレスを持つ無線LAN端末(パソコン・スマートフォンなど)以外から、本機器への無線LAN接続を制限する機能です。

登録されていない無線LAN端末からの本機器への接続を制限することができますので、悪意のある第三者に本機器を利用される可能性を低くすることができます。

✓ チェック

MACアドレスフィルタリングを利用される場合、あらかじめ接続したい無線 LAN端末のMACアドレスを確認しておく必要があります。

#### 「MACアドレスフィルタリング機能」を有効にする方法

MACアドレスフィルタリング機能を有効にすると、登録されていないMACアドレスの端末からは無線LAN接続ができなくなります。あらかじめMACアドレスの登録を行ってください。

※「接続を許可するMACアドレスを登録する方法」は133ページをご覧ください。

ご利用のブラウザーを起動して、「CO光多機能ルーター クイック設定 Web」を起動し、左のメニューから「無線LAN設定」をクリックします。

| 8.0              | eo光多機能           | ミルーター クィック設定 Web         | ₩.             |
|------------------|------------------|--------------------------|----------------|
| 80光ネット<br>ルーター設定 | ● 友メニューから放定項目を選択 | して設定有スタートしましょう。          |                |
| MARCANENT        | EO 光ネット ルー       | <ul> <li>ター設定</li> </ul> |                |
| Indits.          |                  | 2                        | 2015年4月29日1月15 |
|                  | 装置情報 またのままま      | 1.24M                    | 12800          |
|                  | #03-7            | au(9,7-)+9)-11           |                |
|                  |                  | アルトロックーネックを用ける           | [ mar          |
|                  | MAN DREEKLY      | アルインターネット利用可能            | C CM           |
| 0.00             | 1-2-2-7          | Reers                    |                |
| 47-7-540min      |                  |                          | 483            |
| 797988           |                  |                          |                |
| 79759862<br>19   |                  |                          |                |

| ヒント |
|-----|
|-----|

「<del>CO光</del>多機能ルーター ク イック設定 Web」の開き 方は、21 ページをご覧く ださい。

1

左のメニューから「無線LAN詳細設定 (2.4GHz)」または「無線LAN詳細 設定 (5GHz)」をクリックします。

| eo75                                     | eo光多機能                                                  | ミルーター クィック設定 Web              | , <b>Q</b> '           |
|------------------------------------------|---------------------------------------------------------|-------------------------------|------------------------|
| 14 存<br>〇〇光ネット<br>ルーター設定<br>ト Mill Angle | <ul> <li>EX=3-から設立場目を選択</li> <li>Qの 逆 さいと いー</li> </ul> | して設定をスタートしましょう。<br>- ケー・1051中 |                        |
| $\bigcirc$                               | 装置情報 microsoft                                          | フー設止<br>2%                    | にだけネットスタート設定所<br>(広定の) |
| > Builty                                 | 8031-7                                                  | の北キットモード                      |                        |
|                                          |                                                         | アルインターネット利用可能                 |                        |
| - Prodestice                             | WAN DERIVED T                                           | 204-0-20-201月時代後              | 0.01                   |
| 19412                                    | $f_{0} = (2 - 2 - 2 - 2)$                               | 12 (8875                      |                        |
| - 11                                     |                                                         |                               | 87                     |
| eo元電話                                    |                                                         |                               |                        |
|                                          | eo 光電話 アダン                                              | 7夕設定                          |                        |
| - 7. QM                                  |                                                         |                               |                        |

+ ヒント

MACアドレスフィルタリ ング機能を有効にしたい 無線LAN通信の帯域 (2.4 GHz・5GHz)をクリック します。

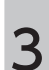

2

「対象ネットワークを選択」のプルダウンから、設定するネットワーク名 (SSID)を選択し、「選択」をクリックします。

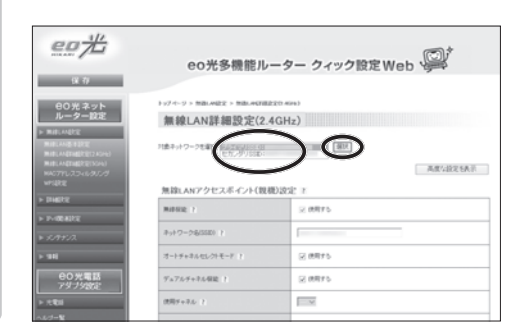

4

画面をスクロールしていただき、「MACアドレスフィルタリング機能」の 「使用する」にチェックを入れます。

| 指電方法 1                                                                                                    | EXCLUSION. |
|----------------------------------------------------------------------------------------------------|------------|
| 使用する編号化キー番号<br>(キーインデック2) ?                                                                                                    | I II M     |
| ·接号化中一(x62+中一)1番 (2                                                                                                    |            |
| 10/02/4-0474-028 7                                                                                                    |            |
| 184524-(1874-)18 (                                                                                                    |            |
| 100124-0074-048 7                                                                                                    |            |
| WP##世纪中-(PSI) :                                                                                                    |            |
| (10年): (14年): (14年): (14年): (14年): (14年): (14年): (14年): (14年): (14年): (14年): (14年): (14年): (14年): (14年): (14年): (14年): (14年): (14年): (14年): (14年): (14年): (14年): (14年): (14年): (14年): (14年): (14年): (144): (144): (144 | po         |
| 無線LAN端末(子概)の技装制限 ?                                                                                                    |            |
| 155-02.9%2.0005502.0000 ?                                                                                                    | OWNER      |
| 84079533-65900988 F                                                                                                    | E MRYS     |
|                                                                                                    | 122        |
|                                                                                                    | トップページへ戻る  |

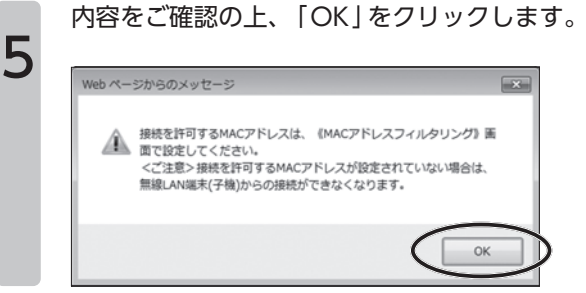

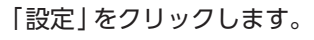

| 程和12.4-(HEP-4-)2番 ?     |        |
|-------------------------|--------|
| 理专之中-(HEP+-)3番 ?        |        |
| ·信号化:中-(H(P+)-)4数 ()    |        |
| WHERE+-(FS) ?           |        |
| 增导化中一 <b>光的</b> 图描示(1-7 | 0      |
| 無線LAN端末(子概)の技能制度        | t z    |
| ES5-02.9%28(ES500/BR) 1 | 0 8875 |
| NAC79レスフィルタリング接続 ?      | ☑ 使用す5 |

内容をご確認の上、「OK」をクリックします。

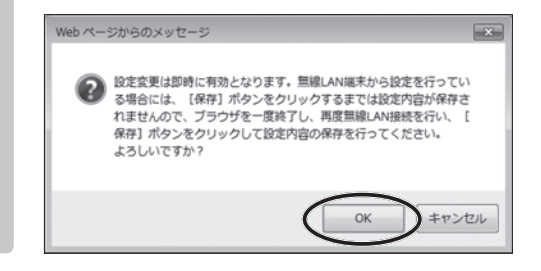

画面左上の 「保存 」 をクリックします。これで 「『MACアドレスフィルタリ ング機能』を有効にする方法 」 は完了です。

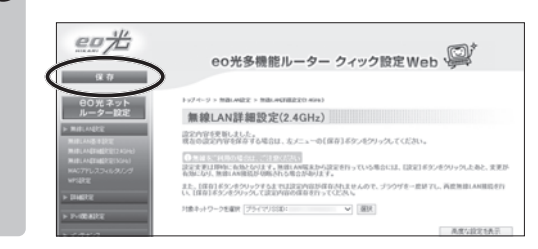

### 132 5-3章 MACアドレスフィルタリング機能の設定

ご利用のブラウザーを起動して、「eO光多機能ルーター クイック設定 Web」を起動し、左のメニューから「無線LAN設定」をクリックします。

| 91 B                                                                                                    | eo光多機能                                                         | ルーター クィック設定 Web                                       |                 |
|----------------------------------------------------------------------------------------------------|----------------------------------------------------------------|-------------------------------------------------------|-----------------|
| 80光ネット<br>                                                                                                    | <ul> <li>EX=a-から設まり目を表示。</li> <li>CO光ネット ルー</li> </ul>         | て設定をスタートしましょう。<br>夕一設定                                |                 |
|                                                                                                    |                                                                |                                                       | くだりナネット スタート 認ら |
|                                                                                                    |                                                                |                                                       | 4.04871.5       |
| > 2-08402                                                                                                    | 装置情報 (#@@####                                                  | 2144                                                  |                 |
| * PARADE                                                                                                    | 装置情報 (#@@####<br>#05-F                                         | 2月1日間<br>                                             |                 |
| <ul> <li>F+開発状況</li> <li>メノチナンス</li> </ul>                                                                                  | 該 図 情 報 [#0.0####<br>#05-F                                     | 2月期<br>ののモネットモード<br>ア・トインターネット利用に成                    |                 |
| ) 9-100-0000<br>) 52/992/2<br>) 940                                                                                         | 統 四 情 報 (RCOMPR)<br>MORT-F<br>WANDRORD ?                       | 29時間<br>のだ、キットモード<br>タットモンターキック利用可能<br>タットモンターネック利用可能 | OF              |
| ▶ 9~4度表記定<br>▶ 52/992ス<br>▶ 18月<br><b></b><br>アダブ 750979                                                                    | 該 25 情 幅 _ mit ommun<br>かってーア<br>いい[2003] !<br>ニークーマーア !       | 2018年<br>                                             | CM              |
| <ul> <li>&gt; P-研究系形式</li> <li>&gt; メンフォンス</li> <li>&gt; 348</li> <li>● O 光電話<br/>アダラフタの注</li> <li>&gt; + ext 第3</li> </ul> | 装置情報 (RCOMMU)<br>MAR(-F<br>MAR(MRR)) 1<br>ルーターモード 1            | (1988)<br>                                            | CM<br>R         |
| <ul> <li>アー環系形式</li> <li>メノテナノス</li> <li>1981</li> <li>CO方電話<br/>アジラクがない:</li> <li>トロペ末派</li> </ul>                         | 装 酒 情 程RCOMMU<br>ADIC=7<br>=================================== | 19月日<br>                                              | CM<br>R         |

| + ヒント                                          |     |
|------------------------------------------------|-----|
| 「OO光多機能ルーター ク<br>イック設定 Web」の開き<br>方は、21ページをご覧く | フきく |

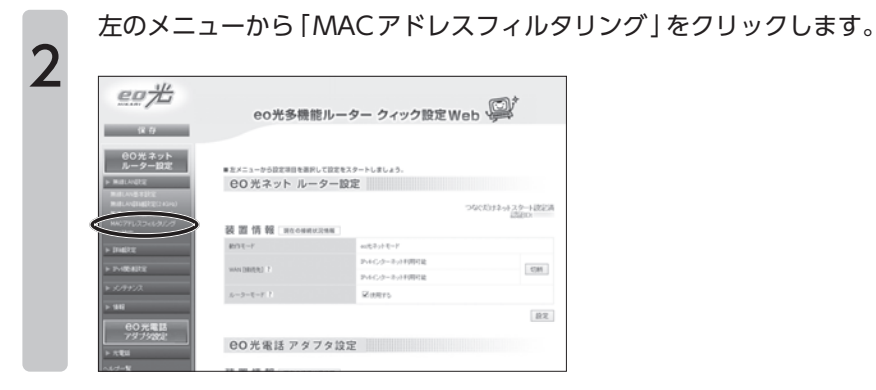

3

1

「追加」をクリックします。

| eo75                                                        | eo光多機能                      | ルーター クィック          | 設定Web 🔎                    |
|-------------------------------------------------------------|-----------------------------|--------------------|----------------------------|
| 0光ネット                                                       | 1-97-4-9 > MBLANRE > MADY 1 | 20 ch95/7 > 1549-% |                            |
| ルーター設定<br>ト Mill Addre                                      | MACアドレスフィル                  | タリング エントリー물        | ĩ                          |
| MARLAND VOICE<br>MARLAND VOICE                              | 接続を許可するMAC7ドレ               | スエントリ エ            | 1-10   11-20   21-20   21- |
| MIELANETHERREINSAN)<br>MACTYLJJJAN/MIJJ<br>MACTYLJJJAN/MIJJ | WAC795-2. 1                 | 40.0               | RFR 1                      |
| > DIALITY                                                   |                             |                    | 6                          |
| > P-008202                                                  |                             |                    |                            |
| > \$.19¥1.2                                                 |                             | トップページへ戻る          |                            |
| > 98                                                        |                             |                    |                            |
| 00光電話<br>アダプタ設定                                             |                             |                    |                            |
| ► 15 <b>%</b> 1                                             |                             |                    |                            |
| ヘルジー覧                                                       |                             |                    |                            |

「指定方法」のプルダウンメニューから、MACアドレスの指定方法を選択します。

| eo #                                                                                                    | eo光多機能ルーター クィック設定 Web 🔎                               |
|----------------------------------------------------------------------------------------------------|-------------------------------------------------------|
| 66 存<br>日〇光 ネット<br>ルーター設定                                                                                                    | 1+974-9 > NBL-HRX > MET/FLX7+69/2/7 > 324/988//RR     |
| BARLANDER     BRUCHNER     BRUCHNER | MACアドレスフィルタリング エントリ追加/編集<br>核長を許可するMACアドレスエントリ追加/編集 r |
| HALTELISTICS                                                                                                    | 19671-2 1                                             |
| > <i>\$.1775</i> ,2<br>> 98                                                                                                    | - マノレースのD<br>正正<br>新たページへ現る                           |
| 00 光電話<br>アダプタ設定<br>▶ 大電話                                                                                                    | トップページへ戻る                                             |

| 【手動設定】<br>あらかじめ確認した<br>MACアドレスを手動で<br>入力します。                                  |
|-------------------------------------------------------------------------------|
| 【選択設定】<br>今までに CO光多機能<br>ルーターに接続したこと<br>がある端末のMACアド<br>レスを、履歴から選択し<br>て設定します。 |

【「手動設定」を選択した場合】

「MACアドレス」の入力欄に「接続を許可したい端末のMACアドレス」 を入力します。

※MACアドレスは「XX:XX:XX:XX:XX:XX]のように「:(コロン)」で区切って ご入力ください。

【「選択設定」を選択した場合】

「アクセス履歴」のプルダウンメニューから、「接続を許可したい端末の MACアドレス」を選択します。

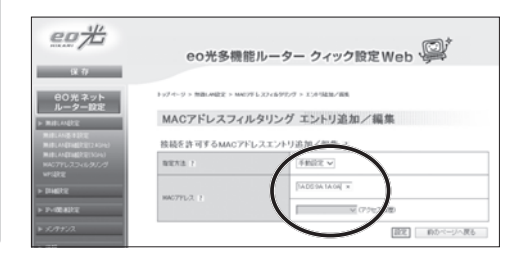

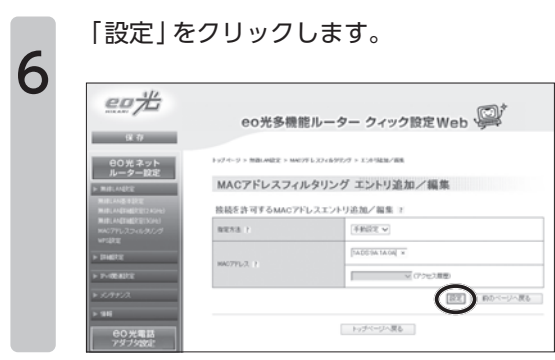

134 5-3章 MACアドレスフィルタリング機能の設定

4

5

### 画面左上の「保存」をクリックします。 これで「接続を許可するMACアドレスを登録する」方法は完了です。

| eo <del>¦l'</del>                                | eo光多機能ルー                                                        | ター クィック設定Web 👰                                  |
|--------------------------------------------------|-----------------------------------------------------------------|-------------------------------------------------|
|                                                  |                                                                 |                                                 |
| 80光ネット                                           | 1-97-4-9 > MBLANE2 > MAL29EL32-669                              | 7/9 × X1/415k200/1000                           |
| > MILLARY                                        | MACアドレスフィルタリン                                                   | グ エントリ追加/編集                                     |
| MIRLAND BIRD<br>MIRLAND BIRD                     | 設定内容を更新しました。<br>我在の設定内容を保存する場合は、友ノニュ                            | 一の【保存】ボタンボクリックしてください。                           |
| Matchattatter(1994)<br>WACTYL/CONUMCION<br>WHERE | ① = は<br>まままますは日本に、たちとなります。他はよみの記<br>あたたなり、時日、本の目におくのの、パトクを用なから | RDら説定を行っている場合には、目気定1ボタンをクリックしたあと、実更が<br>同志す。    |
| > DIAGREE                                        | また、【保存】 ポタンボクリックするまでは決定内に<br>し、【保存】 ポタンボクリックして決定内容の保存           | はが保存されませんので、ブラウザモー虐話でし、西鹿無線LAN環境を行<br>使行ってください。 |
| > P-IRAIN                                        | 接続を許可するMACアドレスエント                                               | リ追加/編集 2                                        |
| 1 x1992A                                         | 9873 1                                                          | 手動設定マ                                           |
| > 9H                                             |                                                                 |                                                 |
| O 光電語<br>アダプタ設定                                  | HAC791-2. 1                                                     | (アカン)))                                         |
| + 1.20                                           |                                                                 | (設定) 約カページへ戻る                                   |
| ヘルジャ覧                                            |                                                                 |                                                 |

7

### ■5-4章 ネットワーク分離機能の設定

ここでは「ネットワーク分離機能」を有効にする方法をご案内します。

「ネットワーク分離機能」とは?

ネットワーク分離機能を利用すると、設定したネットワーク名 (SSID) に接続している無線LAN 端末 (パソコン・ゲーム機など) に以下のような制限をかけることができます。

- •「eo光多機能ルーター クイック設定Web」に接続できない
- ■本機器にLANケーブルで接続された端末に接続できない
- 本機器に、他のネットワーク名 (SSID) で無線接続された無線LAN 端末に接続 できない

※インターネットへの接続と同じネットワーク名 (SSID) に無線接続された端末との通信は可能です。

一部ゲーム機などで、セキュリティー強度の低いネットワークを使用したりする 場合に、強固なセキュリティーを設定したメインのネットワークとは分離された ネットワークを設定することができます。

「セカンダリー SSID」を有効にすると、初期では「ネットワーク分離機能」が有効になります。

■ ネットワーク分離機能利用イメージ

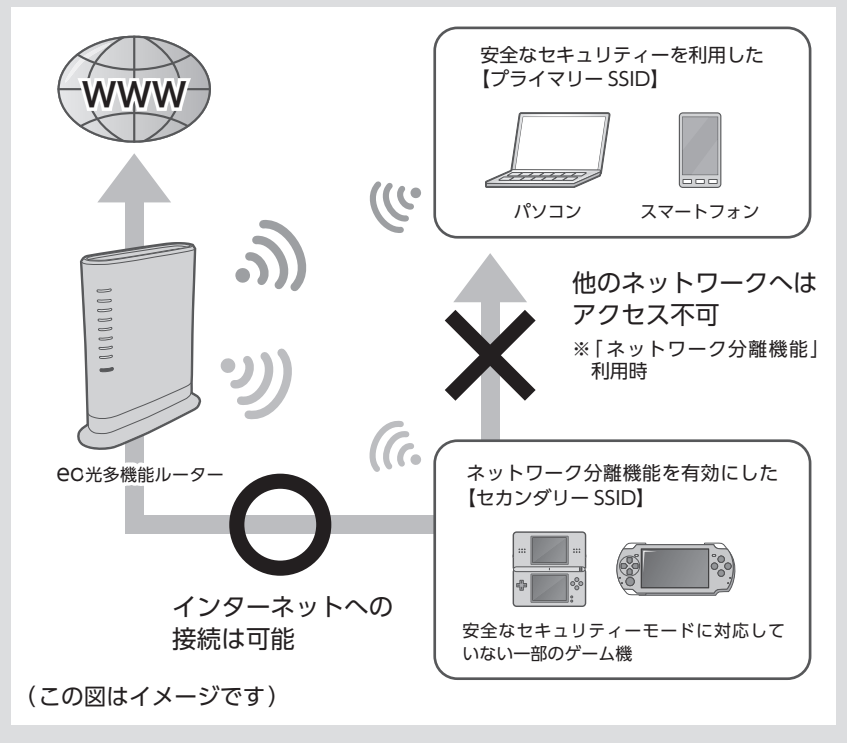

ご利用のブラウザーを起動して、「eo光多機能ルーター クイック設定 Web | を起動し、左のメニューから「無線LAN設定 | をクリックします。

| 075       | eo光多機能                                                                             | ポルーター クィック設定Web                  | <u>Į</u>  |
|-----------|------------------------------------------------------------------------------------|----------------------------------|-----------|
| 保存        |                                                                                    |                                  |           |
| 0光ネット<br> | <ul> <li>         ・         とメニューから設立項目を運用         ・         ・         ・</li></ul> | して讃文をスタートしましょう。<br>- <b>ター設定</b> |           |
|           |                                                                                    | つねぐだけネ                           | ットスタート設定の |
| 1812      | 装置情報 (#1.0##                                                                       | 1218<br>1218                     | (ID)      |
|           | 100モード                                                                             | PProto-3                         |           |
|           |                                                                                    | ドルインターネット未用型リンク00%(エラー)          | (100)     |
|           | waaqaaqaa y                                                                        | アルインターネット未用用水来2020               | 1005      |
|           | 1-31-1                                                                             | 20075                            |           |
|           |                                                                                    |                                  | 122       |
|           |                                                                                    |                                  |           |
|           |                                                                                    |                                  |           |

| + | ヒント |
|---|-----|
|---|-----|

「eo光多機能ルーター ク イック設定Web」の開き 方は、21ページをご覧く ださい。

左のメニューから「無線LAN 詳細設定 (2.4GHz)」または「無線LAN 詳細 設定(5GHz)」をクリックします。

| 74<6013-94-2.9<br>20410 | ケート設定済 |
|-------------------------|--------|
|                         |        |
|                         |        |
| (9=)                    | Nit    |
|                         |        |
|                         | 188    |
|                         |        |
|                         |        |

3

2

1

「対象ネットワークを選択」のプルダウンから、設定するネットワーク名 (SSID)を選択し、「選択」をクリックします。

| 20光                                                                                                    | 00米名编修11                                                        | ーター クィック設定 Wob  |          | 🖌 チェック                        |                       |
|----------------------------------------------------------------------------------------------------|-----------------------------------------------------------------|-----------------|----------|-------------------------------|-----------------------|
| 後 存<br>00 光 ネット<br>ルーター設定<br>NRILAA(RE<br>RRILAA(RE)(E) 2014)<br>RRILAA(RE)(E) 2014)<br>RRILAA(RE)(E) 2014) | 1-079+ NilLAR2 + NilLAR2<br>無線LAN詳細設定(2.<br>118++92-21 (15-25)) | 4GHz)           |          | 【プライマリー<br>お届け時には、<br>効になっていま | SSID】<br>、機能が無<br>モす。 |
| HACTYLIZIOUSIUS<br>WYSRE                                                                                    | 無線LANアクセスポイント(数                                                 | (1) 設定 T        | 高度公司定任任正 | 【セカンダリー                       | SSID]                 |
| > DOBALLY                                                                                                   | MIRES 1                                                         | 2 (6975         |          | セカンダリー (                      | SCIDを右効               |
| * \$.777/2                                                                                                  | Pyt7-28/3530 1                                                  | (euRt-13972w2-e |          | にしていただい                       | いた時占太                 |
| > 1816                                                                                                    | オートチャネルセレクトモード ト                                                | 2 (RR15         |          |                               | いに可用で、                |
| 00光電話<br>7ダナタ設定                                                                                             | デュアルテナネル保険 !                                                    | 2 (1月75         |          | 自動的に有効に                       | こなります。                |
| > ttRii                                                                                                    | 0009+2-0-12                                                     | - V             |          |                               |                       |
| ~&d=¥                                                                                                    |                                                                 |                 |          |                               |                       |

| 00# 3=1                                                                                                    | 1-27-5-9 > Million 22 > Million 2018 | 22(140+)                 |  |
|----------------------------------------------------------------------------------------------------|--------------------------------------|--------------------------|--|
| ルーター設定                                                                                                    | 無線LAN詳細設定(2.                         | 4GHz)                    |  |
| Build Angling     Build Angling     Build Angling     Build Angling     Build Angling     Build     Angling     Build     Angling     Angling     A | 対象キットワークを痛苦 (七方、小う)の正にe              | [88] (v =_p=202000 = 100 |  |
| HADTYLIZOKU/U///<br>HADTYLIZOKU/U///<br>WYSKE                                                                                                    | 無違LANアクセスボイント(数)                     | 高度な設定も表示<br>(1)(含定) r    |  |
| + Indice                                                                                                    | matrice 1                            | 2 (8875                  |  |
| > 2HEAR                                                                                                    |                                      |                          |  |
| ¥ \$799573                                                                                                    | #v+7-28(5500 /                       | [eo91-13072e2-ge         |  |
| > 910                                                                                                    | オートデキネルセレクトモード・ト                     | S 46412                  |  |
| 80 2 8 8                                                                                                    | デュアルチャネル保険 ?                         | 2 ##F5                   |  |
| 7.0-1049-0                                                                                                    |                                      |                          |  |

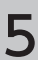

### 内容をご確認の上、「OK」をクリックします。

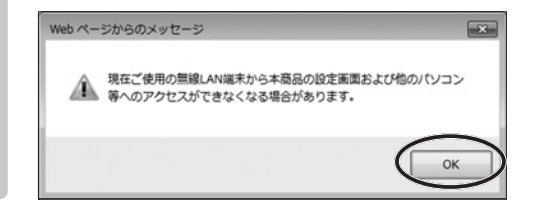

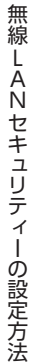

### 「設定」をクリックします。

| NENA F                         | Store to M    |
|--------------------------------|---------------|
| (代用する4年年に大キー番号<br>(キーイングックス) ? | 11.M          |
| ##符(2.キー(¥(2.キー))# ?           | 002300700     |
| 程符(2;中一(HEP中一)3個 ?             |               |
| 理符(2:4-(x(2:4-)3 <b>6</b> 2    |               |
| 程可化中-(HEP中-)4番 ()              |               |
| WPAI集中(2:4-(P(3)) 2            | 01120x229014x |
| 相考化中一克利雷斯30 ?                  | 0             |
| 無諱LAN端末(子機)の接続制度               | R z           |
| 855-82.79%-2.888(558)-0.6880 ( | _ 08975       |
| MAG77L23-c6-0525号編載 1          | . mers        |

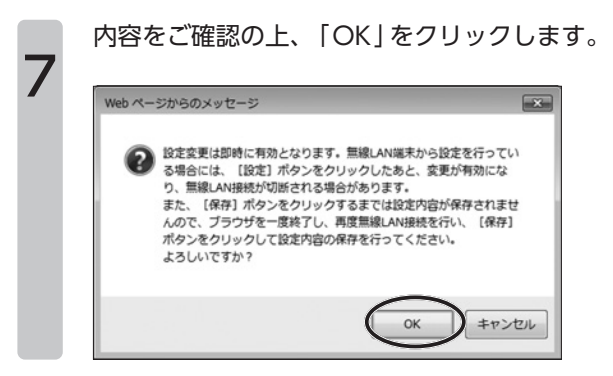

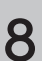

画面左上の「保存」をクリックします。 これで「ネットワーク分離機能を有効にする」方法は完了です。

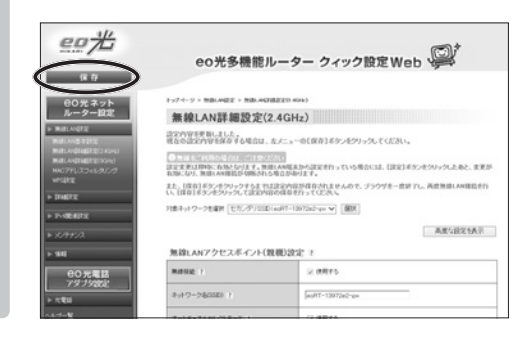

# 第6章 **EO**光電話の設定方法

eO光電話のご契約をされている場合、「eO光多機能ルーター クイック設定Web」の画面で、eO光電話の設定を行うことができます。

# ■6-1章 **CO**光電話のお申し込み状態について

「eO光多機能ルーター クイック設定Web」のトップ画面から、「eO光電話」 →「基本設定」をクリックすると、現在のeO光電話のお申し込み状態がご確認 いただけます。

※「OC光多機能ルーター クイック設定Web」の開き方は、21 ページをご覧ください。

| 200 11/2<br>HIRANI / 12                                                                                                    | eo光多機能                        | ルーター クィック設定 Web          |
|----------------------------------------------------------------------------------------------------|-------------------------------|--------------------------|
| 00光ネット<br>ルーター設定 ▶ 無線LANRE                                                                                                    | ▶>7ペ·ジト X和品 > 要422<br>基本設定    |                          |
| <ul> <li>             FreeRingを             Foreingen             Foreingen             Forein</li></ul> | eo光電話番号1 ?<br>電磁電号 ?<br>状態 ?  | 066000001<br>ご利用可能       |
| ► 1888 CO光電話<br>アダプタ設定 ト 大電話                                                                                                    | eo光電話番号2 ?<br>電話番号2 ?<br>状態 ? | 2<br>06000002<br>ご利用可能   |
| 基本設定<br>内相設定<br>ヘルプー覧<br>ログアウト                                                                                                    |                               | 統性 (75%) 定任<br>トップページへ戻る |

|   |      | 項目の説明                                                  |
|---|------|--------------------------------------------------------|
|   |      | CO光電話番号1                                               |
| 9 | 電話番号 | eo光電話でご利用中の電話番号が表示されます。                                |
| U | 状態   | <b>eO</b> 光電話お申し込み時は、「ご利用可能」と表示されています。                 |
|   |      | CO光電話番号2                                               |
| 9 | 電話番号 | 2番号サービスをお申し込み時のみ、ご利用中の電話番号が表示<br>されます。                 |
| 9 | 状態   | 2番号サービスをお申し込み時は「ご利用可能」、お申し込みで<br>ない場合は、「ご契約なし」と表示されます。 |

140

# ●6-2章 CO光電話の設定(固定電話)

この章では、「ONTで素内します。「ONTで素内します。「ONTで素内します。「ONTで素内します。「ONT 多機能ルーター クイック設定Web」のトップ画面から、「ONT 電話」→「内線 設定」をクリックすると、内線設定のトップ画面が表示されます。

※「eo光多機能ルーター クイック設定Web」の開き方は、21 ページをご覧ください。

|            |            |          | 24 22 BRA    | EWED 9      |       |                    |    |
|------------|------------|----------|--------------|-------------|-------|--------------------|----|
|            |            |          |              |             |       |                    |    |
| hater      | リン元電話>内緒設定 |          |              |             |       |                    |    |
| 内          | 象設定        |          |              |             |       |                    |    |
|            |            |          |              |             |       |                    |    |
| 内設         | 电陆基本股定 2   |          |              |             |       |                    |    |
| 1108       | MMA 2      |          | 101.000      | ×           |       |                    |    |
| 0.00       |            |          | これ用す可        |             |       |                    |    |
|            |            |          |              |             |       |                    |    |
|            |            |          |              |             |       |                    |    |
| en         | 1 19889 2  | #8991)2  | *****        | 5#REHRISE ? | 254 2 | 16.8. P            | -  |
| 68<br>1121 | 2 M##9 2   | ####11 P | #@#92) ?<br> | 502092069 ? | 264 1 | 16.10. ?<br>16.10. | 40 |

|          | 項目の説明                               |  |  |  |
|----------|-------------------------------------|--|--|--|
| 内線電話基本設定 |                                     |  |  |  |
| 固定電話1    | 本機器背面の「電話1」に接続している固定電話の設定を行い<br>ます。 |  |  |  |
| 固定電話2    | 本機器背面の「電話2」に接続している固定電話の設定を行い<br>ます。 |  |  |  |

「固定電話1」「固定電話2」のうち、設定を行いたい方の「編集」をクリックします。

| 名称 ?   | 内線番号<br>? | 若信(番号<br>1) ? | 若信(番号<br>2) ? | 外線発信時電話番号 ? | コバント<br>? | 編集<br>? | 前11除<br>? |
|--------|-----------|---------------|---------------|-------------|-----------|---------|-----------|
| 固定電話 1 | 1         | 0             | -             | 番号1         |           | 温集      |           |
| 固定電話 2 | 2         | -             | 0             | <b>番号</b> 2 |           | 編集      |           |

「内線端末設定」の画面が表示されますので、各項目をご入力いただき、「設定」をク リックします。

画面左上の「保存」をクリックしてください。

| 内線電話番号 ?            | 1                                         |
|---------------------|-------------------------------------------|
| 外線発信時の電話番号 ?        | eo光電話番号1を使用 ∨<br>※選択したeo光電話番号では常に落信を受けます。 |
| 著信時通知(eo光電話番号1) ?   | この報告への病作を知らる                              |
| , 著信時通知(eo光電話番号2) ? | この番号への着信を受ける V                            |
| 割り込み電話通知 ?          | ☑ 割り込み電話を通知する ※サービス契約要                    |
| 割り込み電話番号表示 ?        | ✓ 割り込み電話通知の電話番号を表示する                      |
| 発信者番号通知 ?           | ✓ 自分の電話番号を通知する                            |
| 発信者番号表示 ?           | ✓ 相手の電話番号を表示する                            |
| ダイアル桁間タイマー ?        | 4 ~ 秒                                     |
| =x2+ ?              |                                           |

| 項目の説明 |                         |                                                                                |  |  |  |
|-------|-------------------------|--------------------------------------------------------------------------------|--|--|--|
| 1     | 内線電話番号                  | 内線番号として使用したい番号を [1~99]の数字で入力<br>します。他の子機とは異なる数字を入れてください。                       |  |  |  |
| 2     | 外線発信時の<br>電話番号          | 2番号サービスをご利用の場合は、外線発信時に使用し<br>たい方の電話番号を選択します。外線発信を行わない場<br>合は、「外線発信はしない」を選択します。 |  |  |  |
| 3     | 着信時通知<br>(eo光電話番号<br>1) | 「OC光電話番号1」に着信した電話を受けるかどうかを選択します。                                               |  |  |  |
|       |                         | <b>2</b> で外線発信時の電話番号に「EO光電話番号1」を選択した場合は、自動的に「この番号への着信を受ける」が適用されます。             |  |  |  |

|   | 項目の説明             |                                                                                                    |  |  |  |
|---|-------------------|----------------------------------------------------------------------------------------------------|--|--|--|
| 4 | 着信時通知<br>(₽0米雷話番号 | 「OC光電話番号2」に着信した電話を受けるかどうかを選<br>択します。                                                                                      |  |  |  |
|   | 2)<br>*1          | <b>2</b> で外線発信時の電話番号に「CO光電話番号2」を選択した場合は、自動的に「この番号への着信を受ける」が適用されます。                                                        |  |  |  |
| 6 | 割り込み電話通知          | オプションの「複数通話サービス (有料)」または「割込電<br>話サービス (有料)」をお申し込みの場合、通話中に別の<br>電話がかかってきたときに通知をするかを設定します。                                  |  |  |  |
| 6 | 割り込み電話番号<br>表示    | 割込電話通知時に、相手先の電話番号を表示するかどう<br>かを設定します。                                                                                     |  |  |  |
|   |                   | オプションの「発信者番号表示サービス(有料)」および<br>「複数通話サービス(有料)」または「割込電話サービス<br>(有料)」をお申し込みの場合のみご利用いただけます。                                    |  |  |  |
|   |                   | ※キャッチホンディスプレイに対応した電話機が必要です。                                                                                               |  |  |  |
| 0 | 発信者番号通知           | 外線発信を行った場合に、相手先に電話番号を通知する<br>かどうかを設定します。                                                                                  |  |  |  |
|   |                   | ※「発信者番号通知サービス(無料)」のお申し込みにかかわら<br>ず、本機能を有効にすると相手先に電話番号が表示されます。<br>通知したくない場合は、必ずチェックを外してください。                               |  |  |  |
| 8 | 発信者番号表示           | オプションの「発信者番号表示サービス(有料)」をお申<br>し込みの場合、着信時に相手先の電話番号を表示するか<br>どうかを設定します。サービスをお申し込みの場合は、<br>チェックを入れていただかないと発信者番号が表示され<br>ません。 |  |  |  |
|   |                   | ※ナンバーディスプレイに対応した電話機が必要です。                                                                                                 |  |  |  |
| 9 | ダイアル桁間<br>タイマー    | 相手先の番号をダイヤルしている際、最後の番号を押し<br>た後、発信が開始するまでの待機時間を設定します。<br>ここで設定した秒数の間に次のダイヤルが押されなかっ<br>た場合に、発信が開始されます。                     |  |  |  |
| • | コメント              | ほかの電話機と区別をするための名称を入力します。このコメントは「OO光多機能ルーター クイック設定<br>Web」内のみで表示され、ご利用の電話機には表示されません。                                       |  |  |  |
|   |                   | 例)「居間の電話機」「事務所の電話機」など                                                                                                    |  |  |  |

※1「CO光電話番号2」のご利用は、2番号サービス(有料)をご契約時のみ有効となります。

### ●6-3章 複数通話サービスご利用時の設定

オプションの「複数通話サービス」をお申し込みいただき、本機器に2台の電話 機を接続していただくとOC光電話番号が1つでも、同時に2つの発着信が行え ます。

「電話2」ポートに2台目の電話機を接続する場合、本機器の設定を変更する必要があります。

この章では、「複数通話サービス」ご利用時の設定についてご案内します。

#### 「電話2」ポートの設定

「OC光多機能ルーター クイック設定 Web」のトップ画面から、「OC光電話」 →「内線設定」をクリックすると、内線設定のトップ画面が表示されます。 ※「OC光多機能ルーター クイック設定 Web」の開き方は、21 ページをご覧ください。

1

「固定電話2」の「編集」をクリックします。

| 名称 ?   | 内線番号<br>? | 着信(番号<br>1) ? | 着信(番号<br>2) ? | 外線発信時電話番号 ? | ⊐×⁄≻<br>?                  | 編集<br>? | 前期余<br>? |
|--------|-----------|---------------|---------------|-------------|----------------------------|---------|----------|
| 固定電話 1 | 1         | 0             | -             | 番号1         |                            | 編集      |          |
| 固定電話 2 | 2         | -             | 0             | 番号2         | $\boldsymbol{\mathcal{C}}$ | 編集      | >        |
「内線端末設定」の画面が表示されますので、各項目をご入力いただき、 画面下部にある「設定」をクリックします。

設定が完了したら、画面左上の「保存」をクリックします。

| 2                     |
|-----------------------|
|                       |
| Emilia ostavalia      |
| ☑ 許凡み電話を逮加する ※サービス契約要 |
| ✓ 許見込み電話递加の電話番号を表示する  |
| ✓ 自分の電話番号を適加する        |
| ✓ 相手の電話番号を表示する        |
| 4 <b>∨</b> ₿          |
|                       |
|                       |

|   | 項目の説明                                                                                                    |                                                                                                    |  |  |  |
|---|----------------------------------------------------------------------------------------------------|----------------------------------------------------------------------------------------------------|--|--|--|
| 0 | 内線電話番号                                                                                                    | 内線番号として使用したい番号を「1 ~ 99」の数字で入力しま<br>す。他の子機とは異なる数字を入れてください。                                                        |  |  |  |
| 2 | <ul> <li>「CO光電話番号1を使用」に変更します(初期値は「外線発信しない」になっています)。</li> <li>電話番号</li> <li>※「電話2」ポートより発信する必要がない場合には「外線発信しない」を選んでください。</li> </ul> |                                                                                                    |  |  |  |
| 8 | 着信時通知<br>(eo光電話番号1)                                                                                                    | ?で「外線発信しない」を選んだ場合のみ、この項目が変更できるようになりますので、「この番号への着信を受ける」を選択します。                                                    |  |  |  |
| 4 | <ul> <li>割り込み電話通知</li> <li>通話中にほかからの着信があった場合に通知を受ける</li> <li>チェックを入れます</li> </ul>                                                |                                                                                                    |  |  |  |
| 6 | 割り込み電話番号<br>表示                                                                                                    | 割込電話通知時に、相手先の電話番号を表示するかどうかを設定します。<br>オプションの「発信者番号表示サービス(有料)」をお申し込みの場合のみご利用いただけます。<br>※キャッチホンディスプレイに対応した電話機が必要です。 |  |  |  |

# 第7章 トラブルシューティング

本製品の設置・接続にあたってトラブルが起きたときや、疑問点があるときは、まず こちらをご覧ください。

ご確認いただいても改善しない場合は、裏表紙記載の OO サポートダイヤルへお問い 合わせください。

#### ! ご注意ください

該当項目がない場合や、対処をしてもトラブルが解決しない場合は、本製品を初期化 し、はじめから設定しなおしてみてください。

※初期化すると、すべての設定が初期値に戻りますので、ご注意ください。初期化する 前に、「CO光多機能ルーター クイック設定Web」の「メンテナンス」画面の「設定値 の保存&復元」にて現在の設定内容を保存すれば、初期化後に同設定画面にて復元す ることができます。

# ランプが正常に点灯 (消灯)しない

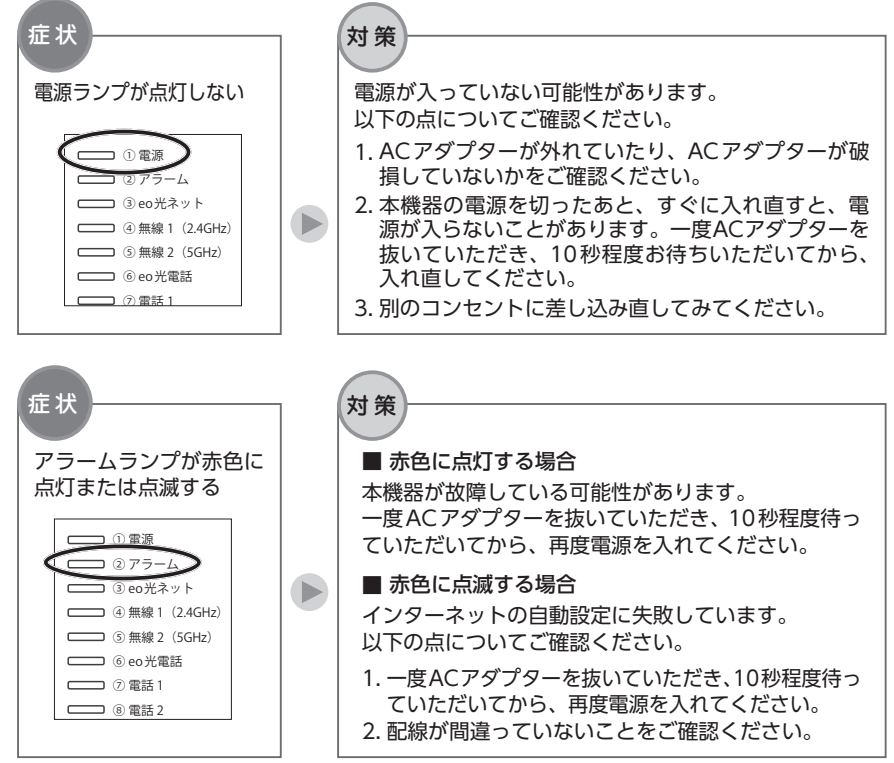

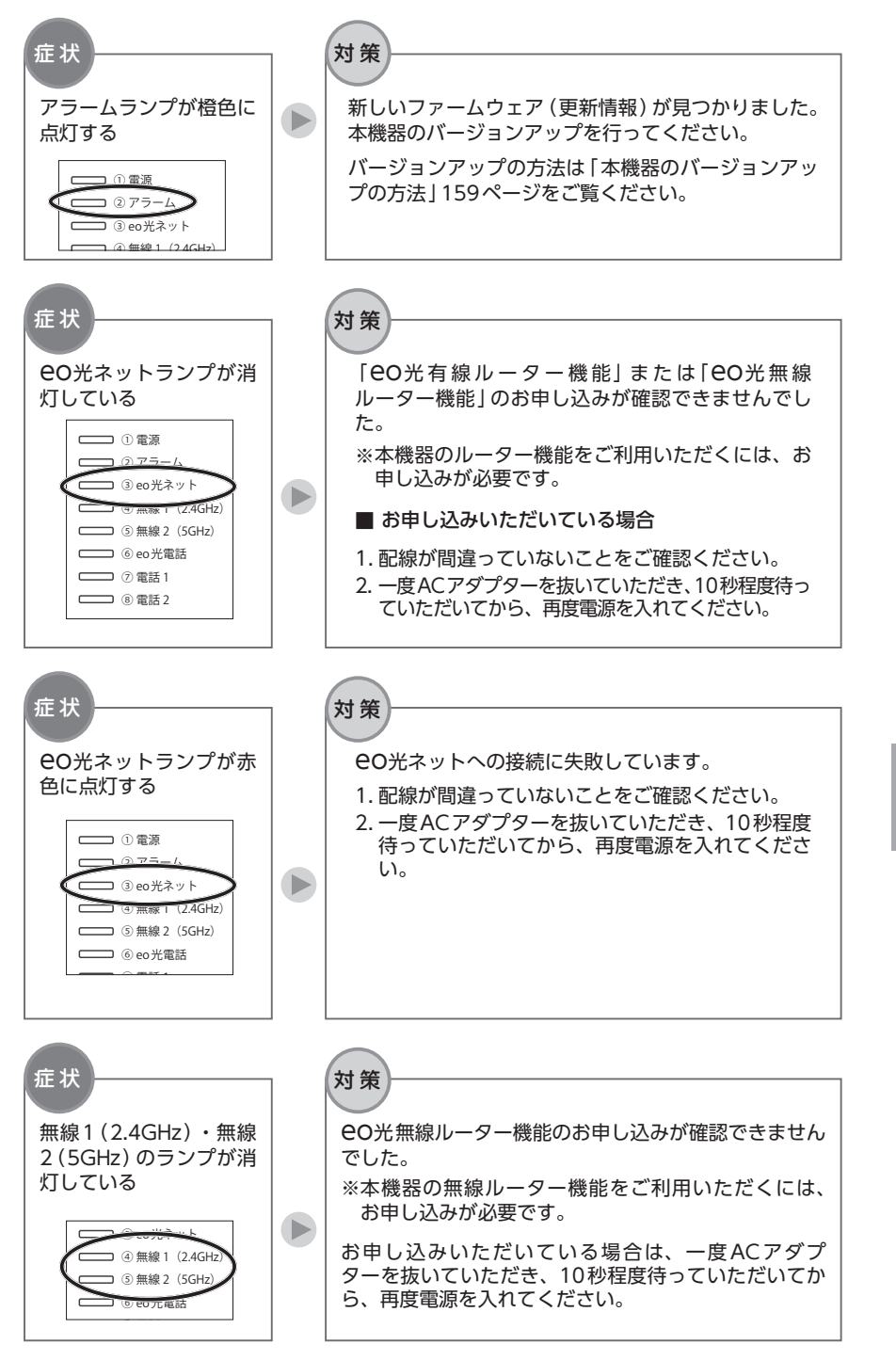

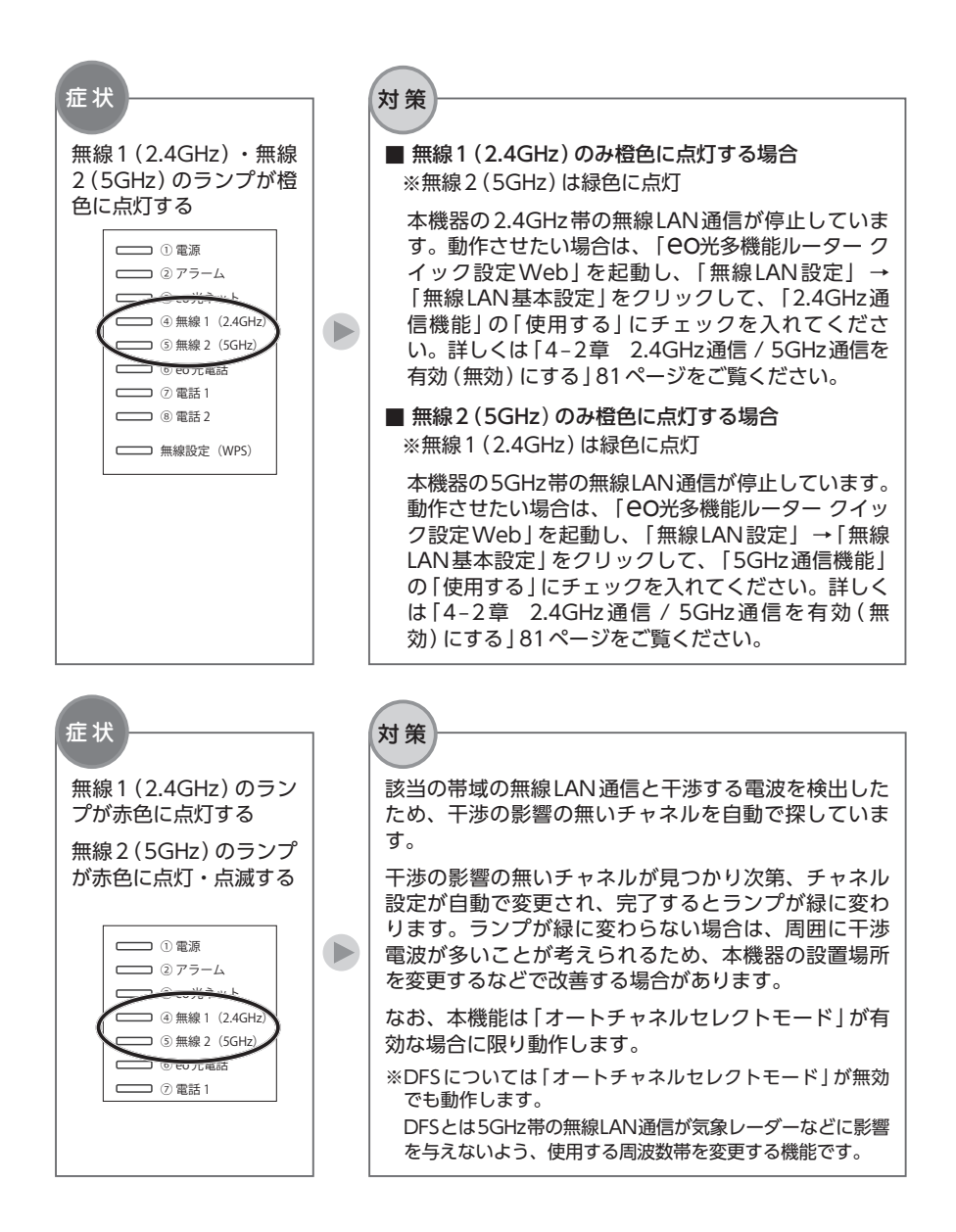

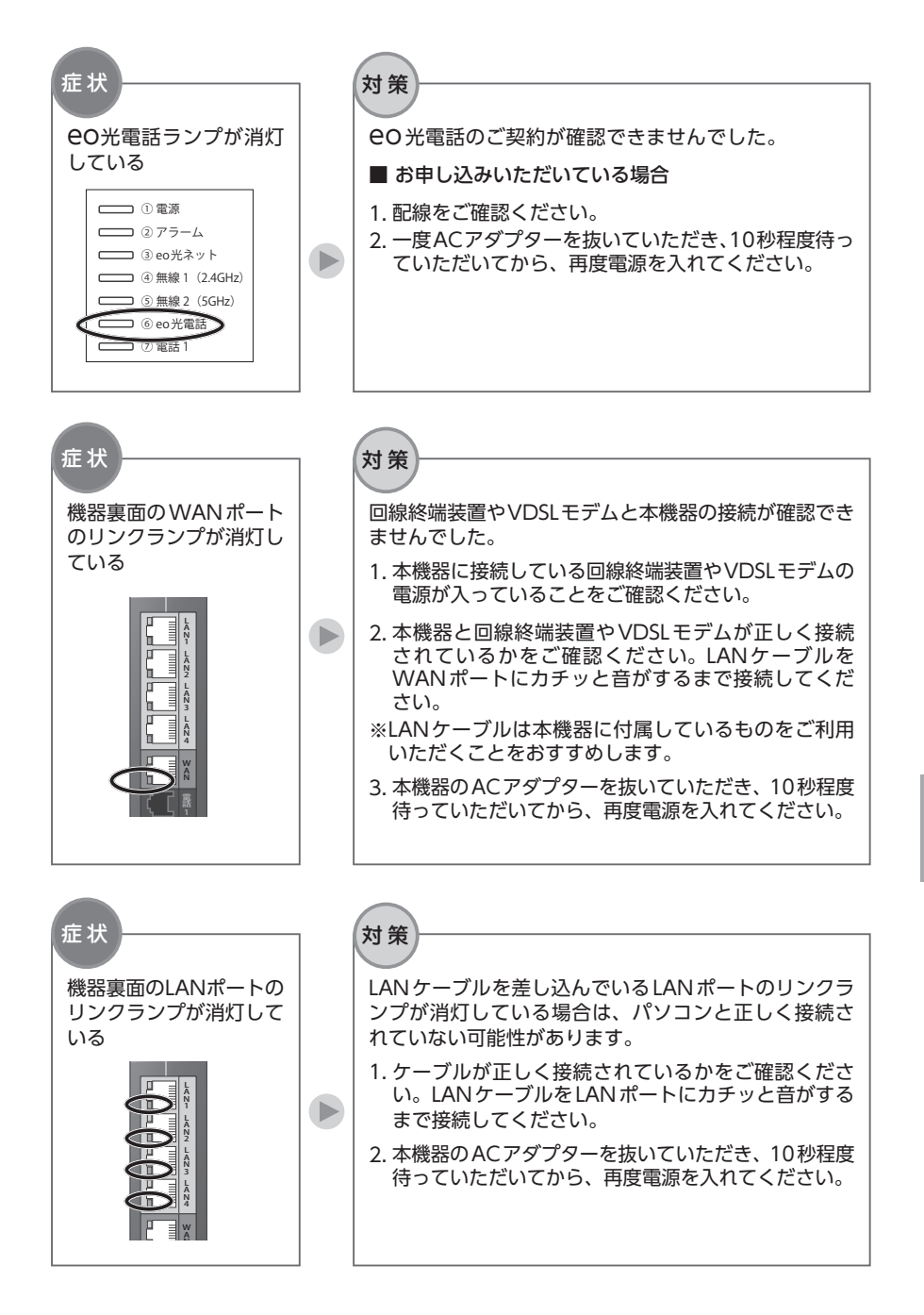

### インターネットに接続できない(有線)

症 インターネットに接続できない (有線)

「OC光ネット」ランプが緑色または橙色に点灯していることをご確認ください。点灯していない場合は、以下のことをお試しください。

1. 配線が間違っていないことをご確認ください。

対 2. 一度 AC アダプターを抜いていただき、10 秒程度待っていただいてから、再度電源
 策 を入れてください。
 ※本機器の「ルーターモード」を無効にし、市販のルーターでインターネットの接続

| ※本機器の「ルーターモート」を無効にし、市販のルーターでイフターネットの接続 | を行われている場合は、市販のルーターの設定が正しいかどうかをご確認くださ | い。

| 症<br>状 | ブラウザーを起動すると、ダイヤルアップ画面が表示される             |  |  |  |
|--------|-----------------------------------------|--|--|--|
| 対策     | ブラウザーの設定を変更してください。                      |  |  |  |
|        | 変更方法は「ブラウザーの設定(Windows)」 32 ページをご覧ください。 |  |  |  |

| 症<br>状 | 急にインターネットの接続ができなくなった                                                                   |
|--------|----------------------------------------------------------------------------------------|
| 対策     | 本機器を再起動することで状況が改善される場合があります。<br>一度 AC アダプターを抜いていただき、10 秒程度待っていただいてから、再度電源を<br>入れてください。 |
|        | 「 <del>C</del> O光ネット」 ランプが緑色または橙色に点灯していることをご確認いただいてか<br>ら、インターネットの接続をお試しください。          |

# インターネットに接続できない(無線)

| 症状 | 本機器で無線接続できない                                                                                                    |
|----|----------------------------------------------------------------------------------------------------|
|    | 以下の点をお試しください。                                                                                                    |
| 対策 | ●「CO光ネット」ランプが緑色または橙色に点灯していることをご確認ください。<br>点灯していない場合は、本機器がインターネットへ接続できていません。「ランプ<br>が正常に点灯(消灯)しない」146ページの該当項目をご覧いただき、ランプが正<br>常に点灯する状態にしてください。 |
|    | ●無線1 (2.4GHz)・無線2 (5GHz) のランプが緑色に点灯していることをご確認ください。                                                                                            |
|    | 消灯している場合は、無線ルーダー機能のお申し込みか確認できません。  ラクノ<br>が正常に点灯 (消灯) しない ] の [ 無線1 ( 2.4GHz )・無線2 ( 5GHz ) のランプが消灯<br>している ] 147 ページをご確認ください。                |
|    | ●接続する無線LAN子機(パソコン・スマートフォンなど)の無線LAN機能が有効に<br>なっていることをご確認ください。                                                                                  |
|    | 無線LAN機能は、パソコン本体のスイッチや、キーボードの特定の操作をすること<br>で有効にできます。                                                                                           |
|    | ●選択したネットワーク名 (SSID) または暗号化キーが間違っている可能性がありま<br>す。                                                                                              |
|    | お届け時のネットワーク名 (SSID) および暗号化キーは、本機器同梱の 「設定情報<br>シート 」 または本機器側面に貼付のシールをご確認ください。                                                                  |
| 症  |                                                                                                    |
| 状  | 設定に必要なネットワーク名(JSID)・唱号化キーが力がらない                                                                                                    |
|    | お届け時のネットワーク名 (SSID) および暗号化キーは、本機器同梱の 「設定情報<br>シート 」 または本機器側面に貼付のシールでご確認いただけます。                                                                |
| 対  | ■ネットワーク名 (SSID) を任意の値に変更している場合<br>「4-4章 ネットワーク名 (SSID) を変更する」 87 ページをご覧いただき、ネッ<br>トワーク名 (SSID) をご確認ください。                                      |
| 策  | ■暗号化キーを任意の値に変更している場合<br>「4-6章 暗号化キーを変更する」99ページをご覧いただき、暗号化キーを再設<br>定してください。                                                                    |
|    | ※本機器を初期化していただくと、お届け時のネットワーク名(SSID)および暗号化キーが有効になります。ただし、初期化すると CO光多機能ルーターへお客さまが設定された情報が全て消去されます。ご注意の上、初期化を行ってください。                             |

| 症状     | 5GHz帯のネットワーク名 (SSID) が、接続する端末側で表示されない                                                                             |  |  |  |  |
|--------|----------------------------------------------------------------------------------------------------|--|--|--|--|
|        | 無線2(5GHz)のランプが緑色に点灯していることをご確認ください。                                                                                |  |  |  |  |
| 対策     | ■橙色に点灯している場合<br>5GHz帯の無線LAN通信が無効になっています。有効に変更してください。変更方<br>法は「4–2章 2.4GHz通信 / 5GHz通信を有効 (無効)にする」81ページをご覧<br>ください。 |  |  |  |  |
|        | ■緑色に点灯している場合<br>本機器と無線LAN 接続をする端末 (パソコン・スマートフォンなど)が5GHz 帯の<br>無線LAN通信に対応していない可能性があります。2.4GHz帯のネットワークをご<br>利用ください。 |  |  |  |  |
| 症状     | 特定の端末 (ゲーム機や古いパソコンなど) のみ無線で接続できない                                                                                 |  |  |  |  |
|        | 端末の暗号化モードが本機器お届け時に設定されている「WPA2-PSK (AES)」に対応<br>していない可能性があります。                                                    |  |  |  |  |
| 対策     | 「WEP」などのセキュリティー強度の低い暗号化モードを利用する必要がある場合は、<br>「セカンダリー SSID」を有効にしていただき、パソコンなどが接続しているネット<br>ワークと分けてご利用ください。           |  |  |  |  |
|        | 「セカンダリーSSID」の詳しいご案内は、「4–3章 セカンダリーSSIDを有効(無効)<br>にする」83ページをご覧ください。                                                 |  |  |  |  |
| 症状     | SSIDが見つからない                                                                                                    |  |  |  |  |
|        | 無線1(2.4GHz)・無線2(5GHz)のランプが緑色に点灯していても、SSIDのステル<br>ス機能が有効になっているとSSIDが見つかりません。                                       |  |  |  |  |
| 対<br>策 | SSIDステルス機能の設定を変更する方法は、「5–2章 SSIDステルス機能の設定」<br>128ページをご覧ください。                                                      |  |  |  |  |
|        | SSIDステルス機能を有効にした状態で無線LANの設定を行う場合は、「4-8章 無線<br>LANを手動で設定する」107ページをご覧ください。                                          |  |  |  |  |
| 症状     | セカンダリー SSIDが見つからない                                                                                                |  |  |  |  |
| 対      | セカンダリー SSIDは、お届け時には無効になっています。必要な場合は有効に変更し<br>てください。                                                               |  |  |  |  |
| 策      | 「セカンダリー SSID 」を有効にする方法は、「4–3章 セカンダリー SSIDを有効 (無<br>効) にする 」 83 ページをご覧ください。                                        |  |  |  |  |

| 症状 | 本機器と無線LAN 端末 (パソコン・スマートフォンなど) の電波状態が悪い                                                                                                    |
|----|----------------------------------------------------------------------------------------------------|
| 対  | 本機器と無線LAN端末 (パソコン・スマートフォン) までの距離が離れている可能性<br>があります。                                                                                                    |
|    | 電波の届く範囲まで無線LAN端末を移動したり、本機器と無線LAN端末の向きを変え<br>るなどして、電波状態を確認してください。                                                                                                    |
| 策  | なお、「 <b>EO</b> 光多機能ルーター クイック設定Web」から、「無線LAN設定」→「無線<br>LAN 詳細設定 (2.4GHz)」または「無線LAN 詳細設定 (5GHz)」で、「オートチャネ<br>ルセレクトモード」にチェックを入れていただくと、本機器が自動的に干渉の少ない<br>チャネルを選択して無線LAN通信を行うことができます。 |
|    |                                                                                                    |
| 症状 | 本機器と無線LAN端末 (パソコン・スマートフォンなど)の接続が切れて安定しない                                                                                                    |
|    | デュアルチャネル機能、クワッドチャネル機能 (IEEE802.11acのみ) は無線の電波を<br>複数束ねることで、速度を高速化する技術です。                                                                                                    |
|    | しかし、ご利用の周囲に同帯域を使用する無線LAN 機器が多数存在する場合は、通信<br>が不安定となり、接続が切断されたり、速度が不安定になる場合があります。                                                                                                  |
| 対策 | デュアルチャネル機能、クワッドチャネル機能、ショートガードインターバル機能を<br>有効にしていて接続が安定しない場合は、これらの機能を無効にしてご利用くださ<br>い。無効にする方法は、「CO光多機能ルーター(eo-RT100)の接続・設定方法」<br>[Webマニュアル] (https://eonet.jp/p/31001/ )をご覧ください。  |
|    | ※ショートガードインターバルとは、送信されるデータの間隔を短くして (800ns ⇒ 400ns)<br>通信を高速化する技術です。                                                                                                    |
|    |                                                                                                    |
| 症状 | 無線LANで接続すると速度が遅い                                                                                                    |
|    | 「こう」であると、「ない」」                                                                                                    |
|    |                                                                                                    |

- 1. 本機器とは別の無線電波と干渉を起こしている可能性があります。「本機器と無線 LAN端末 (パソコン・スマートフォンなど) の電波状態が悪い] をご覧ください。

本機器で対応している規格は、「**CO**光多機能ルーターが対応している無線規格と速度 について」163ページをご覧ください。

# 「eo光多機能ルーター クイック設定Web」が開かない

| 症状            | 192.168.0.1 と入力しても「 <b>EO</b> 光多機能ルーター クイック設定Web」が表示されない                                                                             |
|---------------|----------------------------------------------------------------------------------------------------|
|               | 以下の点をお試しください。                                                                                                    |
| 対策            | ●ブラウザーの設定を変更してください。<br>変更方法は「2-4章 パソコンとスマートフォンの設定」25ページをご覧ください。                                                                      |
|               | ●本機器背面の「LAN (リンク)」ランプが緑色に点灯・点滅していることをご確認ください                                                                                         |
|               | 「LAN (リンク)」ランプが消灯している場合は、本機器とパソコンを接続している<br>LAN ケーブルを一度外していただき、再度接続し直してください。                                                         |
|               | ●本機器の「DHCP サーバー機能」が無効になっている可能性があります。<br>有効にしていただく方法は、「3−3章 DHCPサーバー機能を有効 (無効)にする」<br>66ページをご覧ください。                                   |
|               | ※DHCP サーバー機能を無効にしたままご利用いただく場合は、ご利用の端末へ手動でIPアドレスを割り当てる必要があります。割り当てる方法は、「IPv4アドレスを固定に設定する方法]42ページをご覧ください。                              |
| 症             |                                                                                                    |
| <i>泄</i><br>状 | ユーザー名とパスワードを要求される                                                                                                    |
|               | 「eO光多機能ルーター クイック設定Web」 ヘログインする場合は、以下を入力して<br>ください。                                                                                   |
|               | ユーザー名… 「admin」(固定)                                                                                                    |
| 対第            | パスワード…「初回ログイン時にお客さまにて設定したパスワード」                                                                                                    |
| 宋             | ※パスワードを忘れた場合は、本機器を初期化することで、再設定をすることができます。初期化方法は、「3-6章 本機器を初期化する」72ページをご覧ください。 ※初期化すると、本機器がお届け時の状態に戻り、お客さまが設定された内容は全て消去されますのでご注意ください。 |
|               |                                                                                                    |
| 症 状           | 管理者パスワードを忘れた                                                                                                    |
| 対策            | 本機器を初期化することで、再設定をすることができます。<br>初期化方法は、「3-6章 本機器を初期化する」72ページをご覧ください。<br>※初期化すると、本機器がお届け時の状態に戻り、お客さまが設定された内容は全て消去され<br>ますのでご注意ください。    |
| ÷             |                                                                                                    |
| 症状            | 「設定」をクリックしても状態が反映されない                                                                                                    |
| ++            | 設定後、「保存」をクリックしていない可能性があります。                                                                                                    |
| 対策            | 設定を変更した後は、「 <del>CO</del> 光多機能ルーター クイック設定Web」の左上の「保存」 ボ<br>タンを必ずクリックし、設定を保存してください。                                                   |
|               |                                                                                                    |

 症
 メニューをクリックしても「ご契約なし」と表示されて設定が行えない

 該当の機能を利用するための契約を申し込まれていない可能性があります。

 「CO光多機能ルーター クイック設定Web」では、機能を利用するために必要な契約を申し込まれていない場合、設定が行えません。

 詳しくは、「2-3章 CO光多機能ルーター クイック設定Webの使い方」23

 ページをご覧ください。

 ■お申し込みいただいている場合本機器のACアダプターを抜いていただき、10秒程度待っていただいてから、再度電源を入れてください。

### **CO光電話に関するトラブル**

| 症状 | eo光電話が使えない                                                                                                    |
|----|----------------------------------------------------------------------------------------------------|
| 対策 | 本機器の「eO光電話ランプ」をご確認ください。<br>●「eO光電話ランプ」が緑色に点灯している場合<br>一度ACアダプターを抜いていただき、10秒程度待っていただいてから、再度電源<br>を入れてください。<br>●「eO光電話ランプ」が消灯している場合<br>eO光電話のご契約が確認できませんでした。 |
|    | <ul> <li>CO光電話をお申し込みいただいている場合は、以下をお試しください。</li> <li>1. 配線が間違っていないことをご確認ください。</li> <li>2. 一度ACアダプターを抜いていただき、10秒程度待っていただいてから、再度電源を入れてください。</li> </ul>        |
|    | ●   EO光電話ランプ」が赤色に点灯・点滅している場合<br>EO光電話サーバーとの接続に失敗しています。<br>一度 AC アダプターを抜いていただき、10 秒程度待っていただいてから、再度電源<br>を入れてください。                                           |
| 症状 | 自分の番号を相手に通知したい/したくない                                                                                                    |
| 対  | 「eO光多機能ルーター クイック設定Web」→「eO光電話」→「内線設定」→「編集」<br>→「発信者番号通知」のチェックで「通知する/しない」を切り替えることができます。<br>※eO光電話ご契約時に「通知する/しない」でお申し込みいただいていた場合でも、<br>こちらで切り替えが可能です。        |
| R  | ※発信者番号通知サービス(無料)のお申し込み内容にかかわらず、本機能を有効にすると相手先に電話番号が表示されます。通知したくない場合は、必ずチェックを外してください。                                                                        |

トラブルシューティング 155

トラブルシューティング

| 症状            | 相手の番号を表示されるようにしたい                                                                                                    |
|---------------|----------------------------------------------------------------------------------------------------|
|               | 発信者番号表示サービス (有料)のお申し込みが必要となります。                                                                                                |
| 対策            | また、お申し込みいただいている場合でも、本機器の設定が有効となっていない場合<br>はご利用いただけません。(初期設定では有効となっています)                                                        |
|               | 「ҼO光多機能ルーター クイック設定Web」→「ҼO光電話」→「内線設定」→「編集」<br>で、「発信者番号表示」の「相手の電話番号を表示する」にチェックを入れてくださ<br>い。                                     |
|               | ※発信者番号表示サービスのお申し込み後、ご利用の電話機のナンバーディスプレイ<br>機能を有効にしていただく必要があります。                                                                 |
|               | ※発信者番号表示サービスは、ナンバーディスプレイに対応していない電話機ではご<br>利用いただけません。                                                                           |
| 症             |                                                                                                    |
| <i>症</i><br>状 | 電話の呼び出し音が鳴らない                                                                                                    |
| 対             | ●「電話1」ポートに対して、複数台の電話機が接続されていないかをご確認ください。eO光多機能ルーターは「電話1」ポートに対して1台の電話機でしかご利用いただけません。1 ポートに電話機を複数接続されている場合は接続台数を1台にして、再度ご確認ください。 |
| 策             | ●宅内電話配線が要因の可能性があります。 宅内電話配線をご利用の場合、宅内電話配線の長さや分岐数、品質により、電話のベルが鳴らないことがあります。付属の電話ケーブルを直接接続し、ご確認ください。                              |
| 症             |                                                                                                    |
| ~~ 状          | 電話の呼出音が通常とは異なる / 電話に出ても無音で通話できない                                                                                               |
| 対             | 発信者番号表示サービス (有料) をお申し込みいただいている場合、電話機のナン<br>バーディスプレイ機能が有効でない可能性があります。                                                           |
| 朿             | ご利用の電話機のナンバーディスプレイ機能を有効にしてください。                                                                                                |

| 症<br>状 | FAXが送信/受信できない                                                                                                    |
|--------|----------------------------------------------------------------------------------------------------|
| 対策     | <ul> <li>ご利用のFAXをご確認ください。</li> <li>eO光電話では、一般的なアナログ回線用FAX(G3FAX)はご利用いただけます。</li> <li>ISDN回線用の機器(G4FAX)はご利用いただくことはできません。</li> <li>電話ケーブルの差し込み口をご確認ください。</li> <li>電話ケーブルの差し込み口を間違っている可能性があります。</li> <li>ご利用のFAX機器によっては電話ケーブルの差し込み口が複数存在する場合があります。差し込み口が正しいかをご確認ください。</li> <li>「電話1」ポートに対して、複数台の電話機が接続されていないかをご確認ください。</li> <li>eO光多機能ルーターは、「電話1」ポートに対して1台のFAXしかご利用いただけません。1ポートにFAXを複数台接続されたり、電話機と混在して接続された場合は、正常に送受信できない場合があります。</li> </ul> |
| 症状     | 電話番号を最後まで押していないのに発信してしまう。                                                                                                    |
| 対策     | 「ONAS機能ルーター クイック設定Web」にて「ダイアル桁間タイマー」の値を変更<br>することで、発信してからダイヤルまでの長さを調整できます。<br>「ONAS機能ルーター クイック設定Web」→「ONASでです」→「内線設定」→「編集」→<br>「ダイアル桁間タイマー」の値を4秒~9秒の間で設定してください。<br>(初期値は4秒に設定されています)                                                                                                    |

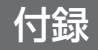

## 同梱物の一覧

eO光多機能ルーターとともにお届けする同梱物です。

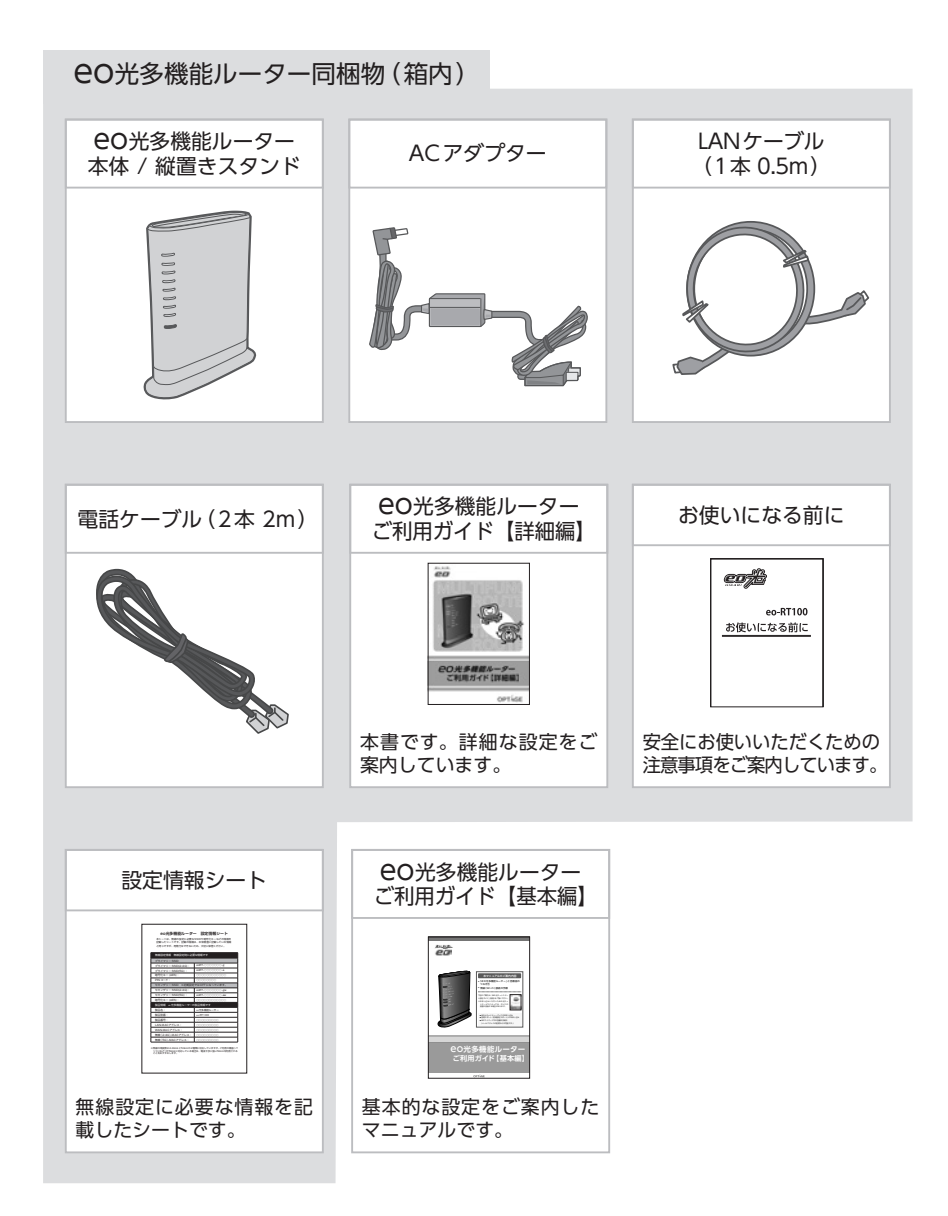

### 本機器のバージョンアップの方法

本機器は、インターネット接続時に、自動的に CO光多機能ルーター管理 サーバーにアクセスし、バージョンアップの必要がないかを確認します。

バージョンアップの必要がある場合は、本機器前面の<u>「アラームランプ」が</u> <u>「橙色に点灯」します</u>ので、点灯している場合は、以下の操作でバージョン アップを行ってください。

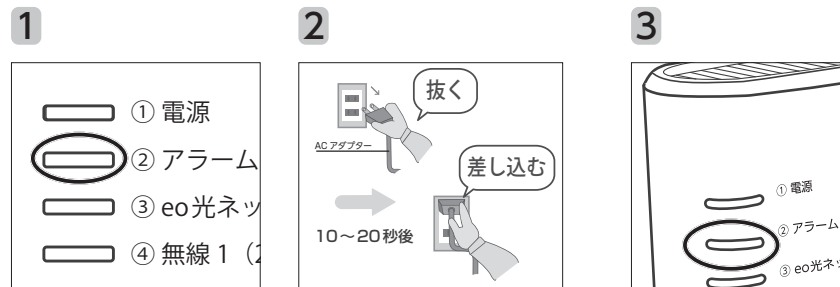

本機器前面の「アラーム ランプ」が「橙色に点 灯」していることを確認 します。 本機器のACアダプターを ー度抜いていただき、10 ~ 20秒程度待っていただ き、もう一度差し込みま す。 ○<sup>電源</sup> ③ <sup>アラーム</sup> ③ <sup>eo光ネット</sup>
しばらくお待ちいただい た後、「アラームラン プ」が「消灯」している ことを確認します。

これで正常にバージョン アップが終了しました。

### 無線LANご利用時のセキュリティーに関するご注意

無線LANでは、LANケーブルを使用する代わりに、電波を利用して情報のやり取 りを行うため、電波の届く範囲であれば自由にLAN接続を行うことができます。 しかし、電波が届く範囲であれば、壁などの障害物を越えた場所(ご自宅の外 など)でも通信が行えるため、セキュリティー対策を行っていない場合、以下 のような問題が発生する可能性があります。

■通信内容を盗み見られる

悪意ある第三者が、電波を故意に傍受し、IDやパスワードまたはクレジットカード番号などの個人情報、メールの内容などの通信内容を盗み見られる可能性があります。

■不正に侵入される

悪意ある第三者が、無断で個人や会社内のネットワークへアクセスし、個 人情報や機密情報を取り出す(情報漏洩)、特定の人物になりすまして通 信し、不正な情報を流す(なりすまし)、傍受した通信内容を書き換えて 発信する(改ざん)、コンピューターウィルスなどを流しデータやシステ ムを破壊する(破壊)などの行為をされてしまう可能性があります。

OC光多機能ルーターや市販の無線LAN機器には、これらの問題に対処するためのセキュリティー機能が備わっておりますので、その機能をご利用いただくことで、セキュリティー上の問題が発生する可能性は少なくなります。

セキュリティー対策を行わずに無線LAN通信を行った場合の危険性を十分にご 理解いただいた上で、セキュリティー対策を行い、無線LAN通信を利用するこ とをおすすめします。

セキュリティー対策を行わずに無線LAN通信を行った場合、または無線LANの セキュリティー機能が破られるなどの事情により、セキュリティーの問題が発 生してしまった場合、弊社はこれによって生じた損害に対する責任は一切負い かねますのであらかじめご了承ください。

# ■ eo光多機能ルーター ハードウェア仕様

| 項目               |               | 仕様                                                                                                    |                                                                                                    | 備考                                                                                                    |  |
|------------------|---------------|----------------------------------------------------------------------------------------------------|----------------------------------------------------------------------------------------------------|----------------------------------------------------------------------------------------------------|--|
| WAN<br>インタフェース   | 物理<br>インタフェース | 8ピンモジュラージャック           フェース         (RJ-45)×1ポート           フェース         プロードバンド接続ポート           IEEE802.3         10BASE-T / 100BASE-TX /           1000BASE - T         1000BASE - T |                                                                                                    |                                                                                                    |  |
|                  | インタフェース       |                                                                                                    |                                                                                                    | MDI / MDI-X自動切替可能<br>10BASE-Tは接続非推奨                                                                                                    |  |
|                  | 伝送速度          | 10Mbps / 100Mbps / 1000Mbps                                                                                                    |                                                                                                    | 自動認識 / 固定モード                                                                                                    |  |
|                  | 全二重 / 半二重     | 全二重 / 半二重                                                                                                    |                                                                                                    |                                                                                                    |  |
| LAN<br>インタフェース   | 物理<br>インタフェース | 8ピンモジュラージャック<br>タフェース (RJ-45)×4ポート<br>タフェース IEEE802.3<br>10BASE-T / 100BASE-TX /<br>1000BASE -T                                                                                      |                                                                                                    |                                                                                                    |  |
|                  | インタフェース       |                                                                                                    |                                                                                                    | MDI / MDI-X自動切替可能<br>10BASE-Tは接続非推奨                                                                                                    |  |
|                  | 伝送速度          | 10Mbps / 100Mbps / 1                                                                                                    | 000Mbps                                                                                                    | 白動物業                                                                                                    |  |
|                  | 全二重 / 半二重     | 全二重 / 半二重                                                                                                    |                                                                                                    |                                                                                                    |  |
| 無線LAN<br>インタフェース | IEEE802.11a   | 周波数帯域 / チャネル                                                                                                    | [W52]5.2GI<br>36 / 40 / 44<br>[W53]5.3GI<br>52 / 56 / 60<br>[W56]5.6GI<br>100 / 104 /<br>124 / 128 /            | 2GHz帯 (5150-5250MHz):<br>'44 / 48ch ※屋内限定<br>3GHz帯 (5250-5350MHz):<br>'60 / 64ch ※屋内限定<br>6GHz帯 (5470-5725MHz):<br>4 / 108 / 112 / 116 / 120 /<br>8 / 132 / 136 / 140ch                  |  |
|                  |               |                                                                                                    | ¦OFDM (直3                                                                                                    | 交周波数分割多重)方式                                                                                                    |  |
|                  |               | 伝送速度                                                                                                    | 54 / 48 / 30<br>(自動フォー                                                                                          | 3 / 36 / 24 / 18 / 12 / 9 / 6Mbps<br>フォールバック)                                                                                                    |  |
|                  | IEEE802.11b   | 周波数帯域 / チャネル                                                                                                    | 2.4GHz帯(2                                                                                                    | 400-2484MHz) / 1 ~ 13ch                                                                                                    |  |
|                  |               | 伝送方式                                                                                                    | DS-SS (スイ                                                                                                    | SS (スペクトラム直接拡散)方式                                                                                                    |  |
|                  |               | 伝送速度                                                                                                    | 11 / 5.5 / 2<br>(自動フォー                                                                                          | 11 / 5.5 / 2 / 1Mbps<br>(自動フォールバック)                                                                                                    |  |
|                  | IEEE802.11g   | 周波数帯域 / チャネル                                                                                                    | 2.4GHz帯(2400-2484MHz)/1~13ch                                                                                    |                                                                                                    |  |
|                  |               | 伝送方式                                                                                                    | OFDM (直交周波数分割多重)方式                                                                                              |                                                                                                    |  |
|                  |               | 伝送速度                                                                                                    | 54 / 48 / 36 / 24 / 18 / 12 / 9 / 6Mbps<br>(自動フォールバック)                                                          |                                                                                                    |  |
|                  | IEEE802.11n   | 周波数帯域 / チャネル                                                                                                    | 2.4GHz# (2<br>[W52]5.2G<br>36 / 40 / 44<br>[W53]5.3G<br>52 / 56 / 60<br>[W56]5.6G<br>100 / 104 /<br>124 / 128 / | 400-2484MH z) / 1 ~ 13ch<br>Hz帯 (5150-5250MHz) :<br>4 / 48ch ※屋内限定<br>Hz帯 (5250-5350MHz) :<br>0 / 64ch ※屋内限定<br>Hz帯 (5470-5725MHz) :<br>/ 108 / 112 / 116 / 120 /<br>/ 132 / 136 / 140ch |  |

| 項目               |               | 仕様                                   |                                                                                                    | 備考                                                                                                    |
|------------------|---------------|--------------------------------------|----------------------------------------------------------------------------------------------------|----------------------------------------------------------------------------------------------------|
| 無線LAN            | IEEE802.11n   | 伝送方式                                 | OFDM (直交                                                                                                    | ·<br>Σ周波数分割多重)方式 /                                                                                                    |
| インタフェース<br>(つづき) | (つづき)         |                                      | 搬送波数[HT<br>MIMO (空間                                                                                                    | <sup>-</sup> 20]56 [HT40]114、<br>]多重 ) 方式                                                                                                    |
|                  |               | 伝送速度                                 | 2.4GHz帯<br>[HT20]:216<br>130/117/1<br>19.5 / 13MI<br>[HT40]:450<br>270 / 243 /<br>108 / 81 / 5                           | .7/195/175.5/173.3/156/144.4/<br>04/78 / 72.2 / 65 / 58.5 / 52 / 39 / 26 /<br>bps<br>/405/364.5 / 360 / 324 / 300 /<br>216 / 162 / 150 / 135 / 121.5 /<br>4/ 40.5 / 27 / 13.5Mbps                                                                     |
|                  |               |                                      | 5.2GHz帯(<br>5.6GHz帯(<br>[HT20]:216<br>156 / 144.4<br>5 / 52 / 39 /<br>[HT40]:450<br>243 / 216 /<br>/ 40.5 / 27<br>(自動フォー | W52)、5.3GHz帯(W53)、<br>W56)<br>.7 / 195 / 175.5 / 173.3 /<br>/ 130 / 117 / 104 / 78 / 72.2 / 65 / 58.<br>/ 26 / 19.5 / 13 / 6.5Mbps<br>/ 405 / 364.5 / 360 / 324 / 300 / 270 /<br>162 / 150 / 135 / 121.5 / 108 / 81 / 54<br>/ 13.5 / 6.5Mbps<br>ルバック) |
|                  | IEEE802.11ac  | 周波数帯域<br>/ チャネル                      | [W52]5.2Gl<br>36 / 40 / 44<br>[W53]5.3Gl<br>52 / 56 / 60<br>[W56]5.6Gl<br>100 / 104 /<br>124 / 128 /                     | Hz帯 (5150-5250MHz):<br>4 / 48ch ※屋内限定<br>Hz帯 (5250-5350MHz):<br>0 / 64ch ※屋内限定<br>Hz帯 (5470-5725MHz):<br>108 / 112 / 116 / 120 /<br>132 / 136 / 140ch                                                                                                 |
|                  |               | 伝送方式                                 | OFDM (直刻<br>(空間多重))                                                                                                    | Σ周波数分割多重)方式 / 搬送波数、MIMO<br>方式                                                                                                    |
|                  |               | 伝送速度                                 | [HT20]:288.<br>78 / 58.5 / 3<br>[HT40]:600<br>2 / 121.5 / 8<br>[HT80]:1300<br>1 / 263.3 / 1<br>(自動フォー)                   | 9/260/234/195/175.5/156/117/<br>39/19.5Mbps<br>/540/486/405/364.5/324/243/16<br>11/40.5Mbps<br>0/1170/1053/877.5/702/526.5/35<br>75.5/87.8Mbps<br>レバック)                                                                                               |
|                  | アンテナ          | 送信3×受信3                              | (内蔵アンテナ                                                                                                    | )                                                                                                    |
|                  | セキュリティ        | SSID、WEP(<br>WPA2-PSK(T<br>11ac、11nは | WEP (128/64bit) 、WPA-PSK (TKIP、AES) 、<br>-PSK (TKIP、AES)<br>11nは WPA-PSK (AES) 、WPA2-PSK (AES) のみの対応                     |                                                                                                    |
| 電話ポート            | 物理<br>インタフェース | 6ピンモジュラージャック(RJ-11)×2ポート             |                                                                                                    |                                                                                                    |
|                  | 選択信号          | DTMF PB / D                          | P10ppm / DI                                                                                                    | P20ppm                                                                                                    |
| 外形寸法             |               | 41 (W) × 152<br>(H) mm               | 2 (D) × 183                                                                                                    | 突起部分およびスタンドを除く                                                                                                    |
| 動作電源電圧<br>       |               | AC100V±10<br>50 / 60Hz               | )%                                                                                                    | ACアダプター使用                                                                                                    |
| 動作温度範囲           |               | 0°C∼ 40°C                            |                                                                                                    |                                                                                                    |
| 動作湿度範囲           |               | 10%~90%                              |                                                                                                    | 結露しないこと                                                                                                    |
| 消費電力             |               | 最大24W                                |                                                                                                    |                                                                                                    |
| 質量 (本体)          |               | 約450g                                |                                                                                                    | スタンドを含む                                                                                                    |
| 質量 (ACアダプター)     |               | 約280g                                |                                                                                                    |                                                                                                    |
| 電波規制             |               | VCCIクラスB                             |                                                                                                    |                                                                                                    |

#### ● CO光多機能ルーターが対応している無線規格と速度について

ここでは、無線の規格、周波数帯域、アンテナの数による速度の違いなどをご 案内します。

無線の規格について

本機器では周波数の帯域や特徴の異なる「IEEE802.11ac」、「IEEE802.11n」、 「IEEE802.11a」、「IEEE802.11g」、「IEEE802.11b」の5つの規格に対応しておりま す。

まず、ご利用のパソコンや無線LAN子機、Wi-Fi対応機器がどの規格に対応しているか をご確認ください。

周波数帯域について

無線LANの規格によって、周波数帯域に「5GHz帯」「2.4GHz帯」があり、それぞれ特 徴があります。

2.4GHz帯は、電子レンジやコードレス電話、Bluetooth、ワイヤレスヘッドフォン、無線方式のマウスやキーボードなどにも利用されているため、電波同士がぶつかって通信 に影響を与える場合があります。

ご利用の機器が対応していれば、電波干渉に強い5GHz帯のご利用をおすすめします。

● 周波数帯域の種類と特徴

| 周波数帯       | 5GHz帯                  | 2.4GHz带                                    |  |
|------------|------------------------|--------------------------------------------|--|
| 特徴         | 電波干渉に強いが、対応機器が少<br>ない。 | 電波干渉に弱く、通信が切れたり<br>不安定になりやすいが、対応機器<br>は多い。 |  |
| 対応している無線規格 | 11ac、11n、11a           | 11n、11g、11b                                |  |

#### IEEE802.11ac、IEEE802.11nの無線規格で 本機器が対応している帯域と速度について

|              |                  |       | 通信速度                     |           |           |
|--------------|------------------|-------|--------------------------|-----------|-----------|
| 規格           | 周波数              | 帯域    | 受信×送信<br>(アンテナの数 MIMO方式) |           |           |
|              |                  |       | 1 × 1                    | 2×2       | 3×3       |
| IEEE802.11ac | 5GHz             | 20MHz | 86.7Mbps                 | 173.3Mbps | 288.9Mbps |
|              |                  | 40MHz | 200Mbps                  | 400Mbps   | 600Mbps   |
|              |                  | 80MHz | 433.3Mbps                | 866.7Mbps | 1300Mbps  |
| IEEE802.11n  | 5GHz /<br>2.4GHz | 20MHz | 72.2Mbps                 | 144.4Mbps | 216.7Mbps |
|              |                  | 40MHz | 150Mbps                  | 300Mbps   | 450Mbps   |

※ご利用の子機が無線規格と帯域、アンテナ数などを満たしていても、表記速度を保障する ものではございません。あくまでも参考値としてご確認ください。

※ご利用の子機がどの帯域とアンテナ数に対応しているか弊社では把握できません。 ご利用の子機の製造元へお問い合わせください。

※表記の速度はショートガードインターバルを有効にしている場合の参考値です。

※本機器では「80MHz」を「クワッドチャネル」、「40MHz」を「デュアルチャネル」と表記 しています。

※クワッドチャネルを無効にすると、帯域が「80MHz」から「20MHz」となり、デュアル チャネルを無効にすると、「40MHz」から「20MHz」となります。

※通信速度より通信安定性を重視する場合は、クワッドチャネル、デュアルチャネル、 ショートガードインターバルを無効にすることで安定する場合があります。

#### ! ご注意ください

IEEE802.11acとIEEE802.11nについては、ご利用のパソコンや無線LAN子機、Wi-Fi 対応機器が対応している「無線規格」「帯域」「アンテナ数」によって通信速度が大きく異 なります。ご利用の機器の仕様をご確認ください。

#### IEEE802.11a、IEEE802.11g、IEEE802.11bの無線規格で 本機器が対応している速度について

付録

| 規格          | 周波数    | 通信速度   |
|-------------|--------|--------|
| IEEE802.11a | 5GHz   | 54Mbps |
| IEEE802.11g | 2.4GHz | 54Mbps |
| IEEE802.11b | 2.4GHz | 11Mbps |

記載の速度はあくまでも規格値であり、無線通信における実際の通信速度は規格 値よりも低下します。またご利用いただく環境や、利用される無線LAN子機、 Wi-Fi対応機器などによっても通信速度は左右されますので、ご確認の上、ご利 用ください。

# 索引

| 数字  | 2.4GHz                                                                                                    |
|-----|----------------------------------------------------------------------------------------------------|
| A-Z | AES       90,92,100,152,162         DHCP サーバー機能       62,66,154         eO光多機能ルーター (eo-RT100) の接続・設定方法[Web マニュアル]       2         eO光多機能ルーター フイック設定 Web       19,21,23,63,154         eO光多機能ルーター 設定情報シート       87,99,158         eO光零機能ルーター 設定情報シート       6,24         eO光零電話の設定 (固定電話)       141         eO光電話アダプター機能       6,24         eO光電話アシプ       13,149,155         eO光電話ランプ       12,147         FAX       157         IEEE802.11ac通信       162,163,164         IEEE802.11ai通信       161,163,164         IEEE802.11ai通信       161,163,164         IEEE802.11ai通信       161,163,164         IEEE802.11ai通信       161,163,164         IEEE802.11ai通信       161,163,164         IEEE802.11a通信       161,163,164         IEEE802.11a通信       161,163,164         IPアドレス固定設定       42         LAN側 スピードランプ       14         LAN側 リンクランプ       127,130         SIDステルス機能       127,128         TKIP       90,92,100         WAN側 スピードランプ       14         WAN側 リンクランプ       14,149         WEP       90,91,95         Wi-Fi       5         WPS       13,103< |
| ア行  | アラームランプ・・・・・ 12,146,147<br>暗号化・・・・・90,92,95,99,127<br>暗号化キー・・・・・99<br>オートチャネルセレクトモード・・・・・5,148,153                                                                                                    |
| カ行  | 各部の名称と働き                                                                                                    |
| サ行  | 再起動······ 62,70<br>仕様 (ハードウェア仕様) 161<br>初期化·····62,72,74                                                                                                    |

| 初期化ボタン・・・・・ |            |
|-------------|------------|
| セカンダリー SSID | 83,91      |
| セキュリティー対策   | 90,127,160 |
| 設置する        |            |
| 設定の保存・復元    | 75         |

| タ行 | ダイアル桁間タイマー           |
|----|----------------------|
|    |                      |
|    | うなぐだけネットスタート         |
|    | デュアルチャネル機能 5,153,164 |
|    | 電源ランプ・・・・・12,146     |
|    | 電話1ランプ               |
|    | 電話2ランプ               |
|    | 同梱物の一覧               |
|    | トラブルシューティング          |

| 1.7- | ネットワークの設定 (Mac)      |
|------|----------------------|
| ア行   | ネットワークの設定 (Windows)  |
|      | ネットワーク分離機能           |
|      | ネットワーク名 (SSID)87,128 |

|    | バージョンアップ           |
|----|--------------------|
| 八行 | ハードウェア仕様           |
|    | 配線                 |
|    | 発信者番号通知            |
|    | 発信者番号表示サービス        |
|    | 複数通話サービス           |
|    | プライマリー SSID        |
|    | ブラウザーの設定 (Mac)     |
|    | ブラウザーの設定 (Windows) |
|    | 返却方法               |
|    |                    |

| フク   | 無線1 (2.4GHz) ランプ・・・・・・ 13,147,148 |
|------|-----------------------------------|
| Y 1J | 無線2 (5GHz) ランプ                    |
|      | 無線LAN                             |
|      | 無線LAN仕様                           |
|      | 無線LANセキュリティー                      |
|      | 無線LANを手動で設定する                     |
|      | 無線設定 (WPS) ボタン                    |
|      | 無線ルーター機能                          |
|      |                                   |
|      |                                   |
|      |                                   |

| ヤ行 / ラ行 / ワ行 | 有線ルーター機能・・・・・・・・・・・・・・・・・・・・・・・・・・・・・・・・・・・ |
|--------------|---------------------------------------------|
|              | ルーターモード                                     |
|              | ログインパスワードの変更                                |
|              | 割込電話サービス                                    |

# eo光多機能ルーターのご返却について

eO光多機能ルーターはレンタル品となりますので、eO光多機能ルーターでご 利用の機能を解約される場合は、以下の方法でご返却をお願いいたします。 なお、ご解約のお手続きについては、裏表紙記載のeOサポートダイヤルへお 問い合わせください。

### ■ eo光多機能ルーターのご返却方法

eO光多機能ルーターおよび付属のスタンド・ACアダプターを下記の宛先まで 送付ください。なお、返却時の送料はお客さまにてご負担をお願いいたします。

※返却物にお客さまの私物が混入されていた場合、受領後1カ月以内にお申し出がない 場合、廃棄させていただきます。なお、私物の返却を求めるお申し出があった場合 でも、返却の求めに応じられない場合があります。

※返送先住所への直接持ち込みには対応しておりません。

#### eo光多機能ルーター 返却先住所

住所: 〒552-0013 大阪府大阪市港区福崎2丁目3-29 ヤマト運輸(株) <del>COレンタル機器</del>返却係

TEL: 0120-919-151

#### ! ご注意ください

以下の場合は、購入代価相当額を請求させていただきますのでご留意ください。

- 1. CO光多機能ルーターを紛失・盗難もしくは水濡れ・全損された場合
- 2. お客さまによる輸送、移動時の落下、衝撃などによる故障
- 3. 使用上の誤り、あるいは不当な修理をされた場合
- 4. 火災、地震、風水害、そのほか天災地変、あるいは異常電圧などの外部要因に起因 する故障
- 5. eO光ネットまたは eO光電話のご解約から1カ月を経過しても eO光多機能 ルーターをご返却いただけない場合
- ※本製品の故障またはその使用によって生じた直接、間接の損害について、弊社はその する。

ご注意ください

ファミリーパックをご利用のお客さまは、CO光多機能ルーターの返却をもってファミリーパックも解約となりますのでご注意ください。

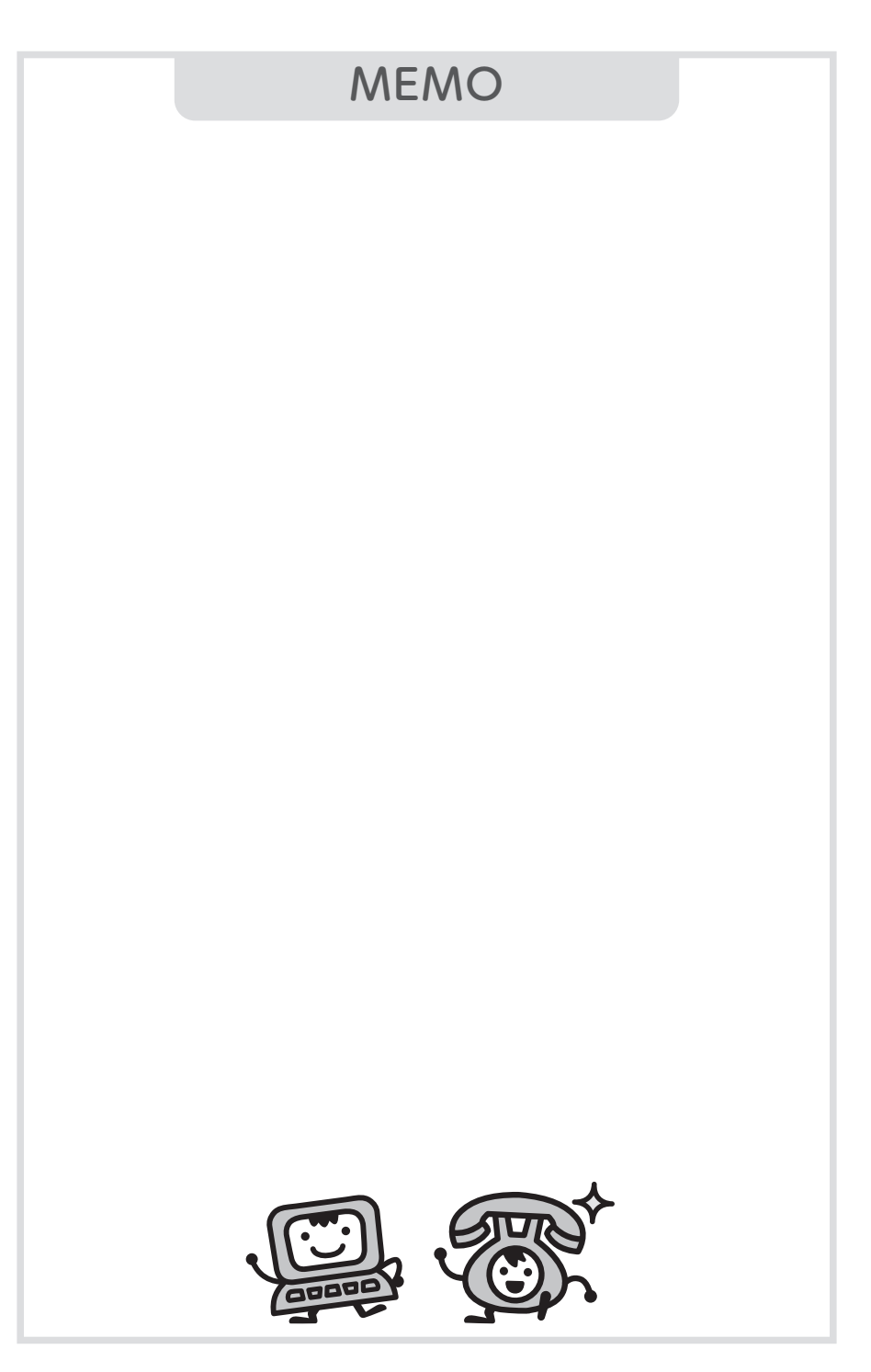

# MEMO

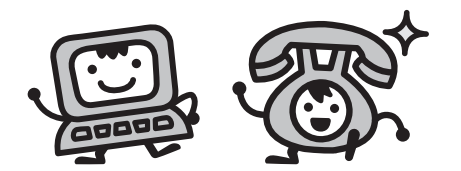

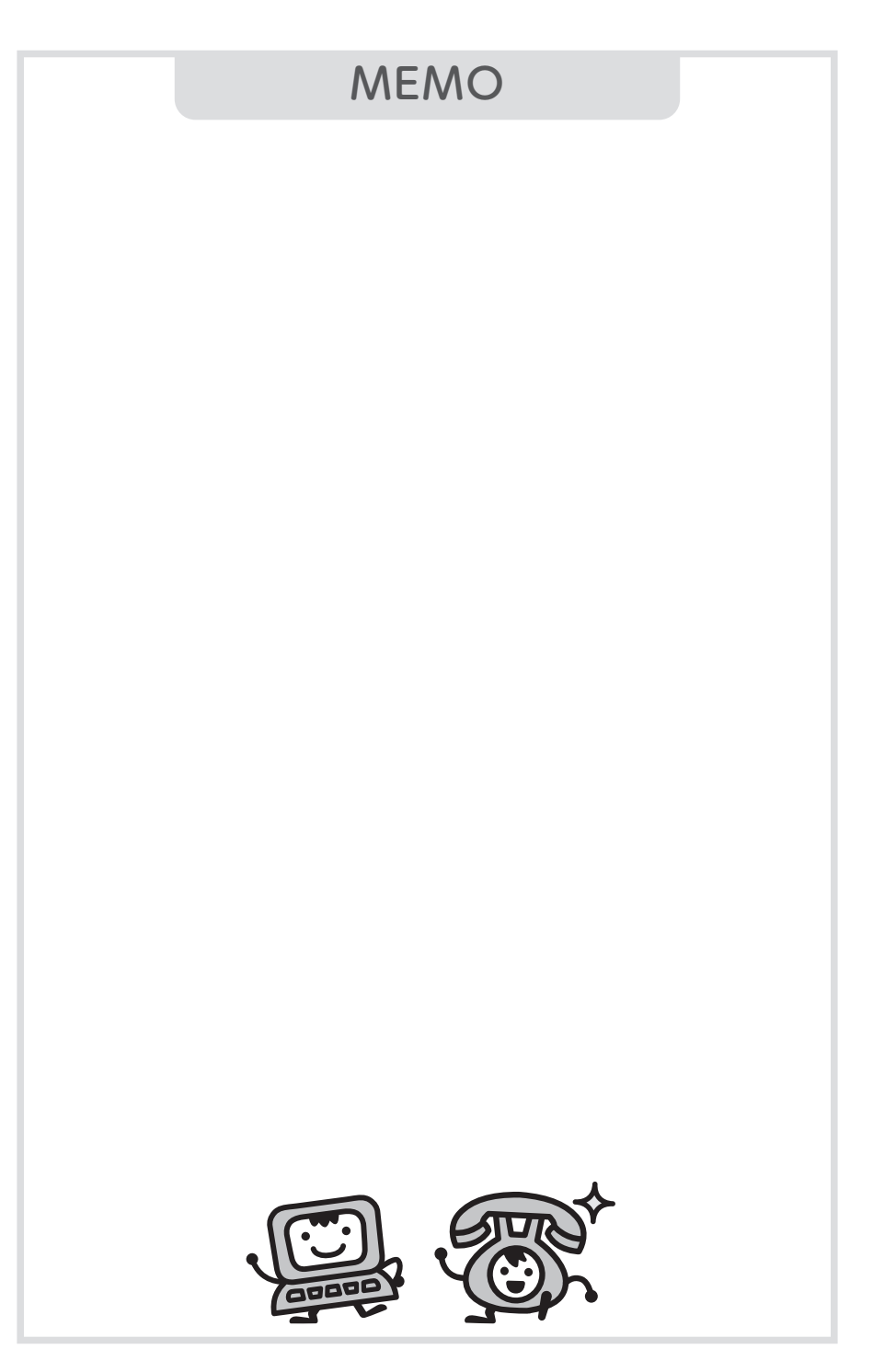

登録商標一覧

- 本書の著作権は弊社に帰属します。本書の一部または全部を当社に無断で転載、 複製、改変などを行うことは禁じられております。
- ■Wi-Fiは、Wi-Fi Allianceの登録商標です。
- ■Microsoft およびWindows、Microsoft Edgeは、米国Microsoft Corporationの米国およびその他の国における登録商標または商標です。
- ■Apple およびMac、Mac OS、SafariはApple Inc.の米国およびその他の国における登録商 標または商標です。
- ■IOSは、Ciscoの米国およびその他の国における商標または登録商標であり、ライセンスに基づき使用されています。
- ■Google、Android、Google Play、Androidマーケット、Google ChromeはGoogle LLCの 登録商標または商標です。
- ■Firefox®は、米国Mozilla Foundationの米国およびその他の国における商標または登録商 標です。

その他本書に記載する会社名、システム名、製品名、および商標は、各社の登録 商標です。なお、本文中にはTMおよび®マークは明記しておりません。 本書の記載内容は、2020年11月現在のものです。

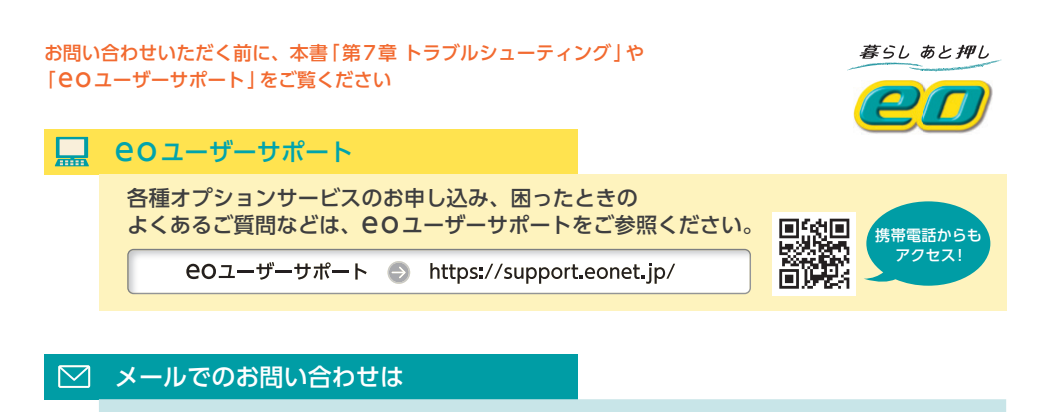

ホームページからのお問い合わせURL 🌍 https://support.eonet.jp/p/61002/

#### お電話でのお問い合わせは **eo**サポートダイヤル <受付時間/年中無休9:00~21:00> eo光電話・LaLa Callから(通話料無料) 戸建て マンション 直通! eo 光ネットの各種操作・設定・ご利用トラブル 1131 1132 1572 1573 eo 光ネットのサービスの変更・ご確認 その他のお問い合わせ 151 その他のお電話から 0120-919-151 (携帯電話からもご利用いただけます) 050-7105-6333 (他社IP電話から) ※スムーズなご案内のため、登録証をお手元にご用意ください。 ※電話番号をよくお確かめの上、おかけください。 ※サービス向上のため、お客さまとの通話を録音させていただいております。

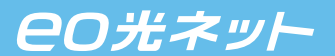

ご注意

本書の内容の全部あるいは一部を当社に無断で転載あるいは複製することは禁じられています。 本書は、改良のため予告なく変更することがあります。 本書の表示価格は、すべて税込です。 本書の記載内容は、2023 年 2 月現在のものです。